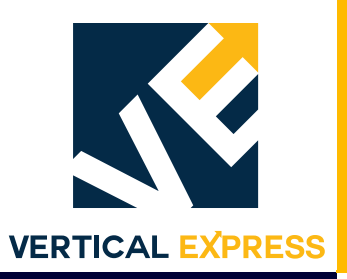

# **ICON 32** Controller

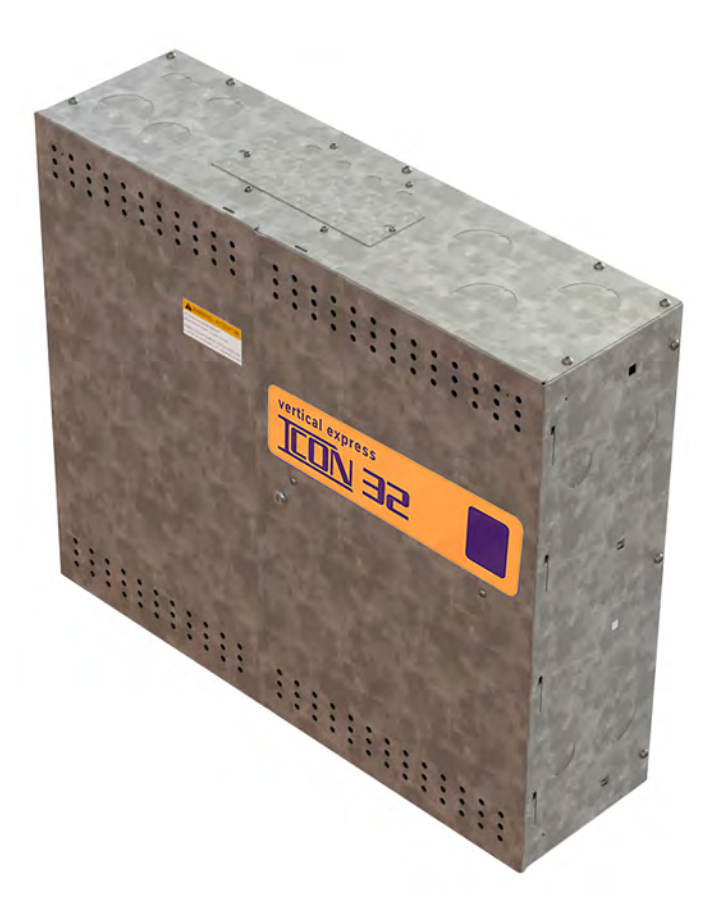

Every attempt has been made to ensure that this documentation is as accurate and up-to-date as possible. However, Vertical Express assumes no liability for consequences, directly or indirectly, resulting from any error or omission. The material contained herein is subject to revision. Please report any problems with this manual to Vertical Express, P.O. Box 2019, Memphis, Tennessee 38101.

Vertical Express • P.O. Box 2019 • Memphis, Tennessee 38101

©2020 Vertical Express. All rights reserved. Published April 2020 First Edition Printed in the United States of America

Manual Number: 88500 v.1.0

**INSTALLATION SECTION** 

**INSTALLATION SECTION** 

### Contents

| Preliminary Installation                                       |
|----------------------------------------------------------------|
| Prepare for Temporary Operation1-3                             |
| Configure the UPS                                              |
| Temporary Operation                                            |
| Runbug Set Up                                                  |
| Electronic Starter Setup1-10                                   |
| Mechanical Starter Set Up with ESP200 Overloads                |
| Pump Motor Rotation                                            |
| I-2/I-3 Valve                                                  |
| Relief Pressure Verification                                   |
| Low Pressure Adjustment1-15                                    |
| Selector Tape                                                  |
| Mount the Tape                                                 |
| Hoistway Wiring                                                |
| Wireway and Conduit Layout                                     |
| Typical Hoistway Conduit/Duct Layout                           |
| Typical Front Conduit/Duct Layout                              |
| Typical Rear Conduit/Duct Layout                               |
| Interlock Wiring                                               |
| Traveling Cable Installation1-27                               |
| Hoistway Entrance Frames and Doors                             |
| Cab                                                            |
| Door Operator                                                  |
| Selector Box Mounting and Alignment                            |
| Formed Rail Selector Box                                       |
| T-Rail Selector Box                                            |
| Twin Post Selector Box                                         |
| Tape Selector Bolt Kit for Crosshead Mount (200BWY001)    1-32 |
| Car Top Wiring                                                 |
| Swing Return Wiring                                            |
| Machine Room Wiring                                            |

This page intentionally left blank.

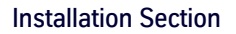

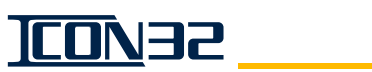

# **Preliminary Installation**

Install the following items. Refer to the Vertical Express *Installation Manual* (located at: http://www.verticalxpress.com/component\_manuals/Installation Manual), and the installation instructions that ship with the equipment.

- Pit template (if provided), pit channel, and buffers
- Jack, jack follower guides (as required), rail brackets and rails
- Car sling and platform
- Power unit and controller
- Fluid line (jack line)

#### Prepare for Temporary Operation

- 1. Turn OFF, Lockout, and Tagout the mainline disconnect.
- 2. Pipe and install power from the mainline disconnect to the controller. See Figure 2 on page 1-4.

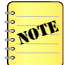

- Conduit for the wires from the mainline disconnect must be installed on the same side of the controller cabinet as the motor starter.
- The fourth wire ground from the disconnect is to be landed on the dedicated ground bar of the controller, not the motor starter heatsink.
- 3. Verify that CON19, CON20, and CON21 are removed on the IOF Card. See Figure 1.

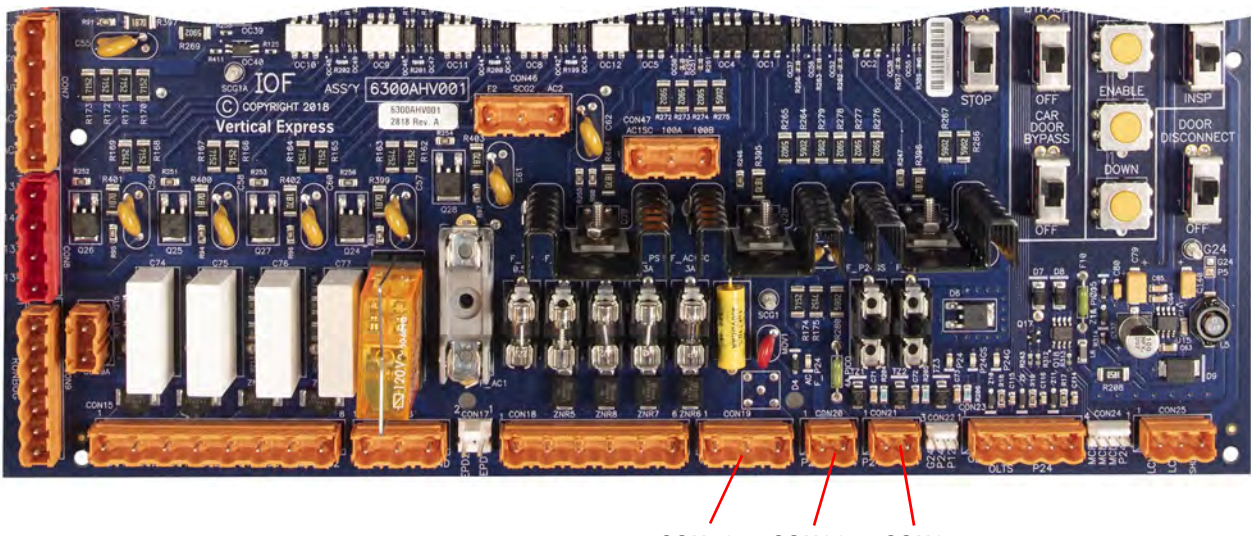

CON19 CON20 CON21

Figure 1 - IOF Card Connectors

TCON32

# Prepare for Temporary Operation *(continued)*

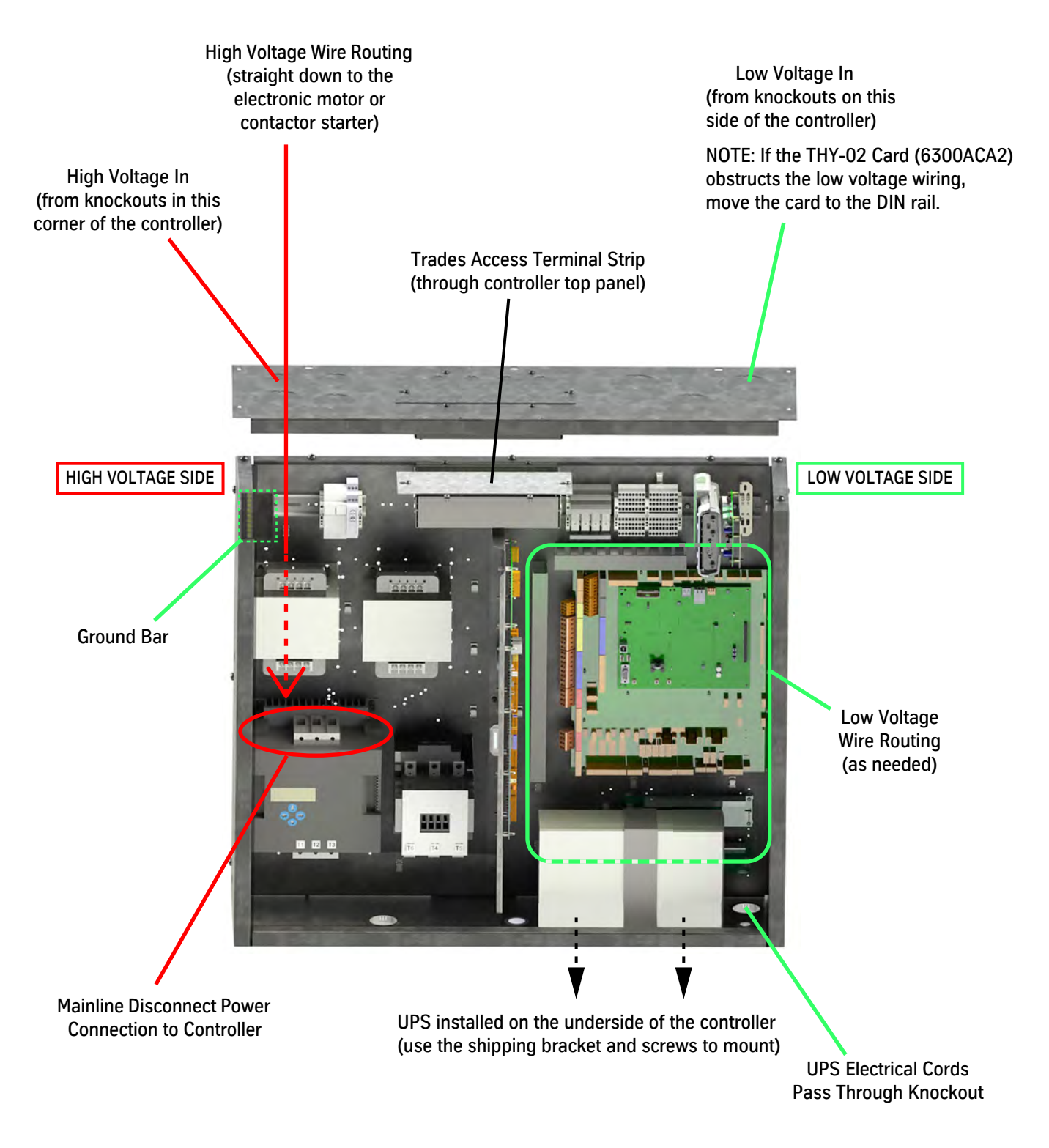

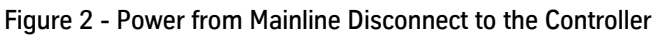

<u>100</u>/135

### Installation (continued)

#### Configure the UPS

- 1. When on temporary operation, connect the following:
  - a. The AC receptacle cord from the IOF Card CON18, pins 1, 2, and 3.
  - b. The AC plug from the IOF Card CON18, pins 4, 5, and 6.
- The UPS should not be in the AC circuit during temporary operation. See Figure 3.
  - If battery lowering is not required for the job, no UPS will be provided.
  - When battery lowering is not present, Manufacturing installs jumper wires from CON18 pin 1 to pin 4, pin 2 to pin 5, and pin 3 to pin 6 on the IOF Card.
  - The UPS may be mounted below the controller Use the shipping bracket and screws to hold the UPS in place, and wire the plug through a knock out in the bottom of the controller.

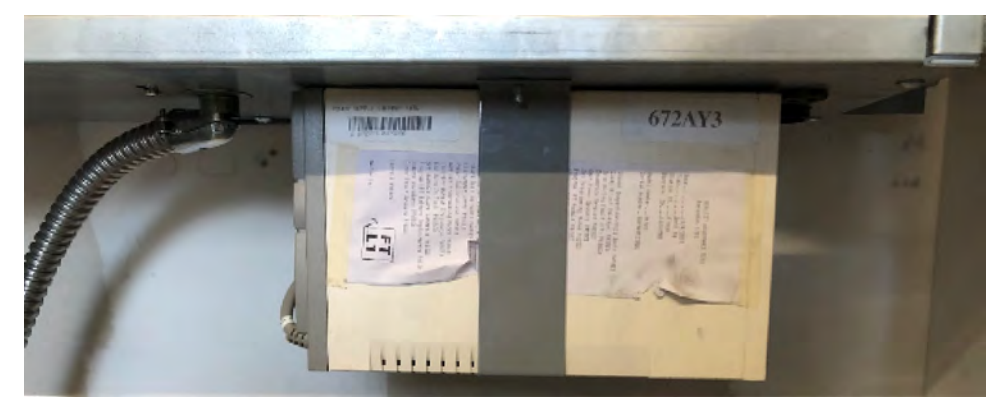

Figure 3 - UPS Unit Connections

2. Use a temporary jumper to connect EPD1 and EPD2 (located in the Trades Access Panel, on the top of the controller). See Figure 4.

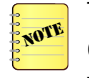

The EPD1 and EPD2 jumper will be replaced by an auxiliary set of contacts in the disconnect to prevent the control system from operating on any form of alternate power when the disconnect is in the OFF position.

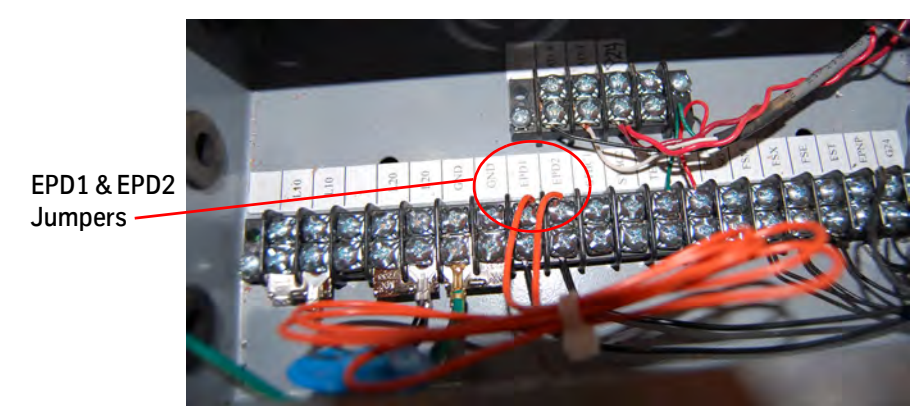

Figure 4 - EPD1/EPD2 Jumpers

# **Temporary Operation**

•

Only connect the approved thyssenkrupp pendant station (runbug, part number 9817323) for temporary operation. The pendant station connects directly to the IOF Card (bottom left corner) at the connector "RUNBUG."

Runbug Set Up

CAUTION

- For Electronic Starters Confirm that there are Manufacturing installed temporary run jumpers between MUTS/USS1 and 134/MCC1. See Figure 5.
- For Across The Line Starters See Figure 6 on page 1-7.

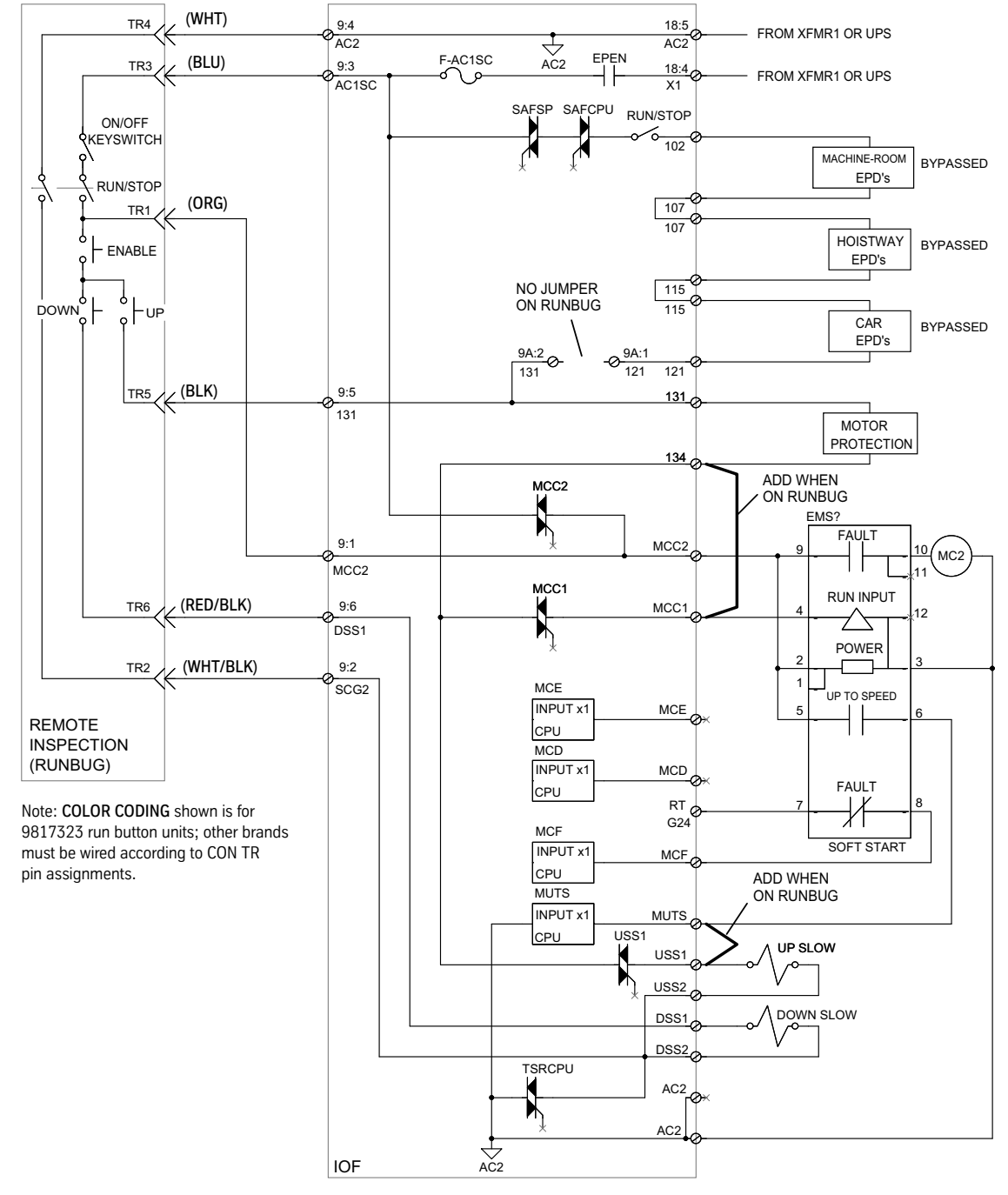

Figure 5 - Temporary Operation Pendant Station (RUNBUG) Connection for Electronic Motor Starting

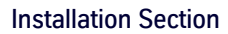

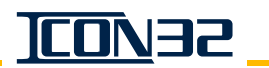

### Runbug Set Up (continued)

- For Across The Line Starters Confirm that there are Manufacturing installed temporary run jumpers between 134, MCC1 and USS1. See Figure 6.
- NOTE
- The EPEN relay is energized by input EPD2 from the Trades Access Panel.
- On runbug, the CPU Card operation/faults is irrelevant to Up and Down operation because the operation is dependent on 120VAC discrete feed to relays and solenoids from the pendant station.

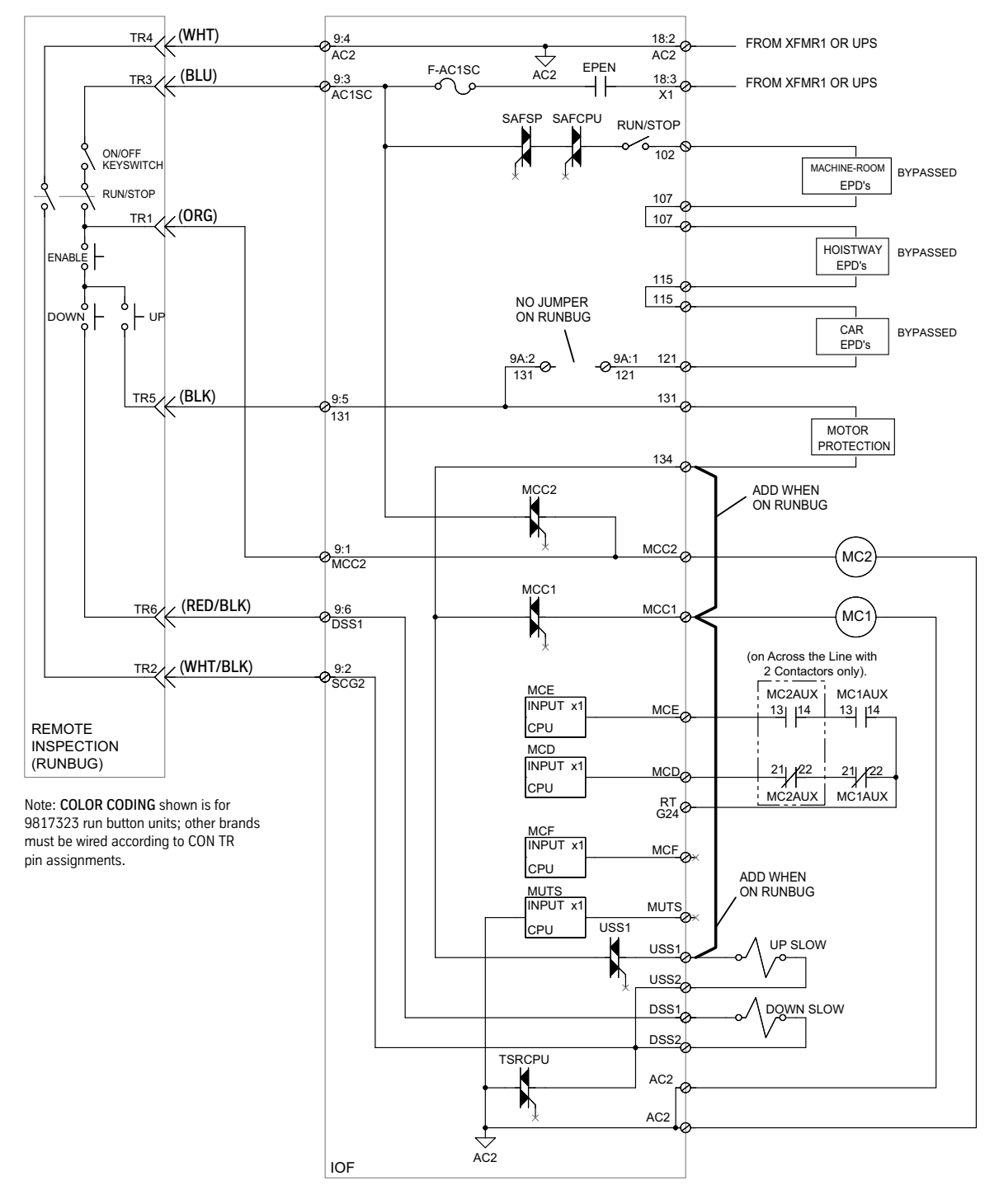

Figure 6 - Temporary Operation Pendant Station (RUNBUG) Connection for Across the Line Motor Starting

### 

# Runbug Set Up (continued)

1. Remove the plug at CON16 on the IOF Card. See Figure 7.

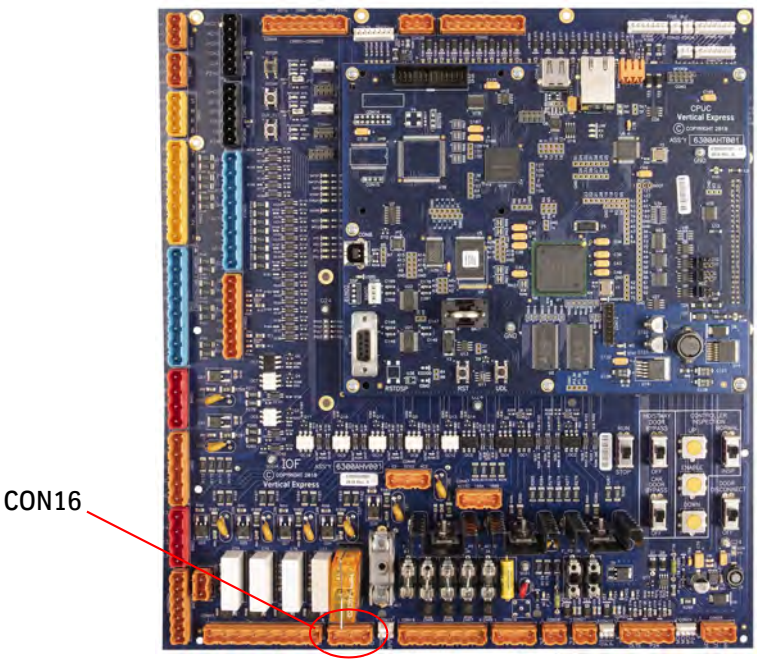

Figure 7 - IOF Card (6300AHV001)

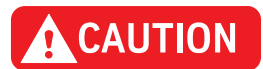

Initial power application occurs in the next step. If incorrect, the electronic starter may be damaged.

- 2. View the nameplate sticker on the electronic starter to determine its voltage rating, and view the power unit data tag for the motor voltage rating.
  - a. Compare these ratings to the known building voltage provided at the disconnect. Before continuing, correct as required.

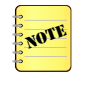

Most electronic starters are rated at 200-460VAC (and for special applications up to 575VAC), and should not be damaged by incorrect voltage from the disconnect that is within this range. However, Electronic Starter #787AF14 is rated for 200-230VAC, and application of 3 phase voltage above that rating could damage it.

- b. Turn ON the mainline disconnect.
- 3. Use a volt meter on the AC mode, and confirm that the secondary output from XFMR1 is between 108VAC and 132VAC.

#### **CAUTION** If the voltage is not correct, do not continue until this issue is resolved.

- 4. Turn OFF the mainline disconnect.
- 5. Install the plug at CON16 on the IOF Card.
- 6. Remove CON9A, located at the bottom left corner of the IOF Card. Be sure to save CON9A as it will be reinstalled after temporary operation.

**Temporary Operation** 

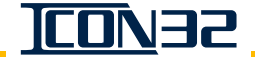

# Runbug Set Up (continued)

7. Install the RUNBUG plug at CON9 on the IOF Card. See Figure 8.

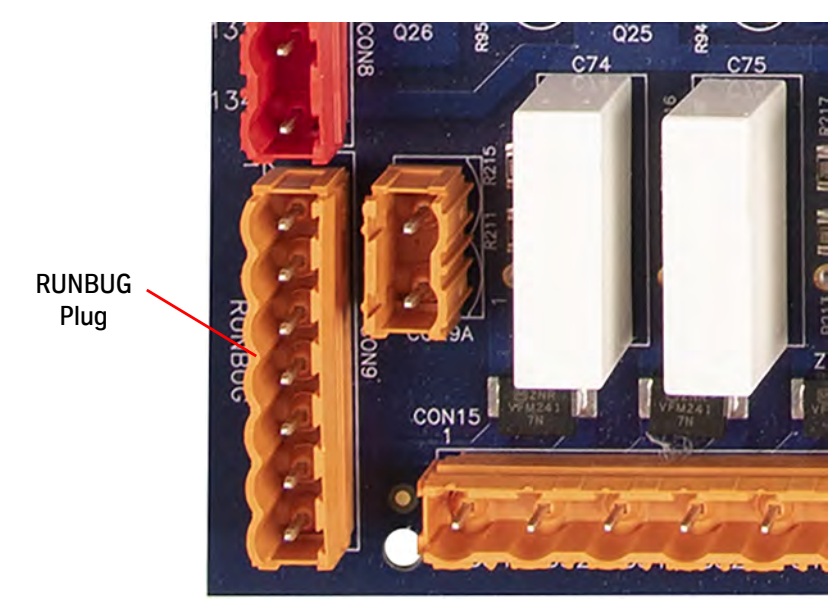

Figure 8 - RUNBUG Plug at CON9 on the IOF Card

- 8. Fill the power unit fluid reservoir with the appropriate fluid for this job.
- 9. Turn ON the mainline disconnect.
- 10. Confirm that the AC LED is illuminated. See Figure 9.

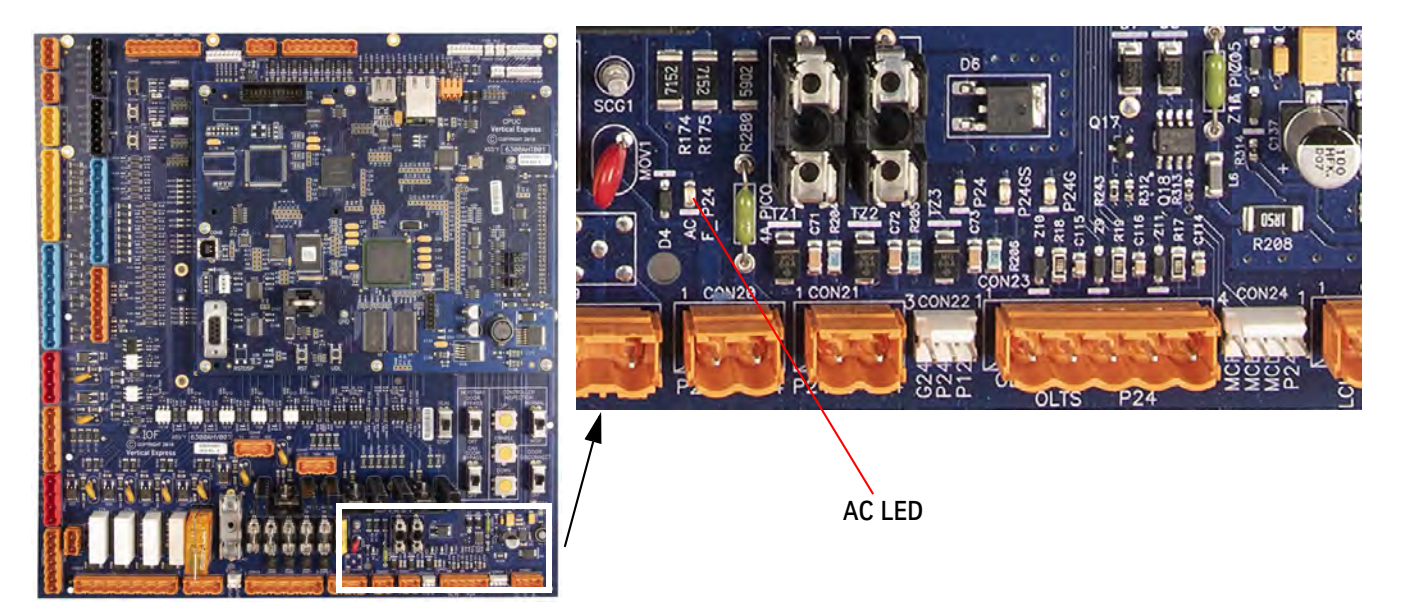

Figure 9 - Illuminated AC LED on IOF Card

#### **Electronic Starter Setup**

For Across the Line Motor Starting, see Mechanical Starter Set Up with ESP200 Overloads on page 1 - 11.

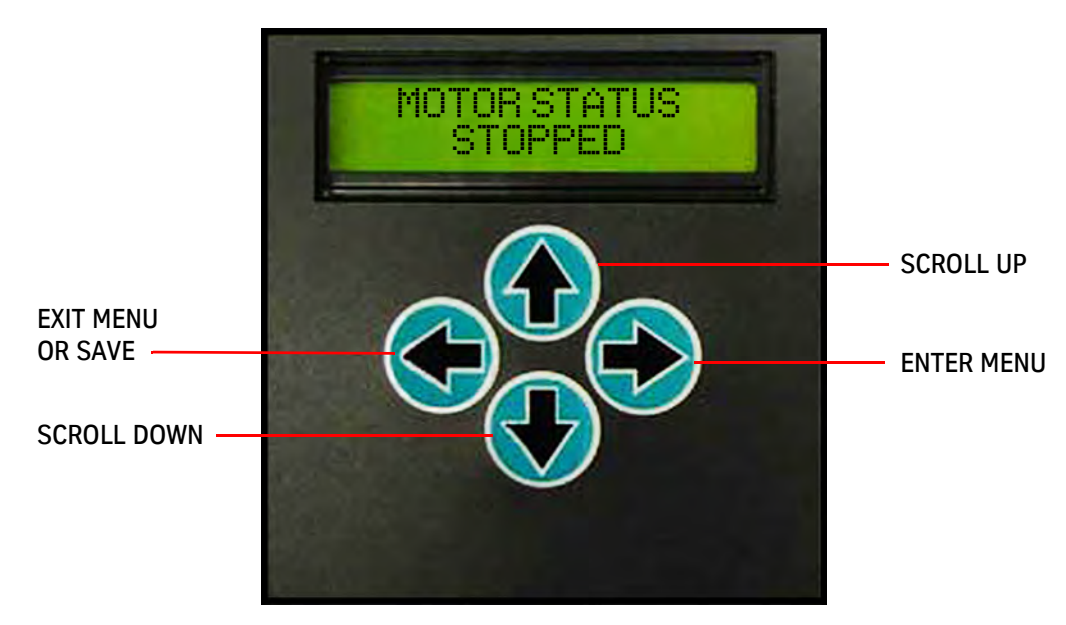

**Electronic Starter Display** 

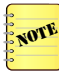

The electronic starter displays **MOTOR STATUS STOPPED** when the system is normal. Reset the starter if it reads otherwise and, before continuing, correct any problem indicated on the display.

- The starter display reverts to MOTOR STATUS STOPPED after 5 minutes of inactivity.
- Verify that the Starting Amps = the Motor Nameplate Amps x 3 (Mfg. default).
  Optional: 2 x FLA = minimum setting, 4.5 x FLA = maximum setting.
- 2. From the **MOTOR STATUS** menu, press ←. The **STATUS** menu displays.
- 3. Press  $\downarrow$  twice to display the **PARAMETERS** menu.
- 4. From the PARAMETERS menu, press  $\rightarrow$  once. STARTING AMPS displays.
- 5. Set the starting amps value equal to three times the nameplate FLA.
  - a. Press  $\rightarrow$  once to access the value.
  - b. Press  $\uparrow$  or  $\downarrow$  to adjust the value of the flashing digit. Press  $\rightarrow$  to move to the next digit.
  - c. Press  $\leftarrow$  to exit the starting amps parameter.

A prompt to ACCEPT or REJECT the change displays. Press  $\uparrow$  to accept or  $\downarrow$  to reject and correct the parameter.

Electronic Starter Setup (continued)

- 6. Press  $\downarrow$  once and **OVERLOAD AMPS** displays.
  - a. If the value is correct, skip to Step 8.
  - b. If the value is not correct, continue to Step 7.
- 7. Press  $\rightarrow$  once to access the value.
  - a. Press  $\uparrow$  or  $\checkmark$  to adjust the value of the flashing digit.
  - b. Press  $\rightarrow$  to move to the next digit.
- 8. Press ← to exit to the **PARAMETERS** Menu.

A prompt to ACCEPT or REJECT the change appears. Press  $\uparrow$  to accept, or  $\downarrow$  to reject and correct the parameter.

#### Mechanical Starter Set Up with ESP200 Overloads

Overload relay current settings are preset by Manufacturing. The following initial adjustment can also be used during temporary operation for jobs that trip overloads, but the actual overload current will be set during final adjustment.

- 1. Use Table 1 below or Table 2 on page 1 12 to determine the overload relay current setting based on the motor horsepower and voltage or nameplate amps.
- 2. Set the full load amps adjustment dial to the overload current setting from Step 1. See Figure 10.

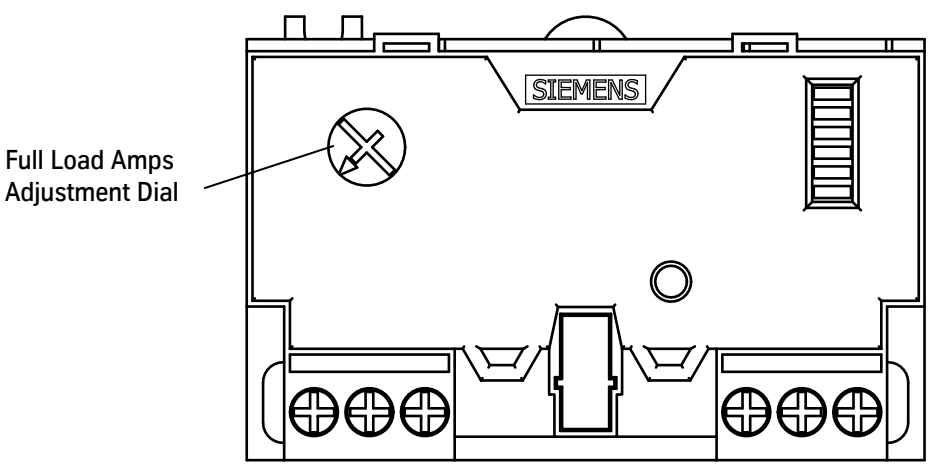

Figure 10 - ESP200 Overload Adjustment

| Motor<br>HP | Motor Voltage<br>(50 or 60 Hz) | NEC Motor NP<br>Rated Amps | Wiring<br>Configuration | Overload<br>Current Setting |
|-------------|--------------------------------|----------------------------|-------------------------|-----------------------------|
| 7.5         | 200V/208V                      | 46                         |                         | 50                          |
|             | 230                            | 40                         | Special,                | 43                          |
| 10          | 200V/208V                      | 58                         | See Wiring Diagrams     | 62                          |
|             | 230                            | 50                         |                         | 54                          |

Table 1 - Overload Specifications For Single Phase Motors

Overload Current

Setting 131.6

120.1

114.4

68.6

62.9 57.2

45.8 99.1

90.0

85.9

90.1

81.5

74.4 58.6

123.8

112.3

107.3

113.0 103.0

93.0

74.4

146.0

132.9

127.1

133.0

121.6

110.1

88.7 180.0

166.0

158.0

95.8

87.5

79.3

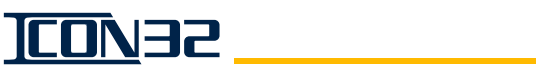

# Mechanical Starter Set Up with ESP200 Overloads (continued)

| Motor<br>HP | Motor Voltage<br>(50 or 60 Hz) | NEC Motor NP<br>Rated Amps | Line or Phase<br>Wiring<br>Configuration | Overload<br>Current<br>Setting |   | Motor<br>HP | Motor Voltage<br>(50 or 60 Hz) | NEC Motor NP<br>Rated Amps | Line or Phase<br>Wiring<br>Configuration |
|-------------|--------------------------------|----------------------------|------------------------------------------|--------------------------------|---|-------------|--------------------------------|----------------------------|------------------------------------------|
| 5           | 200V/208V                      | 17.5                       | Line                                     | 25.0                           |   |             | 200V/208V                      | 92                         | Line                                     |
|             | 220V                           | 15.9                       | Line                                     | 22.8                           |   |             | 220V                           | 84                         | Line                                     |
|             | 230V                           | 15.2                       | Line                                     | 21.7                           |   |             | 230V                           | 80                         | Line                                     |
|             | 380V                           | 9.2                        | Line                                     | 13.2                           |   | 30          | 380V                           | 48                         | Line                                     |
|             | 415V                           | 8.4                        | Line                                     | 12.1                           |   |             | 415V                           | 44                         | Line                                     |
|             | 460V                           | 7.6                        | Line                                     | 10.9                           |   |             | 460V                           | 40                         | Line                                     |
|             | 575V                           | 6.1                        | Line                                     | 8.7                            |   |             | 575V                           | 32                         | Line                                     |
|             | 200V/208V                      | 25                         | Line                                     | 35.8                           |   |             | 200V/208V                      | 120                        | Phase                                    |
|             | 220V                           | 23                         | Line                                     | 32.9                           |   |             | 220V                           | 109                        | Phase                                    |
|             | 230V                           | 22                         | Line                                     | 31.5                           |   | 40          | 230V                           | 104                        | Phase                                    |
| 7.5         | 380V                           | 13                         | Line                                     | 18.6                           |   |             | 380V                           | 63                         | Line                                     |
|             | 415V                           | 12                         | Line                                     | 17.2                           |   |             | 415V                           | 57                         | Line                                     |
|             | 460V                           | 11                         | Line                                     | 15.7                           |   |             | 460V                           | 52                         | Line                                     |
|             | 575V                           | 9                          | Line                                     | 12.9                           |   |             | 575V                           | 41                         | Line                                     |
|             | 200V/208V                      | 32                         | Line                                     | 45.8                           |   | 50          | 200V/208V                      | 150                        | Phase                                    |
|             | 220V                           | 29                         | Line                                     | 41.5                           |   |             | 220V                           | 136                        | Phase                                    |
|             | 230V                           | 28                         | Line                                     | 40.0                           |   |             | 230V                           | 130                        | Phase                                    |
| 10          | 380V                           | 17                         | Line                                     | 24.3                           |   |             | 380V                           | 79                         | Line                                     |
| -           | 415V                           | 15                         | Line                                     | 21.5                           |   |             | 415V                           | 72                         | Line                                     |
|             | 460V                           | 14                         | Line                                     | 20.0                           |   |             | 460V                           | 65                         | Line                                     |
|             | 575V                           | 11                         | Line                                     | 15.7                           |   |             | 575V                           | 52                         | Line                                     |
|             | 200V/208V                      | 48                         | Line                                     | 68.6                           |   | 60          | 200V/208V                      | 177                        | Phase                                    |
|             | 220V                           | 44                         | Line                                     | 62.9                           |   |             | 220V                           | 161                        | Phase                                    |
|             | 230V                           | 42                         | Line                                     | 60.1                           |   |             | 230V                           | 154                        | Phase                                    |
| 15          | 380V                           | 25                         | Line                                     | 35.8                           |   |             | 380V                           | 93                         | Line                                     |
|             | 415V                           | 23                         | Line                                     | 32.9                           |   |             | 415V                           | 85                         | Line                                     |
|             | 460V                           | 21                         | Line                                     | 30.0                           |   |             | 460V                           | 77                         | Line                                     |
|             | 575V                           | 17                         | Line                                     | 24.3                           |   |             | 575V                           | 62                         | Line                                     |
|             | 200V/208V                      | 62                         | Line                                     | 88.7                           |   |             | 200V/208V                      | 221                        | Phase                                    |
|             | 220V                           | 56                         | Line                                     | 80.1                           |   |             | 220V                           | 201                        | Phase                                    |
|             | 230V                           | 54                         | Line                                     | 77.2                           |   | 75          | 230V                           | 192                        | Phase                                    |
| 20          | 380V                           | 33                         | Line                                     | 47.2                           |   |             | 380V                           | 116                        | Phase                                    |
| 20          | 415V                           | 30                         | Line                                     | 42.9                           |   |             | 415V                           | 106                        | Phase                                    |
|             | 460V                           | 27                         | Line                                     | 38.6                           |   |             | 460V                           | 96                         | Phase                                    |
|             | 575V                           | 22                         | Line                                     | 31.5                           |   |             |                                |                            |                                          |
| 25          | 200V/208V                      | 78                         | Line                                     | 111.5                          | 1 |             |                                |                            |                                          |
|             | 220V                           | 71                         | Line                                     | 101.5                          | 1 |             |                                |                            |                                          |
|             | 230V                           | 68                         | Line                                     | 97.2                           | 1 |             |                                |                            |                                          |
|             | 380V                           | 41                         | Line                                     | 58.6                           | 1 |             |                                |                            |                                          |
|             | 415V                           | 37                         | Line                                     | 52.9                           | 1 |             |                                |                            |                                          |
|             | 460V                           | 34                         | Line                                     | 48.6                           | 1 |             |                                |                            |                                          |

Table 2 - Overload Specifications For ESP 200 Overload Applications

**Temporary Operation** 

### Pump Motor Rotation

IMPORTANT!

Swapping motor leads to correct motor rotation will result in a motor wiring fault. Motor rotation is controlled through adjustments in the starter and also the line input to the starter.

- 1. Turn ON the mainline disconnect.
- 2. Momentarily press **UP** and **SAFE** on the temporary run box, and observe the direction of the motor rotation (clockwise rotation is standard for Vertical Express equipment when viewed from the shaft end).

ABC = Standard Dry (AP) units (CW rotation as viewed from the shaft end). The motor is mounted to the left of the pump.

CBA = Standard Wet (EP) units (CCW rotation as viewed from the pump end).

- If the motor rotation is correct, continue to Step 5.
- If the rotation is incorrect, complete the appropriate procedure below.
- For Mechanical Starters Reverse L1 and L2 on the starter.
- For Electronic Starters Change the line rotation setting in the starter.
- a. Press ← once. The STATUS menu displays.
- b. Press  $\checkmark$  twice. The **PARAMETERS** menu displays.
- c. Press  $\rightarrow$  and STARTING AMPS displays.
- d. Press  $\checkmark$  until LINE ROTATION displays.
- e. Press  $\rightarrow$  to access the value.
- f. Press  $\uparrow$  for CBA. (CBA = standard wet unit.)
- g. Press  $\leftarrow$  to select the value displayed.
- h. Press  $\uparrow$  to accept the value, or  $\checkmark$  to reject the change. If the wrong value is accepted, repeat steps e. through h.
- 3. Verify the correct motor wiring. See Figure 11 on page 1-14.
- 4. Check the motor rotation direction. If the direction is incorrect or if the motor is making loud sounds, swap two phase leads at the top of the controller's main line fuses (FL1 FL3).
- 5. Confirm the motor rotation. It may take multiple attempts to get the incoming line phase relationship correct.

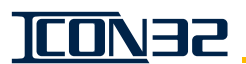

Pump Motor Rotation (continued)

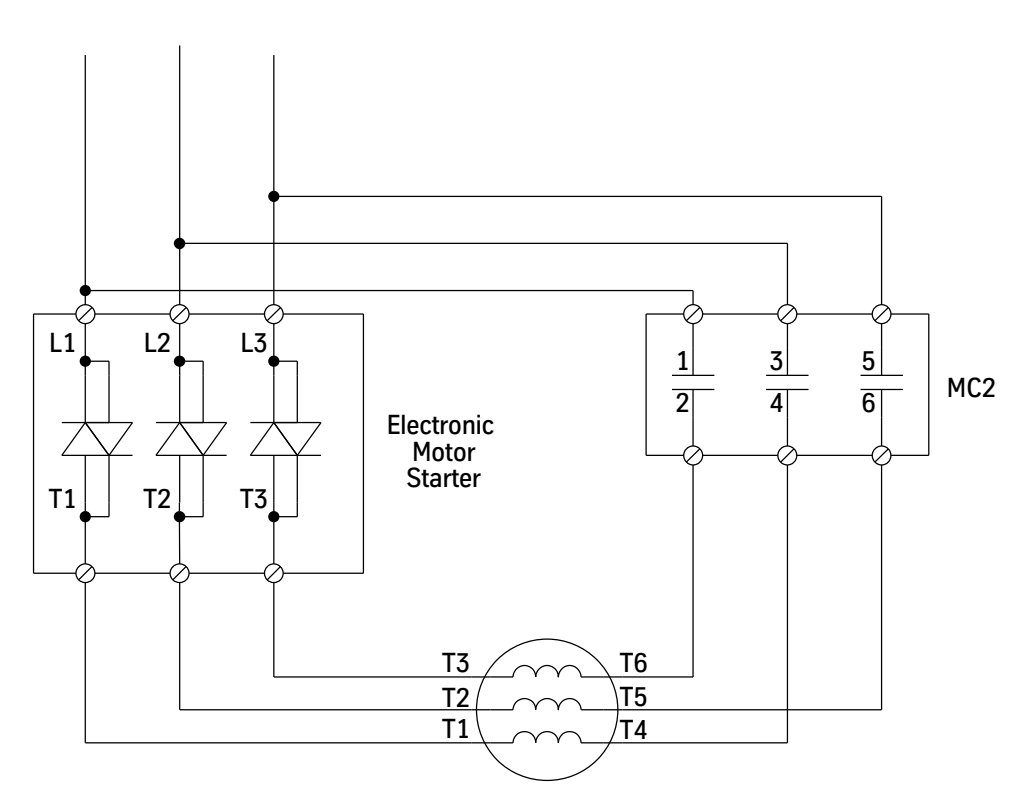

Figure 11 - Electronic Starter Pump Motor Wiring Diagram

### I-2/I-3 Valve

The I-2/I-3 Valve is preset by Manufacturing, assembled on the power unit, and has been tested and adjusted. The presets are attached inside the controller, ensure movement of the car, and reduce final adjustment time.

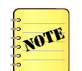

- The I-2/I-3 Valve requires a minimum static system pressure of 90 PSI to function properly.
- Adjust and confirm the Relief Pressure and Low Pressure on each job—at this time if possible.
- If the empty sling is too light to achieve 90 PSI, defer the Low Pressure adjustment until the cab is installed and 90 PSI is achieved.
- Valves by other manufacturers: refer to the applicable valve product manual for initial setup Bypass/Low Pressure and Relief Pressure Adjustments.

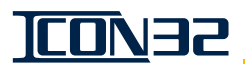

I-2/I-3 Valve (continued)

#### **Relief Pressure Verification**

This preliminary check is to ensure that the pipe couplings and valve will not be damaged if the elevator system's oil flow or platform become restricted. The final check for the relief pressure is set with the procedure Final Relief Pressure with Full Load on page 2-33.

- 1. Close the shut-off valve.
- 2. Install a pressure gauge on the silencer's quick connect.

WARNING Immediately stop the power unit if the pressure exceeds 625 PSI.

- 3. While monitoring the pressure gauge, run the power unit in the up direction from the runbug in short bursts. Once confirmed that the pressure will not exceed 625 PSI, the pump motor can run constantly to verify the relief pressure setting.
- 4. Adjust the pressure relief (if necessary) to reduce pressure below 625 PSI.
  - a. IN (CW) = Increase Relief Pressure
  - b. OUT (CCW) = Decrease Relief Pressure
- 5. Briefly open the Manual Lowering Valve to relieve pressure from the valve, and confirm that the valve is fully closed when finished.

#### Low Pressure Adjustment

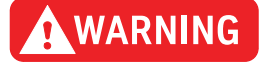

#### When operating elevator from the controller, follow all safety precautions.

- If the low pressure adjustment is made with the CPUC online, temporarily set the Z44 timer to 10 seconds, and run the motor less than 10 seconds at a time from Inspection Operation.
- OUT = Counterclockwise, CCW
  IN = Clockwise, CW
- 1. Ensure that the car is empty and the manual lowering valve is closed.
- 2. Turn OFF, Lockout, and Tagout the mainline disconnect.
- 3. Disconnect CON15 (on the IOF Card in the controller) to disable the valve's up slow solenoid.
- 4. Turn the Low Pressure adjustment screw OUT  $1^{3}/_{4}$ " beyond the cover plate. See Figure 12 on page 1-16.
- 5. Turn the Low Pressure adjustment screw IN by hand until it touches the regulator piston.

## Low Pressure Adjustment (continued)

- 6. Turn the power ON, and use the runbug to start the motor.
- 7. Turn the Low Pressure adjustment screw IN just until the car starts to move.
- 8. Turn the Low Pressure adjustment screw OUT until the car movement stops.
- 9. After the car stops, turn the Low Pressure adjustment screw OUT an additional onehalf turn.
- 10. Tighten the locknut.
- 11. Stop the motor, and turn the power OFF.
- 12. Reconnect CON15 to enable the valve's up slow solenoid.

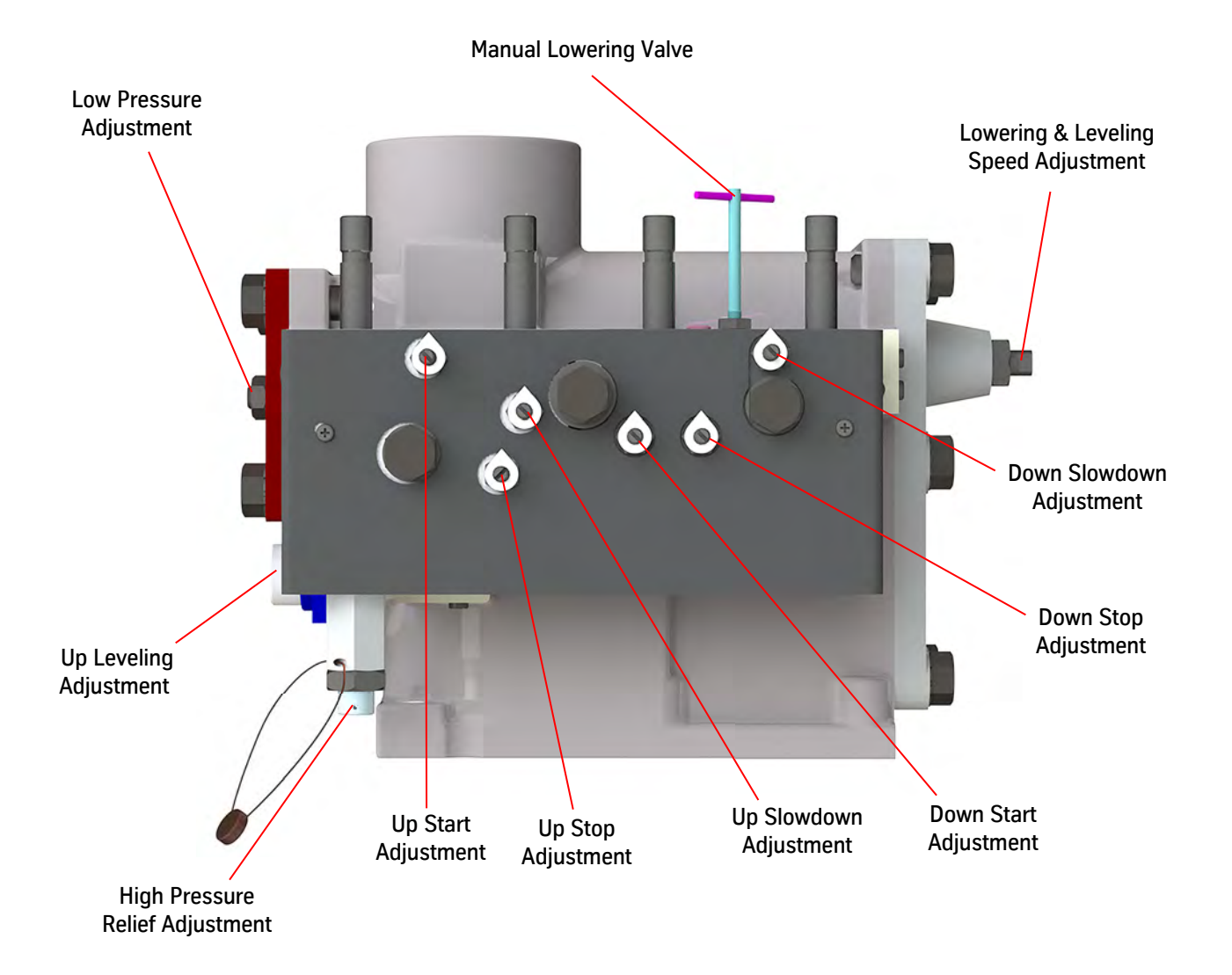

Figure 12 - I-2/I-3 Valve

<u>CO</u>V35

# Selector Tape

### Mount the Tape

Close floor equipment is not required for this control system; see Floor Landing and Close Floor Leveling Magnet Installation on page 2-19.

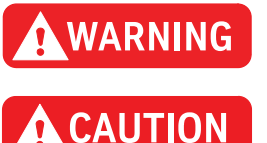

Selector tape is constructed of spring steel. Use EXTREME CAUTION when cutting the band that holds the selector tape onto the spool.

Selector tape must be handled carefully. One kink will ruin the entire tape.

- 1. Install the top tape support bracket. See the job layout for the proper quadrant and position.
- 2. Attach the selector tape to the top tape support bracket; loop the tape over the bracket. The loop should be a minimum of 6" at its widest point. See Figure 13 on page 1-18 or Figure 14 on page 1-19.
- 3. Move to the bottom of the hoistway. Attach a spring plate and tape plate to the selector tape at a point that will be no less than 6" below the selector box when the car is on the buffers.
- 4. Install the bottom tape support bracket on the guide rail  $18^{1}/_{2}$ " below the bottom of the spring plate.
- 5. Install the other spring plate on the tape support bracket. Ensure that the selector is between the spring plate and bracket.
- 6. Stretch the two selector tape springs between the spring plates. If properly installed, the springs will be one and a half times their normal length; e.g., a 10" spring will be stretched to 15".
- 7. Check the bow dimension in the selector tape. If the dimension is incorrect, adjust the tape at the bottom support bracket.
- 8. Ensure that the selector tape is even with the bottom spring plate. Measure from about 2" below the bottom mounting bracket, and cut off the excess selector tape.
- 9. Verify that the centerline of the selector tape is aligned within  $\frac{5}{16}$  of the centerline of the guide rails and also free of kinks throughout the hoistway.
- 10. The 3" wide x 3" vertical plane of the tape must be parallel to the back of the rail  $\pm \frac{5}{16}$ " of the centerline of the guide rails and also free of kinks throughout the hoistway.

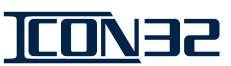

#### Formed Rail Selector Tape

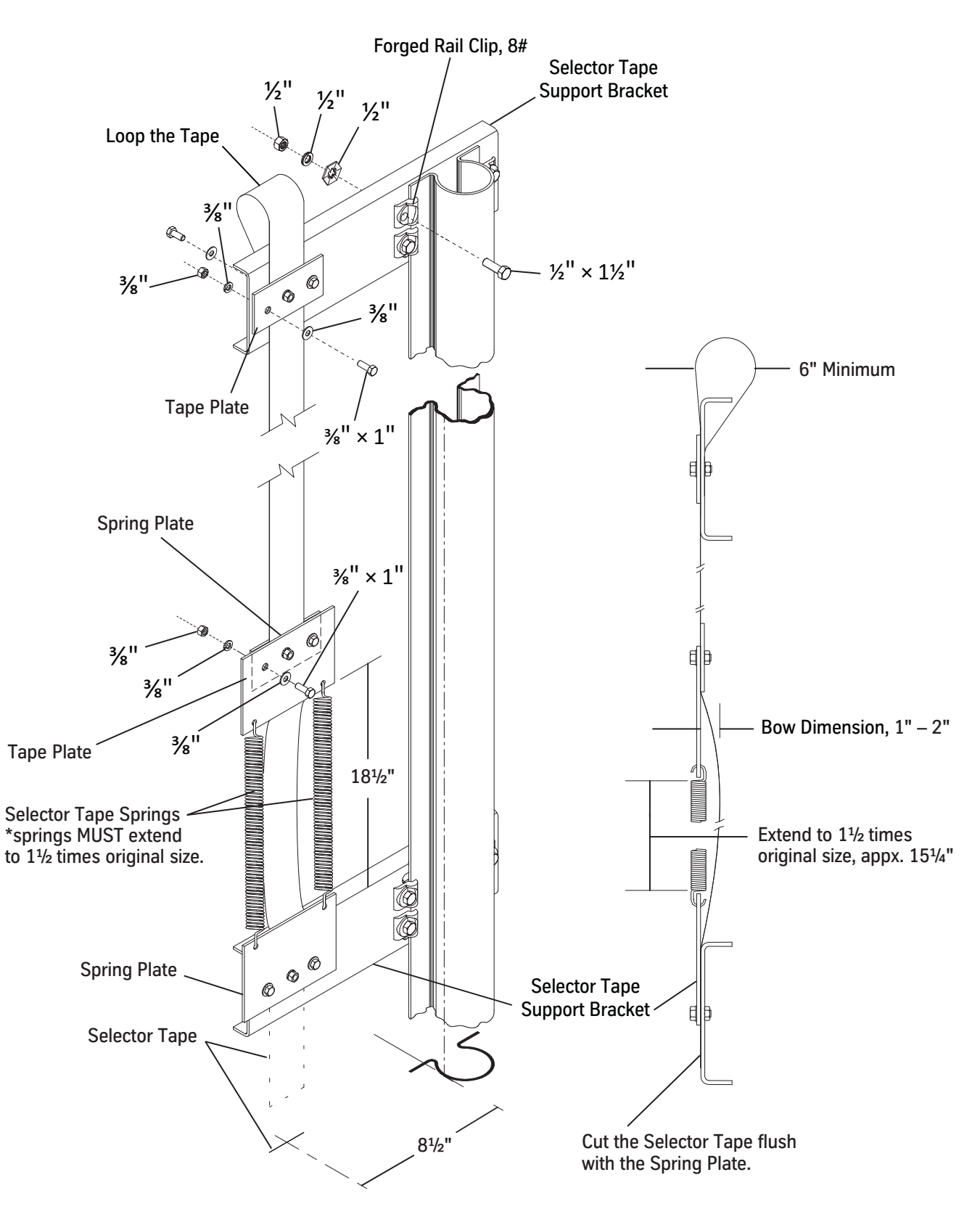

Figure 13 - Formed Rail Selector Tape Installation

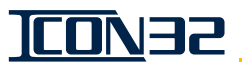

#### **T-Rail Selector Tape**

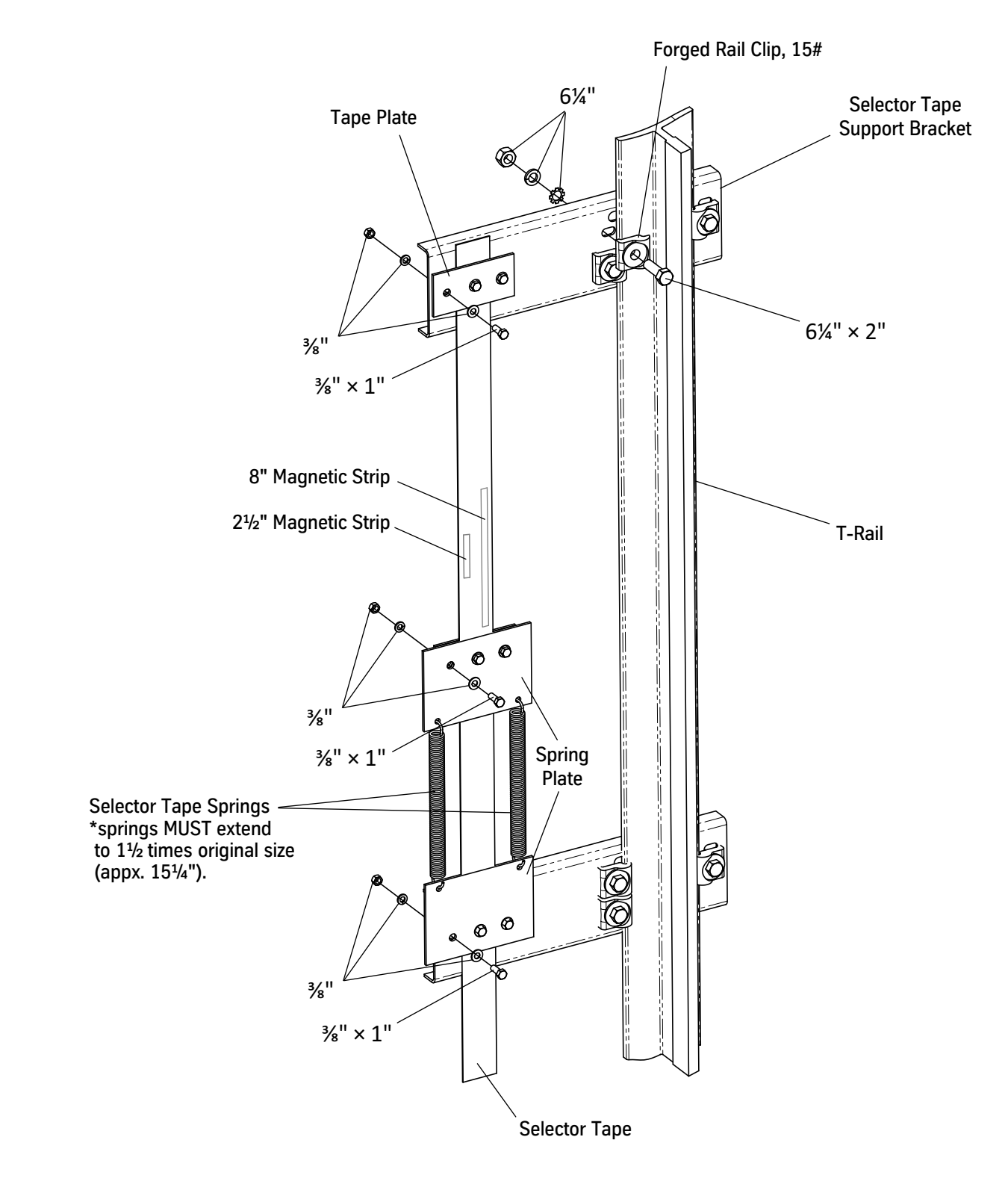

Figure 14 - T-Rail Selector Tape Installation

# Hoistway Wiring

The wiring and conduit installation details represent a typical two car group, and installation for other car and group configurations is similar.

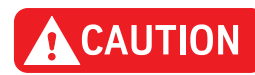

All wiring run in the duct is tied back on each side – separate high voltage from low voltage. Do not run any low voltage wiring (including any communication wiring) with any wiring that is high voltage switching, such as motor leads.

- Flexible metallic tubing (flex) can be used in conduit runs up to 6 feet.
- Use electrical metallic tubing (EMT) in conduit runs longer than 6 feet.
- Check the job layout to determine the proper quadrant for location of equipment.
- Anchor bolts and hardware (for fastening conduit to the wall) are not furnished as part of the wiring package.
- All conduit, wireway, wire, and cable is furnished in bulk and must be cut to length.
- 2<sup>1</sup>/<sub>2</sub>" x 4" wireway (duct) is provided for the door interlock wiring and hall node riser. The hall node riser consists of hall nodes mounted within the duct at each floor location to provide interconnection and communication to hall devices such as position indicators, hall calls, and hall lanterns for up to two cars.
- Install one  $\frac{3}{4}$ " EMT run at each landing with a rear opening.
- Install EMT from the wireway to the 4" x 4" box at the rear wall.
- For rear applications, a rear riser of hall nodes is also required. The rear riser of hall nodes is mounted in the same duct as the front riser. The rear riser provides the hall device interconnections for up to two cars with rear openings.
- Strain bolts are supplied for installing down the hoistway wireway (at as many places as may be necessary) to adequately support the hoistway wiring.
- Common functions within a group are wired to a single controller from the hoistway, and then cross-connected to the remaining cars within the same group (grouped controllers only).

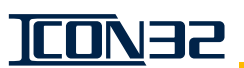

#### Wireway and Conduit Layout

The following procedure is a suggested method of installation. See the job wiring diagrams and the wiring diagrams on the following pages.

#### **Required Wireways/Conduits**

- Hall station and door interlock riser
- Machine room to junction box
- Hoistway access and final limits (if required)
- Controller cross-connects (group jobs only)
- 1. Mount the junction box to the guide rail at a point above the center point of car travel and also above the entrance header. See the job layout for the proper quadrant.
- 2. Run wireway/conduit from the power unit/controller in the machine room to the junction box.
- 3. Install the hall station and the door interlock riser.
- 4. Run conduit and mount the hall signal fixture boxes.
- 5. Run conduit and mount boxes for the position indicators, the lanterns, and the pit stop switch.
- 6. Run conduit for final limits as required.

### Typical Hoistway Conduit/Duct Layout

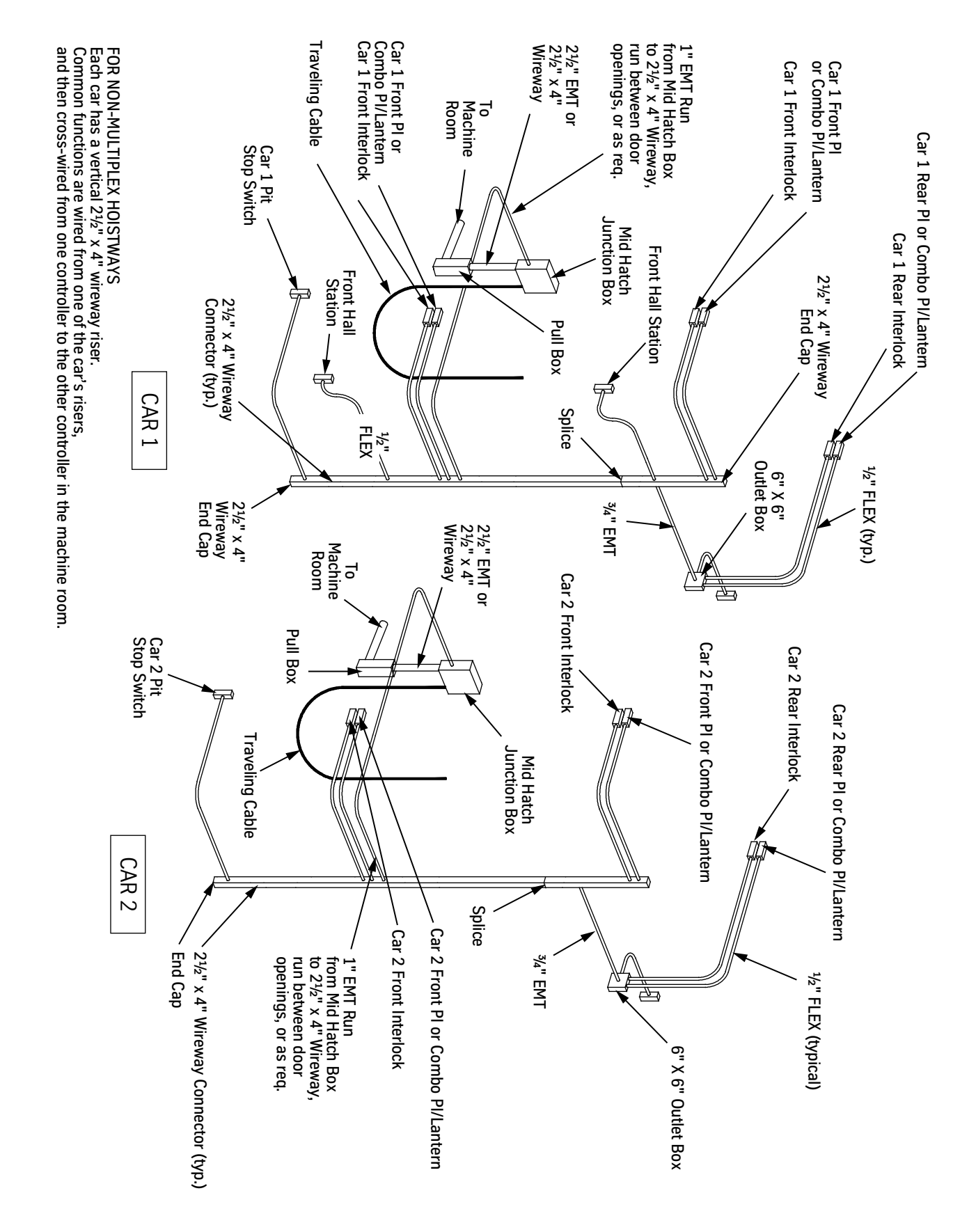

**ICO**N32

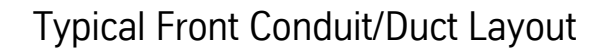

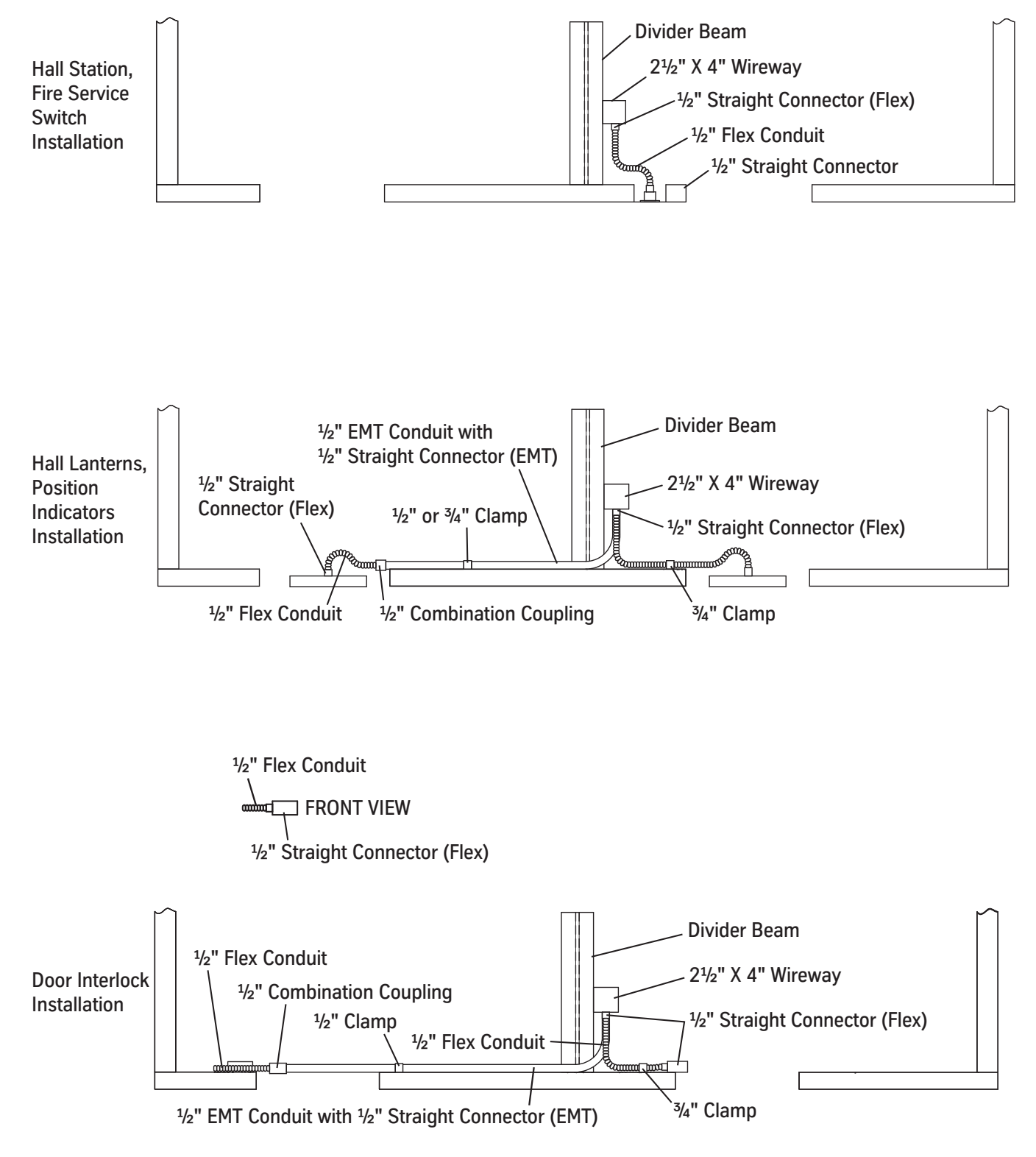

**ICO**N35

#### Typical Rear Conduit/Duct Layout

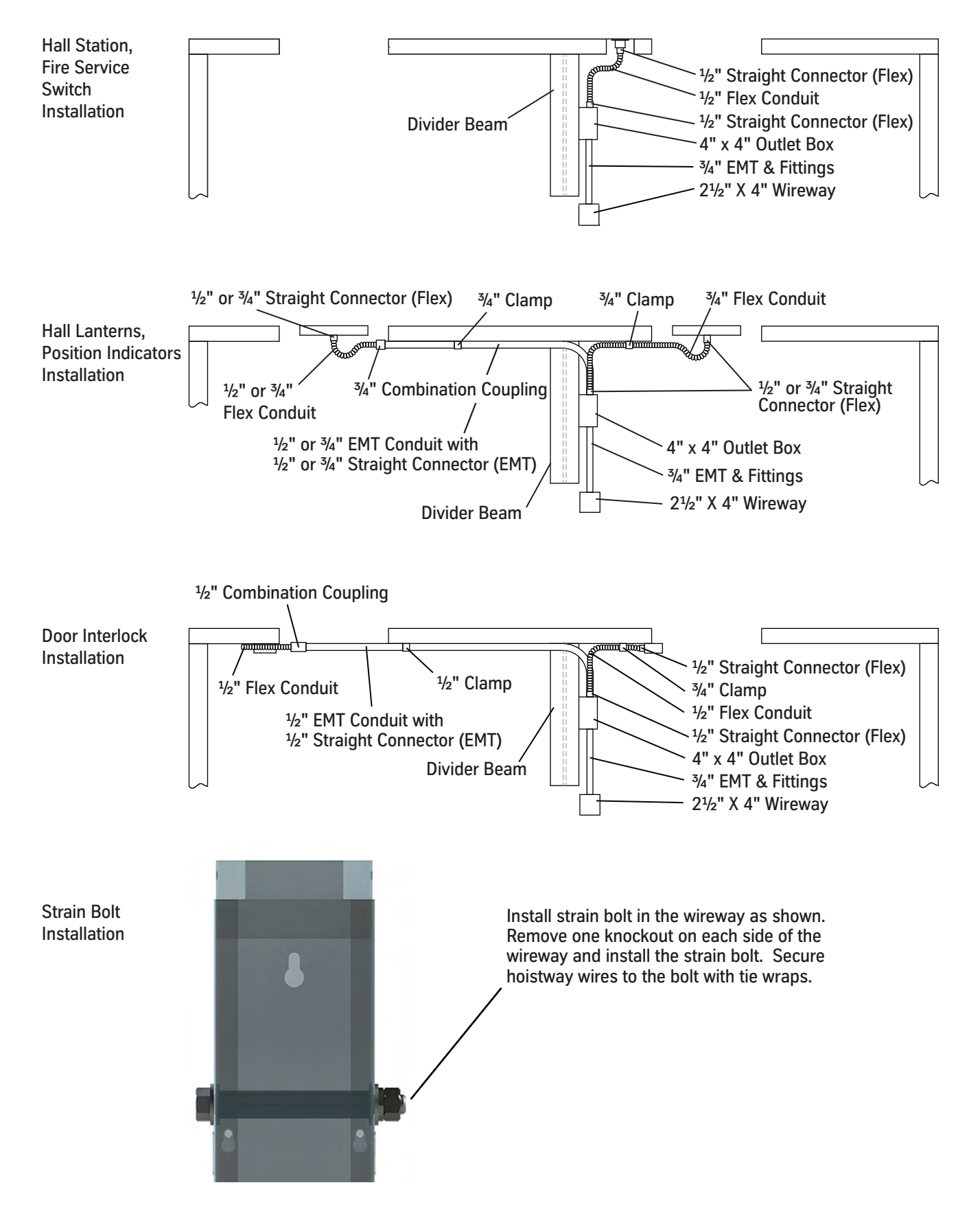

**Hoistway Wiring** 

#### Interlock Wiring

See Figure 15 on page 1-26.

For job specific connections, see the job wiring diagrams and job specific Field Wiring Chart (940KW).

Hoistway Access (HWA) Landing interlocks connect to the following dedicated inputs:

- One for the bottom HWA landing.
- One for the top HWA landing.
- All Front non-HWA landing contacts connect in series to a dedicated input.
- All Rear non-HWA landing contacts connect in series to a dedicated input.

CLOSED & LOCKED inputs; used for standard passenger doors & closed/locked input contacts for freight doors.

| Signal |      | Return     |      |            |                                                                                            |
|--------|------|------------|------|------------|--------------------------------------------------------------------------------------------|
|        |      | IOF        |      | IOF        |                                                                                            |
| Input  | Name | Connection | Name | Connection | Description                                                                                |
| 2H2    | IB   | CON5-2     | AC1B | CON5-1     | Dedicated input for the bottom HWA landing hoistway door contact.                          |
| 2H5    | IT   | CON5-4     | AC1B | CON5-3     | Dedicated input for the top HWA landing hoistway door contact.                             |
| 216    | IF   | CON5-6     | AC1B | CON5-5     | Dedicated input for the series string of all front non-HWA landing hoistway door contacts. |
| 226    | IR   | CON5-8     | AC1B | CON5-7     | Dedicated input for the series string of all rear non-HWA landing hoistway door contacts.  |

CLOSED & NOT LOCKED inputs; used for closed & not locked input contacts for freight door applications.

| Signal |      | Return     |      |            |                                                                                                    |
|--------|------|------------|------|------------|----------------------------------------------------------------------------------------------------|
|        |      | IOF        |      | IOF        |                                                                                                    |
| Input  | Name | Connection | Name | Connection | Description                                                                                                    |
| 3H2    | СВ   | CON13-2    | AC1B | CON13-1    | For freight door applications: Dedicated input for the bottom HWA landing hoistway door contact.                          |
| 3H5    | СТ   | CON13-4    | AC1B | CON13-3    | For freight door applications: Dedicated input for the top HWA land-<br>ing hoistway door contact.                        |
| 316    | CF   | CON13-6    | AC1B | CON13-5    | For freight door applications: Dedicated input for the series string of all front non-HWA landing hoistway door contacts. |
| 326    | CR   | CON13-8    | AC1B | CON13-7    | For freight door applications: Dedicated input for the series string of all rear non-HWA landing hoistway door contacts.  |

### Interlock Wiring (continued)

This is a reference drawing. Inputs not used per job will be jumped out permanently. See job wiring diagrams.

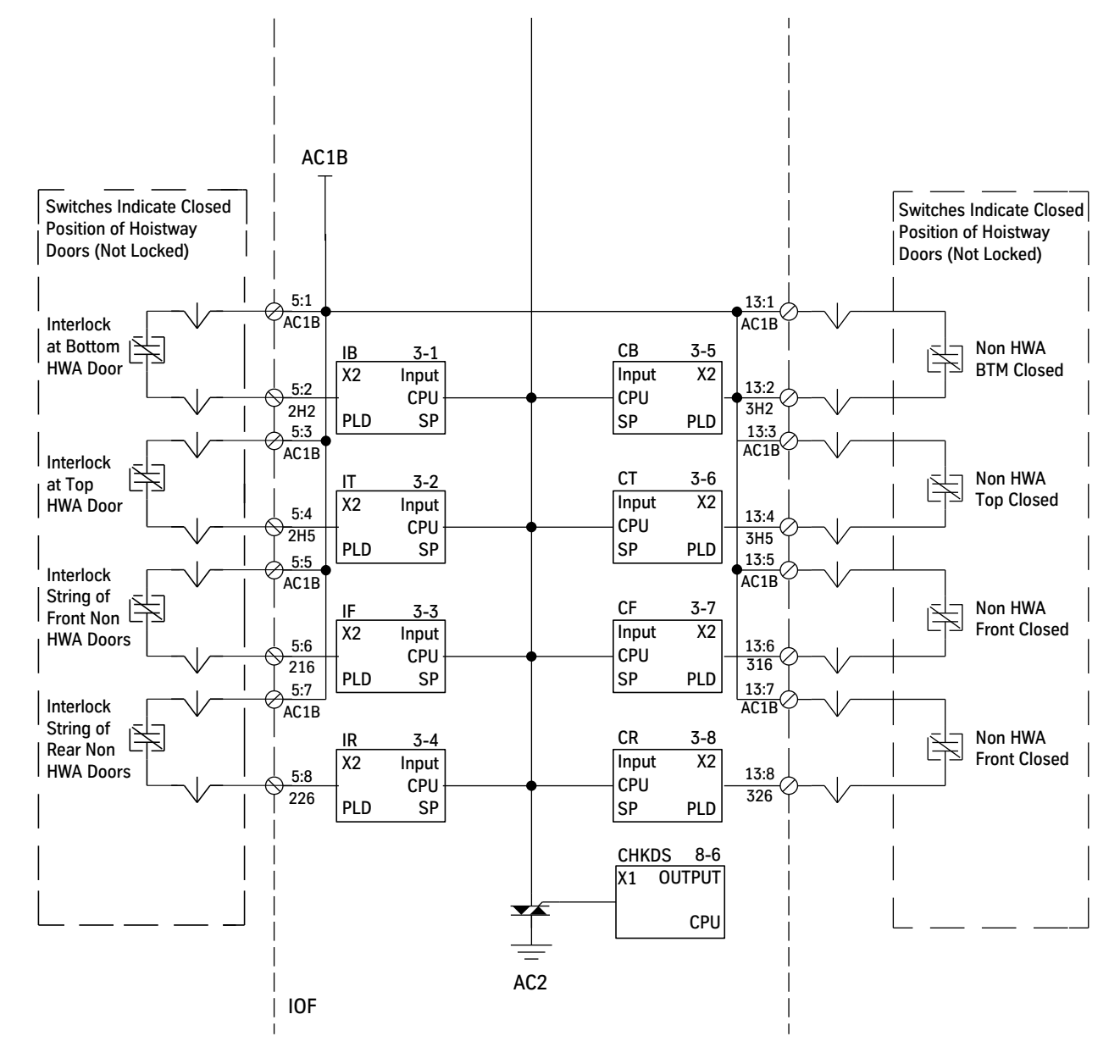

Figure 15 - Interlock Wiring Drawing - For Reference Only

<u>100</u>/135

### Traveling Cable Installation

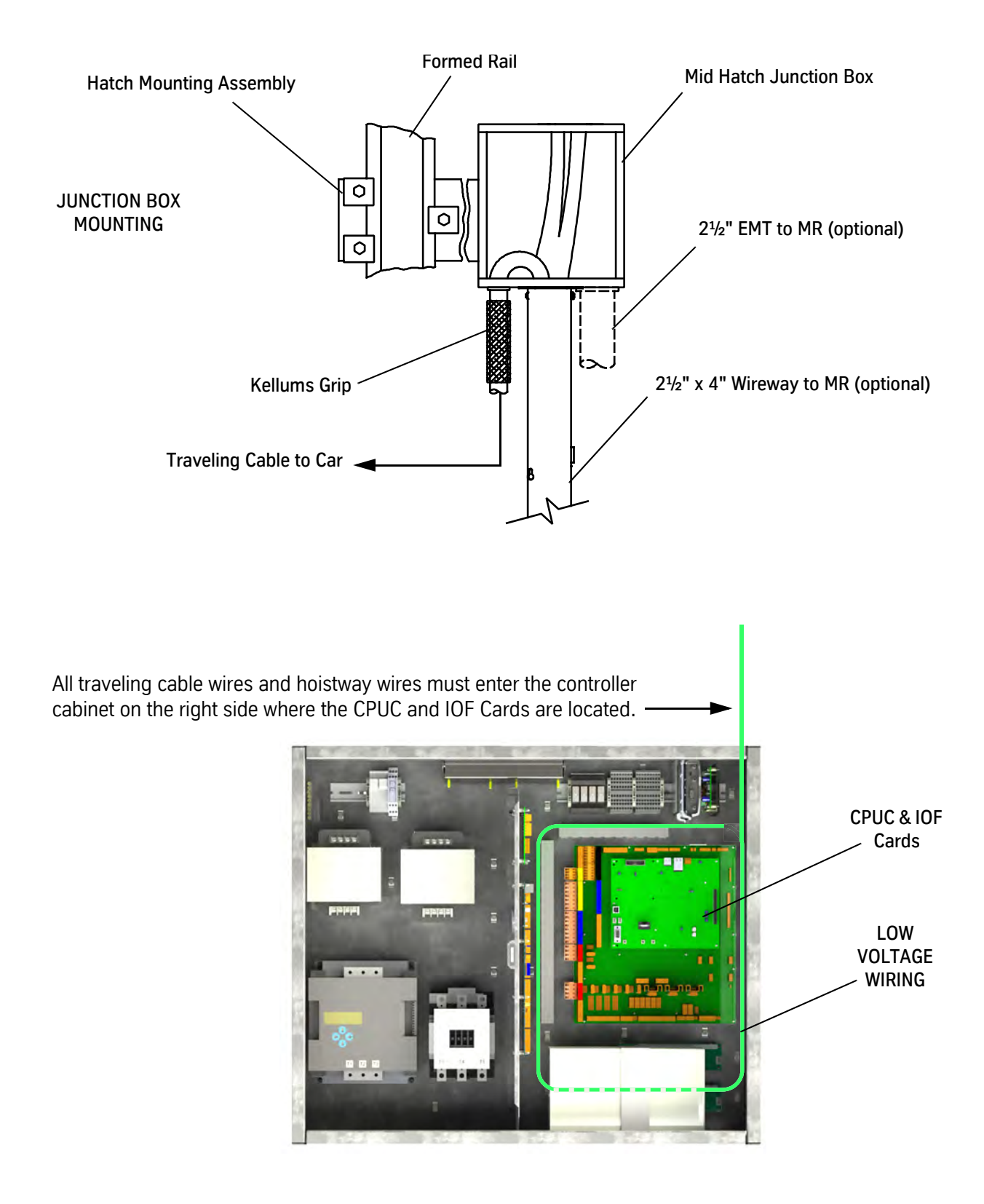

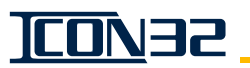

# Hoistway Entrance Frames and Doors

Install the Entrance Frames and Hoistway Doors. See the appropriate Vertical Express entrance component manuals for instructions.

Cab

See the Installation Manual for instructions.

The low pressure valve setting may need adjusting now that the car is complete. For more information, see I-2/I-3 Valve Reference on page 5R-7.

# **Door Operator**

Mount the door operator(s) and complete the external mechanical adjustments. See the appropriate Vertical Express door operator manuals and the job wiring diagrams for instructions.

For systems using Vertical Express door operators, which will be communicating to the controller via CAN, configure the CAN loading of the door operator at the time of installation. Typical installations should have loading resistors removed/disabled on the door operator. See the *Service Information* section of this manual for more information.

## Selector Box Mounting and Alignment

- Adjust the selector mounting bracket so that the selector box is centered side to side and vertically, parallel to the tape. Tighten the bracket to the stile or the crosshead. See Figure 16 on page 1-29 and Figure 17 on page 1-30.
- 2. Move the selector box toward the tape until all the guide halves just touch the tape. Tighten the selector box to the bracket.
- 3. Align the selector box with the selector tape so that the tape will go through the guides in a straight path. The guides must not bend the tape.
- 4. Align the auxiliary sensor assembly with the selector box alignment pins and the connector on the main sensor assembly.
- 5. Be careful not to cross-thread the screws, and turn screws into the box about four turns.
- 6. Press the auxiliary sensor assembly into place. Tighten the screws enough to compress the washers.
- 7. Verify the following and, if necessary, readjust:
  - The selector box is centered on the tape.
  - The guides are not deflecting the tape from front to back.
  - The guides are not pressing against the sides of the tape.

### Formed Rail Selector Box

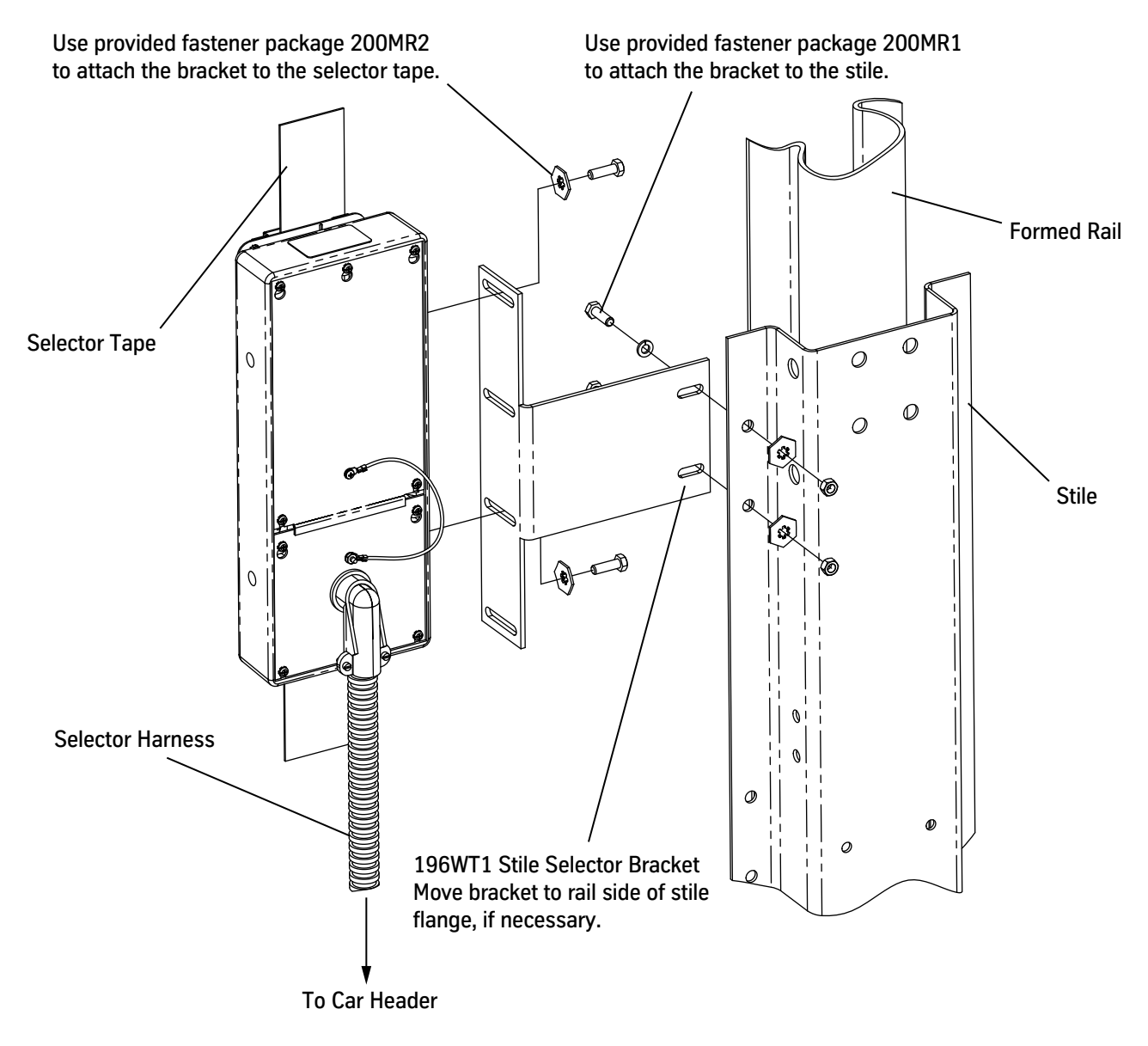

Notes:

1. For opposite hand mounting, move bracket to other side of selector box.

2. When car is at top of hoistway, align selector with tape. The sensor board position is adjustable.

3. Use 196WT1 stile selector bracket with formed rails.

Figure 16 - Formed Rail Selector Box and Tape Installation

TCON32

#### **T-Rail Selector Box**

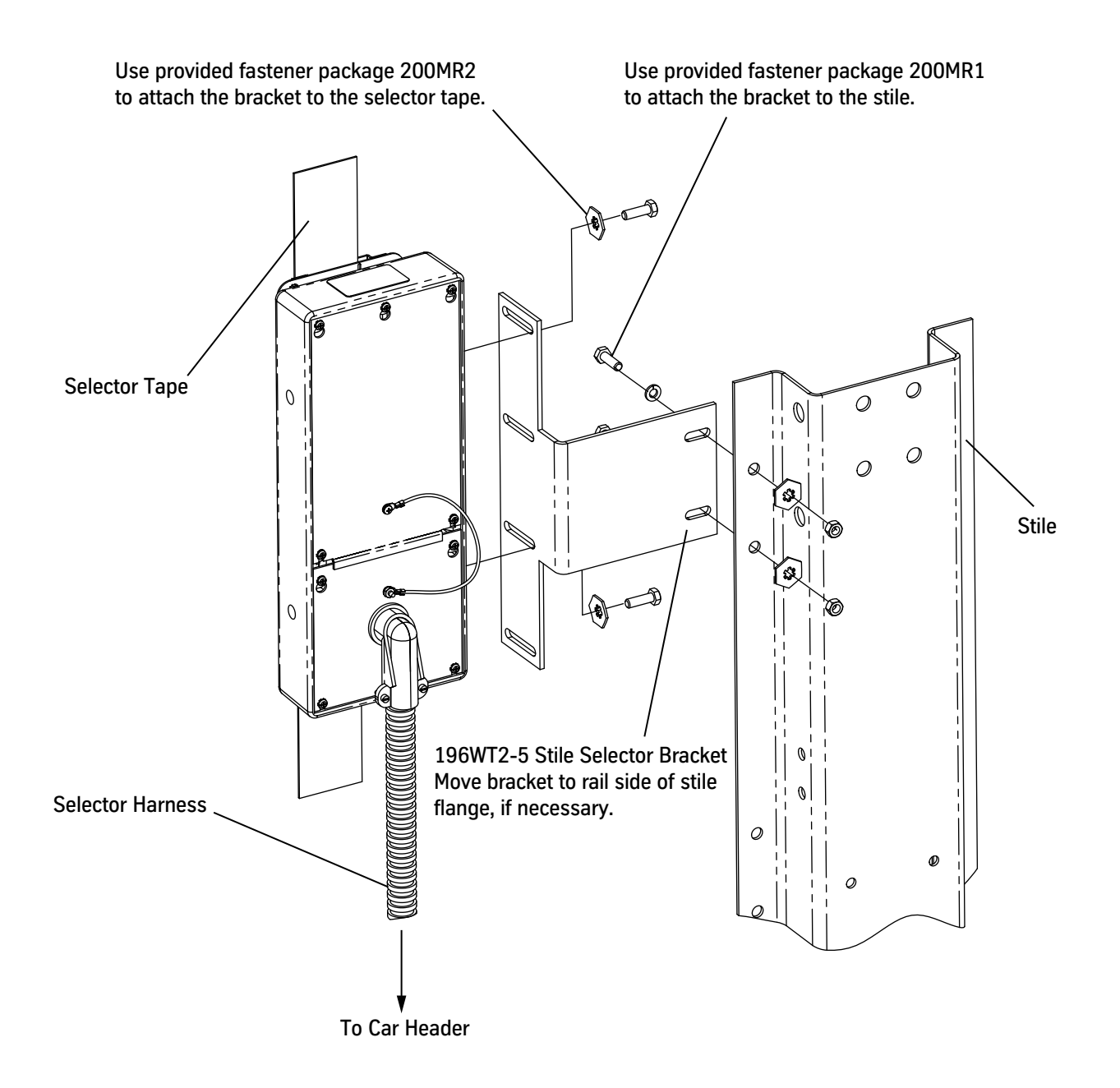

Notes:

- 1. For opposite hand mounting, move bracket to other side of selector box.
- 2. When car is at top of hoistway, align selector with tape. The sensor board position is adjustable.
- 3. Use 196WT2, 196WT3, 196WT4, and 196WT5 stile selector brackets with t-rails.

Figure 17 - T-Rail Selector Box and Tape Installation

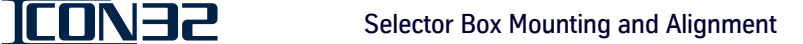

### Twin Post Selector Box

- 1. Align selector with tape when car is at top of hoistway, sensor board position is adjustable.
- 2. Selector bracket (268YT001) mounts to selector with fastener package (200MR2).

For ICON32, use the supplied bolts, washers, and lock washers.

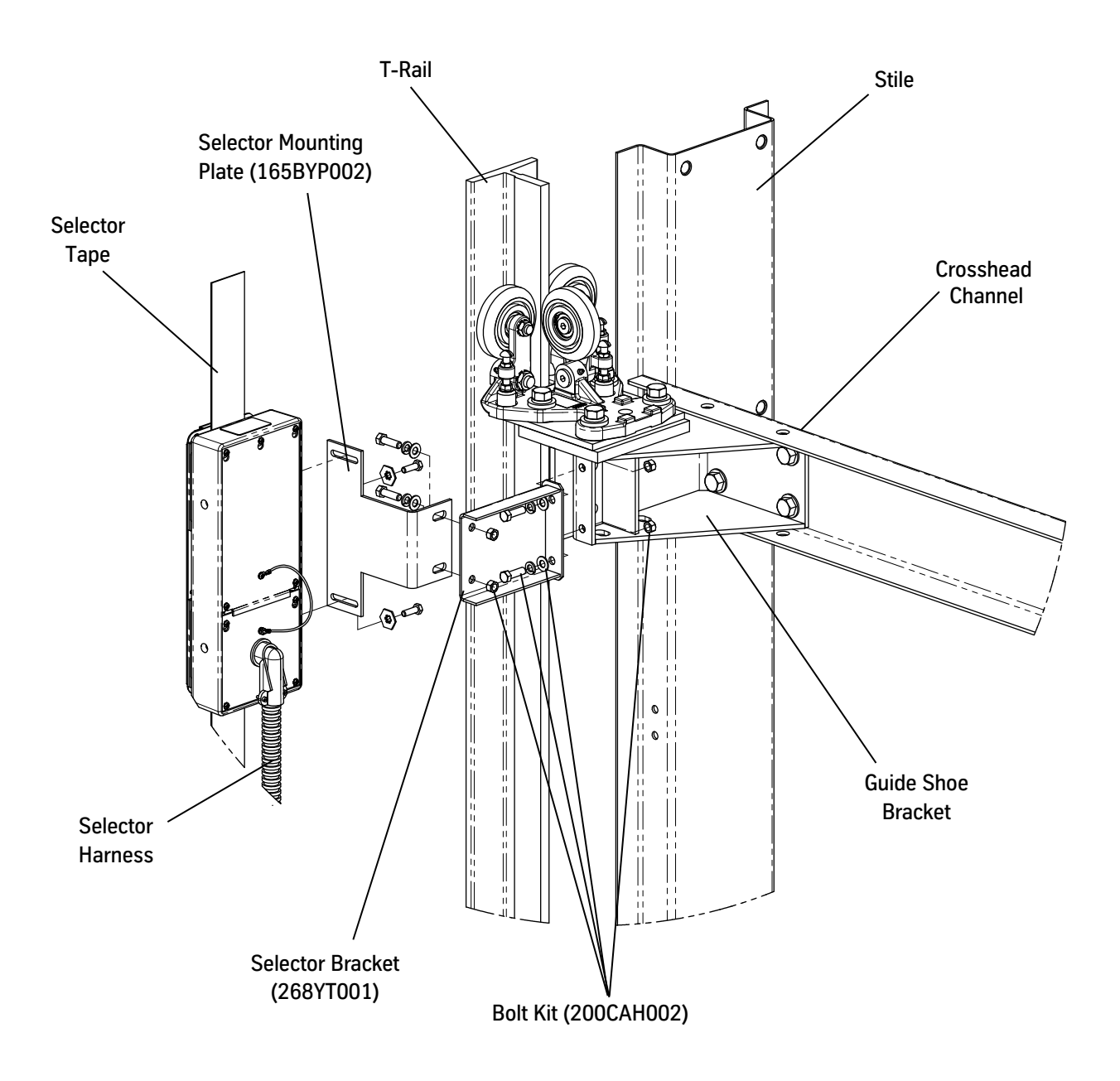

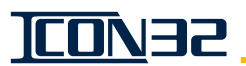

### Tape Selector Bolt Kit for Crosshead Mount (200BWY001)

**Crosshead Mount** 

- Back of rail to this side of mount, 12" maximum
- Weld gussets provided for cases that crosshead mount does not fit.

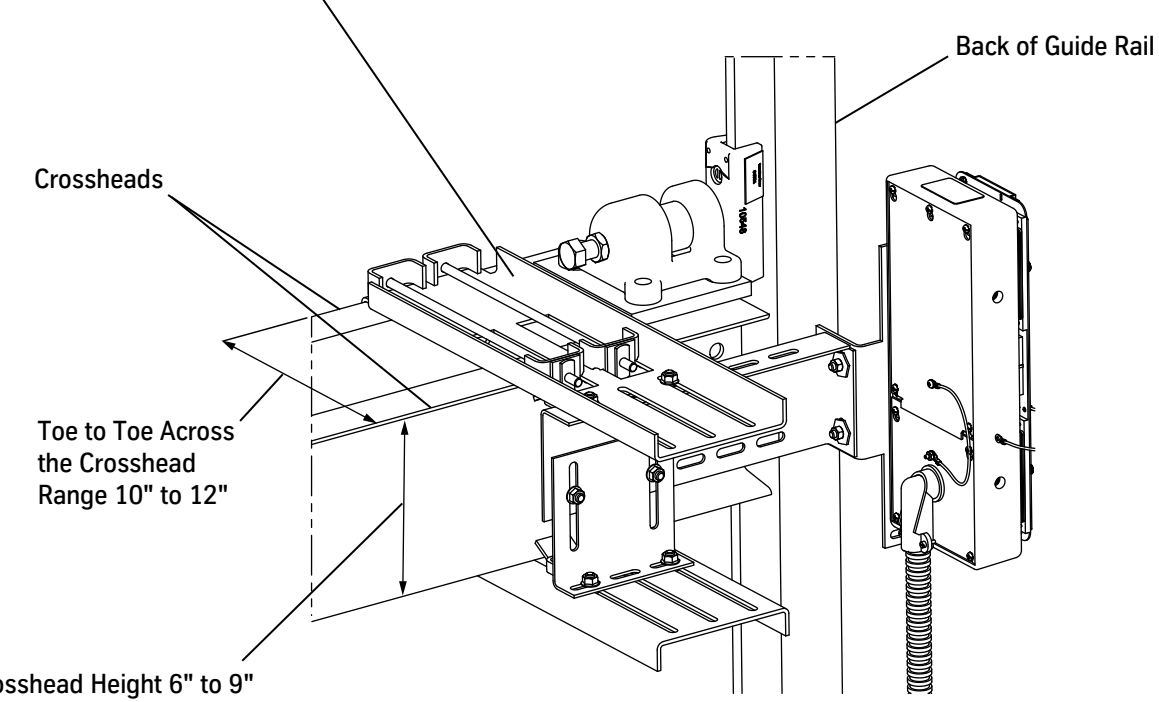

Crosshead Height 6" to 9" Weld gussets provided for cases that crosshead mount does not fit.

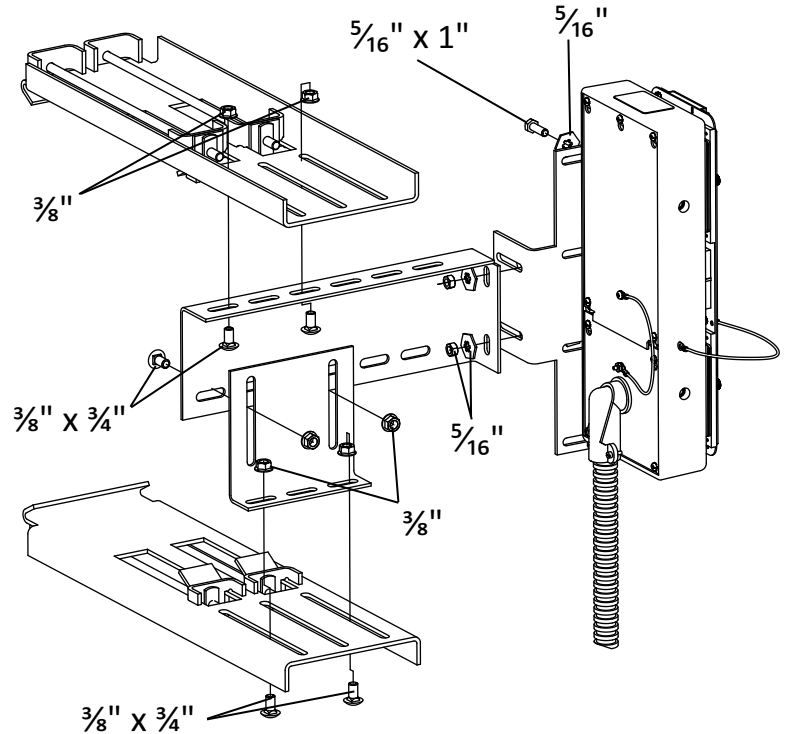
## Car Top Wiring

- Door operator harness - front & rear, as required Required Material

- Auxiliary swing return harness, as required Fan and lights harness
- $2^{1}/_{2}$ " wireway rear doors only
- $-\frac{1}{2}$ " flex conduit and fittings

Slotted end cap(s)

- Slotted cover plates

- NOTE
- Slotted end caps and cover plates are shipped from Manufacturing in a wiring package.
  - In all steps, leave any excess wire in the header.
  - Unless stated otherwise, all of the following steps are for all jobs.
  - 1. Insert the end of the selector harness through the end of the header and into the main swing return. Connect flex conduit to the car header end cap, or where the selector harness enters the car; leave wires disconnected in the swing return.
  - 2. Connect the front door operator harness to the slotted cover plate, and pull the MTA connectors through the header and into the main swing return; leave disconnected in the swing return.
  - 3. On jobs with selective doors, wire the rear door operator harness as follows:
    - a. Begin in the rear header nearest the door operator, and connect the flex conduit from the rear door operator harness to the slotted cover plate.
    - b. Pull the rear door operator harness out through the rear header cover plate to the  $2^{1}/2^{"}$  wireway that runs along the side of the car top.
    - c. In the second hole of the  $2^{1}/_{2}$ " wireway, attach flex conduit onto the harness.
    - d. In the opposite end of the  $2^{1}/_{2}$ " wireway cover, start at the second hole and attach the next section of flex conduit to the cover plate of the front header.
    - e. Route the harness cable through the front header and pull the connectors into the main swing return; leave disconnected in the swing return.
  - 4. Connect the wires from the door protective device to the door operator.
  - 5. Install conduit, and pull lights and fan wiring to main swing return terminal strip.
  - 6. Pull the front auxiliary swing return harness through the header and into the main swing return.

| Car Top Wiring<br>(continued) | 7. | On jobs with selective doors, wire the rear auxiliary swing return harness as follows:                                                                             |
|-------------------------------|----|----------------------------------------------------------------------------------------------------|
|                               |    | a. Pull the rear auxiliary swing return harness through the rear header to the end cap nearest the $2^{1}/_{2}$ " wireway that runs along the side of the car top. |
|                               |    | b. Attach the flex conduit to the rear header end cap and also to the first hole in the $2^{1}/_{2}$ " wireway cover.                                              |
|                               |    |                                                                                                    |

- c. Attach the flex conduit to the other end of the wireway cover and also to the end cap of the front header.
- d. Route the harness cable through the front header and into the main swing return.

#### Swing Return Wiring

The selector, the car top inspection station, and the hoistway access inputs (when provided) must be connected and functional to accomplish Controller Inspection or Car Top Inspection modes of operation.

- 1. Turn OFF, Lockout, and Tagout the cab lighting circuit.
- 2. Connect the traveling cable to the swing return rail terminals (RT). See the swing return terminal labels and the job wiring diagrams.

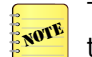

The LD-16 door operator has an adapter harness that wires the operator into the COP rail terminals (RT).

3. Connect the lights and fan wiring (L10, L10s, L20, and ground) to the swing return terminal strip.

# Machine Room Wiring

#### **Controller Card Connections**

- 1. Turn OFF, Lockout and Tagout the mainline disconnect.
- 2. Make wiring connections in the Trades Access terminals.
- 3. Make wiring connections between the swing return (RT) and the elevator controller.
- 4. The various I/O will be assigned connections to the CNA Card(s), the IOF Card, the RT (rail terminals), and the DPIA Card. See the wiring diagrams and provided job specific Field Wiring Chart (940KW).

NOTE

- Route the mainline power through the top left-hand corner of the controller.
- Route the hoistway wiring and traveling cable through the top right-hand corner of the controller.
- Group jobs only: Working from the right-hand side of the controllers, wire controller cross-connects between the controllers.
- 5. Wire the building power and other necessary connections (cab lighting, telephone, etc.) to the Trades Access terminals.

# **ADJUSTMENT SECTION**

# ADJUSTMENT SECTION

## Contents

| Preiminary Adjustment                                                         |
|-------------------------------------------------------------------------------|
| Remove Temporary Operation                                                    |
| User Interface Tool (UTI) Menu Tree                                           |
| Software Verification Procedure                                               |
| Safety Processor Verification                                                 |
| Configure the Safety Processor                                                |
| CAN Node Address Assignment                                                   |
| Verify Proper Resistive Loading for the CAN Channels                          |
| CAN Node Configuration via the Startup Wizard 2-13                            |
| I/O and Safety String Checkout                                                |
| Troubleshooting I/O Issues                                                    |
| Car Top Inspection Operation                                                  |
| Selector Tape Magnet Installation                                             |
| Selector Tape and Box Inspection                                              |
| Magnet Placement                                                              |
| Preliminary Setup for Automatic Operation                                     |
| Hoistway Scan Through the Startup Wizard                                      |
| Door Setup and Final Adjustments                                              |
| 1.2/1.3.Volve Final Adjustments                                               |
| Valve Adjustment Un Section 2-28                                              |
| Valve Adjustment Down Section 2-20                                            |
| Performance Check with Full Load                                              |
|                                                                               |
| Electron 2 Adjustment 2.34                                                    |
|                                                                               |
| Terminal Slowdown Check    2-35                                               |
| Verify Proper Function of the UP Terminal Slowdown Magnets via the UIT 2-35   |
| Verify Proper Function of the DOWN Terminal Slowdown Magnets via the UIT 2-36 |
| Final Adjustments                                                             |
| ESP200 Overload                                                               |
| Electronic Starter                                                            |
| Operational Adjustments                                                       |
| Configure the THY02 Card                                                      |
| Additional Operational Adjustments2-41                                        |
| Save Parameters and Backup Job Software                                       |

This page intentionally left blank.

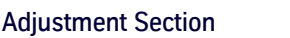

**IMPORTANT!** 

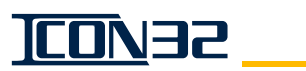

# Preliminary Adjustment

#### Before beginning this section, the following must be completed:

- 1. The hoistway and traveling cable wiring.
- 2. The selector tape installation.
- 3. All components and sub-systems prepared for Automatic Operation.
- 4. The Valve Low Pressure and Bypass are set.
- 5. The leveling speed is set to 10-12 FPM.

#### **Remove Temporary Operation**

- 1. Turn OFF, Lockout, and Tagout the mainline disconnect.
- 2. Place the controller on Inspection Service.
- 3. Unplug CON4 on the IOF Card.
- 4. Remove the temporary runbug.
- 5. Remove the following temporary orange jumpers:
  - Electronic Starters: 134 to MCC1 and MUTS to USS1.
  - Across the Line Starters: 134 to USS1 and MCC1.
  - Trades Access Panel: EPD2 to EPD2.
- 6. Connect the disconnect auxiliary contact between EPD1 and EPD2 terminals of the Trades Access Panel. This action prevents alternate power from powering up the controller with the disconnect in the OFF position.
- 7. Install plugs 9a, 19, 20, and 21 to corresponding connectors on the IOF Card.
- 8. Turn ON the mainline disconnect.
- 9. Confirm that the Watchdog (WD) LED on the CPUC is illuminated. See Figure 1 on page 2-4.
- 10. Confirm that the AC, P24, and P24G LEDs on the IOF Card are illuminated. See Figure 1.
- 11. Confirm that the P24GS LED on Power Supply Module (PSM) P24GS is illuminated. The P24GS fuse and PSM are located on DIN Rail above IOF Card.
- 12. Remove power.
- 13. Connect CON4 on the IOF Card.
- 14. Verify that the AC LED is still illuminated.

## Remove Temporary Operation (continued)

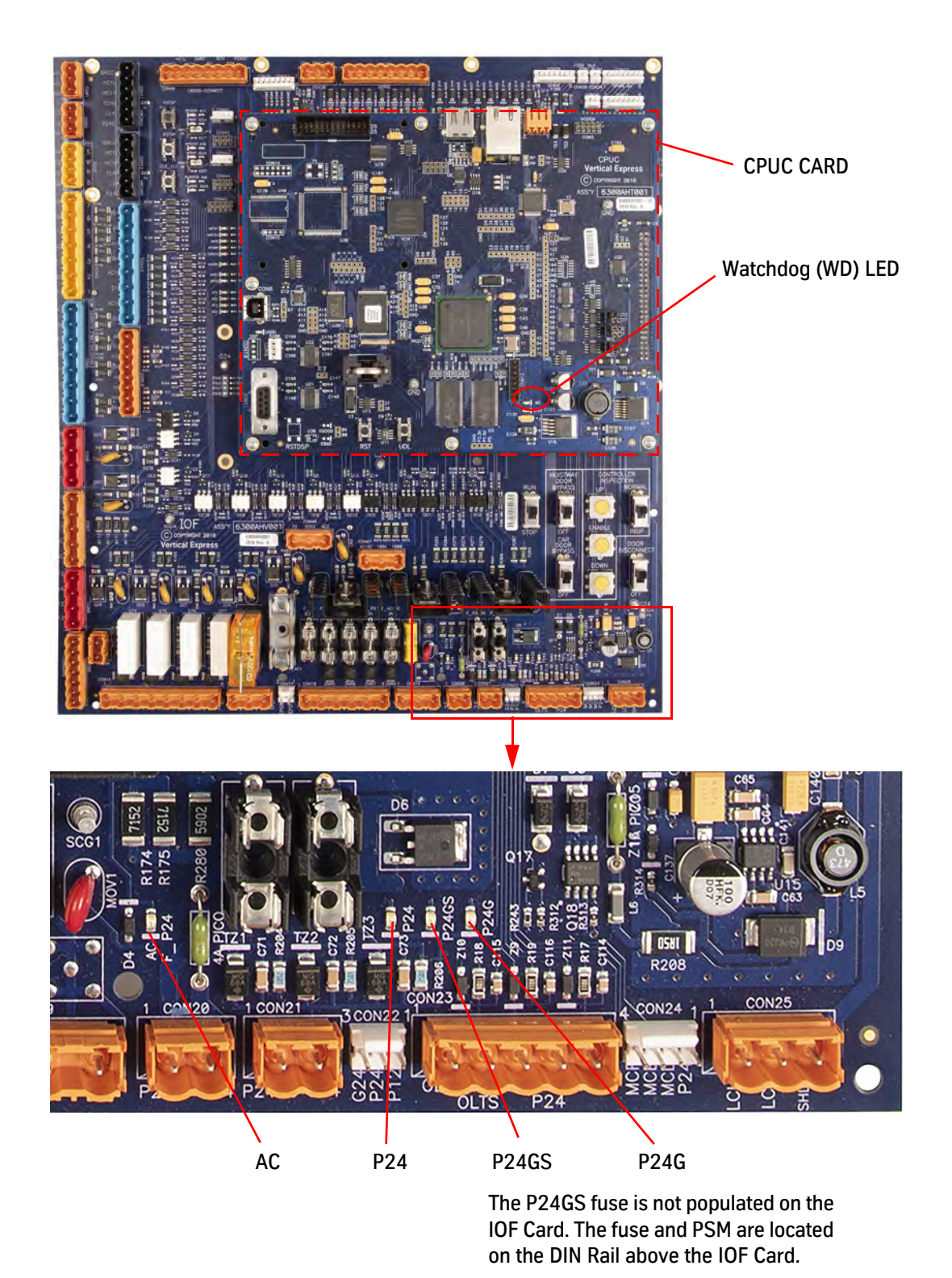

Figure 1 - IOF Card Illuminated LED's

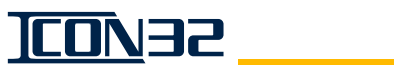

## User Interface Tool (UIT) Menu Tree

#### PRESS A BUTTON TO BEGIN

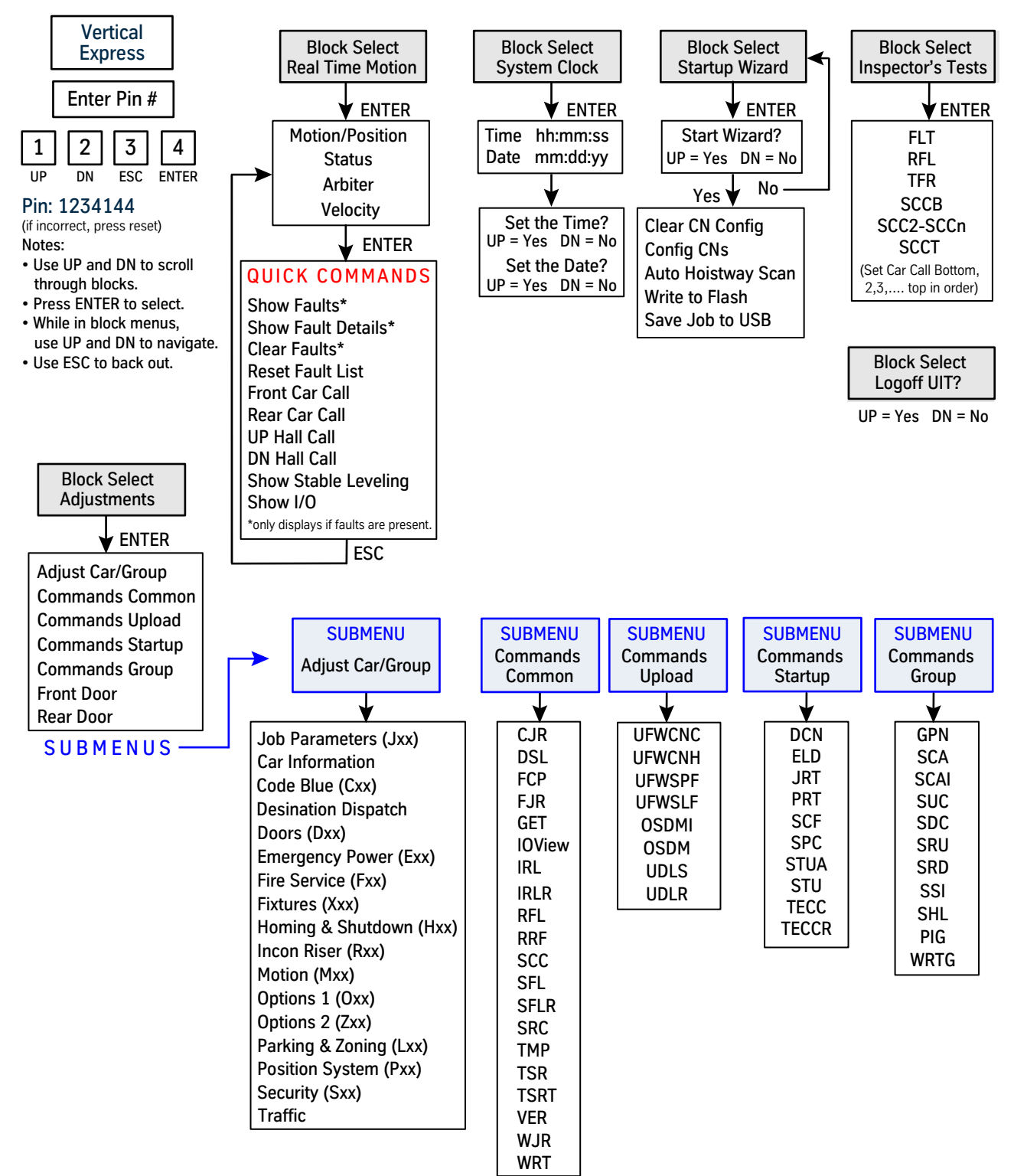

#### Software Verification Procedure

- 1. Verify that the Controller Inspection Switch in on INSP.
- 2. Press any button while **Vertical Express** is displayed in the UIT window, and enter the pin number 1234144. See Figure 2.

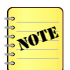

If the wrong pin number is entered, continue to press **UP** until **Vertical Express** appears in the display window, then enter the pin number again.

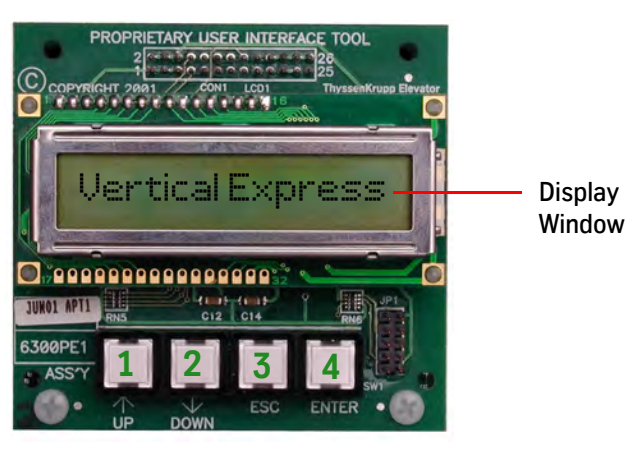

The numbers on the buttons above are for illustration and are not printed on the actual UIT.

Figure 2 - UIT Main Menu Screen

- 3. Issue a VER Command.
  - a. When BLOCK SELECT ADJUSTMENTS displays, press ENTER.

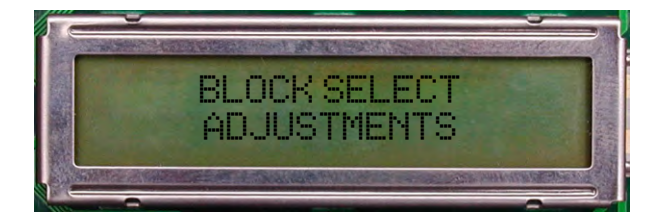

b. Press UP until ADJUST MENU COMMANDS COMMON displays.

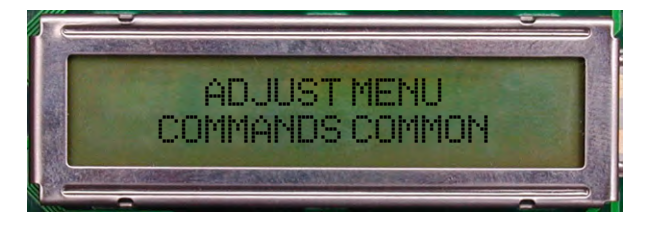

Top Line

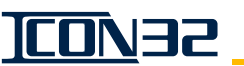

Software Verification Procedure (continued)

c. Press UP until VER displays, press ENTER, and window displays this data:

JOB:xxxnnn CPUC:vxry, CPUCfpga: vxry, IOFfpga:vxry .SP: vxry, SP:fpqa:0, NP: vxry, CWİLA:vx, CŴILB:VX, SELA:vx, Bottom Line SELB:vx, HNBTopA: vx, HNBTopB:vx, HNBBotA:vx, HNBBotB: vx

- If any of the safety nodes are offline, the car is shutdown and a fault is logged.
- x = version number Background color removed for clarity.
- r = revision

v = version

y = revision number

**IMPORTANT!** 

This controller contains software that is under AECO A17.7 Control. When replacing boards or functions involving this controlled software, verify that the replacement or updated software is the same version listed on the 580AMY marker attached to the controller.

Fill out the following chart. If any processor/node reports version zero (0), the device is not communicating; see *Troubleshooting*.

|           | Definition         | Installed Software Version |
|-----------|--------------------|----------------------------|
| CPUC      | Controller Generic |                            |
| SP        | Safety Processor   |                            |
| NP        | Normal Processor   |                            |
| SELA      | Selector Node A    |                            |
| CWIL/DPIA | DPIA Node A        |                            |

#### Safety Processor Verification

- 1. Verify that the Controller Inspection Switch is on INSP.
- 2. Use the following information to verify that either the SP Good LED or the SP Bad LED is illuminated.
  - SP Good LED illuminated: Continue to CAN Node Address Assignment on page 2-8.
  - SP Bad LED illuminated: Continue to CAN Node Address Assignment on page 2-8.

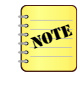

The SP Bad should be glowing until the safety nodes are online and indicate a ready to run condition. Configure the Safety Processor if the IOF Card was exchanged with another controller.

SP Good/SP Bad LEDs toggle back and forth: The Safety Processor is not configured. Continue to the next procedure.

#### Configure the Safety Processor

- 1. Find the Safety Processor (SP) Programming Jumper JP2 (located on the IOF Card next to **RSTSP**).
- 2. Place the SP Programming Jumper on pins 1 and 2.
- 3. From the UIT, press any button while **Vertical Express** is displayed, and enter the pin number 1234144. If the wrong pin number is entered, continue to press **UP** until **Vertical Express** appears in the window, then enter the pin number again. See Figure 2 on page 2-6.
- 4. From the UIT, access **Block Select Adjustments** and press **ENTER**.
- 5. Press UP or DOWN to scroll to Commands Startup, and press ENTER.
- 6. Press UP or DOWN to scroll to the SPC Command, and press ENTER.
  - The UIT should display SP Config Complete.
  - If the SP Programming Jumper is in the wrong position or the jumper shunt is bad, the UIT will return SP Programming Jumper Not Installed. Correct the jumper, and press ENTER again.
- 7. Place the SP Programming Jumper on pins 2 and 3.
- 8. Press **RST** on the CPUC Card. Once the controller recovers, repeat the steps to access the main menu screen.

At this point, the Safety Processor is configured and either the SP Good or the SP Bad LED should be illuminated.

NEW The SP BAD LED will remain lit until the safety nodes are online and indicate a ready to run condition.

#### CAN Node Address Assignment

Overview CAN nodes must be correctly addressed by jumpers in order to be properly identified by the controller software for I/O assignment. The CAN Node Address Assignment procedure uses the DCN Command to display each of the possible nodes (0-11), and this information is recorded so that the node addressing is set correctly for each node. CAN resistive load-ing is checked and corrected as necessary to ensure stable communications to all nodes. The nodes are then configured to prepare for Automatic Operation.

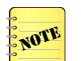

CAN nodes may not indicate ONLINE until they have been successfully configured (TECC).

### CAN Node Address Assignment

(continued)

- 1. Have some paper and pen/pencil ready to record the following data for future use: Node ID, SmartName, online status, and channel.
- 2. Access the UIT.
- 3. Navigate to **BLOCK SELECT ADJUSTMENTS**, and press **ENTER**.

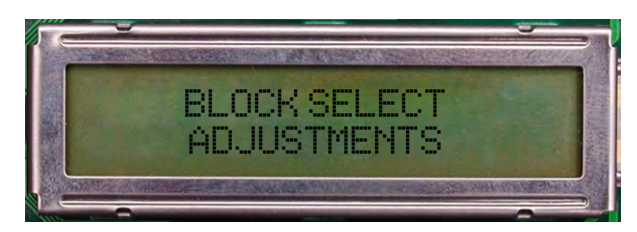

4. Navigate to ADJUST MENU COMMANDS START UP, and press ENTER.

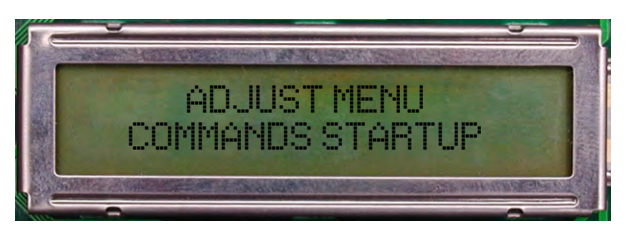

5. After DCN displays, press ENTER.

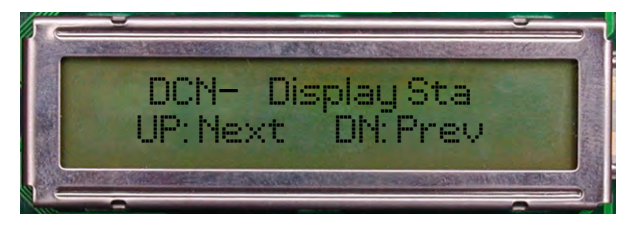

6. **CN Node = 0** displays. Press **UP** or **DOWN** to select the proper CN Node ID, and press **ENTER**.

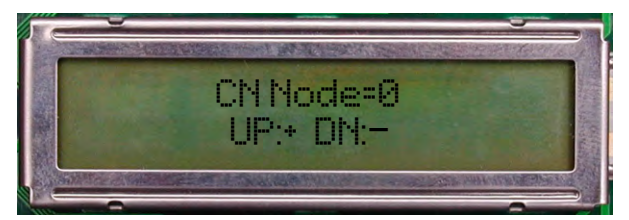

7. When **Ping a Port?** displays, press **DOWN**.

CAN Node Address Assignment *(continued)* 

The CN Node ID (selected from step 6) displays, followed by its SmartName. The DCN information will begin to scroll from left to right on both lines at different rates, see image below. Pressing UP or DOWN will pause the scroll until the UP or DOWN is pressed again.

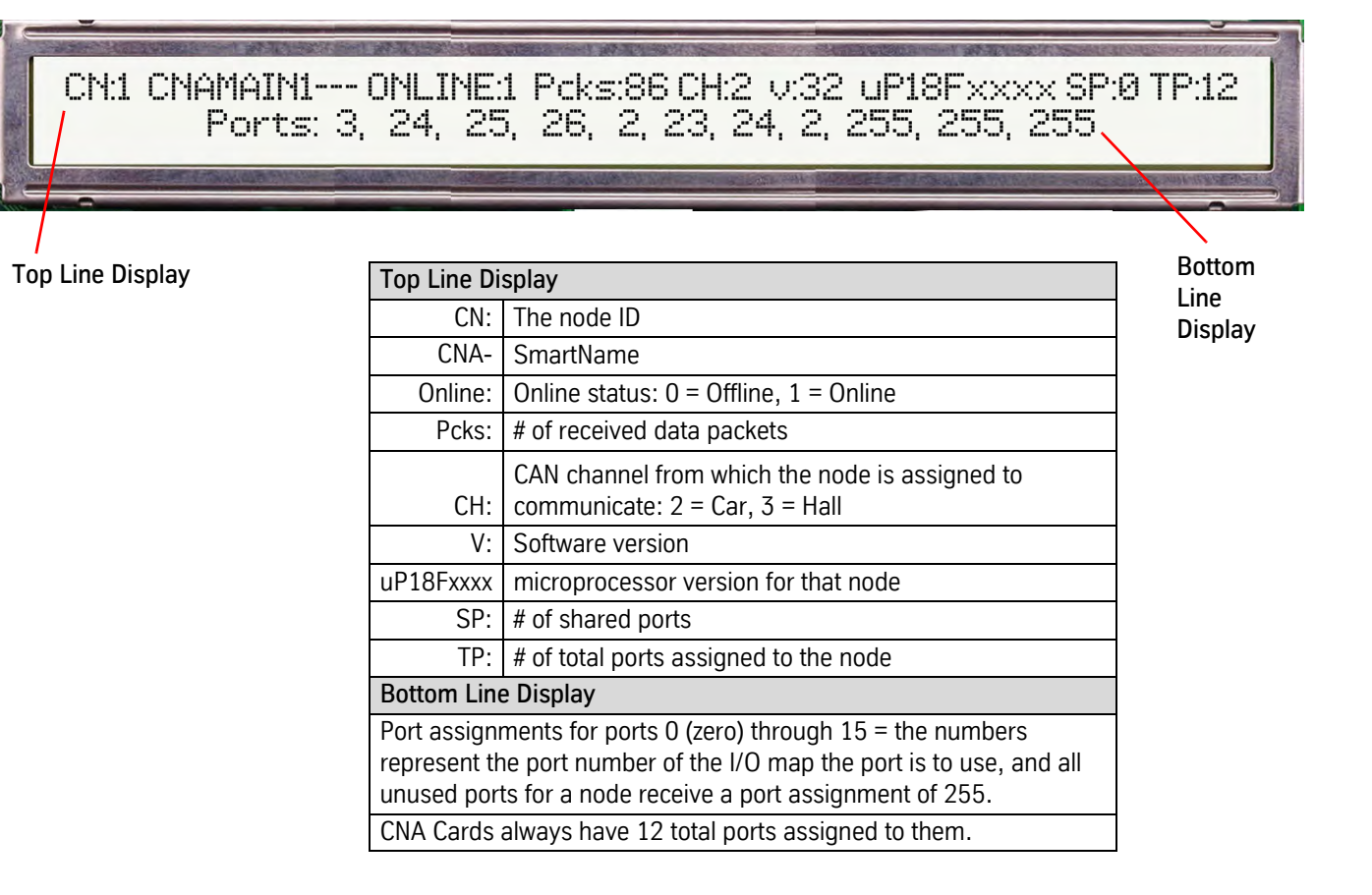

8. Record the CN, the SmartName, and the CH information.

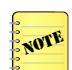

ICON32 Controllers should have the MODCTRL1 node on CH: 2 — the main interface node for the typical job mounted on the center divider of the controller.

- 9. Press ESC.
- 10. Repeat step 6 through step 9 for each node 0-11.
- 11. Verify the addressing jumpers for any CAN Node Card used in the system. See Table 1 on page 6-11.

NOTE

A CAN node may be CN, CNA, or any future CAN Node Card. When the jumpers are populated on the card, the jumpers assigned functions are the same across the card assemblies.

#### CAN Node Address Assignment

(continued)

| CN Card Node Addressing |     |     |     |     |  |
|-------------------------|-----|-----|-----|-----|--|
|                         | JP7 | JP6 | JP5 | JP4 |  |
| CN Card 0               | OFF | OFF | OFF | OFF |  |
| CN Card 1               | OFF | OFF | OFF | ON  |  |
| CN Card 2               | OFF | OFF | ON  | OFF |  |
| CN Card 3               | OFF | OFF | ON  | ON  |  |
| CN Card 4               | OFF | ON  | OFF | OFF |  |
| CN Card 5               | OFF | ON  | OFF | ON  |  |
| CN Card 6               | OFF | ON  | ON  | OFF |  |
| CN Card 7               | OFF | ON  | ON  | ON  |  |
| CN Card 8               | ON  | OFF | OFF | OFF |  |
| CN Card 9               | ON  | OFF | OFF | ON  |  |
| CN Card 10              | ON  | OFF | ON  | OFF |  |
| CN Card 11              | ON  | OFF | ON  | ON  |  |

 Table 1 - CN Card Node Addressing

- 12. Verify that JP14 is ON pins 1-2.
- 13. Verify that JP8 is OFF.
- 14. Confirm any CAN node designated "CH:2" is wired to CCH/CCL. See job prints.
- 15. Confirm any CAN node designated "CH:3" is wired to HC1H/HC1L. See the job prints.

#### Verify Proper Resistive Loading for the CAN Channels

Perform this procedure each time a controller or a CAN node is added to the CAN channels.

- 1. Turn OFF, Lockout, and Tagout the mainline disconnect. All cars in the group must be de-energized to correctly measure resistance on the Hall and Group CAN channels.
- 2. Verify that all cars in the group are cross-connected as follows:
  - a. CON40 on the IOF, RCH/RCL, P24XC, and G24.

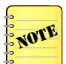

HC1H/HC1L is only necessary if that channel has been assigned node(s), see CAN Node Address Assignment procedure.

- b. Fire Service I/O from the Trades Access Panel.
- c. All Group I/O: Hall Calls, Fire Service Inputs, Security, etc.
- d. EPNP only if alternate power is used for Emergency Power. Do not crossconnect EPNP for battery lowering cars.

## Verify Proper Resistive Loading (continued)

- 3. Measure the resistive loading for the Car CAN channel, between CCH and CCL.
  - a. Measure from CON2 or CON3 on the IOF Card (located in the controller) across CCH and CCL. The typical measurement is 60 ohms +/-3 ohms.
  - b. If the resistive loading is incorrect, see CAN Channel Resistive Loading Verification on page 4-7.
- 4. Repeat step 3 for each controller.

## WARNING

## Remove all power from connected controllers before performing any Group and Hall CAN channel resistance checks.

- 5. Perform the following appropriate procedure. If either procedure does not apply to the job, continue to step 6.
- If the controller is connected to other controllers (grouped):
  - a. Remove power from all controllers in the group.
  - b. Measure resistance, as if the systems were in operation, between RCH and RCL (Group CAN Channel) with all control system CAN communication connections connected.
  - c. Check the resistance from any controller in the group, across RCH and RCL from CON40 of the IOF Card. The typical measurement is 60 ohms +/-3 ohms.
  - d. If the resistive loading is incorrect, see CAN Channel Resistive Loading Verification on page 4-7.
- If the Hall CAN channel is used and the controller is not connected to other controllers (grouped):
  - a. Remove power from all controllers in the group.
  - b. Measure the resistance, as if the systems were in operation, between HC1H and HC1L (Hall CAN Channel) with all control system CAN communication connections connected.
  - c. Check the resistance from each connected controller in the group, across HC1H and HC1L from CON1 of the IOF Card. The typical measurement is 60 ohms +/-3 ohms.
  - d. If the resistive loading is incorrect, see CAN Channel Resistive Loading Verification on page 4-7.
- 6. Restore power, return elevator(s) to service, and verify proper operation.

## CAN Node Configuration via the Startup Wizard

The Startup Wizard will guide the user through the set up, configure all CAN Nodes, execute a hoistway scan, and save parameter changes.

1. Press any button while **Vertical Express** is displayed in the UIT window, and enter the pin number - 1234144. See Figure 3.

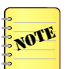

If the wrong pin number is entered, continue to press **UP** until **Vertical Express** appears in the display window, then enter the pin number again.

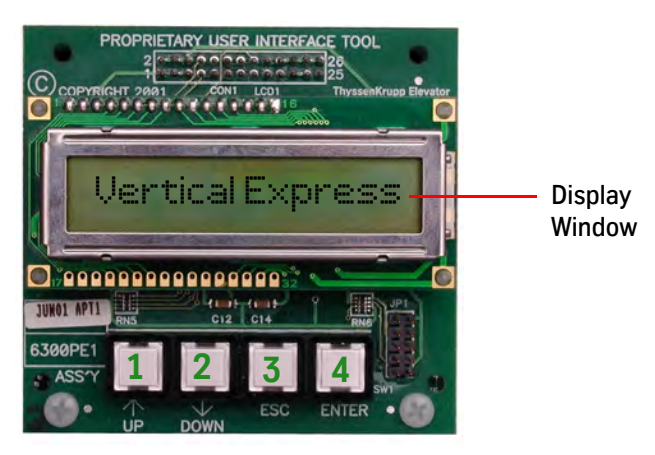

The numbers on the buttons above are for illustration and are not printed on the actual UIT.

Figure 3 - UIT Main Menu Screen

- 2. Access the Startup Wizard.
  - a. Press UP or DOWN until Block Select Startup Wizard displays, and then press ENTER.
  - b. When Start Wizard? displays, press UP.
- 3. Issue a Clear CN Config Command.
  - a. When Clear CN Config? displays, press ENTER.
  - b. When **TECCR only allowed from the riser Master** displays, press **ENTER** (NEXT TEST).
- 4. Configure the CN's.
  - a. When Config CN displays, press ENTER.
  - b. When **TECCR only allowed from the riser Master** displays, press **ENTER** (NEXT TEST).
- 5. When Auto Hoistway Scan? displays, displays, press UP to skip.
- 6. Save the parameters.
  - a. When Write to Flash displays, press ENTER.
  - b. When Write Complete displays, press ESC.

# I/O and Safety String Checkout

- 1. Verify the following:
  - a. The controller stop switch is in the STOP position.
  - b. The controller inspection switch is in the NORMAL position.
  - c. The car top inspection switch is in the INSP position.
  - d. The car doors are closed, and the Car Door Bypass switch on the IOF is in the OFF position.
  - e. The hoistway doors are closed, and the Hoistway Door Bypass switch on the IOF is in the OFF position.
  - f. All Emergency Protective Devices (EPD) in the safety string are in the ready to run position.
  - g. All in-car stop switches are in the Run position.
  - h. All temporary jumpers are removed from the system.
  - i. No jumpers are installed on the IOF Card, CON46 or CON47.

The safety processor system is configured by manufacturing and the CAN nodes should, upon power up, result in an illuminated SPGOOD LED. If not, SPGOOD and SPBAD LED's will toggle and a 1920 Fault is registered. For details, see Configure the Safety Processor on page 2-8.

- 2. Turn ON the mainline disconnect.
- 3. Place the controller stop switch in the RUN position.
- 4. Check for 120VAC from Ground to:
  - IOF CON4-1 (CDCR)
  - IOF CON4-2 (CDCF)
  - IOF CON4-3 (121)
  - IOF CON4-4 (CST)
  - IOF CON8-1 (131)

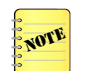

Any open interlock circuit will cause a power loss at 121 (IOF CON4-3) via SAFCPU or SAFSP. See the job wiring diagrams to troubleshoot any missing voltages.

5. Scroll to Real Time Motion > ENTER > Quick Commands, then scroll to Show I/O.

#### I/O and Safety String Checkout

(continued)

- 6. Verify the I/O states per Table 2 on page 2-16. If the I/O states do not match the chart, use the job wiring diagrams for the following:
  - a. If an optional I/O is not as indicated, and not used by the system, ignore it.
  - b. Verify that the safety string is made.
  - c. Verify that the door circuits (interlock and gate switches) are made.
  - d. Verify that the car stop switch circuit is made.

EPNP, PRSW, OLTO are required to be in the active state to permit expected operation.

- EPNP may prohibit up runs.
- OLTO will shut the car down.
- PRSW will prevent a down run.
- 7. Press ENTER.
- 8. Verify the I/O Port # and Correct I/O Pattern per Table 2 on page 2-16.
- 9. Confirm that the SPGOOD, NPGOOD, and PLDGOOD LED's (located on the IOF Card) are illuminated (green LED's).
  - If the above LED's are illuminated, proceed to the next section.
  - If the above LED's are not illuminated, and the corresponding red LED's (NPBAD, SPBAD, or PLDBAD) are illuminated, perform the following steps:
  - a. Scroll to Real Time Motion.
  - b. Press ENTER, and then press ENTER a second time.
  - c. Press UP or DOWN until Reset Faults displays.
  - d. Press ENTER.
  - e. Press UP or DOWN until Clear Faults displays.
  - f. Press ENTER.
  - g. Press UP until Show Faults displays.
  - h. Correct issues causing critical faults. For details, see *Diagnostics* section.
  - i. Once the SPGOOD LED is illuminated, proceed to the next section.

I/O and Safety String Checkout (continued)

|        | Correct I/O |        | I/O Number |        |        |        |       |        |        |
|--------|-------------|--------|------------|--------|--------|--------|-------|--------|--------|
| Port # | Pattern     | 1      | 2          | 3      | 4      | 5      | 6     | 7      | 8      |
| 1      | 01000101    | INCN   | INCNM      | INCNU  | INCND  | CDBM   | CDBM2 | HDBM   | HDBM2  |
| 2      | 00000000    | BYCST  | BYHA       | BYHAR  | BYHAB  | BYHAT  | BYCDB | BYHDB  | BYDZ   |
| 3      | 11111111    | IB     | IT         | IF     | IR     | СВ     | СТ    | CF     | CR     |
| 4      | 11111111    | SAFSPM | SAFCPU     | SAFCPM | SAFE   | TSRCPU | CDCF  | CDCR   | CST    |
| 5      | 010000      | MCC1   | MCC2       | UFS    | USS    | DFS    | DSS   |        |        |
| 6      | 010000      | MCC1M  | MCC2M      | UFSM   | USSM   | DFSM   | DSSM  |        |        |
| 7      | 0001-101    | MUTS   | MCF        | MCE    | MCD    |        | PRSW  | OLTS   | OLTO   |
| 8      | 100-0100    | BLOM   | BLO        | CHKBLO |        | CHKTSR | CHKDS | TSRCPM | NTSNPM |
| 10     | 00000001    | FSM    | FSX        | FSE    | FST    | FSSR   | STBC  | EPW    | EPNP   |
| 17     | 00000101    | INCTM  | INCTU      | INCTD  | INCTU2 | INCTD2 | INCT  | INHA   | INHAM  |

| LEGEND<br>'' = Irrelevant<br>BOLD = I/O Always Present<br>I/O State = INACTIVE<br>I/O State = ACTIVE |                           |  |  |
|----------------------------------------------------------------------------------------------------|---------------------------|--|--|
| <pre>'' = Irrelevant BOLD = I/O Always Present I/O State = INACTIVE I/O State = ACTIVE</pre>         | LEGEND                    |  |  |
| BOLD = I/O Always Present<br>I/O State = INACTIVE<br>I/O State = ACTIVE                              | '' = Irrelevant           |  |  |
| I/O State = INACTIVE<br>I/O State = ACTIVE                                                           | BOLD = I/O Always Present |  |  |
| I/O State = ACTIVE                                                                                   | I/O State = INACTIVE      |  |  |
|                                                                                                    |                           |  |  |
| ITALICIZED = Optional I/O                                                                            | ITALICIZED = Optional I/O |  |  |

Table 2 - I/O Port # and I/O Correct Pattern Ready to Run - Car Top Inspection

- SAFE, CDCF, CDCR, CST and all interlock inputs (port 3) must be active with no critical controller faults in order for SAFSPM, SAFCPU, SAFCPM, and TSRCPU to be active.
  - Any optional I/O present in the job software must be in the indicated state for the Correct I/O Pattern column.
  - MCC2, MCC2M = Only seen on jobs with electronic or Wye-Delta (2 contactor) starting.
  - MUTS, MCF = Only seen on jobs with electronic starting.
  - MCE, MCD = Only seen on jobs with across-the-line (1 contactor) starting.
  - PRSW = Only seen on jobs equipped with a low pressure switch.
  - OLTS, OLTO = Only seen on jobs equipped with viscosity control thermostats.
  - INHA, INHAM = Only seen on jobs with hoistway access.
  - Bit Patterns provided are for jobs with electronic starting and hoistway access.
  - I/O locations marked with an X are either unassigned or have a signal assigned whose status is unimportant at this point. If required, refer to the job's Car I/O Assignment Sheet.

**ICON35** 

#### Troubleshooting I/O Issues

- 1. Check the controller fault log for applicable faults.
- 2. If Ports 1 10 all display zeros, both the Safety Processor and the NTSD Processor have mismatched I/O with the CPU.
  - a. Verify F1 on the IOF Card is good.
  - b. Reload the controller generic files and the job configuration files.
  - c. Configure the Safety Processor. See page 2-8.
  - d. Perform the following from the Startup Wizard.
    - Clear CN Config?
    - Config CN.
- 3. If the SP and NP I/O mismatch faults still exist, then communication is faulty between the IOF and the CPUC Cards. See the *Troubleshooting* section for more help.

## **Car Top Inspection Operation**

- 1. Verify there are no jumpers installed that interfere with car or hall door interlocks.
- 2. Ensure that the car door bypass and hoistway door bypass switches on the IOF are in the OFF position.
- 3. Place the car top stop switch in the STOP position.
- 4. Confirm that the car top inspection switch is in the INSP position.
- 5. Ensure that the car will not run with the car top stop switch in the STOP position.
- 6. Place the car top RUN/STOP switch in the RUN position.
- 7. Verify that the car will only run Up when UP and ENABLE are pressed.
- 8. Confirm that the car will only run Down when **DOWN** and **ENABLE** are pressed.
- 9. Ensure that the car will not run with the car door or any hoistway door open.
- 10. Verify that the car will not run when any contact in the safety circuit is opened (pit stop switch, final limits, fireman's stop, emergency exit, car stop switch). See the Safety Circuit page in the job wiring diagrams.
- 11. Leave the AUTO/INSP switch in the INSP position.

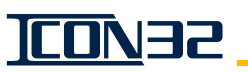

## Selector Tape Magnet Installation

#### Selector Tape and Box Inspection

- 1. Inspect and clean the selector tape. Use a wire brush to remove cement, drywall, mud, etc., and use fine sandpaper (400 grit) to remove nicks and burrs.
- 2. After cleaning, wipe down the tape with a clean rag. If the tape cannot be completely cleaned, it MUST be replaced.
- 3. Inspect the selector box for damage or defects. The guides must be free of dirt, not binding on the tape, or extremely loose.

#### Magnet Placement

- Floor level magnets are the only magnets placed on the front (or car side) of the tape. See Figure 6 on page 2-22.
  - Slowdown and directional magnets are placed on the side of the tape facing away from the car (back side). See Figure 4 on page 2-20 and Figure 5 on page 2-21.
  - Handed references are noted as if facing the tape from the car.
  - The magnets have their magnetic south marked with a yellow stripe. The yellowstriped south side faces out and should be visible for all tape magnets except the top floor slowdown (NTSD) magnets.

#### Top Terminal Slowdown & Directional Limits

1. Position the car so that it is level and at the top landing.

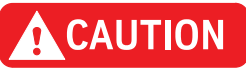

#### In the next step, a metal scribe will damage the tape.

- 2. Use a marker that will not damage the tape, and mark the tape at the top of the selector box. See Figure 4 on page 2-20.
- 3. Move the car out of the way to provide access for installation of the magnets.
- 4. Determine how many initial terminal slowdown magnets are to be installed.
- 5. Start placement of the bottom edge of the first terminal slowdown magnet "T" inches below the top of the selector box mark. Stack the determined number of magnets up toward the "Top of Tape Selector Box"—line the magnets end to end with the north polarity facing out (black side out).
- 6. Start placement of the directional limit magnets  $6^{1}/_{4}$ " below the selector box mark. Place two 8" magnets end to end with the south polarity facing out (yellow side out).

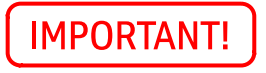

The magnets must be extended up the hoistway far enough so that the selector sensors cannot run off of the magnets at the extreme limit of travel up past the top floor. See Figure 8 on page 2-24.

Bottom Terminal Slowdown & Directional Limits

1. Position the car so that it is level and at the bottom landing.

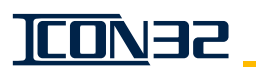

## Magnet Placement (continued)

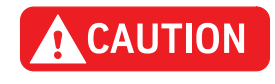

In the next step, a metal scribe will damage the tape.

- 2. Use a marker that will not damage the tape, and mark the tape at the top of the selector box. See Figure 5 on page 2-21.
- 3. Move the car out of the way to provide access for installation of the magnets.
- 4. Determine how many initial terminal slowdown magnets are to be installed.
- 5. Start placement of the top edge of the first terminal slowdown magnet "D" inches above the top of the selector box mark. Place the magnets end to end with the south polarity facing out (yellow side out).
- 6. Start placement of the directional limit magnets  $9^{1}/_{4}$ " below the top of the selector box mark. Place two 8" magnets end to end with the south polarity facing out (yellow side out).

The magnets must be extended up the hoistway far enough so that the selector sensors cannot run off of the magnets at the extreme limit of travel up past the top floor. See Figure 8 on page 2-24.

Floor Landing and Close Floor Leveling Magnet Installation

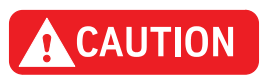

**IMPORTANT!** 

1. Position the car so that it is level and at the top landing.

#### In the next step, a metal scribe will damage the tape.

2. Use a marker that will not damage the tape, and mark the tape at the top of the selector box. See the following figures for this procedure:

Floor Landing - See Figure 6 on page 2-22.

Close Floor - See Figure 7 on page 2-23.

- 3. Move the car out of the way to provide access for installation of the magnets.
- 4. Position the template (814CH001) on the tape as follows:
  - a. The template top at the top of the selector box mark on the tape.
  - b. The sides of the template with the sides of the tape.
- 5. Place and center an 8" magnet in the right-hand slot of the template, and ensure that the yellow stripe of the magnet (south pole) is facing out.

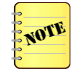

A close floor is defined as a floor with 4"- 16" of travel to the floor above it. The template can be lifted over the nearby magnet to allow the installation of the "close landing" magnet.

- 6. After installation, verify the position of the magnet.
  - a. The magnet top is  $3^{3}/_{4}$ " below the top of the selector box mark.
  - b. The magnet side is 1/2" from the edge of the tape side.
- 7. Repeat the above steps for each floor—except when performing step 5 (above), a close floor's 8" magnet would be placed on the left-hand slot of the template with the yellow stripe of the magnet (south pole) facing out. The top landing always uses the right-hand slot of the template.

## Magnet Placement (continued)

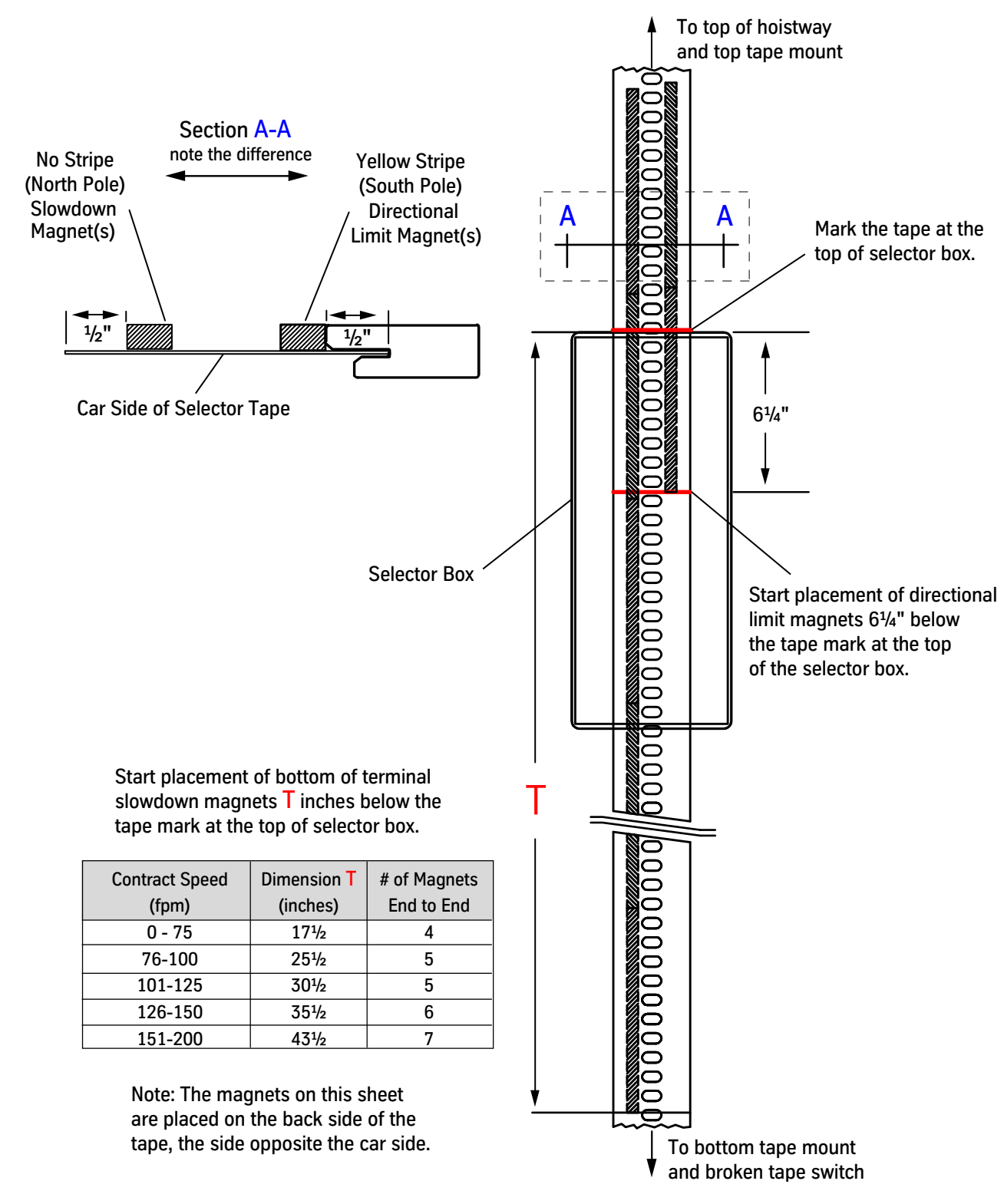

Figure 4 - Top Terminal Slowdown and Directional Limits

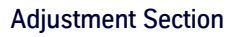

Magnet Placement (continued)

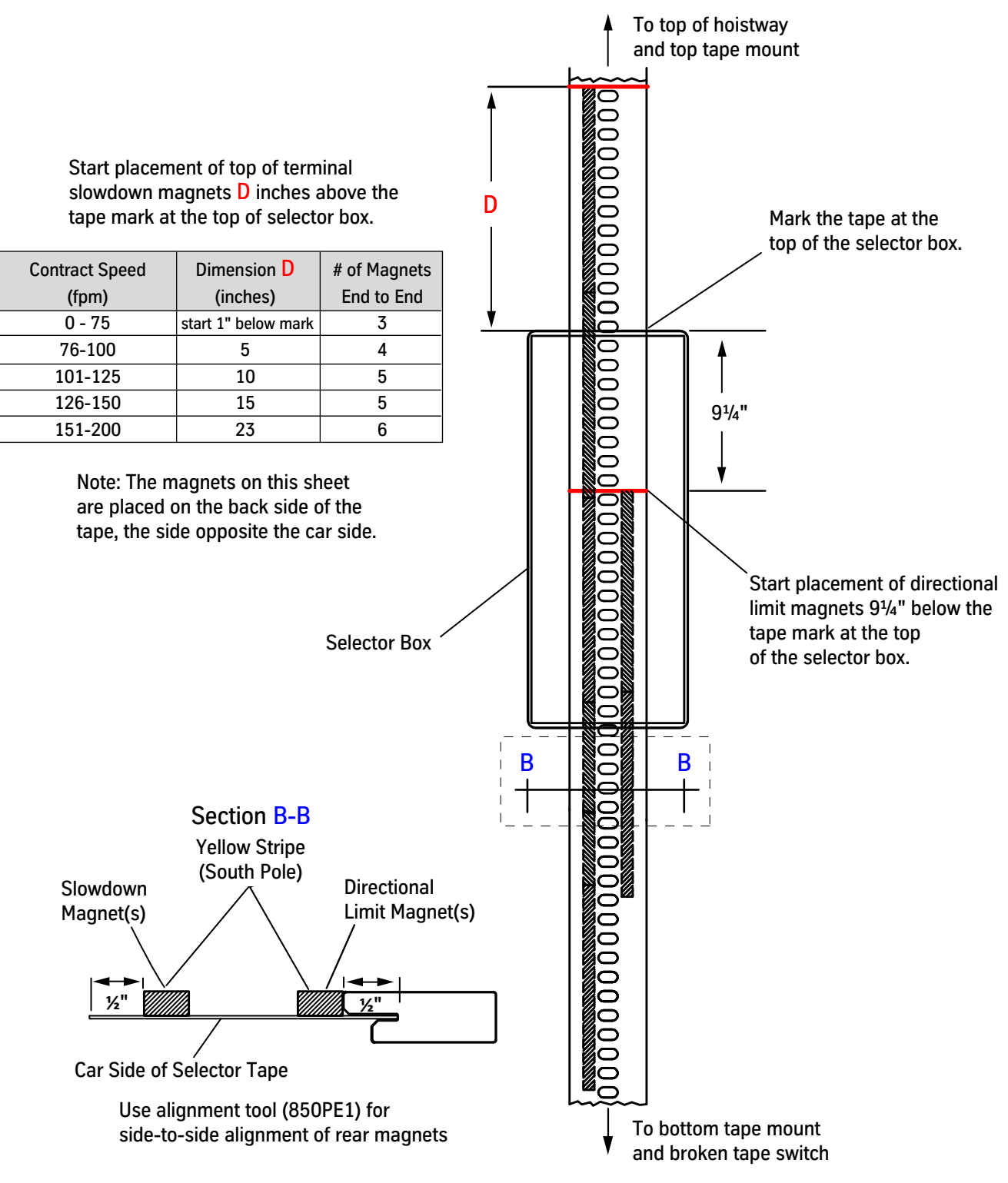

ICON32

Figure 5 - Bottom Terminal Slowdown and Directional Limits

**TCON32** 

## Magnet Placement (continued)

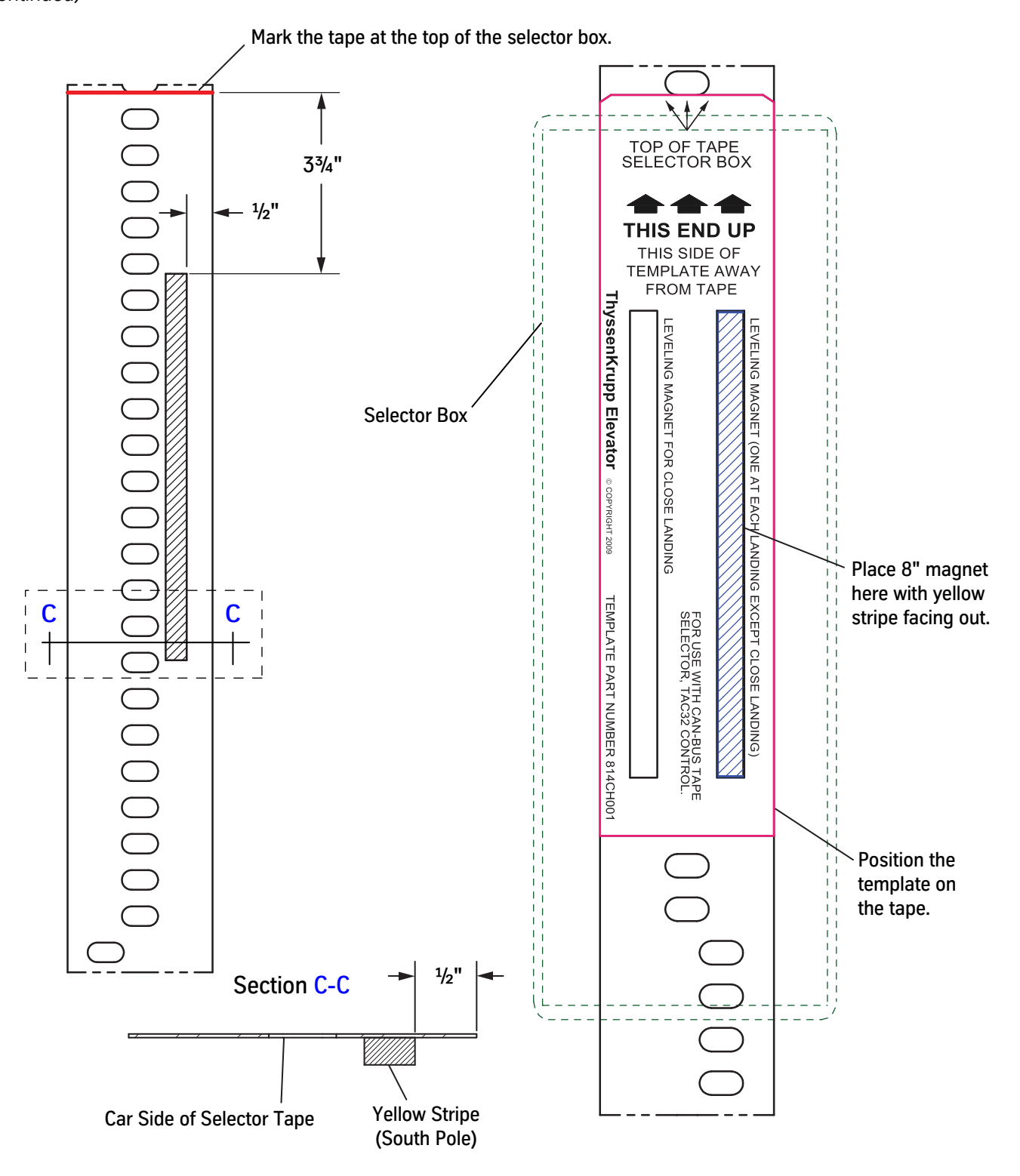

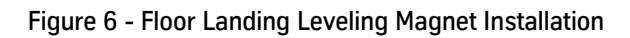

<u>CO</u>N35

Magnet Placement

(continued)

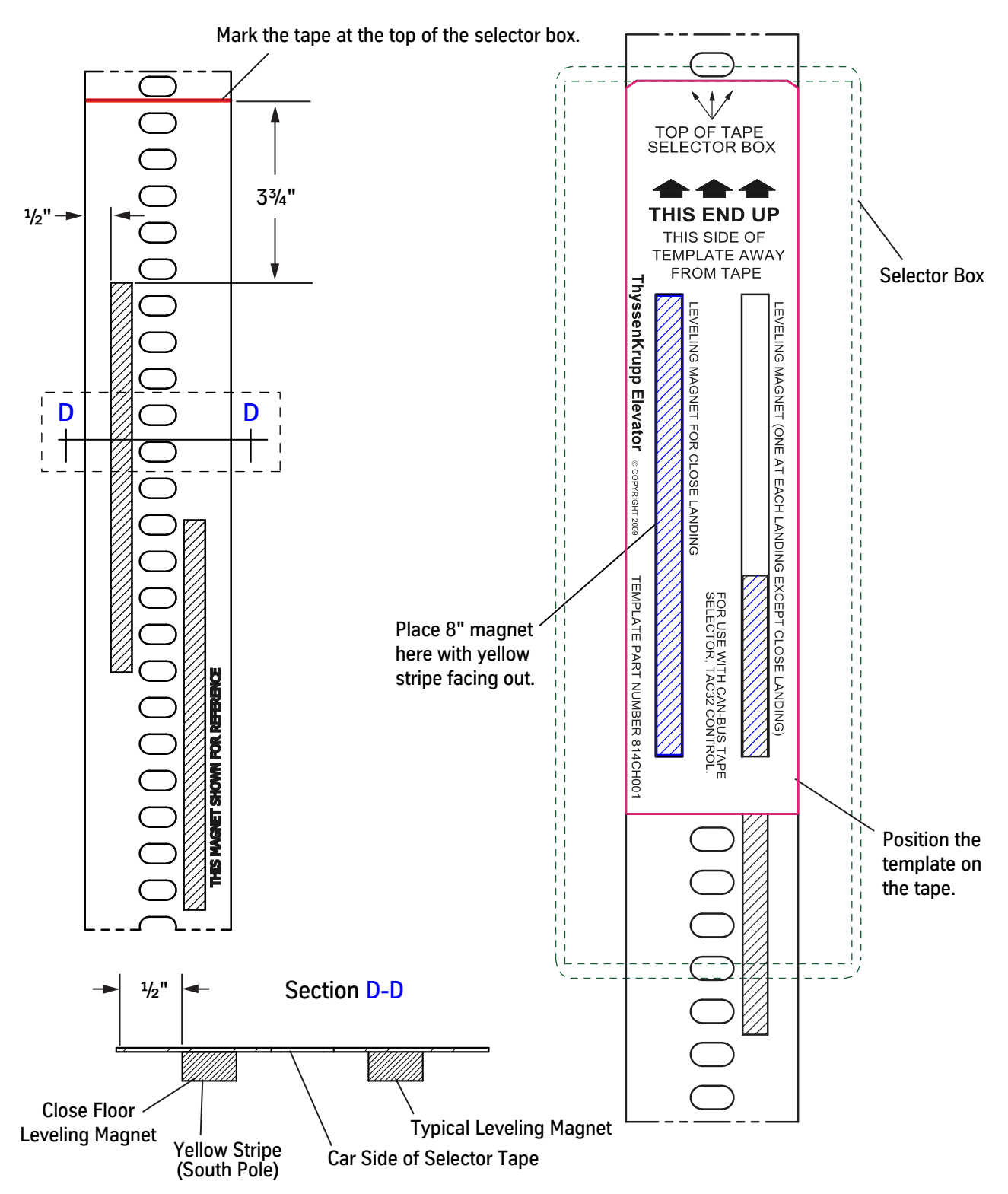

Figure 7 - Close Floor Leveling Magnet Installation

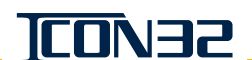

End to End Stacking Gap

When installing multiple

magnets end to end, make

sure there is no gap between the magnets. Gaps may cause controller

## Magnet Placement (continued)

Requirement: The selector cannot be moved past the Terminal Slowdown or the Directional Limit at the extreme limits of car travel.

- 1. Add additional magnets to the ends of Terminal Slowdown & Directional Limit Magnets.
- 2. Evenly divide additional magnets (from the chart) between each track of magnets.
- 3. Stack the magnets end to end. See End To End Stacking Gap (right).

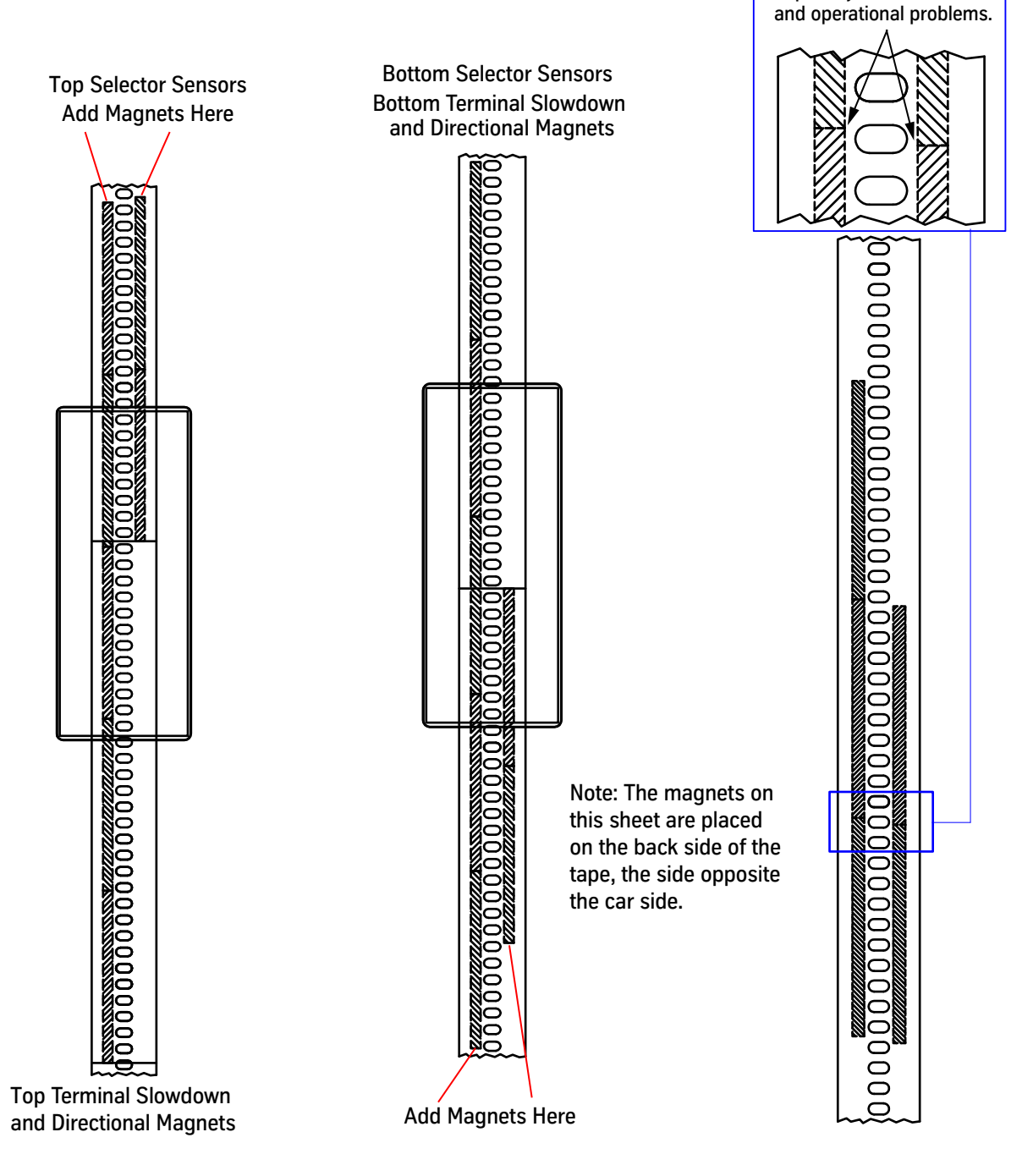

Figure 8 - Extreme Travel Limit Magnet Installation

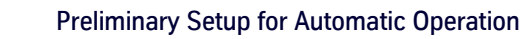

# Preliminary Setup for Automatic Operation

### **IMPORTANT!**

#### Before starting a hoistway setup, complete the following items:

- 1. Door operator adjustments. See the appropriate door operator component manual for this job.
- 2. Mechanical setup.
- 3. Gate switch (CDCF, CDCR) and limit setting (DOL, DCL DOL and DCL are always required for Automatic Operation, regardless of door operator type).
- 4. Card configuration and setup.
- 5. Verify that the car stops on the directional magnets  $1 1^{1/2}$ " out of the terminal landings.

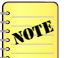

- Before the car can run on Automatic Operation, the selector must scan (count) the number of selector tape holes between floors.
- Any time a leveling magnet or directional limit magnet is moved, the hoistway must be scanned again.

#### Hoistway Scan Through the Startup Wizard

The Startup Wizard sets up and configures all CAN nodes, performs a hoistway scan, and executes job archive functions. Upon successful completion, the system will be on Automatic Operation and ready for final valve adjustments. Previously, the CAN nodes were configured. It is not necessary to duplicate those steps at this time, unless there was incorrect CAN loading or bad nodes at the time of the original configuration. It will not cause any harm to repeat the steps, and the following procedure will complete the hoistway scan.

- 1. From Inspection Operation, place the car at, or above, the first landing.
- 2. Access the UIT.
- 3. Set the close floor adjustment. A close floor is defined as a floor with 4"- 16" of travel to the floor above it.
  - a. If no close floor is present on this job, continue to step 4.
  - b. If system has a close floor, set P12=1.
    - Block Select Adjustments> Adjust Car/Group> Position System> P12.
- 4. Place all switches in the RUN or AUTOMATIC position (Pit Stop, Fireman's Stop, Emergency Exit, SOS, Car Top Inspection Stop, etc.).
- 5. On the IOF Card, place the following switches in the Ready To Run on DOOR DISCONNECT position:
  - Car Door Bypass: OFF (DN)
  - Hoistway Door Bypass: OFF (DN)
  - Stop Switch: RUN (UP)
  - Inspection Switch: NORMAL (UP)
  - Door Disconnect Switch: Door Disconnect (UP)

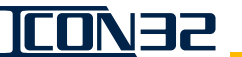

## Hoistway Scan Through the Startup Wizard *(continued)*

- 6. Press **UP** or **DOWN** to scroll to the Startup Wizard.
- 7. Press ENTER, and then press UP.

**Reminder:** Before starting a hoistway scan, the door operator limits (DCL, DOL) must be correctly adjusted.

- 8. Repeatedly press UP until the UIT displays Auto Hoistway Scan.
- 9. Press ENTER to scan the hoistway, and the UIT displays Auto Hoistway Scan.

The Auto Hoistway Scan will automatically run the car at leveling speed to the bottom directional limit, and then up to the top directional limit, scanning the hoistway tape to learn the floor levels. If the hoistway scan was successful, the car should have leveled down into the top terminal landing.

- a. If the hoistway scan was not successful, verify and correct magnet placement and orientation.
  - Leveling speed = 8-12 FPM.
  - Gate/Lock circuits are not opening up during the run.
  - Direction limits should not exceed  $1^{1}/_{2}$ " from the terminal landing.
  - The appropriate NTS and LV I/Os must be active when on DL.
  - The proper polarity of each magnet must be used.
- b. To view learned floor levels, scroll to Commands > Commands Common > FCP.
- 10. The UIT displays **Write to Flash**, and this function saves all settings and values to the CPU's card memory. Press **ENTER** to perform this operation.
- 11. When **NEXT TEST?** displays, press **ENTER** and the UIT displays **Save Job to USB**. This action archives the job's controller CPU files to a USB memory stick.
  - a. Install the manufacturing-provided USB flash drive included with the job.
  - b. Press ENTER to perform this operation, and the UIT displays Backing Software.
  - c. When the UIT displays **Backup Complete**, press **ENTER** and then press **DOWN** to exit the Startup Wizard.
  - d. On the IOF Card, place the door disconnect switch in the OFF position.

#### Door Setup and Final Adjustments

See the appropriate door operator component manual.

# I-2/I-3 Valve - Final Adjustments

Vertical Express power units have the manufacturing presets of the valve adjustments attached to the inside of the controller. The preset values ensure movement of the car, and also reduce final adjustment time. Perform these adjustments in the order given because they affect each other. For valves by other manufacturers, see the manufacturer's product manual.

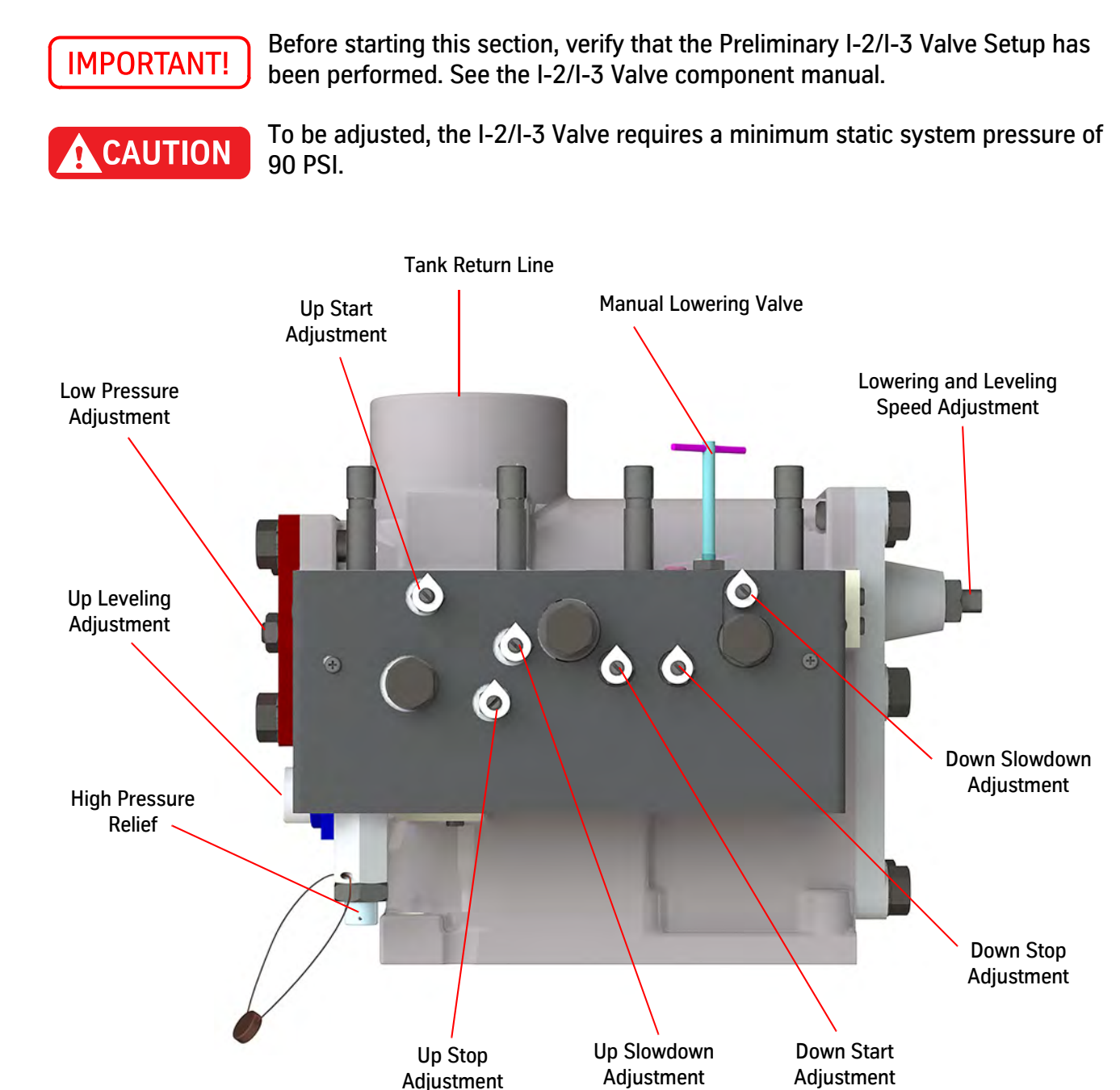

Figure 9 - I-2/I-3 Valve Details

#### Valve Adjustment Up Section

Use the UIT to monitor the speed for leveling or high speed.

- Block Select > Real Time Motion > Speed
- Block Select > Real Time Motion > Quick Commands > Show Stabilized Leveling

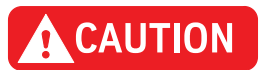

The controller requires positive valve stops for reliable operation. If the valve stop is adjusted too soft, it will result in operational issues.

#### Up Slowdown and Up Leveling Speed

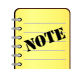

The Up Slowdown adjustment screw is a sensitive adjustment. Use small increments to change the adjustment. See Figure 9 on page 2-27.

- 1. Use the UIT to verify or set the selector slowdown point adjustments, P17 and P18, per the job's top speeds and Table 3 on page 2-36. For slowdown interactions related to stabilized leveling, see the I-2/I-3 Valve Reference on page 5R-7.
- 2. Verify that the car is empty.
- 3. Place controller on Automatic Operation, and send the car to the lowest landing.
- 4. Run the car to the floor above, and observe the leveling zone.
- 5. Adjust the Up Slowdown for 3–4 inches of stabilized leveling, as verified with the UIT, "Show Stabilized Leveling."

| Up Slowdown: Adjust for 3–4 inches of Leveling |                         |  |  |
|------------------------------------------------|-------------------------|--|--|
|                                                | Shorten Leveling Zone   |  |  |
| IN (cw)                                        | Increase Leveling Speed |  |  |
|                                                | Softer Up Slowdown      |  |  |

## WARNING

# Each time the Up Slowdown Adjuster is changed, the Up Leveling Speed must be rechecked.

6. Run the car on Inspection Operation, and adjust the Up Leveling. The leveling speed should be 10-12 FPM. Use the controller's UIT (not logged in) to display the car speed.

| Up Leveling: 10-12 FPM |                         |  |  |
|------------------------|-------------------------|--|--|
|                        | Increase Leveling Speed |  |  |
|                        | Softer Up Slowdown      |  |  |

## Valve Adjustment Up Section (continued)

| WARNING              | When operating the car from the controller, ensure all safety precautions are followed. |                                                                                                    |  |
|----------------------|-----------------------------------------------------------------------------------------|----------------------------------------------------------------------------------------------------|--|
|                      | 7.                                                                                      | Place the car on Automatic Operation.                                                                                                    |  |
|                      | 8.                                                                                      | Determine the stabilized leveling zone. The stabilized leveling does vary some between runs with the I-2/I-3 Valve.                                                   |  |
|                      |                                                                                         | a. Note the average of 5 runs.                                                                                                    |  |
|                      |                                                                                         | b. Adjust the Up Slowdown and Up Leveling speed (as necessary) to achieve<br>an average of 3-4 inches of Up Stabilized Leveling and 10-12 FPM of level-<br>ing speed. |  |
| Up Stop and Up Start | Be<br>Re                                                                                | cause Up Stop affects Up Start, Up Stop must be adjusted first.<br>commended = Minimum 1 turn more Up Start than Up Stop.                                             |  |
|                      | 1.                                                                                      | Adjust Up Stop for a soft but positive stop. See Figure 9 on page 2-27.                                                                                               |  |
|                      | 2.                                                                                      | Adjust Up Start for a smooth but positive start.                                                                                                    |  |
|                      | 3.                                                                                      | Check to be certain full up speed is reached on a one-floor run, which may require Up Start to be more positive; this does not apply to short floors (4-16 inches).   |  |

4. Slightly alter Up Slowdown to achieve optimum performance, if necessary.

| IN (cw) | Up Stop     | Up Start       |  |
|---------|-------------|----------------|--|
|         | Stop Softer | Start Smoother |  |

#### Valve Adjustment Down Section

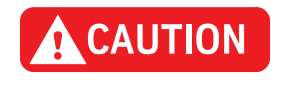

To avoid damage to the piston face and seat, never turn the Down Lowering and Leveling Speed Adjustment unless the car is in motion or resting on the buffers.

Lowering Speed (Down Fast Speed)

- 1. Place the car on Automatic Operation at the top floor.
- 2. Use the controller's UIT (not logged in) to display the car speed.

Valve Adjustment Down Section (continued)

3. Set the lowering speed while the car is in motion during an Up or Down run.

- a. Turn the Lowering Speed adjustment in one-half turn increments. See Figure 9 on page 2-27.
- b. After each adjustment, leave the flat end of the screw pointed 45 degrees to the tank return line.
- c. Run the car to confirm the correct Down High Speed as displayed on the controller's UIT home screen.

| Lowering Speed |                          |  |  |
|----------------|--------------------------|--|--|
| OUT (ccw)      | One-half Turn Increments |  |  |
|                | Increase Lowering Speed  |  |  |

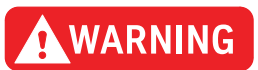

If no speed change occurs with one full turn on the lowering speed adjuster, DO NOT CONTINUE TO TURN IT OUT. Ensure the DN Start adjustment is turned out at least one turn more than the DN Stop adjustment; should the issue remain, refer to the troubleshooting section of the valve component manual.

Down Leveling Speed and Down Stop

The Down Leveling Speed and the Down Stop adjustments must be performed together since Down Stop affects Down Leveling Speed. Down Leveling Speed, however, does not affect Down Stop.

- 1. Place the controller on Inspection Operation.
- 2. Adjust Down Stop for a positive stop. See Figure 9 on page 2-27.

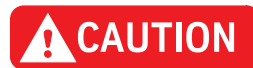

To avoid damage to the piston face and seat, never turn the Down Lowering and Leveling Speed adjustment unless the car is in motion or resting on the buffers.

- 3. Adjust the Down Leveling Speed to 10–12 FPM.
- 4. Tighten the locknut on the Down Leveling Speed adjustment.
- 5. Re-check the Down Leveling Speed.

| Down Stop           |                                       |  |
|---------------------|---------------------------------------|--|
| IN (cw)             | Stop Softer                           |  |
|                     | Increase Leveling Speed               |  |
| Down Leveling Speed |                                       |  |
| OUT (ccw)           | Less than one-quarter turn increments |  |
|                     | Increase Leveling Speed               |  |

Valve Adjustment Down Section (continued)

Down Start

- 1. Place the controller on Automatic Operation.
  - 2. Adjust the Down Start to obtain a smooth start. Ensure that the car achieves full speed on a one-floor run. If not, make Down Start more positive. See Figure 9 on page 2-27.

| Down Start |                |
|------------|----------------|
| IN (cw)    | Start Smoother |

Down Slowdown Make the Down Slowdown adjustment in very small increments as soon as a change is observed in the leveling zone. The car will overshoot the landing if the adjustment is turned out too far.

| Down Slowdown |                         |
|---------------|-------------------------|
| OUT (ccw)     | Shorten Leveling Zone   |
|               | Increase Leveling Speed |
|               | Softer Up Slowdown      |

- 1. Turn Down Slowdown out in small increments until the car has a leveling zone of 3–4 inches. See Figure 9 on page 2-27.
- 2. Determine the stabilized leveling zone. The stabilized leveling does vary some between runs with the I-2/I-3 Valve.
  - a. Note the average of 5 runs.
  - Adjust the Down Slowdown and Down Leveling speed (as necessary) to achieve an average of 3-4 inches of Down Stabilized Leveling and 10-12 FPM of leveling speed.
- 3. Run the car down on Inspection Operation to recheck down leveling speed, and readjust Down Leveling, if necessary, for 10–12 FPM.

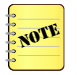

- It may be necessary to slightly alter the point in the hoistway where the slowdown is initiated to achieve optimum valve and car performance, P17 (Up) and P18 (Down).
- For slowdown interactions related to stabilized leveling, see the I-2/I-3 Valve Reference on page 5R-7.

Floor Stop Adjustment - Master Floor

This procedure applies to three-stop jobs and higher, and verifies that the valve is stopping the car at the master floor the identical way in both directions. Do not worry about floor level accuracy in this procedure, because the floor levels will be adjusted in the Floor Position & Leveling Magnet Adjustment on page 2-34.

1. Select a master floor close to the middle of elevator travel.

Valve Adjustment (continued)

- 2. Run the empty car on Automatic Operation up into the master floor. Note where the car sill is in relation to the master floor hatch sill.
- 3. Run the empty car on Automatic Operation down into the master floor. Note where the car sill is in relation to the master floor hatch sill.
- 4. Achieve a valve stop that results in the same final car location in both travel directions.

# **CAUTION** To avoid damage to the piston face and seat, never turn the Down Lowering and Leveling Speed Adjustment unless the car is in motion or resting on the buffers.

How to change the leveling speeds for the appropriate travel direction.

- Increase the leveling speed To increase car momentum and put the car further in its travel direction upon the stop.
- Decrease the leveling speed To decrease the car momentum and shorten the final resting place of the car in its travel direction.

**A**CAUTION

#### DO NOT exceed 14 FPM maximum for empty car leveling speeds.

The UP and DOWN stop adjustments need to be firm so that the stop can be felt slightly (a soft but noticeable bump at the stop), as this prevents fluid temperature-based variations in performance and allows the control system to achieve increased car level positioning control.

#### Relevel Check - All Jobs

- 1. Place the empty car on Automatic Operation at the master floor or at the top floor of a two-stop job.
- 2. Force an UP relevel, and verify that the control system and the valve place the car at floor level.
  - a. On the I-2/I-3 Valve, slowly turn the Manual Lowering Valve (t-handle) counterclockwise (ccw) to open, allow the car to lower slightly, then quickly turn the valve clockwise (cw) to close.
  - b. Ensure that the car went low enough:  $>^{1}/_{2}$ " with P19 & P22 at default value.
    - If the car did not go low enough: Troubleshoot the Manual Lowering Valve to identify the problem, and repeat the relevel check until correct.
    - If the car went low enough: The motor and valve should energize and place the car back at floor level.
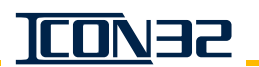

### Performance Check with Full Load

- 1. Place a capacity load on the car.
- 2. Run the car on Automatic Operation, and the check performance at all floors. All valve functions will become firmer at upper landings. If adjustments are necessary, it will affect the empty car performance.
- The Down Leveling Speed will increase and the Down Leveling Zone will be shorter. It may be necessary to change the Down Slowdown adjustment to be certain there are at least 2 inches of leveling.
  - If necessary, turn IN on the Down Slowdown to increase the leveling zone.
  - The Up Leveling Speed will increase. The Up Leveling Zone will change between no load and full load. Do not change any adjustments made with no load if there is at least 1 inch of Up Leveling Zone with a full load.
  - If necessary, turn OUT on the Up Slowdown adjustment to increase the Up Leveling Zone.
  - 3. Verify that the car is obtaining full speed in both directions on a one-floor run.
  - 4. Record the working pressure in the up direction. The working pressure value will be used in the next procedure.
  - 5. Remove the capacity load from the car.

#### Final Relief Pressure with Full Load

- 1. Place the controller on Inspection Operation, close the line shut-off valve, and set Z44 = 10 seconds.
- 2. Start the pump, and read the relief pressure.

## 

- Do Not adjust the relief pressure to 150%, as allowed by code, unless the entire hydraulic system has been replaced.
- 3. Add 25% to the working pressure recorded in step 4 of the previous procedure, and set the relief valve to relieve at this new pressure value.
- 4. Stop the power unit, and tighten the locknut on the relief pressure adjustment.
- 5. Re-check the relief pressure.

WARNING

Immediately stop the power unit if the pressure exceeds 625 PSI.

6. Open line shut-off valve, place car on Automatic Operation, and reset Z44 = 2.

# Floor Position & Leveling Magnet Adjustment

## **IMPORTANT!**

Before proceeding with the floor leveling adjustments, the valve must be fully adjusted.

- 1. Perform a floor survey to determine if the car is level at each floor.
  - a. Run the car into one landing, and use the UIT to verify that the **POS**: and **REF**: DPP counts are the same.

UIT: Real Time Motion > Motion/Position

- b. Verify that the car sill is level with the hoistway sill for that landing. If the DPP counts and the sills are not level, correct the 8" leveling magnet's position.
- c. Repeat step 1 for each landing.
- 2. If any floor leveling magnet been repositioned, perform a new hoistway scan and repeat step 1.
- 3. When the floor leveling magnet placement is correct, attach each magnet with two small beads of silicon caulk. See Figure 10.

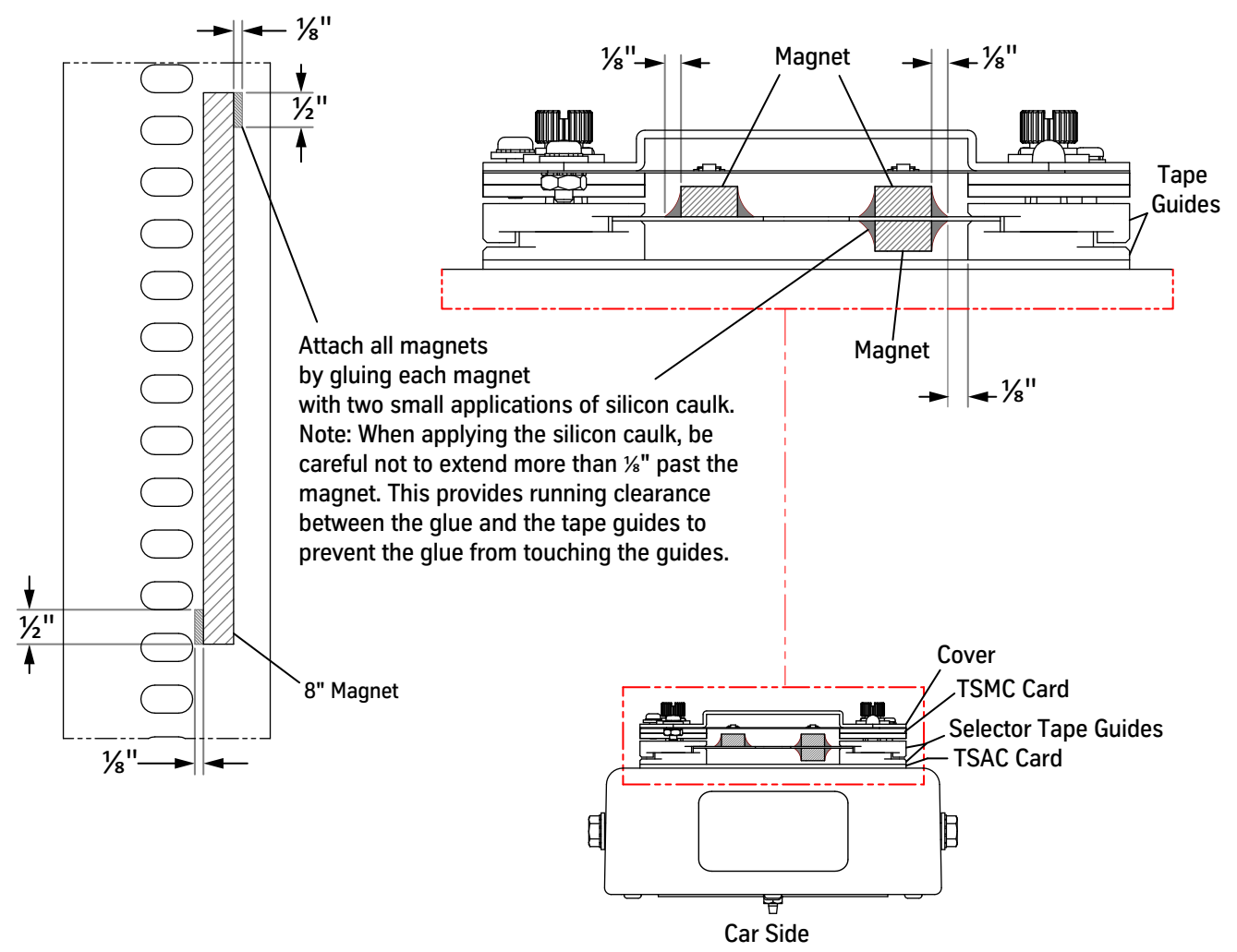

Top Down View Showing Tape Selector Assembly with Tape, Magnets, and Magnet Glue

Figure 10 - Glue the Floor Magnets

# **Terminal Slowdown Check**

- 1. Confirm the P17 and P18 slowdown position counts, based on job speed. See Table 3 on page 2-36 for the proper values and for all steps in this procedure.
- 2. Adjust the terminal slowdown magnets so that they activate 2–4" after the selector slowdown.

#### Example

Both up and down car speeds are 100 FPM. Table 3 shows that the up selector slowdown is 939 counts (each count =  $1/_{40}$ "). Therefore, the up terminal slow-down magnet should activate 18–20" before the landing. The down selector slowdown is 683 counts, so the down terminal slowdown magnet should activate 12–14" before the landing.

## Verify Proper Function of the UP Terminal Slowdown Magnets via the UIT

- 1. In the UIT, scroll to Block Select Adjustments > Adjust Car/Group > Position System > P17, and press ENTER to edit the value.
- 2. Press **UP** or **DOWN** to adjust P17 to one half of the recommended value from Table 3 on page 2-36.
- 3. Place the car at a floor below the top terminal landing. This action will allow the car to achieve contract speed in the up direction.
- 4. Run the car to the top terminal landing.
  - NTST should activate, slow the car down, and stop the car within door zone.
  - The controller should log faults (981,2801, 1062, etc.) showing the NTS system was activated.

In the next step, a metal scribe will damage the tape.

- a. If the car does not stop within the door zone, use a marker that will not damage the selector tape to mark the bottom edge of the slowdown magnet's current location.
- b. Use the alignment tool as a guide, and slide the slowdown magnets down in 1" increments. Repeat until the car stops within the door zone.
- 5. Restore P17 to the value indicated in Table 3. If the slowdown magnets were repositioned to achieve proper operation, add 43 to the value of P17 for each inch the magnets were moved.
- 6. Scroll to Block Select Adjustments > Adjustment Car/Group > Car Adjustments > WRT, and issue a WRT Command to save the adjustments.
- 7. Attach each magnet in its final location with two small beads of silicone caulk. See Figure 10 on page 2-34.

CAUTION

## Verify Proper Function of the DOWN Terminal Slowdown Magnets via the UIT

- 1. In the UIT, scroll to Block Select Adjustments > Adjust Car/Group > Position System > P18, and press ENTER to edit the value.
- 2. Press UP or DOWN to adjust P18 to one half of the recommended value from Table 3.
- 3. Place the car at the first non-close floor above the bottom terminal landing. This action will allow the car to achieve contract speed in the down direction.
- 4. Run the car to the bottom terminal landing.
  - NTSB should activate, slow the car down, and stop the car within the door zone.
  - The controller should log faults (981,2801, 1062, etc.) showing the NTS system was activated.

#### In the next step, a metal scribe will damage the tape.

- a. If the car does not stop within the door zone, use a marker that will not damage the selector tape to mark the bottom edge of the slowdown magnet's current location.
- b. Use the alignment tool as a guide, and slide the slowdown magnets down in 1" increments. Repeat until the car stops within the door zone.
- 5. Restore P18 to the value indicated in Table 3. If the slowdown magnets had to be repositioned to achieve proper operation, add 43 to the value of P18 for each inch the magnets were moved.
- 6. Scroll to Block Select Adjustments > Adjustment Car/Group > Car Adjustments > WRT, and issue a WRT Command to save the adjustments.
- 7. Attach each magnet in its final location with two small beads of silicone caulk. See Figure 10 on page 2-34.

| Car            | Up Adjı  | ustment           | Down Adjustment |                   |  |
|----------------|----------|-------------------|-----------------|-------------------|--|
| Speed<br>(FPM) | Distance | Slowdown<br>Count | Distance        | Slowdown<br>Count |  |
| 50             | 11"      | 470               | 8"              | 342               |  |
| 75             | 16"      | 683               | 12"             | 512               |  |
| 100            | 22"      | 939               | 16"             | 683               |  |
| 125            | 28"      | 1195              | 22"             | 939               |  |
| 150            | 34"      | 1451              | 28"             | 1195              |  |
| 175            | 42"      | 1792              | 34"             | 1451              |  |
| 200            | 50"      | 2134              | 42"             | 1792              |  |

Table 3 - Selector Slowdown Distance

©Vertical Express

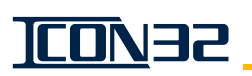

# **Final Adjustments**

## ESP200 Overload

## IMPORTANT!

Before the elevator is turned over to the customer, overloads must undergo this procedure.

1. Run the car up with a full load, and measure the stabilized running current at each sensing loop.

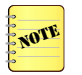

Take the stabilized running current measurements with a clamp-on AC ammeter connected directly below the sensing loops.

2. Calculate the full load amps adjustment. The full load amps adjustment equals the highest reading in Step 1 + 10%.

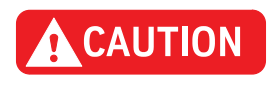

The full load amps adjustment must not be set outside the calibration range on the overload faceplate. To do so may prevent the overload from tripping and may also damage the motor.

- 3. Set the full load amps adjustment dial equal to the value calculated in Step 2. See Figure 11.
- 4. Verify that the car will run the entire length of the hoistway with a full load.

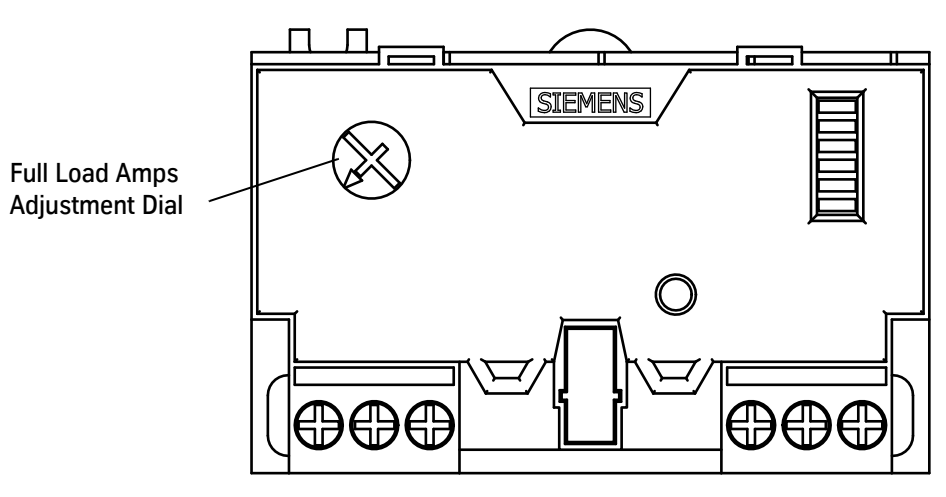

Figure 11 - ESP200 Overload Adjustment

## Final Adjustments (continued)

## Electronic Starter

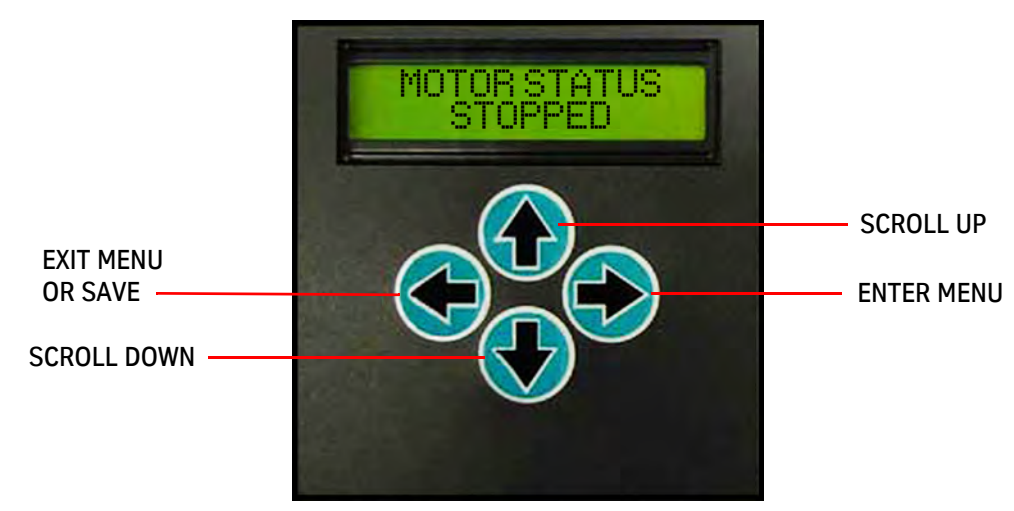

Electronic Starter Display

- The electronic starter displays **MOTOR STATUS STOPPED** when the system is normal. Reset the starter if it reads otherwise and, before continuing, correct any problem indicated on the display.
  - The starter display reverts to MOTOR STATUS STOPPED after 5 minutes of inactivity.
  - Verify that the Starting Amps = the Motor Nameplate Amps x 3 (Mfg. default).
     Optional: 2 x FLA = minimum setting, 4.5 x FLA = maximum setting.
  - 2. From the **MOTOR STATUS** menu, press ←. The **STATUS** menu displays.
  - 3. Press  $\checkmark$  twice to display the **PARAMETERS** menu.
  - 4. From the PARAMETERS menu, press  $\rightarrow$  once. STARTING AMPS displays.
  - 5. Set the starting amps value equal to three times the nameplate FLA.
    - a. Press  $\rightarrow$  once to access the value.
    - b. Press  $\uparrow$  or  $\downarrow$  to adjust the value of the flashing digit. Press  $\rightarrow$  to move to the next digit.
    - c. Press  $\leftarrow$  to exit the starting amps parameter.

A prompt to ACCEPT or REJECT the change displays. Press  $\uparrow$  to accept or  $\downarrow$  to reject and correct the parameter.

- 6. Press  $\checkmark$  once and **OVERLOAD AMPS** displays.
  - a. If the value is correct, skip to Step 8.
  - b. If the value is not correct, continue to Step 7.

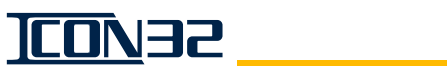

Electronic Starter (continued)

- 7. Press  $\rightarrow$  once to access the value.
  - a. Press  $\uparrow$  or  $\downarrow$  to adjust the value of the flashing digit.
  - b. Press  $\rightarrow$  to move to the next digit.

A prompt to ACCEPT or REJECT the change appears. Press  $\uparrow$  to accept, or  $\downarrow$  to reject and correct the parameter.

# **Operational Adjustments**

## Configure the THY02 Card

The THY02 Card, powered by 24VDC, is a receive-only device. See Figure 12.

- REC+ and REC- are for 485 communication protocol.
- CANH and CANL are for CAN communication protocol used with ICON32.
- 1. Set the S1 Dip Switch #3 to the ON position.
- 2. Set the controller adjustment O43=9 for the Car CAN Channel (CCL/CCH).
- 3. Issue a WRT Command.
- 4. Press **RST** on the CPUC Card.

| Function                                                                                                    | Dip<br>Switcl |
|----------------------------------------------------------------------------------------------------|---------------|
| ON = Self-test Mode. Unit ignores data link inputs.                                                                                 | 1             |
| ON = Use 50 kHz CAN link.                                                                                                    | 3             |
| OFF = Use 100 kHz CAN link.                                                                                                    |               |
| ON = Use MAMMI Message 8 as play strobe for voice.                                                                                  | 4             |
| ON = Unit display alternately shows lower two ASCII characters of floors and messages. When displaying a message, "100" LED is lit. | 5             |
| ON = Unit display shows floor position number instead of ASCII characters.                                                          | 6             |
| ON with EEPROM installed = Activate the passing chime when the bit is set in EEPROM for that floor position number.                 | 7             |
| ON = Activate floor number redundancy (need same data twice).                                                                       | 8             |

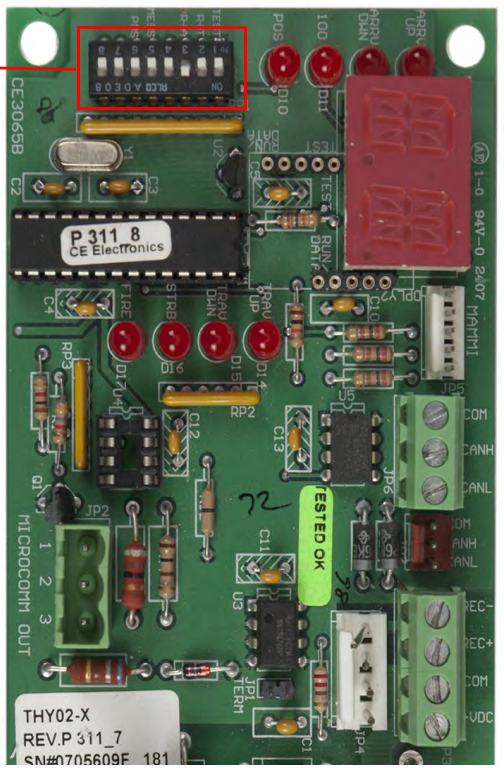

Figure 12 - THY02 Card and Dip Switch Functions

### Additional Operational Adjustments

Verify the following settings:

- 1. TIM set correctly.
- 2. DAT set correctly.
- 3. L10 L34 for lobby request (parking options) some jobs ship with parking enabled.
- 4. Multistage jacks.
  - a. JRT set to desired time.
  - b. 029 = 6-10 seconds.
  - c. 044 # motor starts to trigger a jack resync.
  - d. 030 Jack resync interval in days (1-3).
  - e. 032 Jack resync door.
- 5. Fire service.
  - a. F10 Main fire return landing.
  - b. F11 Alternate fire return landing.
- 6. Set Hoistway Access (optional).
  - Z38 Hoistway Access Bottom Floor Door Selection
  - Z39 Hoistway Access Top Floor Door Selection
  - 011- Hoistway Access Bottom Zone
  - 021- Hoistway Access Top Floor
  - 022- Hoistway Access Top Zone
  - Configure the Safety Processor
  - Issue TECC Command

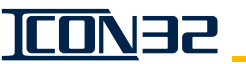

#### Save Parameters and Backup Job Software

- 1. Place the controller inspection switch in the INSP position.
- 2. Access the UIT.
- 3. Press UP or DOWN to scroll to the Startup Wizard.
- 4. Press ENTER to select the Startup Wizard, and then press UP.
- 5. Press UP until Write to Flash displays.
- 6. Press ENTER, and press ENTER again, and the UIT displays Save Job To USB.
- 7. Insert the USB flash drive for the job, and press **ENTER**. The CPU will create a backup folder in the tke folder, and save the job software. This process will take several minutes.
- 8. When the process is complete, press **ENTER**.
- 9. Press DOWN.
- 10. Place the controller inspection switch in the NORMAL position.
- 11. Return the car to service.

This page intentionally left blank.

# **DIAGNOSTICS SECTION**

# **DIAGNOSTICS SECTION**

## Contents

| Adjustments                       |
|-----------------------------------|
| Commands                          |
| Inputs and Outputs                |
| No Known Application Rule I/O     |
| Control System Fault Codes        |
| SP Fault Codes - Safety Processor |
| NP Fault Codes - NTSD Processor   |
| WPT Diagnostics                   |

This page intentionally left blank.

# Adjustments

| Adj     | Unit | Range   | Definition                                                                                                    |
|---------|------|---------|----------------------------------------------------------------------------------------------------|
| C10     | sec. | 0–900   | Code Blue Door Hold Time - The time the doors will remain opened at the code blue desig-<br>nated floor. If, after this time, the Hospital Service switch has not been activated, the doors<br>will close and the car will return to normal operation.<br><b>Note:</b> If the AST timer expires before CBH, the car will return to Automatic Operation.                                                                                                    |
| C11-C25 | cars | 0-ncars | Code Blue Response Priority 1-15 - Use this adjustment to establish priorities for the cars responding to Code Blue Operation.<br>C11 is the highest priority car followed by C12, etc.<br>A zero (0) for this adjustment turns OFF the Code Blue Operation for the car.                                                                                                    |
| C26     | _    | 0–1     | Group Code Blue Operation - Set to 1 to enable.                                                                                                    |
| D10     | _    | 0–2     | Limited Door Reversal Type<br>Values:<br>0 = Disabled<br>1 = Active with EE only<br>2 = Active with SE or EE                                                                                                    |
| D11     | _    | 0–2     | Nudging Enable<br>Values:<br>0 = Disable<br>1 = Enable<br>2 = Enable with DOB override<br>The door open button causes the doors to fully reopen during nudging.                                                                                                    |
| D12     |      | 0–8     | Front Door Type<br>Values:<br>0 = No Door<br>1 = Electronic Door Operator using 6300PY_Card<br>2 = Discrete Door Operator<br>3 = Freight Door (freight doors with auto open and auto close)<br>4 = Freight Manual (freight doors with no auto open, no auto close, no door times, and no<br>door watchdog protection timer)<br>5 = Freight Auto Open (freight doors with auto open only, no door watchdog protection<br>timer)<br>6 = Freight Auto Close (freight doors with auto close only, and with door<br>watchdog protection timer)<br>7 = Electronic Door Operator with CAN serial link. ICON32 with UDC (6300PA) Card or<br>LD-16 Door Operator<br>8 = Electronic Door Operator with RS-485 serial link                                      |
| D13     | _    | 0–8     | Rear Door Type         Values:         0 = No Door         1 = Electronic Door Operator using 6300PY_ Card         2 = Discrete Door Operator         3 = Freight Door (freight doors with auto open and auto close)         4 = Freight Manual (freight doors with no auto open, no auto close, no door times, and no door watchdog protection timer)         5 = Freight Auto Open (freight doors with auto open only, no door watchdog protection timer)         6 = Freight Auto Close (freight doors with auto close only, and with door watchdog protection timer)         7 = Electronic Door Operator with CAN serial link ICON32 with UDC (6300PA) Card or LD-16 Door Operator         8 = Electronic Door Operator with RS-485 serial link |

This manual shows only the parameters that have an operational relevance to the ICON32. The UIT may have additional parameters available, which should not effect the controller operation.

DIAGNOSTICS

| Adj (cont.) | Unit     | Range  | Definition (cont.)                                                                                                    |
|-------------|----------|--------|----------------------------------------------------------------------------------------------------|
| D14         | 0.1 sec. | 0–100  | Safety Edge Door Time - This adjustment sets the length of time the doors will stay open after the safety edge is activated.                                                                                                    |
| D15         | 0.1 sec. | 4–50   | Electric Eye Door Time - This adjustment sets the length of time the doors will stay open after the electric eye is activated.                                                                                                    |
| D16         | 0.1 sec. | 0–100  | Door Open Button Door Time - This adjustment sets the length of time the doors will stay open after the door open push button activation.                                                                                                    |
| D17         | sec.     | 5–900  | Door Hold Button Door Time - This adjustment sets the length of time the doors will stay open after the door hold push button activation.                                                                                                    |
| D18         | 0.1 sec. | 0–40   | Open High Speed Time - This adjustment sets the amount of time delay after the doors start the opening cycle with OD and before picking the OHS Relay.                                                                                                    |
| D19         | sec.     | 5-120  | Nudging Door Time - This adjustment sets the length of time that the door must be held open before nudging is activated. See also: D11, D40, F23, Z16.                                                                                                    |
| D20         | 0.1 sec. | 0–60   | Door Reversal Time (optional) - If the electric eye remains active, this<br>adjustment is the length of time the doors will remain at the door reversal limit (DRL) switch<br>before fully opening.<br><b>Note:</b> To enable this feature, the limited door reversal type must be non-zero.<br>See also: D10         |
| D21         | 0.1 sec. | 0–600  | Front Door Watchdog Time - If the doors do not reach the door close limit before this timer expires, the system assumes the doors have failed. The doors will be reopened and another close cycle attempted.                                                                                                    |
| D22         | 0.1 sec. | 0–600  | Rear Door Watchdog Time - If the doors do not reach the door close limit before this timer expires, the system assumes the doors have failed. The doors will then be reopened and another close cycle attempted.                                                                                                    |
| D23         | 0.1 sec. | 50–300 | ADA Hall Call Door Time - This adjustment sets the length of time the doors stay open when answering hall calls with the ADA option enabled.                                                                                                    |
| D24         | 0.1 sec. | 1–300  | Car Call Door Time - This adjustment sets the length of time the doors stay open when answering car calls under normal operation.                                                                                                    |
| D25         | 0.1 sec. | 1–300  | Hall Call Door Time - This adjustment sets the length of time the doors stay open when answering hall calls under normal operation.                                                                                                    |
| D26         | _        | 0–2    | Door Disconnect.<br>Values:<br>0 = The door disconnect feature is deactivated.<br>1 = The door disconnect feature is active.<br>2 = Capture the car on door disconnect.<br>Note: "3" is not a user setting. D26 = 3 followed by WRT will reload the job configuration<br>file in order to recover elevator operation. |
| D27         | —        | 0–1    | ADA - Set to "1" to meet ADA legal requirements (USA).                                                                                                    |
| D28         | sec.     | 30–600 | Stuck Device Time - This adjustment sets the length of time a door opening device (such as the Door Open Button) must be active before it is recognized as being stuck.                                                                                                    |
| D29         | —        | 0–1    | Extended Door Time Enable - To activate this feature, set adjustment D30.                                                                                                    |
| D30         | 0.1 sec. | 10–250 | Extended Door Time - This adjustment sets the length of time added to the standard door time when the car is at the Extended Door Time Landing.                                                                                                    |
| D31         | floor    | 1–nf   | Extended Door Time Landing.                                                                                                    |
| D34         | _        | 0–1    | Non-simultaneous Door Enable.<br>Values:<br>0 = Disable non-simultaneous doors<br>1 = Enable non-simultaneous doors                                                                                                    |
| D38         | sec.     | 3–120  | Sabbath Door Hold Time - The time (in seconds) the doors will hold open at each floor when the car is operating on Sabbath Operation.                                                                                                    |

| Adj (cont.) | Unit   | Range     | Definition (cont.)                                                                                                    |
|-------------|--------|-----------|----------------------------------------------------------------------------------------------------|
| D42         |        | 0–1       | Freight Doors Present - Informs the system that the job has freight doors -<br>Values:<br>0 = No freight doors<br>1 = Freight doors                                                                                                    |
| D43         | _      | 0–1       | Door Open Device Stuck Detection Disable - This adjustment, when set to 1, disables the detection for the door open device and the doors will remain open indefinitely.                                                                                                    |
| D47         | sec.   | 0–1       | Wittur Keeper Timeout - The controller will disable Close Door after this time, and the doors<br>will relax and disengage the clutch.<br>Values:<br>0 = Disable (standard operation - provide door close while in motion).<br>1 = Enable                                                                                                    |
| E10         | _      | 0-2       | Emergency Power Type.<br>Values:<br>0 = None.<br>1 = 10D-0C (Type 0) hydraulic battery lower and shutdown.<br>2 = 10D-3/10D-4; pre A17-2008 (Type 3 or 4). Alternate Power.<br>3 = 10D-0A (Type 1); PowerVator with traction.<br>4 = 10D-3/10D-4; A17-2008 (Type 3 or 4). Alternate Power.<br>5 = Not applicable.<br>6 = 10D-3/10D-4; A17 2016 (Type 3 or 4).<br>Note: Power cycle is required for changes to take effect. |
| E11         | floor  | 1–nf      | Emergency Power Return Floor (Car) - During an Emergency Power return phase, this adjustment sets which floor the car will attempt a return to.                                                                                                    |
| E12         | F/R    | 0–1f      | Emergency Power Door - For use with selective doors, this adjusts which door will open at the return floor (when returning to landing).<br>Values:<br>0 = Front<br>1 = Rear                                                                                                    |
| E13         | sec.   | 10–300    | Emergency Power Manual Select Time - When in manual select mode, this adjusts the time delay before the car is actually selected (Type-4 only).                                                                                                    |
| E14         | _      | 0–1       | Okay To Hold Doors Open on Emergency Power.<br>Values:<br>0 = False<br>1 = True                                                                                                    |
| E17         | floors | 1-nfloors | Emergency Power Return Floor (Group) - During an Emergency Power return phase, this adjustment sets which floor the car will attempt a return to.                                                                                                    |
| E18         | cars   | 1–ncars   | Maximum Elevators on Emergency Power - This is the maximum number of cars allowed to run simultaneously on Emergency Power Operation.                                                                                                    |
| E19         | min.   | 2–10      | Emergency Power Extended Lowering Time - Use this adjustment to set the time allowed for cars to arrive at the emergency power floor.                                                                                                    |
| E20-E34     | ncars  | 0–ncars   | Emergency Power Lowering - This adjustment sets the automatic lowering sequence for<br>Emergency Power Operation.<br>Note: E20 would be the first elevator to lower, and E34 would be the last elevator to lower.                                                                                                    |
| E35-E49     | ncars  | 0-ncars   | Emergency Power Run - This adjustment sets the automatic select to run sequence for Emergency Power Operation.<br>Note: E35 would be the first elevator to run, and E49 would be the last elevator to run.                                                                                                    |
| E50         | sec.   | 0–60      | Emergency Power Lower Timer - This adjustment sets the time for each group in the lower-<br>ing sequence.<br>Note: If the groups are powered up simultaneously, the previous group has sufficient time<br>to initialize and begin to lower.                                                                                                    |
| E51         | sec.   | 0–100     | Emergency Power Auto Select Timer - If the groups are powered up on Emergency Power simultaneously, this adjustment sets the time for each group in the lowering sequence to initialize and begin lowering.                                                                                                    |

DIAGNOSTICS

| Adj (cont.) | Unit     | Range | Definition (cont.)                                                                                                    |                                                                                                    |
|-------------|----------|-------|----------------------------------------------------------------------------------------------------|----------------------------------------------------------------------------------------------------|
| E52         | _        | 0–1   | <ul> <li>Group Level Emergency Power.</li> <li>Set to 1 = Enable ICON32 value.</li> <li>Set to 0 = Disable group emergency power features.</li> </ul>                                                                                                    |                                                                                                    |
| F10         | floor    | 1–nf  | Main Fire Landing - Floor position number designated as the Main Fire Recall Floor. This should be set for the same floor where the Fire Phase 1 key switch is located.                                                                                                    |                                                                                                    |
| F11         | floor    | 1–nf  | Fire Alt Landing - Floor position number des                                                                                                    | ignated as the Alternate Fire Recall Floor.                                                                                                    |
| F12         | F/R      | 0–1   | Main Fire Landing Door - When in response t<br>door opens at the Main Fire Landing.<br>Values:<br>0 = Front Door<br>1 = Rear Door                                                                                                    | to Phase 1 Fire Service, this adjusts which                                                                                                    |
| F13         | F/R      | 0–1   | Fire Alt Landing Door - When in response to<br>opens at the Alternate Fire Landing.<br>Values:<br>0 = Front Door<br>1 = Rear Door                                                                                                    | Phase 1 Fire Service, this adjusts which door                                                                                                    |
| F14         | sec.     | 0–60  | Fire Override Time - This is the time delay th<br>allowed to override attendant operated featu<br>Independent Service.<br>Note: This feature is not allowed to operate of                                                                                                    | at must expire before Phase 1 Fire Service is<br>res such as<br>on some Fire Service types.                                                                                                    |
| F15         | _        | 0–2   | Fire Service Switch Type - Set this type of sw<br>switch. The value to be entered must be dict<br>provided hardware.<br>Values:<br>0 = No Secondary Switch<br>1 = Two Position Secondary Switch<br>2 = Three Position Secondary Switch                                                                                                    | vitch for a Secondary Phase 1 Fire Service<br>ated by the Fire Service type (F16) and the                                                                                                    |
| F16         |          | 0–20  | Fire Service Type - This selection determines<br>Service Operation will be provided.<br>Values:<br>0 = No Fire Service<br>1 = ANSI/ASME - 1993<br>2 = Chicago Building Code<br>3 = California<br>4 = New York RS18<br>5 = Massachusetts 1998<br>6 = ANSI/ASME - 1998<br>7 = Houston 1998<br>8 = Michigan 1998, Detroit<br>9 = B44<br>10 = White Plains NY<br>11 = ANSI/ASME - 2000<br>12 = B44 - 2000<br>13 = ANSI/ASME - 2004<br>14 = B44 - 2004<br>15 = Korea<br>16 = ANSI - 2005                                                                                                    | s which type of Phase 1 and Phase 2 Fire<br>17 = B44 - 2005<br>18 = EN81 - 2005<br>19 = ANSI 2007<br>20 = B44 - 2007<br>21 = New York - 2003<br>22 = ANSI - 2013<br>23 = ANSI - 2016<br>24 = EN81-72 2015<br>25 = Russia<br>26 = France<br>27 = Britain<br>28 = Switzerland<br>29 = DO NOT USE (EN8173_2016_NH)<br>30 = Netherlands<br>31 = Belgium<br>32 = EN8173 - 2016<br>33 = DO NOT USE (Spain) |
| F17         | 0.1 sec. | 0–255 | <ul> <li>Hall Fire Door Open Time - This adjustment s for special (Houston) Fire Service.</li> <li>Notes:</li> <li>Cars recalled to the fire floor on Phase 1, w the doors after this time delay.</li> <li>Additional door open push button (input F operation so that the doors may be reoperated and the doors may be reoperated and the doors may be reoper</li></ul> | sets the value of the Phase 1 door open time<br>with corresponding doors held open, will close<br>SDO) per car is required in the hall for this<br>ned on demand by fire personnel.                                                                                                    |

| Adj (cont.) | Unit | Range | Definition (cont.)                                                                                                    |
|-------------|------|-------|----------------------------------------------------------------------------------------------------|
| F18         | _    | 1–3   | <ul> <li>Phase 1 Safety Edge Operation - This adjustment determines how the safety edge and door operation interact during Fire Service Phase 1.</li> <li>Operation. This adjustment must be coordinated with applicable Fire Codes.</li> <li>Values:</li> <li>1 = The safety edge is inhibited (no door re-open from the safety edge), and the doors close at reduced door speed during Phase 1 Fire Service.</li> <li>2 = The safety edge is inhibited (no door re-open from the safety edge), and the doors close at normal door speed during Phase 1 Fire Service.</li> <li>3 = The safety edge is functional (doors will re-open from the safety edge), and the doors close at normal door speed during Phase 1 Fire Service.</li> </ul> |
| F19         |      | 1–3   | <ul> <li>Phase 2 Safety Edge Operation - This adjustment determines how the safety edge and door operation interact during Fire Service Phase 2.</li> <li>Operation. This adjustment must be coordinated with applicable Fire Codes.</li> <li>Values:</li> <li>1 = The safety edge is inhibited (no door re-open from the safety edge), and the doors close at reduced door speed during Phase 2 Fire Service.</li> <li>2 = The safety edge is inhibited (no door re-open from the safety edge), and the doors close at normal door speed during Phase 2 Fire Service.</li> <li>3 = The safety edge is functional (doors will re-open from the safety edge), and the doors close at normal door speed during Phase 2 Fire Service.</li> </ul> |
| F20         | _    | 0–1   | Fire Lift - Use this adjustment to designate an elevator as a Fire Lift.<br>Note: This adjustment only applies to fire service types that require the<br>designation of Fire Lifts.<br>Values:<br>0 = The elevator is not designated as a Fire Lift.<br>1 = The elevator is designated as a Fire Lift.                                                                                                    |
| F21         | _    | 0–1   | <ul> <li>B44 Phase 2 Activation Location - Only use this adjustment for B44 Fire Service Operation.</li> <li>Note: This adjustment will determine whether Phase 2 Operation is allowed to activate/ deactivate only at the main return landing, or activate/deactivate at the main or alternate return landing.</li> <li>Values:</li> <li>0 = Phase 2 can activate only at the main return landing.</li> <li>1 = Phase 2 can activate/deactivate at main or the alternate return landing.</li> </ul>                                                                                                    |
| F23         | _    | 0–1   | This adjustment will set the 1998 B44 Fire Service, Phase 2 return door speed.<br><b>Note:</b> If F23=1, the door closes in response to the initial Phase 2 recall<br>activation done at nudging speed. This action occurs without regard to adjustment F19<br>(used to set up the safety edge operation and the door<br>closing speed during Phase 2). See also: D11, D19, D40, Z16.<br>Values:<br>0 = The doors close at a speed determined by the F19 adjustment.<br>1 = The doors close at nudging speed.                                                                                                    |
| F24         | _    | 0–1   | This adjustment will set 2000 Fire Service (A17 & B44) Phase 2 recall floor.<br>Values:<br>0 = Phase 2 recall will take the car to the main fire floor.<br>1 = Phase 2 recall will take the car to the current active fire floor.                                                                                                    |
| F25         | _    | 0–1   | <ul> <li>This adjustment will set the Fire Service Return Indicator (Fire Hat).</li> <li>Note: The F25 setting has no effect on the 2004 Fire Service. The Fire Hat light will remain active while either Phase 1 or Phase 2 is active.</li> <li>Values:</li> <li>0 = The Fire Hat light is active during Phase 1 Recall and, where applicable, during Phase 2 Recall. The light will deactivate when the car arrives at the fire floor.</li> <li>1 = The Fire Hat light will remain active while Phase 1 or Phase 2 is active.</li> </ul>                                                                                                    |

DIAGNOSTICS

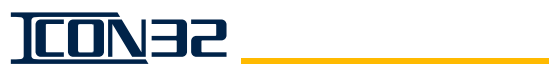

| Adj (cont.) | Unit     | Range     | Definition (cont.)                                                                                                    |
|-------------|----------|-----------|----------------------------------------------------------------------------------------------------|
| F26         |          | 0–4       | <ul> <li>This adjustment will set variations of Smoke Sensor Operation for Standard 2000 Fire Service (A17 and B44).</li> <li>Values:</li> <li>0 = The Standard 2000 (A17 and B44) fire service sensor operation is active.</li> <li>1 = The Maryland variation of 2000 fire service is active. Maryland allows the active recall floor to be changed from the main landing to the alternate landing if the main landing sensor is active, the secondary switch (if provided) is in the OFF position, and the primary switch is moved to the RESET position and then to the OFF position.</li> <li>2 = The Ohio variation of 2000 fire service is active. Ohio allows the alternate landing recall on Phase 1 to be overridden: place either the primary or secondary switch in the ON position and the car will move to the main landing. The car will revert to the alternate landing recall if the primary switch and the secondary switch (if provided) are in the OFF position and the main landing sensor is still active.</li> <li>3 = The Massachusetts variation of 2000 fire service is active. Massachusetts allows the alternate landing recall on Phase 1 to be overridden: place the primary switch in the ON position and the secondary switch will be ignored if the main landing sensor is active.</li> <li>3 = The Massachusetts variation of 2000 fire service is active. Massachusetts allows the alternate landing recall on Phase 1 to be overridden: place the primary switch in the ON position and the secondary switch will be ignored if the main landing sensor is active.</li> <li>4 = The Manchester, NH variation of 2000 fire service is active. Manchester allows fire service initiated by sensors to be deactivated: reset all sensors and no required switch change is needed.</li> </ul> |
| F31         | floors   | 1-nfloors | Group Fire Recall Landing – This adjustment sets the designated floor position number for the Main Fire Recall Floor.<br>Note: This should be set to the floor location of the Phase 1 Fire Service Key Switch.                                                                                                    |
| F32         | floor    | 1-nfloors | Group Alternate Fire Recall Floor - This is the designated floor position number for the Alternate Fire Landing.                                                                                                    |
| F33         | _        | 0–1       | Flash FSRI on FSE Activate First<br>Inhibit flashing of fire hat if FS PH1 is activated by some means other than machine room<br>or hoistway smoke sensor.<br>Values:<br>0 = Flash FSRI anytime the machine room smoke input is active.<br>1 = Only flash FSRI if machine room or hoistway smoke sensors are activated before other<br>FS PH1 activation means.                                                                                                    |
| H11         | F/R      | 0–1       | Homing Return Door 1 - This adjustment assigns which door will open at return floor 1<br>(when the landing has selective doors).<br>Values:<br>0 = Front<br>1 = Rear                                                                                                    |
| H12         | floor    | 1–nf      | Homing Return Landing 2 - This adjustment changes the floor the car returns to during car homing operation. To activate, use Input HM2.                                                                                                    |
| H13         | F/R      | 0–1       | Homing Return Door 2 - This adjustment assigns which door will open at return floor 2<br>(when the landing has selective doors).<br>Values:<br>0 = Front<br>1 = Rear                                                                                                    |
| H14         | floor    | 1–nf      | Homing Return Landing 3 - This adjustment changes the floor the car returns to during car homing operation. To activate, use Input HM3.                                                                                                    |
| H15         | F/R      | 0–1       | Homing Return Door 3 - This adjustment assigns which door will open at return floor 3<br>(when the landing has selective doors).<br>Values:<br>0 = Front<br>1 = Rear                                                                                                    |
| H16         | 0.1 sec. | 0–600     | Homing Door Time - This adjustment sets the door time used when at the return landing (during car homing operation).                                                                                                    |

DIAGNOSTICS

| Adj (cont.) | Unit   | Range       | Definition (cont.)                                                                                                    |
|-------------|--------|-------------|----------------------------------------------------------------------------------------------------|
| H17         | floor  | 1–nf        | Flooded Pit Sensor 1 Operation Return Floor - This adjustment sets the floor that the car goes to if the pit is flooded, sensor input FPS1.                                                                                                    |
| H18         | F/R    | 0–1         | Flooded Pit Sensor 1 Operation Return Door - This adjustment sets the side of doors that cycle upon arrival at the return floor during Flooded Pit Operation, sensor input FPS1. Values:<br>0 = Front<br>1 = Rear                                                                                                    |
| H19         | floor  | 1–nf        | Flooded Pit Sensor 2 Operation Return Floor - This adjustment sets the floor that the car goes to if the pit is flooded, sensor input FPS2.                                                                                                    |
| H20         | F/R    | 0–1         | Flooded Pit Sensor 2 Operation Return Door - This adjustment sets the side of doors that cycle upon arrival at the return floor during Flooded Pit Operation, sensor input FPS2. Values:<br>0 = Front<br>1 = Rear                                                                                                    |
| H21         | sec.   | 0-30        | Flooded Pit Door Open Time - This adjustment sets the door standing time used at the return floor.                                                                                                    |
| J10         | pounds | 500-65000   | Capacity - The rated car capacity.                                                                                                    |
| J11         |        | 1–# of cars | Car ID - The car number within a group, beginning with 1. Used by the software for identi-<br>fication and I/O assignments. See ELD for the designator - used by programs and people<br>for identification. <b>Note</b> : Altering this value may cause some features to malfunction.                                                                                          |
| J12         | _      | 0–240       | Car Communication Number.<br>Values:<br>0 = The controller computes the comm number from the car and group number.<br>1-255 = Force to the selected comm number.                                                                                                    |
| J13         | _      | 1–8         | Group ID - The group number within a multiple group network, beginning with 1.                                                                                                    |
| J14         | floor  | 1–nf        | Lobby Floor - This adjustment sets the lobby to the proper car opening (beginning with 1 = bottom floor).<br>Note: This floor number may not be the building floor number.                                                                                                    |
| J19         |        | 0–1         | Relevel on the Stop Switch - Permits a re-level with the in Car Stop Switch active and the CST input not active; Does not permit a re-level for the Fireman's Stop Switch(es). Values:<br>0 = No releveling while the Emergency Stop Switch is thrown.<br>1 = Up releveling only while Emergency Stop Switch is thrown.                                                        |
| J20         |        | 0–1         | Stop Switch Type - This adjustment sets the value to the type of stop switch provided on this installation.<br>Values:<br>0 = Keyed stop switch.<br>1 = Public access stop switch.                                                                                                    |
| L10         | cars   | 0–ncars     | Lobby Elevator Request - Number of cars requested to park at the lobby.<br>Values:<br>0 = Disable<br>1 = Enable                                                                                                    |
| L12         | floors | 1-nfloors   | Lobby - This adjustment sets the designated floor position number for the lobby floor, and is also used as the homing floor for the lobby elevator request.                                                                                                    |
| L14         | floors | 1–nfloors   | <ul> <li>Zone 1 Floor - The car stays at the last floor served for normal operation.</li> <li>Notes:</li> <li>When parking is enabled and a car becomes free, it will be sent to one of the zone floors (after a time delay - L25).</li> <li>L14 through L19 allow for six different zone or parking floors.</li> <li>The number of zone floors used is set by L20.</li> </ul> |
| L15         | floors | 1–nfloors   | Zone 2 Floor - See L14.                                                                                                    |
| L16         | floors | 1–nfloors   | Zone 3 Floor - See L14.                                                                                                    |
| L17         | floors | 1–nfloors   | Zone 4 Floor - See L14.                                                                                                    |

| Adj (cont.) | Unit     | Range     | Definition (cont.)                                                                                                    |
|-------------|----------|-----------|----------------------------------------------------------------------------------------------------|
| L18         | floors   | 1–nfloors | Zone 5 Floor - See L14.                                                                                                    |
| L19         | floors   | 1–nfloors | Zone 6 Floor - See L14.                                                                                                    |
| L20         | zones    | 0–6       | <ul> <li>Number of Zones - The maximum number of zones or parking floors in the group.</li> <li>Notes:</li> <li>If this number is set larger than the number of cars, the parking floors (or zone floors) will be rotated on each assignment.</li> <li>This parameter is usually set to a value less than total number of cars. See also: L14.</li> </ul>                                                                                  |
| L25         | 2 sec.   | 0–60      | Park Free Time - This adjustment sets the amount of time the car must be free in order to zone.<br>See also: L14.                                                                                                    |
| M10         | _        | 1-5       | Motor Starter Type.<br>Values:<br>1 = Across Line - One Contactor<br>2 = Across Line -Two Contactor<br>3 = Delta One Contactor<br>4 = Wye-Delta -Two Contactor<br>5 = Electronic                                                                                                    |
| M11         | 0.1 sec. | 0-20      | Motor Starter Time - Wye-Delta interval timer value.                                                                                                    |
| M12         |          | 1-7       | Valve Type - This adjustment sets the active solenoids during a high speed UP or DOWN<br>run.<br>Values:<br>1 = Up fast only, Down fast, and Down slow (tkE I-2/I-3 Valve)<br>2 = Up fast only, and Down fast only<br>3 = Up fast and Up slow, Down fast only<br>4 = Up fast and Up slow, Down fast and Down slow (Maxton Valve)<br>5 = Dump valve, Down fast, and Down slow<br>6 = Dump valve, and Down fast only<br>7 = Electronic Valve |
| M13         | 0.1 sec. | 20-6000   | Restart Delay - This adjustment sets the amount of delay time from the end of one run until the beginning of a new run (relevel runs do not count).                                                                                                    |
| M14         | 0.1 sec. | 1-30      | Motor Stop Time (previous label, TMS Timer) - This adjustment sets the time delay between the Up Valve deactivation and the motor deactivation.                                                                                                    |
| M79         | min.     | 0-60      | Landing Timer - If the car run time exceeds this value, the car is shutdown and requires a manual reset or power cycle.                                                                                                    |
| 010         | calls    | 0-nf      | Anti-nuisance Car Calls - This adjustment sets the number of car calls answered (without passenger detection) before activating the anti-nuisance operation.                                                                                                    |
| 011         | inches   | 0–168     | Hoistway Access Bottom Zone - When the car runs on hoistway access, this zone is the distance (in inches) above the bottom hoistway access floor.<br>Note: Modifying this parameter requires SP & NP Configuration.<br>See also: 021, 022, Z38, and Z39.                                                                                                    |
| 012         | floor    | 0–nf      | Car Cycle Floor 1 - This adjustment sets the car cycle for floor 1, and the car will cycle between floors 1 and 2. To deactivate this feature, set either O12 or O13 to 0 (zero).                                                                                                    |
| 013         | floor    | 0–nf      | Car Cycle Floor 2 - This adjustment sets the car cycle for floor 2, and the car will cycle between floors 1 and 2. To deactivate this feature, set either O12 or O13 to 0 (zero).                                                                                                    |
| 014         | floor    | 0–nf      | Hall Independent Return Floor - This adjustment sets the return landing of the car (when Hall Independent Service is activated).                                                                                                    |
| 015         | F/R      | 0–1       | Hall Independent Return Door - This adjustment assigns which door will open at the return<br>landing (when the landing has with selective doors).<br>Values:<br>0 = Front<br>1 = Rear                                                                                                    |

| Adj (cont.) | Unit   | Range  | Definition (cont.)                                                                                                    |
|-------------|--------|--------|----------------------------------------------------------------------------------------------------|
| 016         | F/R    | 0–1    | Low Oil Door - During low oil operation, this adjustment sets the selective doors to open<br>when returning to a landing.<br>Values:<br>0 = Front<br>1 = Rear                                                                                                  |
| 017         | sec.   | 20-255 | Low Oil Timer - This adjustment sets how long motor is allowed to run before activating the low oil operation.<br>Note: If the floor-to-floor run time exceeds the timer value, the low oil operation actives.                                                 |
| 018         | floor  | 0–nf   | Massachusetts Medical Floor - This adjustment sets which landing the car returns to when Massachusetts Medical Service is activated.<br>Note: If a landing does not have front/rear openings (based on the value of 019), the adjustment will be refused.      |
| 019         | F/R    | 0–1    | Massachusetts Medical Door - This adjustment sets the selective door to open landing<br>return during Massachusetts Medical Recall Service Operation.<br>Values:<br>0 = Front<br>1 = Rear                                                                      |
| 020         | _      | 0–1    | Independent Overrides Lockouts - This adjustment (when enabled) allows the Car Inde-<br>pendent Service to override the Car Call Lockouts.<br>Values:<br>0 = Disabled<br>1 = Enabled                                                                           |
| 021         | floor  | 2–nf   | Hoistway Access Top Floor - This adjustment sets which landing is designated for the top landing of hoistway access operation. See also:011, 022, Z38, and Z39.                                                                                                |
| 022         | inches | 0–168  | Hoistway Access Top Zone - When the car runs on hoistway access, this zone is the dis-<br>tance (in inches) above the top hoistway access floor.<br><b>Note:</b> Modifying this parameter requires SP & NP Configuration.<br>See also: 011, 022, Z38, and Z39. |
| 023         | floor  | 1–nf   | Viscosity Return Floor - This adjustment sets which return floor is used for viscosity opera-<br>tion.                                                                                                    |
| 024         | _      | 0–1    | Transfer Calls on Door Close - This adjustment (if enabled) allows call transfers to occur<br>while the doors are closing.<br>Values:<br>0 = Disabled<br>1 = Enabled                                                                                           |
| 028         | sec.   | 5–60   | Non-Interference Time - This adjustment sets the delay (in seconds) after the doors close, and before SAPB calls can be latched. This time delay gives priority to car calls.                                                                                  |
| 029         | sec.   | 5–30   | Jack Resync Lower Time - This adjustment sets the time allowed for a jack resync to be completed once the car reaches the bottom and begins the resync operation.                                                                                              |
| 030         | _      | 1-3    | Jack Resync Interval - This adjustment sets the number of days between automatic jack resync operations.<br>See also: FJR and JRT                                                                                                    |
| 031         | floor  | 1–nf   | Jack Resync Landing - This adjustment sets the return landing for jack resync return.                                                                                                    |
| 032         | F/R    | 0–1    | Jack Resync Door - This adjustment sets the preferred door to open at the jack<br>resync return landing during jack resync operation.<br>Values:<br>0 = Front<br>1 = Rear                                                                                      |
| 033         | floor  | 1–nf   | Lobby Recall Return Landing - This adjustment sets the landing that lobby recall will return to during lobby recall operation.                                                                                                    |

DIAGNOSTICS

| Adj (cont.) | Unit        | Range     | Definition (cont.)                                                                                                    |
|-------------|-------------|-----------|----------------------------------------------------------------------------------------------------|
| 034         | F/R         | 0–1       | Lobby Recall Door - This adjustment sets the preferred door to open at the lobby recall<br>landing during lobby recall operation.<br>Values:<br>0 = Front<br>1 = Rear                                                                                             |
| 035         | sec.        | 0–3600    | Fan-Light Shutdown Timer - This adjustment sets the time that the fan and light turn off (after all demand for service from the car has ended).                                                                                                    |
| 036         | floor       | 1–nf      | Capture Return Landing.<br>Value:<br>0 = Stop car at the first available landing.<br>1 - nf = Specify which landing is the capture return landing.                                                                                                    |
| 037         | F/R         | 0–2       | Capture Door To Open.<br>Values:<br>0 = Front<br>1 = Rear<br>2 = Both                                                                                                    |
| 038         | _           | 0–1       | Capture Door Operation.<br>Values:<br>0 = The doors remain closed until opened with the CAPTD input.<br>1 = The doors open and stay open until deactivated.                                                                                                    |
| 039         | _           | 0–1       | Capture Override Independent Service.<br>Values:<br>0 = No<br>1 = Yes                                                                                                    |
| 040         |             | 0–1       | Capture Override Car Stop Switch.<br>Values:<br>0 = No<br>1 = Yes                                                                                                    |
| 041         |             | 0–1       | Attendant Service Call Latch - This adjustment allows the attendant service to latch car<br>calls while the doors are open.<br>Values:<br>0 = Disable the latch<br>1 = Enable the latch                                                                           |
| 042         | _           | 0–1       | This adjustment enables or disables the reverse car call cancel.<br>Values:<br>0 = Enable<br>1 = Disable                                                                                                    |
| 043         | _           | 0-65535   | This adjustment enables or disables CE fixtures and VISTA monitoring.<br>Values:<br>0 = Off<br>9 = Enable CE fixture on the car CAN channel 2.                                                                                                    |
| 044         | # of starts | 100-65535 | Jack Resync Interval - This adjustment sets the number of motor starts necessary before the launch of automatic jack resync operations. See also: FJR, JRT, and 030                                                                                               |
| 045         | —           | 0–1       | Enable Sabbath Operation.                                                                                                    |
| 055         | F/R         | 0–1       | Sabbath Operation Main Floor Opening - When the Sabbath Operation is initiated, this adjustment sets the door opening at the recall floor (that will open after homing), to begin dispatching to selected floors.<br>Values:<br>0 = Front doors<br>1 = Rear doors |

| Adj (cont.) | Unit | Range   | Definition (cont.)                                                                                                    |
|-------------|------|---------|----------------------------------------------------------------------------------------------------|
| 056         | _    | 0–1     | Sabbath Operation Door Close Buzzer - When on Sabbath Operation (if enable) the buzzer<br>will sound for 3 seconds prior to the doors closing after stopping at a Sabbath-served floor.<br>Values:<br>0 = Buzzer disabled<br>1 = Buzzer enabled                                                                                                    |
| P10         | _    | 1–3     | Slowdown Type.<br>Values:<br>1 = Hoistway Up and Down slowdown switches<br>2 = Not used<br>3 = Encoder or tape-derived continuous position count slowdown                                                                                                    |
| P11         | _    | 0–8     | Position Type.<br>Values:<br>0 = No Position Count Measuring System<br>5 = ICON32 (CAN Selector)                                                                                                    |
| P12         | _    | 0–1     | Rear Leveling Vane [Magnet] Zone Enable.<br>Values:<br>0 = False (Front Leveling Zone)<br>1 = True (both Front and Rear Leveling Zones)                                                                                                    |
| P15         | _    | 0–1     | Long Terminal Slowdowns.<br>Values:<br>0 = Slowdown vane active only at slowdown points.<br>1 = Slowdown vane active at terminal landing floor levels.                                                                                                    |
| P17         | dpp  | 0–65535 | Up Slowdown Distance (for tape selectors) - This adjustment sets the distance before the target floor where the Up slowdown begins. To cause an earlier slowdown, increase the P17 adjustment.<br>Notes:<br>• There are 512 dpp counts per foot.                                                                                                    |
| P18         | dpp  | 0–65535 | Down Slowdown Distance (for tape selectors) - This adjustment sets the distance before<br>the target floor where the Down slowdown begins. To cause an earlier slowdown, increase<br>the P18 adjustment.<br>Notes:<br>• There are 512 dpp counts per foot.                                                                                                    |
| P19         | dpp  | 0–512   | Encoder Level Distance - This adjustment sets the distance away from the floor level count that will cause the car to relevel. Encoder leveling also requires adjustment P21 = 1.<br>Note: There are 512 dpp counts per foot.                                                                                                    |
| P20         | dpp  | 0–1024  | <ul> <li>Encoder Count Tolerance - The encoder position count must be within the encoder count tolerance, when level at that floor.</li> <li>The encoder recalibration at LVU and LVD vanes must not change the encoder count by more than the encoder count tolerance.</li> <li>Failure of either the position count or the recalibration will result in the loss of encoder position with recovery of a floor hunt or terminal hunt.</li> <li>There are 512 dpp counts per foot.</li> </ul> |
| P21         | _    | 0–1     | Encoder Leveling.<br>Values:<br>0 = No encoder leveling<br>1 = Encoder leveling enabled                                                                                                    |
| P22         | dpp  | 0–16    | <ul> <li>Encoder Leveling Hysterisis - This adjustment prevents dithering on the re-level activation point.</li> <li>When the car is level, then the value of P22 is added to P19 encoded level distance to increase the level distance by P22.</li> <li>When the car crosses the re-level distance then the hysterisis is removed.</li> <li>The effect is to create a dead zone where the car will not re-level when sitting on the re-level point.</li> <li>See also: P19, P21</li> </ul>   |

DIAGNOSTICS

| Adj (cont.) | Unit  | Range | Definition (cont.)                                                                                                    |
|-------------|-------|-------|----------------------------------------------------------------------------------------------------|
| R10         | _     | 0–1   | Inconspicuous Riser Monitor Operation - If enabled, the activation of an inconspicuous riser hall call will automatically activate the Inconspicuous Riser Operation.<br>Values:<br>0 = Disable<br>1 = Enable                                                                                                    |
| R13         | _     | 0–1   | Inconspicuous Riser Deactivates on Emergency Power - If enabled, the activation of emer-<br>gency power will automatically deactivate the Inconspicuous Riser Operation.<br>Values:<br>0 = Disable<br>1 = Enable                                                                                                    |
| R26         | sec.  | 1–255 | Inconspicuous Riser Deactivation Time - This adjustment sets the minimum amount of time that the Inconspicuous Riser Operation will remain active (once it has been activated). <b>Note</b> : Typical adjustment value – The time required to enter the car and register a destination car call after response to an Inconspicuous Riser hall call.                                                                                                    |
| R28         | _     | 0–1   | Inconspicuous Riser Deactivates Tenant Security - If enabled, the activation of the Incon-<br>spicuous Riser Operation will deactivate Tenant Security.<br>Values:<br>0 = Disable<br>1 = Enable                                                                                                    |
| S10         |       | 0–10  | Security Type – This adjustment (for car functions only) is a type of required Tenant Security. The Type # must be coordinated with the group security type and the group functions.See S43.Values:0 = (TYPE 0)No security required, or the group invokes security and car homes, and shuts down if the return landing (S11) is set1 = (TYPE 1)Car Call Lockouts in the group2 = (TYPE 2)Car Call Lockouts in group with override inputs in the car3 = (TYPE 3-1)Car Call Lockouts in group with override inputs in the car4 = (TYPE 3-2)Security override output only5 = (TYPE 4)Group Hall Card readers is an invalid selection for the car6 = (TYPE 5)Security Override output only7 = (TYPE 6)Car Call Lockouts at the car level8 = (TYPE 7)Car Call Lockouts at the car level9 = (TYPE 8)Contract configured security10 = (TYPE 9)Contract configured security |
| S11         | floor | 1–nf  | Security Return Landing - The car will home to this floor when placed on Security Opera-<br>tion. The car call for this floor will not be locked out.                                                                                                    |
| S12         | F/R   | 0–1   | Door to Open Upon Return - This adjustment sets which door (front or rear) opens when<br>car is homed to the Security Return Landing (see S11).<br>Values:<br>0 = Front Door<br>1 = Rear Door                                                                                                    |
| S13         | _     | 0–1   | <ul> <li>Allow DOB on Security - This adjustment determines whether or not the Door Open Button (DOB) is allowed to open the doors at a secured opening.</li> <li>Note: This adjustment affects both front and rear doors.</li> <li>Values:</li> <li>0 = DOB is not allowed at secured floor.</li> <li>1 = DOB is allowed at secured floor.</li> </ul>                                                                                                    |
| S14         | _     | 0–1   | One Car Call at a Time on Security - This adjustment allows registration of one car call at a time while on security. All subsequent car call registrations will be inhibited.<br>Values:<br>0 = Car calls are not limited to one at a time.<br>1 = Car calls are limited to one at a time.                                                                                                    |

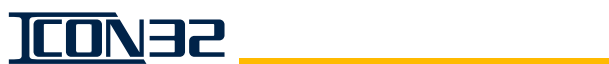

| Adj (cont.) | Unit     | Range     | Definition (cont.)                                                                                                    |
|-------------|----------|-----------|----------------------------------------------------------------------------------------------------|
| S15         | sec.     | 0–255     | Security Homing Delay - When Security Homing is enabled, this adjustment sets the delay that must expire before the car is forced to the security return landing.                                                                                                    |
| S16         | 0.1 sec. | 0–255     | Security Door Time - After security has homed the car, this adjustment sets the amount of time the doors will stand open when the car has arrived at the security return landing.                                                                                                    |
| S17         | _        | 0–1       | Security Exit Not Required - This adjustment allows all landings in a building to be secured,<br>including the security return landing.<br>Values:<br>0 = Security return landing can not be secured.<br>1 = Security return landing can be secured.                                                                                                    |
| S18         | _        | 0–1       | Security Homing Enabled Between Calls - This adjustment returns the car to the security return landing when it has no calls.<br>Values:<br>0 = Security homing is not enabled.<br>1 = Security homing is enabled.                                                                                                    |
| S39         | _        | 0–3       | <ul> <li>Car Call Lockout Override Registers Car Call - This adjustment activates a lockout override input to register the associated car call.</li> <li>Values:</li> <li>0 = Lockout Override activation does not register the corresponding car call.</li> <li>1 = Lockout Override activation registers the corresponding car call.</li> <li>2 = While on Program A security, the Lockout Override activation registers the corresponding car call.</li> <li>3 = While on Program B security, Lockout Override activation registers the corresponding car call.</li> </ul>                                                                                                    |
| S40         | floor    | 0–nf      | Neonatal Landing A.                                                                                                    |
| S41         | floor    | 0–nf      | Neonatal Landing B.                                                                                                    |
| S42         | floor    | 1-nfloors | Group Security Floor.                                                                                                    |
| S43         |          | 0–11      | <ul> <li>Group Security Type - This adjustment (for group functions only) is a type of required Tenant Security.</li> <li>See also: S10 (CAR security type).</li> <li>Values:</li> <li>0 = (TYPE 0) No security required, or the group invokes security and the car homes and shuts down if the return landing (S11) is set.</li> <li>1 = (TYPE 1) Car call lockouts in the group.</li> <li>2 = (TYPE 2) Car call lockouts in the group with override inputs in the car.</li> <li>3 = (TYPE 3-1) Car call lockouts in the group with override inputs in the car.</li> <li>4 = (TYPE 3-2) Security override output only.</li> <li>5 = (TYPE 4) Group hall card readers is an invalid selection for the car.</li> <li>6 = (TYPE 5) Security override output only.</li> <li>7 = (TYPE 6) Car call lockouts at the car level.</li> <li>8 = (TYPE 7) Car call lockouts at the car level (no group function).</li> <li>9 = (TYPE 8) Contract configured security.</li> <li>10 = (TYPE 9) Contract configured security.</li> <li>11 = Ethernet security.</li> </ul> |
| S50         | floor    | 0–nf      | Neonatal Landing C.                                                                                                    |
| S51         | floor    | 0–nf      | Neonatal Landing D.                                                                                                    |
| S52         | _        | —         | Emergency Dispatch to Secured Floors.<br>0 = Disable<br>1 = Enable                                                                                                    |
| V10         | sec.     | 0–900     | VIP Call Door Standing Time.                                                                                                    |
| V11-V25     |          | 0–16      | VIP Call Priority - Establish priorities for car response to VIP calls.<br>Values:<br>0 = Disable service<br>V11 = Highest priority call<br>V25 = Lowest priority call                                                                                                    |

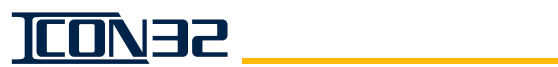

| Adj (cont.) | Unit     | Range | Definition (cont.)                                                                                                    |
|-------------|----------|-------|----------------------------------------------------------------------------------------------------|
| V26         | _        | 0–2   | VIP Calls Assigned by.<br>Values:<br>0 = Best Car<br>1 = Priority<br>2 = Preferred (Security or Kiosk)                                                                                                    |
| X10         | _        | 0–1   | Audible Car Call Enable - This adjustment sets an audible signal to alert a handicapped<br>passenger that a car call has been accepted by the elevator.<br>Values:<br>0 = Disable<br>1 = Enable                                                                                                    |
| X11         | _        | 0–2   | Arrow Type - This adjustment sets the direction and preference arrows.<br>Direction arrows indicate direction of actual car movement.<br>Preference arrows indicate direction in which car has a preference to run.<br>Values:<br>0 = Direction arrows<br>1 = Preference arrows<br>2 = Preference and direction arrows |
| X12         | _        | 0–1   | Car Lantern at Door Reversal Limit - This adjustment enables car lantern operation when<br>the door reaches the reversal limit switch.<br>Values:<br>0 = Disable<br>1 = Enable                                                                                                    |
| X13         | Ι        | 0–1   | Car Lantern at Lobby - This adjustment enables car lantern operation when the car<br>reaches the lobby.<br>Values:<br>0 = Disable<br>1 = Enable                                                                                                    |
| X14         | 0.1 sec. | 1–48  | Flasher Rate - This adjustment sets the flashing rate for the flashing jewels.                                                                                                    |
| X15         | _        | 04    | Front Lantern Type - This adjustment sets the type of lanterns used for front openings.<br>Values:<br>0 = No Lanterns<br>1 = Car Lanterns only<br>2 = Hall Lanterns only<br>3 = Both Car and Hall Lanterns<br>4 = Arrival Lanterns                                                                                     |
| X16         | 0.1 sec. | 0–40  | Lantern Delay at Lobby - This adjustment sets the delay time of lantern activation at lobby.                                                                                                    |
| X17         | _        | 0–2   | Lantern Fire Position - This adjustment sets when the lanterns activate during fire service.<br>Values:<br>0 = At slow-down<br>1 = At leveling zone<br>2 = At floor level                                                                                                    |
| X18         | 0.1 sec. | 0–20  | Lantern Off Time - This adjustment sets the duty of the off time during on/off cycle of lan-<br>terns and gongs operation.                                                                                                    |
| X19         | 0.1 sec. | 0–20  | Lantern On Time - This adjustment sets the duty of the on time during on/off cycle of lan-<br>terns and gongs operation.                                                                                                    |
| X20         | minutes  | 0–10  | PI Timeout Time - This adjustment sets the time delay before the position indicators (PI) will turn off (if allowed by other options that may be active).<br>Note: If this value is not set, PI Timeout will not be allowed.                                                                                           |

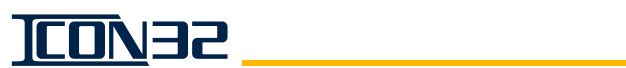

| Adj (cont.) | Unit      | Range  | Definition (cont.)                                                                                                    |
|-------------|-----------|--------|----------------------------------------------------------------------------------------------------|
| X21         |           | 0–4    | Rear Lantern Type - This adjustment sets the type of lanterns used for rear openings.<br>Values:<br>0 = No Lanterns<br>1 = Car Lanterns only<br>2 = Hall Lanterns only<br>3 = Both Car and Hall Lanterns<br>4 = Arrival Lanterns                                                                                                    |
| X22         | _         | 0–2    | <ul> <li>Floor Passing Tone to Buzzer - This adjustment sets whether or not the buzzer in the car station will be used for the floor passing tone.</li> <li>Values:</li> <li>0 = Buzzer in car station will not be used for floor passing tone.</li> <li>1 = Buzzer in car station will be used for floor passing tone (only if FPT does not exist).</li> <li>2 = Buzzer in car station will be used for floor passing tone.</li> </ul>    |
| X23         | _         | 3–4    | Number of Display Characters - This adjustment sets the number of display characters<br>available in the Digital PI. <b>Note</b> : For the Hall PI, see X28.<br>Values:<br>3 = 3-character display<br>4 = 4-character display                                                                                                    |
| X24         | 0.1 sec.  | 1–20   | GAL Tone Timer Adjustment - This adjustment sets the actual length of time that floor passing tone signal will be active (to indicate the car is passing or arriving at a new floor).                                                                                                    |
| X25         | 1/16 sec. | 1–48   | Flashing Timer - This adjustment sets the flashing rate of flashing jewels.                                                                                                    |
| X28         | _         | 3–4    | Hall CAN Channel PI Number of Display Characters.<br><b>Note:</b> For the Car PI, see X23.<br>Set to 3 = 3 character display<br>Set to 4 = 4 character display                                                                                                    |
| Z12         | _         | 0-2    | <ul> <li>Independent Service Call Latch - This adjustment allows Independent Service to latch car calls while the doors are open; effected by 078 Adjustment.</li> <li>Values:</li> <li>0 = Disable independent service call latch.</li> <li>1 = Enable independent service call latch, and flush all car calls on arrival.</li> <li>2 = Enable independent service call latch, and leave further car calls latched on arrival.</li> </ul> |
| Z15         | _         | 0-3    | Forcing Door Close - This adjustment is used for MAC DC door operators. DC will not be<br>active during a run. Possibly used for freight, if required.<br>Values:<br>0 = No MAC<br>1 = Front MAC Only<br>2 = Rear MAC Only<br>3 = Both Front and Rear MAC                                                                                                    |
| Z26         | —         | 0-255  | —                                                                                                    |
| Z33         | sec.      | 0-3600 | Car Fan Turn Off Timer - This adjustment sets the car idle time required before the cab fan turns off.                                                                                                    |
| Z34         | sec.      | 0-3600 | Car Light Turn Off Timer - This adjustment sets the car idle time required before the cab lights turn off.                                                                                                    |
| Z38         | _         | 0-1    | Hoistway Access Bottom Floor Door Selection.<br>Values:<br>0 = Front<br>1 = Rear<br>Note: Modifying this parameter requires SP & NP Configuration.<br>See also: 011, 021, 022, and Z39.                                                                                                    |
| Z39         | _         | 0-1    | Hoistway Access Top Floor Door Selection.<br>Values:<br>0 = Front<br>1 = Rear<br>Note: Modifying this parameter requires SP & NP Configuration.<br>See also: 011, 021, 022, and Z38.                                                                                                    |

DIAGNOSTICS

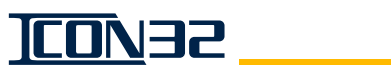

| Adj (cont.) | Unit     | Range  | Definition (cont.)                                                                                                    |
|-------------|----------|--------|----------------------------------------------------------------------------------------------------|
| Z42         | _        | 0,9,13 | <ul> <li>VIP Voice Message ID - This adjustment sets which message to activate with VIP Call.</li> <li>0 = No message</li> <li>9 = Code Blue message</li> <li>13 = Custom message (requires custom chip).</li> </ul>                                                                                                    |
| Z43         |          | 0-1    | Enable VIP Operation at Group Level.<br>Values:<br>0 = Disable<br>1 = Enable                                                                                                    |
| Z44         | 0.1 sec. | 0-100  | <ul> <li>Run Stall Time (Required by California) - This adjustment sets a timer that quickly detects a stalled UP Run.</li> <li>This timer is intended to prevent faults such as:</li> <li>A motor burn-out (in the event of a motor phase reversal).</li> <li>Running Up after rupture valve has activated (to prevent emptying tank).</li> </ul> |

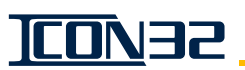

## Commands

| Name   | Definition                                                                                                    |
|--------|----------------------------------------------------------------------------------------------------|
| CJR    | This command clears the jack resync statistics.                                                                                                    |
| DCN    | DCN       Display CN stats and channel/port assignments where:         Name = User friendly name of the node stored in the CPU         On = State of CAN communication (Online=1, Offline=0)         RxTot = Total number of frames received         ID = CN address per CN jumpers JP(7,6,5,4)         Ch = Physical channel (2=COP, 3=Hall)         SP = Number of shared ports between cars (Remote I/O Box)         TP = Number of total ports used by this CN         channel:       Where 2=>Car, 3=>Hall         numPorts:       0-15 defines the number of ports used by this CN, list the associated port in I/O layout matching |
| DSI    | Display Stabilized Leveling Distance.                                                                                                    |
| ELD    | Elevator Designator Display - This command displays the ASCII designator for this car. ELD shows the designa-<br>tor displayed by Owner's IMS Group Dispatch Window. See also PIG.                                                                                                    |
| FCP    | Floor Count Position Display Command - This command displays the encoder position count for each floor.                                                                                                    |
| FJR    | Force Jack Resync - This command signals an immediate request for a jack resync operation.                                                                                                    |
| GET    | <ul> <li>GET Parameters - This command retrieves the saved parameters from the EEPROM and moves them into RAM.</li> <li>The CPU only works with parameter values that are stored in its RAM memory.</li> <li>To display a parameter that caused an out of range error, type GET and press Enter.</li> <li>To eliminate a parameter error, enter a value in the appropriate range, save with the WRT Command, and recall with the GET Command.</li> </ul>                                                                                                    |
| GPN    | Display Group Node - This command displays which node the car is communicating to (for group functions).                                                                                                    |
| IOView | IOView - This command displays the I/O names by bit location.                                                                                                    |
| IRL    | Inconspicuous Riser Lockouts - This command displays front landings that are locked out by the Inconspicuous Riser Operation.                                                                                                    |
| IRLR   | Inconspicuous Riser Lockouts Rear - This command displays rear landings that are locked out by the Inconspic-<br>uous Riser Operation.                                                                                                    |
| JRT    | Jack Resync Time - This command sets the time of day that a jack resync will occur.                                                                                                    |
| OSDM   | Operating System Diagnostics - This command displays information to be sent to the log file.                                                                                                    |
| PIG    | Group Floor Display - This command changes the position indicator display for the group.                                                                                                    |
| PRT    | <ol> <li>Pressure Relief Lest - This command allows the car to run to the stop ring to perform a Pressure Relief Test.</li> <li>Place the car at the top landing.</li> <li>Put the car on Inspection Operation.</li> <li>Run the car onto the Top Directional Limit (DL).</li> <li>Issue the PRT Command.</li> <li>Run the car UP on Inspection Operation past the DL.</li> </ol>                                                                                                    |
| SCA    | Scan Call Assignment Table - This command reviews the scan assignment table of all floors that effect group (hall call) service.                                                                                                    |
| SCC    | Set Car Call - This command sets the nth landing car call. For rear calls, see SRC.<br>See also: SCCB, SCCT, SDC, SRC, SRD, SRU, and SUC.                                                                                                    |
| SCF    | Set Close Floor - This command allows viewing and editing of the close floor table. Note: This automatically sets itself up during a hoistway scan. Close floor is 4–16 inches of travel between floors.                                                                                                    |
| SCCB   | <ul> <li>Set Car Call Bottom - This command sets the bottom landing car call. To set, type SCCB and press Enter.</li> <li>If the bottom landing has a front opening, the front car call will be set.</li> <li>If the bottom landing does not have a front opening, the rear car call will be set.</li> <li>See also: SCC, SCCT, SDC, SRC, SRD, SRU, SUC</li> </ul>                                                                                                    |

This manual shows only the parameters that have an operational relevance to the ICON32. The UIT may have additional parameters available, which should not effect the controller operation.

DIAGNOSTICS

| Name (cont.) | Definition (cont.)                                                                                                    |
|--------------|----------------------------------------------------------------------------------------------------|
|              | Set Car Call Top - This command sets the top landing car call. To set, type SCCT and press Enter.                                                                                    |
| SCCT         | <ul> <li>If the top landing has a front opening, the front car call will be set.</li> <li>If the top landing does not have a front opening, the rear car call will be set</li> </ul> |
|              | See also: SCC. SCCB. SDC. SRC. SRD. SRU. SUC                                                                                                    |
|              | Set Down Call - This command simulates a group down hall call assignment to this car at nth landing; Only this                                                                       |
| SDC          | car will respond to this call.                                                                                                    |
|              | See also: SCC, SCCB, SCCT, SRC, SRD, SRU, SUC                                                                                                    |
|              | Secure Floor Lockout - This command locks out access to a floor from its car call button (Fire Service will over-                                                                    |
| SFL          | ride).<br>Sate manual lackaut ar lackaut avarrida for front car call(c). A lackaut will lack out a car call until an avarrida is                                                     |
|              | activated and a lockout override will unlock a floor until it is removed                                                                                                    |
|              | Secure Floor Lockout Rear - This command locks out access to a floor from its car call button (Fire Service will                                                                     |
| CELD.        | override).                                                                                                    |
| SFLR         | Sets manual lockout or lockout override for rear car call(s). A lockout will lock out a car call until an override is                                                                |
|              | activated, and a lockout override will unlock a floor until it is removed.                                                                                                    |
| SHL          | Secure Floor Lock Command for Hall Calls - This command locks out access to a hall button on all cars in a                                                                           |
| CDC          |                                                                                                    |
| SPC          | Safety Processor Configure - This command requires JP2 on the IUF Card to be across pins 1-2.                                                                                        |
| SRU          | Set Rear Car Call - This command registers a rear car call from the UT.                                                                                                    |
| SRD          | Set Rear Down Call - This command sets the nth landing rear down car call.<br>See also: SCC, SCCB, SCCT, SDC, SRD, SRU, SUC.                                                         |
| SRU          | Set Rear Up Call - This command sets the nth landing rear up car call.                                                                                                    |
|              | See also: SCC, SCCB, SCCT, SDC, SRD, SRU, SUC.                                                                                                    |
| SSI          | Special Security Initialization - This command restores the Job EPROM defaults.                                                                                                    |
|              | Note: Utily for jobs with special security.                                                                                                    |
| STU          | Verify that the car door is closed before running the car from this                                                                                                    |
|              | CAUTION very that the car door is closed before raining the car from this command; equipment damage could result.                                                                    |
| STUA         | Setup Automatic Command - This command performs an automatic hoistway learn; the car must be on Door                                                                                 |
|              | Disconnect, and then the car will lower to the bottom DL and scan the hoistway.                                                                                                    |
| SUC          | Set Up Call - This command simulates a Group Up Hall Call assignment to this car at nth landing.                                                                                     |
| 300          | See also: SCC_SDC_SRD_SRU_SUC                                                                                                    |
| TECC         | Teach CAN Configuration - This command configures all online nodes.                                                                                                    |
| TECCR        | This command erases the TECC configuration information on all CAN nodes communicating on Channels 2 & 3.                                                                             |
| ТМР          | This command displays the current ambient controller temperature.                                                                                                    |
| UDLS         | This command saves all the controller files to the USB stick drive folder "/tke/backup/xxnnnn."                                                                                      |
| UDLR         | This command copies files from the "/tke/backup/xxnnnn" folder to the "/tke/update" folder.                                                                                          |
| UFWCNC       | This command displays the CAN Node - Car Channel (CH:2).                                                                                                    |
| UFWCNH       | This command displays the CAN Node - Hall Channel (CH:3).                                                                                                    |
| UFWSLF       | This command updates the SEL from a USB flash drive.                                                                                                    |
| UFWSPF       | This command updates the Safety Processor software from a USB flash drive.                                                                                                    |
| VFR          | Version - This command displays the version/revision of Car Generic Software, Safety Processor, NTSD                                                                                 |
|              | Processor, OS, and FPGAs, as well as the job number of the controller for which the software was designed.                                                                           |
| WJR          | This command displays Jack resync activity.                                                                                                    |
| MOT          | Write Parameters - This command saves working values in RAM memory to the EEPROM (which protects the                                                                                 |
| WRI          | working values in the event the controller's power is lost). Note: Un power-up, or if terminal is disconnected, the working values are read from EEPROM into RAM memory.             |
| WRTC         | This command writes aroun adjustments to all controllers connected to the group                                                                                                    |
| WITTU        | This command writes group adjustments to an controllers connected to the group.                                                                                                    |

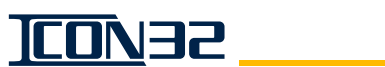

## Inputs and Outputs

| Designator   | Name                                          |
|--------------|-----------------------------------------------|
| ABP          | Security - A/B Program Switch                 |
| ABPJ         | Security - A/B Program Jewel                  |
| AFI          | At Floor Indicator                            |
| ALBA         | Alarm Button Activated                        |
| ALBI         | Alarm Button Activated Indicator              |
| ALBL         | Alarm Bell (Fire Bell)                        |
| ARGF         | Active Roller Guide Fault                     |
| ARL1-ARL64   | Arrival Lantern - Per Floor                   |
| ARLR1-ARLR64 | Arrival Lantern Rear - Per Floor              |
| ARNI         | Automatic Run Indicator                       |
| ATB          | Attendant Bypass Pushbutton                   |
| ATBI         | Attendant Bypass Indicator                    |
| ATDB         | Attendant Down Pushbutton                     |
| ATDC         | Attendant Door Close Speed                    |
| ATDI         | Attendant Down Indicator                      |
| ATT          | Attendant Service                             |
| ATTI         | Attendant Service Indicator                   |
| ATUB         | Attendant Up Pushbutton                       |
| ATUI         | Attendant Up Indicator                        |
| AUTOI        | Automatic Operation Indicator                 |
| AUT02I       | Automatic and/or Security Operation Indicator |
| BUZ          | Buzzer - Floor Passing, Fire, and Nudging     |
| BYSG         | Bypass Safety Gear Switch                     |
| C1-C64       | Car Call - Combination I/O                    |
| САРТ         | Capture Operation                             |
| CAPTD        | Capture Operation Door Open                   |
| CAPTI        | Capture Operation Indicator                   |
| CAPTR        | Capture Operation Reset                       |
| СВ           | Hoistway Door Closed Bottom                   |
| CB1-CB64     | Code Blue Call - Combination I/O              |
| CBAI         | Code Blue Active Indicator (Per Car)          |
| CBELL        | Freight Door Call Bell                        |
| CBI1-CBI64   | Code Blue Call - Input                        |
| CBJG         | Code Blue Indicator (Any Car)                 |
| CB01-CB064   | Code Blue Call - Output                       |
| CBR1-CBR64   | Code Blue Call - Rear - Combination I/O       |
| CBRI1-CBRI64 | Code Blue Call - Rear - Input                 |
| CBR01-CBR064 | Code Blue Call - Rear - Output                |
| CCEM         | Car Call Ind Enable Main                      |
| CCER         | Car Call Ind Enable Remote                    |
| CCIE         | Car Call Indicator Enable                     |
| ССМ          | Control Cutout Main Station                   |
| ССРО         | Car Call Panel Open                           |
| CCR          | Control Cutout Remote Station                 |

| Designator (cont.) | Name                               |
|--------------------|------------------------------------|
| CDBI               | Car Door Bypass Indicator          |
| CDBM               | Car Door Bypass Monitor            |
| CDBM2              | Car Door Bypass - Monitor #2       |
| CDCF               | Car Door Contact Front             |
| CDCR               | Car Door Contact Rear              |
| CF                 | Hoistway Door Closed Front         |
| CHKDS              | Check Doors and Stop Inputs        |
| CI1-CI64           | Car Call - Input                   |
| CL1-CL64           | Car Call Lockout                   |
| CLD                | Car Lantern - Down                 |
| CLDR               | Car Lantern - Down Rear            |
| CLFS               | Car Light/Fan Shutdown             |
| CLI1-CLI64         | Car Call Lockout Indicator         |
| CLIR1-CLIR64       | Car Call Lockout Indicator - Rear  |
| CL01-CL064         | Car Call Lockout Override          |
| CLOR1-CLOR64       | Car Call Lockout Override - Rear   |
| CLR1-CLR64         | Car Call Lockout - Rear            |
| CLU                | Car Lantern - Up                   |
| CLUR               | Car Lantern - Up Rear              |
| C01-C064           | Car Call - Output                  |
| CR                 | Hoistway Door Closed Rear          |
| CR1-CR64           | Car Call - Rear - Combination I/O  |
| CRI1-CRI64         | Car Call - Rear - Input            |
| CR01-CR064         | Car Call - Rear - Output           |
| CST                | Car Stop Switch Monitor            |
| CSTI               | Car Stop Switch Indicator          |
| СТ                 | Hoistway Door Closed Top           |
| D2-D64             | Hall Call - Down - Combination I/O |
| DAD                | Direction Arrow - Down             |
| DAU                | Direction Arrow - Up               |
| DBEH               | Door Button Enable - Hall - Front  |
| DBEHR              | Door Button Enable - Hall - Rear   |
| DC                 | Door Close                         |
| DCA                | Door Close Assist                  |
| DCAD               | Door Close Auto Disable - Front    |
| DCADR              | Door Close Auto Disable - Rear     |
| DCAE               | Door Close Auto Enable - Front     |
| DCAER              | Door Close Auto Enable - Rear      |
| DCAR               | Door Close Assist - Rear           |
| DCB                | Door Close Button - Front          |
| DCBR               | Door Close Button - Rear           |
| DCL                | Door Close Limit                   |
| DCL6               | Door Close Limit 6"                |
| DCL6R              | Door Close Limit 6" - Rear         |
| DCLR               | Door Close Limit - Rear            |
| DCN                | Door Close Nudging                 |
| DCNR               | Door Close Nudging - Rear          |
| DCR                | Door Close - Rear                  |

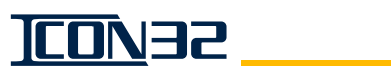

| Designator (cont.) | Name                                                                |
|--------------------|---------------------------------------------------------------------|
| DD                 | Door Disconnect                                                     |
| DHB                | Door Hold Button                                                    |
| DHBR               | Door Hold Button - Rear                                             |
| DHBUZ              | Door Hold Buzzer - Front                                            |
| DHBUZR             | Door Hold Buzzer - Rear                                             |
| DHI                | Door Hold Indicator                                                 |
| DHIR               | Door Hold Indicator - Rear                                          |
| DHS                | Door Hold Switch                                                    |
| DHSR               | Door Hold Switch - Rear                                             |
| DI2-DI64           | Hall Call - Down - Input                                            |
| DISBR              | Distress Buzzer Reset                                               |
| DISBZ              | Distress Buzzer                                                     |
| DISI               | Distress Indicator                                                  |
| DISVIP             | Input - If active, the car will not be considered for VIP Operation |
| DJ1-DJ64           | Down Hall Call Lockout Jewel Outputs                                |
| DL2-DL64           | Hall Call - Down - Lockout                                          |
| DLB                | Direction Limit - Bottom                                            |
| DLO2-DLO64         | Hall Call - Down - Lockout Override                                 |
| DLOR2-DLOR64       | Hall Call - Down - Rear - Lockout Override                          |
| DLR2-DLR64         | Hall Call - Down - Rear - Lockout                                   |
| DLT                | Direction Limit Top                                                 |
| DO                 | Door Open                                                           |
| D01                | Door Open                                                           |
| DO1R               | Door Open Rear                                                      |
| D02-D064           | Hall Call - Down - Output                                           |
| DOB                | Door Open Button - Front                                            |
| DOBR               | Door Open Button - Rear                                             |
| DOH                | Door Open High Speed                                                |
| DOHR               | Door Open High Speed - Rear                                         |
| DOI                | Door Open Indicator                                                 |
| DOIR               | Door Open Indicator - Rear                                          |
| DOL                | Door Open Limit                                                     |
| DOLR               | Door Open Limit - Rear                                              |
| DOPE               | Door Operation Enable - Front                                       |
| DOPER              | Door Operation Enable - Rear                                        |
| DOR                | Door Open - Rear                                                    |
| DORL               | Door Open Reversal Limit                                            |
| DORLR              | Door Open Reversal Limit - Rear                                     |
| DPK                | Down Peak Operation                                                 |
| DPKJ               | Down Peak Jewel                                                     |
| DR2-DR64           | Hall Call - Down - Rear - Combination I/O                           |
| DRI2-DRI64         | Hall Call - Down - Rear - Input                                     |
| DRJ1-DRJ64         | Down Rear Hall Call Lockout Jewel Outputs                           |
| DRO2-DRO64         | Hall Call - Down - Rear - Output                                    |
| DSPJ               | Dispatch Failure Jewel                                              |
| DSPJ1-DSPJ16       | Car # Dispatch Failure Jewel                                        |
| DWDI               | Door Watchdog Indicator                                             |
| DWDRI              | Door Watchdog Rear Indicator                                        |

DIAGNOSTICS

| Designator (cont.) | Name                                                       |
|--------------------|------------------------------------------------------------|
| DZ1                | Door Zone #1                                               |
| EE                 | Electric Eye                                               |
| EER                | Electric Eye - Rear                                        |
| EES                | Electric Eye Shutoff Switch                                |
| EESR               | Electric Eye Shutoff Switch - Rear                         |
| EL1-EL16           | Car # Emergency Power Lowering Jewel                       |
| EMDIS              | Emergency Dispatch Operation (Sabbath Operation)           |
| EPA                | Emergency Power - Automatic                                |
| EPAI               | Emergency Power - Acknowledge Indicator                    |
| EPALI              | Emergency Power - At Designated Landing Indicator          |
| EPCS1-16           | Emergency Power - Manual Car Select - Car #n               |
| EPCSI              | Emergency Power - Car Selected Indicator                   |
| EPEPI              | Emergency Power - Emergency Power Indicator                |
| EPJ                | Emergency Power - Emergency Power Indicator                |
| EPLDI              | Emergency Power - Emergency Power Car At Landing Indicator |
| EPLI               | Emergency Power Lowering Indicator                         |
| EPNP               | Emergency Power - Normal Power                             |
| EPNPI              | Emergency Power Normal Power Indicator                     |
| EPW                | Emergency Power Warning                                    |
| ES1-ES16           | Car # Emergency Power Selection Jewel                      |
| EZNI               | Express Zone Indicator                                     |
| F1-F64             | Freight SAPB Call - Combination I/O                        |
| FALI               | Failure Indicator                                          |
| FALNI              | Not Failed Indicator                                       |
| FDL1-FDL9          | Freight Door Landing Signal                                |
| FDR                | Freight Door Reset - Front                                 |
| FHS                | Flashing Hall Signs                                        |
| FI1-FI64           | Freight SAPB Call - Input                                  |
| FL1-FL64           | Hall Call - Floor Lockout                                  |
| FL01-FL064         | Hall Call - Floor Lockout Override                         |
| FLOR1-FLOR64       | Hall Call - Rear - Floor Lockout Override                  |
| FLR1-FLR64         | Hall Call - Rear - Floor Lockout                           |
| F01-F064           | Freight SAPB Call - Output                                 |
| FPT                | Floor Passing Tone                                         |
| FPTON              | Floor Passing Tone On                                      |
| FR1-FR64           | Freight SAPB Call - Rear - Combination I/O                 |
| FRC                | Freight Retiring Cam - Front                               |
| FRI1-FRI64         | Freight SAPB Call - Rear - Input                           |
| FR01-FR064         | Freight SAPB Call - Rear - Output                          |
| FRODO              | Freight Door Open - Front                                  |
| FRODOR             | Freight Door Open - Rear                                   |
| FS1A               | Fire Service Phase 1 Active (Front)                        |
| FS1AI              | Fire Service - Phase 1 Indicator                           |
| FS1FI              | Fire Service Phase 1 Switch Off Indicator                  |
| FS1I               | Fire Service - Phase 1 Indicator                           |
| FS1R               | Fire Service Phase 1 Recall Active (Front)                 |
| FS1RR              | Fire Service Phase 1 Recall Active (Rear)                  |
| FS2A               | Fire Service Phase 2 Active (Front)                        |
| Designator (cont.) | Name                                                   |  |
|--------------------|--------------------------------------------------------|--|
| FS2F               | Fire Service Phase 2 Switch Off (Front)                |  |
| FS2H               | Fire Service Phase 2 Switch Hold (Front)               |  |
| FS2HR              | Fire Service Phase 2 Switch Hold (Rear)                |  |
| FS2HX              | Fire Service Phase 2 Switch Hold (Front) (Rev Logic)   |  |
| FS2HXR             | Fire Service Phase 2 Switch Hold (Rear) (Rev Logic)    |  |
| FS2I               | Fire Service - Phase 2 Indicator                       |  |
| FSA                | Fire Service Active (Front)                            |  |
| FSAFI              | Fire Service - Alternate Floor Indicator               |  |
| FSAL               | Fire Service at Designated Landing (Front)             |  |
| FSBZ               | Fire Service Buzzer                                    |  |
| FSC1               | Fire Service - Car - On                                |  |
| FSC2               | Fire Service - Car - Off                               |  |
| FSCC               | Fire Service - Call Cancel                             |  |
| FSDFI              | Fire Service - Door Failed Indicator                   |  |
| FSDO               | Fire Service - Fireman's Door Open                     |  |
| FSE                | Fire Service Sensor - Equipment                        |  |
| FSH1               | Fire Service - Hall - Main - On                        |  |
| FSH1A              | Fire Service - Hall - Main - On                        |  |
| FSH2               | Fire Service - Hall - Main - Off                       |  |
| FSH2A              | Fire Service - Hall - Main - Off                       |  |
| FSH3               | Fire Service - Hall - Aux - On                         |  |
| FSH3A              | Fire Service - Hall - Aux - On                         |  |
| FSH4               | Fire Service - Hall - Aux - Off                        |  |
| FSH4A              | Fire Service - Hall - Aux - Off                        |  |
| FSH5               | Fire Service - Hall - Main - Reset (Bypass)            |  |
| FSH5A              | Fire Service - Hall - Main - Reset (Bypass)            |  |
| FSHX               | Fire Service Phase 2 Switch Hold (Front)               |  |
| FSHXR              | Fire Service Phase 2 Switch Hold (Rear)                |  |
| FSI                | Fire Service Indicator (Phase 1 or 2)                  |  |
| FSM                | Fire Service Sensor - Main                             |  |
| FSMFI              | Fire Service - Main Floor Indicator                    |  |
| FSPO               | Fire Service Panel Open                                |  |
| FSR                | Fire Service Phase 1 Recall Active                     |  |
| FSRI               | Fire Service Return Indicator                          |  |
| FSRR               | Fire Service Rear Door Closing PH1/PH2                 |  |
| FSSR               | Fire Service Sensor Reset                              |  |
| FST                | Fire Service Sensor - High Temperature                 |  |
| FSX                | Fire Service Sensor - Auxiliary                        |  |
| GCL1-GCL64         | Car Call Lockout - Group Wide                          |  |
| GCLR1-GCLR64       | Car Call Lockout - Rear - Group Wide                   |  |
| HABD               | Inspection - Hoistway Access - Bottom - Down           |  |
| HABDM              | Inspection - Hoistway Access - Bottom - Down - Monitor |  |
| HABU               | Inspection - Hoistway Access - Bottom - Up             |  |
| HABUM              | Inspection - Hoistway Access - Bottom - Up - Monitor   |  |
| HATD               | Inspection - Hoistway Access - Top - Down              |  |
| HATDM              | Inspection - Hoistway Access - Top - Down - Monitor    |  |
| HATU               | Inspection - Hoistway Access - Top - Up                |  |
| HATUM              | Inspection - Hoistway Access - Top - Up - Monitor      |  |

| Designator (cont.) | Name                                                     |  |
|--------------------|----------------------------------------------------------|--|
| HCIE               | Hall Call Indicator Enable                               |  |
| НСР                | Hall Call Power Monitor                                  |  |
| HDBI               | Hoistway Door Bypass Indicator                           |  |
| HDBM               | Hoistway Door Bypass - Monitor                           |  |
| HDBM2              | Hoistway Door Bypass - Monitor #2                        |  |
| HDFI               | Hoistway Door Interlock Front Closed Indicator - Output  |  |
| HDRI               | Hoistway Door Interlock Rear Closed Indicator - Output   |  |
| HDIFI              | Hoistway Door Interlock Failure Indicator                |  |
| HDIFRI             | Hoistway Door Interlock Failure Rear Indicator           |  |
| HES                | Hospital Emergency Service                               |  |
| HESI               | Hospital Emergency Service Active Indicator              |  |
| HL1-HL64           | Hall Lantern - Landing Signal                            |  |
| HLD2-HLD64         | Hall Lantern - Down - Front - Per Landing                |  |
| HLDR2-HLDR64       | Hall Lantern - Down - Rear - Per Landing                 |  |
| HLU1-HLU63         | Hall Lantern - Up - Front - Per Landing                  |  |
| HLUR1-HLUR63       | Hall Lantern - Up - Rear - Per Landing                   |  |
| HM1                | Homing #1 - Lobby Park                                   |  |
| HM1I               | Homing #1 Indicator                                      |  |
| HM1NI              | Homing #1 Not Active Indicator                           |  |
| HM2                | Homing #2                                                |  |
| HM2I               | Homing #2 Indicator                                      |  |
| HM3                | Homing #3                                                |  |
| HM3I               | Homing #3 Indicator                                      |  |
| HMCLI              | Homing - Car At Lobby Indicator                          |  |
| HML                | Homing - Lobby Recall                                    |  |
| HMLI               | Homing - Lobby Recall Operation Active Indicator         |  |
| HMLNI              | Homing - Lobby Recall Operation Not Active Indicator     |  |
| HPID               | Hall PI Disable                                          |  |
| IB                 | Hoistway Door Interlock Bottom                           |  |
| ID2-ID64           | Inconspicuous Riser Call - Down - Combination I/O        |  |
| IDI2-IDI64         | Inconspicuous Riser Call - Down - Input                  |  |
| ID02-ID064         | Inconspicuous Riser Call - Down - Output                 |  |
| IDR2-IDR64         | Inconspicuous Riser Call - Down - Rear - Combination I/O |  |
| IDRI2-IDRI64       | Inconspicuous Riser Call - Down - Rear - Input           |  |
| IDRO2-IDRO64       | Inconspicuous Riser Call - Down - Rear - Output          |  |
| IF                 | Hoistway Door Interlock Front                            |  |
| INCL               | Inspection - Pit                                         |  |
| INCLM              | Inspection - Pit - Monitor                               |  |
| INCN               | Inspection - Controller                                  |  |
| INCND              | Inspection - Controller - Down                           |  |
| INCNM              | Inspection - Controller - Monitor                        |  |
| INCNU              | Inspection - Controller - Up                             |  |
| INCTD              | Inspection - Car Top - Down                              |  |
| INCTE              | Inspection - Car Top - Enable Monitor                    |  |
| INCTM              | Inspection - Car Top - Monitor                           |  |
| INCTU              | Inspection - Car Top - Up                                |  |
| INHAM              | Inspection - Hoistway Access Monitor                     |  |
| INRB               | Inspection Run Bug                                       |  |

| Designator (cont.) | Name                                                                                                  |  |
|--------------------|----------------------------------------------------------------------------------------------------|--|
| INRBD              | Inspection Run Bug Down                                                                               |  |
| INRBU              | Inspection Run Bug Up                                                                                 |  |
| IR                 | Hoistway Door Interlock Rear                                                                          |  |
| IRO                | Inconspicuous Riser Operation                                                                         |  |
| IROI               | Inconspicuous Riser Operation Indicator                                                               |  |
| IRS                | Inconspicuous Riser Activation Switch (Not Implemented)                                               |  |
| ISC                | Independent Service - Car                                                                             |  |
| ISCI               | Independent Service - Car - Indicator                                                                 |  |
| ISH                | Independent Service - Hall                                                                            |  |
| ISHI               | Independent Service - Hall - Indicator                                                                |  |
| IT                 | Hoistway Door Interlocks Top - Series connection of all non-hoistway access front door interlocks.    |  |
| IU1-IU63           | Inconspicuous Riser Call - Up - Combination I/O                                                       |  |
| IUI1-IUI63         | Inconspicuous Riser Call - Up - Input                                                                 |  |
| IUL                | In Use Light                                                                                          |  |
| 1001-10063         | Inconspicuous Riser Call - Up - Output                                                                |  |
| IUR1-IUR63         | Inconspicuous Riser Call - Up - Rear - Combination I/O                                                |  |
| IURI1-IURI63       | Inconspicuous Riser Call - Up - Rear - Input                                                          |  |
| IUR01-IUR063       | Inconspicuous Riser Call - Up - Rear - Output                                                         |  |
| LBYST              | Lobby Stop If Passing Lobby Stop At Lobby                                                             |  |
| LVD                | Level Down                                                                                            |  |
| LVU                | Level Up                                                                                              |  |
| LWA                | Loadweigher - Anti-nuisance                                                                           |  |
| LWB                | Loadweigher - Bypass                                                                                  |  |
| LWBI               | Loadweigher - Bypass - Indicator                                                                      |  |
| LWD                | Loadweigher - Dispatch                                                                                |  |
| LWO                | Loadweigher - Overload                                                                                |  |
| LWOI               | Loadweigher - Overload - Indicator                                                                    |  |
| MCC1               | Motor Contactor Control #1                                                                            |  |
| MCD                | Motor Contactors De-energized                                                                         |  |
| MCF                | Motor Contactor Fault                                                                                 |  |
| МСМ                | Motor Contactor Output Monitor                                                                        |  |
| MEC                | Medical Emergency - Car                                                                               |  |
| MEH                | Medical Emergency - Hall                                                                              |  |
| MEHI               | Medical Emergency - Hall Indicator                                                                    |  |
| MEI                | Medical Emergency - Indicator                                                                         |  |
| MTSTRT             | Motor is Starting - Indicator - Output                                                                |  |
| MUTS               | Motor Up To Speed Input from Electronic Motor Starter (EMS), used by controller for MCE & MCD states. |  |
| NATLA              | Neonatal Hold at Landing A                                                                            |  |
| NATLB              | Neonatal Hold at Landing B                                                                            |  |
| NATLC              | Neonatal Hold at Landing C                                                                            |  |
| NATLD              | Neonatal Hold at Landing D                                                                            |  |
| NATLH              | Neonatal Hold at Any Landing                                                                          |  |
| NATLI              | Neonatal Operation Indicator                                                                          |  |
| NATX               | Neonatal Operation Inputs; x = Floor Number (Baby Monitor)                                            |  |
| OFLNI              | Off Line Indicator                                                                                    |  |
| 0051               | Out of Service Indicator                                                                              |  |
| PI1-PI64           | Position Indicator - Light Up - Car or Controller For Car and Hoistway                                |  |
| PIA1-PIA64         | Position Indicator Light Up - Alternate Landing Hoistway                                              |  |

DIAGNOSTICS

| Designator (cont.) | Name                                                                                                    |  |
|--------------------|----------------------------------------------------------------------------------------------------|--|
| PID1-PID64         | Position Indicator - Digital Disc - Car or Controller for Car and Hoistway                                                                                                    |  |
| PIEx               | Position Indicator - Per floor cascading discrete PI. Active during Auto and Fire Service.                                                                                                    |  |
| PIFx               | Position Indicator - Per floor cascading discrete PI. Active during Auto—Disabled during Fire Service.                                                                                                    |  |
| PIH1-PIH64         | Position Indicator - Main Landing Hoistway                                                                                                    |  |
| PHLBUZ             | Phone Line Buzzer                                                                                                    |  |
| PHLFLT             | Phone Line Fault                                                                                                    |  |
| PHLI               | Phone Line Indicator                                                                                                    |  |
| PHLRST             | Phone Line Reset                                                                                                    |  |
| RCS                | Remote Car Station Activation - Input - Door operation field programmable via I/O. Requires setting D32=0. All inactive I/O will default to D32=0.                                                                                                    |  |
| RCSD1              | Remote Car Station Door 1 - The doors do not automatically open upon arrival at a car call. Doors open fully with DOB/DOBR, and will not close until DCB/DCBR is activated.                                                                                                    |  |
| RCSD2              | Remote Car Station Door 2 - The doors automatically open upon arrival at a car call, and after a delay, will close back (similar to door operation on normal automatic operation).                                                                                                    |  |
| RCSD3              | Remote Car Station Door 3 - The doors do not automatically open upon arrival at a car call. The doors open fully with DOB/DOBR, but will close when DOB/DOBR is released.                                                                                                    |  |
| RCSD4              | <ul> <li>Remote Car Station Door 4 - The doors do not automatically open upon arrival at car call.</li> <li>The doors will open with constant pressure on DOB/DOBR, but will close if DOB/DOBR is not maintained until the doors are opened fully.</li> <li>The doors will not close until DCB/DCBR is activated, but will reopen if DCB/DCBR is not maintained until the doors are closed fully.</li> </ul> |  |
| RCSI               | Remote Car Station Active Indicator                                                                                                    |  |
| RUNDLY             | Delay Motor Start Sequence - Input                                                                                                    |  |
| SABO               | Sabbath Control                                                                                                    |  |
| SABOI              | Sabbath Control Indicator                                                                                                    |  |
| SAFC               | Safety Circuit Control - 186                                                                                                    |  |
| SAFECAR            | Safe Car Switch Monitor                                                                                                    |  |
| SAFEI              | Safeties Indicator                                                                                                    |  |
| SAFGR              | Safety Gear Switch Monitor                                                                                                    |  |
| SAFHW              | Safe Hoistway Switches Monitor                                                                                                    |  |
| SAFMR              | Safe Machine Room Switches Monitor                                                                                                    |  |
| SAFPLD             | Safe PLD Monitor                                                                                                    |  |
| SAFRB              | Safe Runbug Stop Switch Monitor                                                                                                    |  |
| SAFSP              | Safe Safety Processor Monitor                                                                                                    |  |
| SE                 | Safety Edge - Front                                                                                                    |  |
| SEIS               | Seismic Operation                                                                                                    |  |
| SEISI              | Seismic Operation Indicator                                                                                                    |  |
| SEISR              | Seismic/Counterweight Derail Operation Reset                                                                                                    |  |
| SER                | Safety Edge - Rear                                                                                                    |  |
| SOA                | Security Operation Activation                                                                                                    |  |
| SOABP              | Car Logic Not On Program B (A/B Switch Inactive) and Group not on Program B                                                                                                    |  |
| SOLOA              | Security Override Lockouts                                                                                                    |  |
| \$00               | Security Operation Override                                                                                                    |  |
| SOTL               | Security Operation Total Lockout                                                                                                    |  |
| SOTLI              | Security Operation Total Lockout Indicator                                                                                                    |  |
| SOTOA              | Security Operation Total Override Active                                                                                                    |  |
| SSL1-SSL128        | Smoke Sensor Landing (Input) - During the time that Code Blue is overriding PH1 Fire Service, an active SSL input inhibits the car calls at the corresponding landing.                                                                                                    |  |
| STBC               | Shunt Trip Breaker Control                                                                                                    |  |

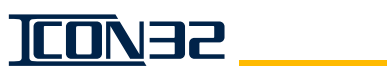

| Designator (cont.) | Name                                     |
|--------------------|------------------------------------------|
| TEMPOK             | Ambient Controller Temperature OK        |
| TFE                | Transfer Floor Operation Enable          |
| THLK               | Total Hall Call Lockout                  |
| TLOJ               | Total Lockout Jewel                      |
| TMPI               | Tamper Indicator                         |
| TMPIR              | Tamper Indicator Reset                   |
| U1-U15             | Hall Call - Up - Combination I/O         |
| UI1-UI63           | Hall Call - Up - Input                   |
| UJ1-UJ64           | Up Hall Call Lockout Jewel Outputs       |
| UL1-UL63           | Hall Call - Up - Lockout                 |
| UL01-UL063         | Security Up Hall Call Override Inputs    |
| ULOR1-ULOR63       | Hall Call - Up - Rear - Lockout Override |
| ULR1-ULR63         | Hall Call - Up - Rear - Lockout          |
| U01-U063           | Hall Call - Up - Output                  |
| UPK                | Up Peak Operation                        |
| UPKJ               | Up Peak Jewel                            |
| UR1-UR63           | Hall Call - Up - Rear - Combination I/O  |
| URI1-URI63         | Hall Call - Up - Rear - Input            |
| URJ1-URJ64         | Up Rear Hall Call Lockout Jewel Outputs  |
| UR01-UR063         | Hall Call - Up - Rear - Output           |
| VIP1-VIP64         | VIP Call - Combination I/O               |
| VIPI               | VIP Indicator per Car                    |
| VIPJG              | VIP Indicator any Car                    |
| VIPR1-VIPR64       | VIP Rear Call - Combination I/O          |
| VPI1-VPI64         | VIP Call - Input                         |
| VP01-VP064         | VIP Call - Output                        |
| VPRI1-VPRI64       | VIP Rear Call - Input                    |
| VPR01-VPR064       | VIP Rear Call - Output                   |

# No Known Application Rule I/O

These I/O exist in the software but currently have no known application rules.

| Designator | Name                                         |
|------------|----------------------------------------------|
| ACCI       | Audible Car Call Indicator                   |
| ADC        | Auxiliary Door Close                         |
| ADCL       | Auxiliary Door Close Limit (DCL)             |
| AES        | Security-activate Hall Call Enable Subset    |
| ALB        | Alternate Lobby Operation                    |
| ALTJ       | Alternate Floor Fire Service Jewel           |
| AOV        | Security - Activate Car Call Overrides       |
| ARDC       | Auxiliary Rear Door Close                    |
| ARDCL      | Auxiliary Rear Door Close Limit (DCL)        |
| ARL        | Arrival Lantern                              |
| ARLR       | Arrival Lanterns - Rear                      |
| ATD        | Attendant Operation Door Speed               |
| ATDR       | Attendant Operation Door Speed - Rear        |
| BEEP       | Coded Car Call Entry Code Button Acknowledge |

This manual shows only the parameters that have an operational relevance to the ICON32. The UIT may have additional parameters available, which should not effect the controller operation.

DIAGNOSTICS

| Designator (cont.) | Name                                                                       |  |
|--------------------|----------------------------------------------------------------------------|--|
| BFSHD              | Shutdown                                                                   |  |
| BFWAR              | Warning                                                                    |  |
| BKLT               | Door Open Button Back light                                                |  |
| CCREG              | Car Call Registered To Allow Freight Doors To Close (Chicago Fire Service) |  |
| CFSW               | Car Fan Operation Switch - OCFTO                                           |  |
| CFTO               | Car Fan Turn Off                                                           |  |
| СНМ                | Chimes, See OPIL                                                           |  |
| CLSW               | Car Fan Operation Switch                                                   |  |
| CLTO               | Car Light Turn Off                                                         |  |
| DCIR               | Door Closing Indicator - Rear                                              |  |
| DDO                | Disable Doors And Leave Car Online For Pressurized Door Operation          |  |
| DFSRM              | Multiple Power Units                                                       |  |
| DH2-DH64           | Hall Call Down (High Voltage)                                              |  |
| DHR2-DHR64         | Hall Call Down Rear (High Voltage)                                         |  |
| DISO               | Distress Operation                                                         |  |
| DISOB              | Lockdown Operation - Secondary Input                                       |  |
| DISOI              | Distress Operation Indicator                                               |  |
| DIX                | Discrete Front Down Halls Call                                             |  |
| DIXR               | Discrete Rear Down Halls Call                                              |  |
| DOLI               | Door Open Limit Indicator                                                  |  |
| DOLRI              | Door Open Limit Rear Indicator                                             |  |
| DOX                | Discrete Front Down Halls Call                                             |  |
| DOXR               | Discrete Front Down Halls Call                                             |  |
| DSSRM              | Multiple Power Units                                                       |  |
| DZM                | Door Zone Monitor                                                          |  |
| DZMR               | Door Zone Monitor - Rear                                                   |  |
| EC                 | Extra Riser of Car Calls                                                   |  |
| ECI                | Extra Riser of Car Calls                                                   |  |
| ECO                | Extra Riser of Car Calls                                                   |  |
| ECR                | Extra Riser of Car Calls                                                   |  |
| ECRI               | Extra Riser of Car Calls                                                   |  |
| ECRO               | Extra Riser of Car Calls                                                   |  |
| ED2-64             | Handicap Hall Call Down                                                    |  |
| EDI2-64            | Handicap Hall Call Down                                                    |  |
| ED02-64            | Handicap Hall Call Down                                                    |  |
| EDR2-64            | Handicap Hall Call Down                                                    |  |
| EDRI2-64           | Handicap Hall Call Down                                                    |  |
| EDRO2-64           | Handicap Hall Call Down                                                    |  |
| EL01-16            | Emergency Power Lowering Complete                                          |  |
| ELOJ1-16           | Emergency Power Lowering Completed Jewel                                   |  |
| EP1-EP16           | Emergency Power Manual Select Car #                                        |  |
| EPDI               | Emergency Power Disable                                                    |  |
| EPDO               | Emergency Power Disable Jewel                                              |  |
| EPLOJ              | Emergency Power Lowering Jewel                                             |  |
| EPSE               | Emergency Power Auto Selection Enabled                                     |  |
| EPSLJ              | Emergency Power Selection Jewel                                            |  |
| EU1-63             | Handicap Hall Call Up                                                      |  |
| EUI1-63            | Handicap Hall Call Up                                                      |  |

| Designator (cont.) | Name                                                  |  |
|--------------------|-------------------------------------------------------|--|
| EU01-63            | Handicap Hall Call Up                                 |  |
| EUR1-63            | Handicap Hall Call Up                                 |  |
| EURI1-63           | Handicap Hall Call Up                                 |  |
| EUR01-63           | Handicap Hall Call Up                                 |  |
| FALDI              | Failure Indicator Output (Delayed)                    |  |
| FDFC               | Freight Door Force Close (Freight Doors TAC20, TAC60) |  |
| FDFCR              | Freight Door Force Close Rear                         |  |
| FPS1I              | Flooded Pit Indicator                                 |  |
| FPS2               | Flooded Pit                                           |  |
| FPS2I              | Flooded Pit Indicator                                 |  |
| FS1NI              | Fire Service Phase 1 Switch On Indicator              |  |
| FS1RI              | Fire Service Phase 1 Switch Reset Indicator           |  |
| FS2FI              | Fire Service Phase 2 Switch Off Indicator             |  |
| FS2HI              | Fire Service Phase 2 Hold Indicator                   |  |
| FS2NI              | Fire Service Phase 2 Switch On Indicator              |  |
| FSCDB              | In-car Secondary Fire Switch Door Bypass              |  |
| FSCDM              | In-car Secondary Fire Switch Door Bypass Monitor      |  |
| FSDB               | Fire Service Door Bypass                              |  |
| FSDOM              | Fire Service Fireman's Door Open Monitor              |  |
| FSDOX              | Fire Phase 1 Alternate Floor Door Open                |  |
| FSH6               | Fire Service Phase 1 On (Tertiary Switch)             |  |
| FSH7               | Fire Service Phase 1 Off (Tertiary Switch)            |  |
| FSH8               | Fire Service Phase 1 On (Quaternary Switch)           |  |
| FSH9               | Fire Service Phase 1 Off (Quaternary Switch)          |  |
| FSTFL              | Fire Service Top Final Limit                          |  |
| GL1M               | Gate And Lock Monitor #1                              |  |
| GL2M               | Gate And Lock Monitor #2                              |  |
| HCLA               | Security - Hall Call Lockout Activate                 |  |
| HCLD               | Hall / Car Lantern - Down - Front                     |  |
| HCLU               | Hall / Car Lantern - Up - Front                       |  |
| HCPR               | Hall Call Power Rear                                  |  |
| HFJ                | Hall Call Power Failure Jewel                         |  |
| HFSJ               | Phase One Fire Service Jewel                          |  |
| HG                 | Bit-packed Per-floor Combined Up & Down Hall Gongs    |  |
| HGR                | Bit-packed Per-floor Combined Up & Down Hall Gongs    |  |
| HLPWY              | Help is on the way                                    |  |
| HOLD               | Next Up Hold Car                                      |  |
| HPZ1               | Hall Call Power Zone 1                                |  |
| HPZ1R              | Hall Call Power Zone 1 Rear                           |  |
| HPZ2               | Hall Call Power Zone 2                                |  |
| HPZ2R              | Hall Call Power Zone 2 Rear                           |  |
| HPZ3               | Hall Call Power Zone 3                                |  |
| HPZ3R              | Hall Call Power Zone 3 Rear                           |  |
| INDOP              | Independent Operation                                 |  |
| JRSI               | Jack Resync Indicator                                 |  |
| KPM                | Coded Car Call Entry Car Station In Keypad Mode       |  |
| LWPI               | Load Weigher - Percent Indicator                      |  |
| MAINJ              | Main Floor Fire Service Jewel                         |  |

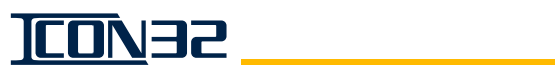

| Designator (cont.) | Name                                                                             |  |
|--------------------|----------------------------------------------------------------------------------|--|
| MCFB               | Multiple Power Units                                                             |  |
| MGDI               | Sequential Starting Disable                                                      |  |
| MGDO               | Sequential Starting Disable                                                      |  |
| MOV                | Moving Indicator                                                                 |  |
| MTO                | Material Transfer Operation                                                      |  |
| MTOI               | Material Transfer Operation Indicator                                            |  |
| NOVIP              | Disable VIP Service with Key Switch                                              |  |
| NXUA               | Next Up Active                                                                   |  |
| NXUCA              | Next Up Car Active                                                               |  |
| NXUCD              | Next Up Car Dispatch                                                             |  |
| NXUCR              | Next Up Car Dispatch Rear                                                        |  |
| OLLD               | Oil Level Low Door                                                               |  |
| OFLO               | Emergency Power All Cars Failed Auto Selection                                   |  |
| PDN                | Selector Moving Down Indication                                                  |  |
| PIC1-PIC64         | Position Indicator - Discrete - Car                                              |  |
| PUP                | Selector Moving Up Indication                                                    |  |
| REMOP              | Remote Operation                                                                 |  |
| RSQ                | Rescue Recall Service (In Supervisor Panel)                                      |  |
| RSQJ               | Rescue Recall Service (In Supervisor Panel) Indicator                            |  |
| RSQL               | Rescue Operation Switch - Left Car (In Control Panel)                            |  |
| RSQLJ              | Rescue Operation Switch - Left Car (In Control Panel) Indicator                  |  |
| RSQR               | Rescue Operation Switch - Right Car (In Control Panel)                           |  |
| RSQRJ              | Rescue Operation Switch - Right Car (In Control Panel) Indicator                 |  |
| RTC1-RTC16         | Real Time Clock Output #1- Real Time Clock Output #16                            |  |
| RUNOK              | Run is OK                                                                        |  |
| SCANDN             | Scan PI Down Reg CC When PI = Floor                                              |  |
| SCANUP             | Scan PI Up Reg CC When PI = Floor                                                |  |
| SEIOI              | Sound Buzzer if any of the Features are Activated and Seismic is not Deactivated |  |
| SEISJ              | Secondary Seismic Jewel                                                          |  |
| SOLAI              | Total Lockout Override Indicator                                                 |  |
| THLKJ              | Total Hall Call Lockout Jewel                                                    |  |
| UFSRM              | Multiple Power Units                                                             |  |
| UH1-UH64           | Hall Call Down (High Voltage)                                                    |  |
| UHR1-UHR64         | Hall Call Down Rear (High Voltage)                                               |  |
| UIX                | Discrete Front Up Halls Calls                                                    |  |
| UIXR               | Discrete Rear Up Halls Calls                                                     |  |
| UOX                | Discrete Front Up Halls Calls                                                    |  |
| UOXR               | Discrete Rear Up Halls Calls                                                     |  |
| USSRM              | Multiple Power Units                                                             |  |
| XSEC               | Security Operation Override                                                      |  |
| ZONE1              | Output Goes Active when Car is Below Specified Zone                              |  |
| ZONE2              | Output Goes Active when Car is Between Upper and Lower Zones                     |  |

# Control System Fault Codes

| Code | Description                                                    | Possible Causes/Solutions                                                                    |
|------|----------------------------------------------------------------|----------------------------------------------------------------------------------------------|
| 981  | Terminal slowdown was activated before normal slowdown;        | Slowdown magnet placement, P17/P18 adjustment, or                                            |
|      | This fault does not shut the car down.                         | valve adjustment.                                                                            |
| 1000 | OS could not allocate memory - This fault is mainly used       | Noise levels that affect CPU operation.                                                      |
| 1002 | during software development, but proves useful to detect       | Defective CPU software allocates too much memory (only when installing new software version) |
| 1003 | Software scheduler overrun                                     |                                                                                              |
| 1000 |                                                                | Car doors clipping interlocks                                                                |
| 1004 | Gate and locks opened during a run - A car or hoistway inter-  | Defective gate contact.                                                                      |
|      | lock opened while the car was running.                         | Defective wiring.                                                                            |
| 1005 | DOL was detected while HW closed                               | A defective DOL input.                                                                       |
| 1005 | DOE was detected while new closed.                             | A defective HDIF input.                                                                      |
| 1006 | The hoistway interlock failed to close.                        | A defective hoistway door contact.                                                           |
|      |                                                                | A blocked hoistway door.                                                                     |
| 1007 | The safety string opened during a run & caused an emer-        | An open device in the safety string. Clipped interlock                                       |
|      | The motor contactor is already energized (MCD/MCE) - A run     |                                                                                              |
| 1008 | initiation was issued, but either MCD was already inactive, or | Software activation error. MUTS signal wiring.                                               |
|      | MCE was already active.                                        | Defective relays/contactors for across the line starting                                     |
|      | A valve contact error (MCD is open).                           | Valve monitor input shows active at wrong time - output wir-                                 |
| 1009 | A Down run failure.                                            | ing, solenoid, IOF Card.                                                                     |
|      | Either the valves or MC are not ready.                         | MUTS signal wiring.     Defective value (contentence for correct the line starting)          |
|      | MCD is inactive, or MCE is active during a Down run.           | Detective relays/contactors for across the line starting.     Defective MCD input            |
|      | Motor contactor error (MCD Open).                              | Defective MCE input                                                                          |
| 1010 | MCD failed to energize or MCE failed to de-energize after      | Defective MC contact, MUTS signal wiring.                                                    |
|      | run.                                                           | • Defective relays/contactors for across the line starting.                                  |
|      |                                                                | Possible Causes:                                                                             |
|      | • The motor contactor failed to energize (MCD/MCE).            | A defective MCD/MCE input.                                                                   |
| 1011 | MCD is active, or MCE is inactive after a run.                 | A defective MC1/MC2 auxiliary contact.                                                       |
|      | Motor Contactor Fault (MCF) input is activated.                | A delective MCF Input.     MUTS input                                                        |
|      |                                                                | A UTS output from EMS. EMS parameter is not correct.                                         |
| 1012 | Job image error - Invalid number of floors.                    |                                                                                              |
|      | NV hardware failure - The software issued a command to         |                                                                                              |
| 1013 | modify non-volatile memory that was not completed, or com-     | _                                                                                            |
|      | pleted with invalid results.                                   |                                                                                              |
|      |                                                                | Possible Causes:                                                                             |
| 1014 | NV checksum error - The data in non-volatile memory was        | Merriory error.     Bad/low CPU battony                                                      |
| 1014 | lost.                                                          | Possible Solution:                                                                           |
|      |                                                                | <ul> <li>Issue a GET Command followed by a WRT Command.</li> </ul>                           |
| 1015 | Software error - The software is making an invalid NV          | -                                                                                            |
| 1015 | request.                                                       | —                                                                                            |
|      | Software error - The NV is full and cannot hold another client |                                                                                              |
| 1016 | structure. There is no more room for data in non-volatile      |                                                                                              |
|      | Coffware error A change in run type accurred during a min      |                                                                                              |
| 1017 | The car is not performing an emergency stop and the soft-      |                                                                                              |
| 1017 | ware has changed the type of run.                              |                                                                                              |
| L    |                                                                | 1                                                                                            |

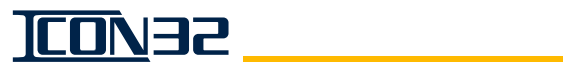

| Code | Description (cont.)                                                                                                    | Possible Causes/Solutions (cont.)                                                                                                    |
|------|----------------------------------------------------------------------------------------------------|----------------------------------------------------------------------------------------------------|
| 1018 | Normal limit error - Both of the top and bottom normal limits (DL, NTST, NTSB) are active at the same time.                                                                                                    | <ul> <li>CAN loading incorrect/noise on Car CAN.</li> <li>Magnet issue with selector.</li> <li>A defective I/O.</li> </ul>                                                                                        |
| 1019 | <ul> <li>The normal limits and the car position do not agree.</li> <li>The selector is not lost.</li> <li>The car position is not at the top or bottom floor.</li> <li>The I/O DL, NTST, NTSB do not agree.</li> </ul> | <ul><li>CAN loading incorrect/noise on Car CAN.</li><li>Magnet issue with selector.</li></ul>                                                                                                    |
| 1020 | Software error - The I/O database has been corrupted, or the checksum for I/O has changed.                                                                                                    | _                                                                                                    |
| 1021 | <ul> <li>A safety node is offline.</li> <li>Inspection indicates an invalid I/O condition.</li> <li>The status of an I/O indicates a combination of active and inactive inputs that are not allowed.</li> </ul>        | <ul> <li>A wiring error.</li> <li>Defective I/O: IN, INOP, INHA, INCN, INCT, INHAM.</li> </ul>                                                                                                    |
| 1022 | Run monitor - The run protect timer has expired.                                                                                                    | Ran too long at leveling speed.                                                                                                    |
| 1023 | Run monitor - The wrong direction run. The software issued a command to run in one direction, but the car actually ran in the other direction.                                                                         | _                                                                                                    |
| 1024 | Excessive number of re-levels - A fault is issued if the eleva-<br>tor re-levels more than 25 times within a 5-minute interval.                                                                                        | <ul><li>A defective valve.</li><li>A mis-adjusted valve.</li></ul>                                                                                                    |
| 1028 | The selector shows the level outside of the door zone - The inputs indicate that the car is level at the floor-at some location other than within the door zone.                                                       | —                                                                                                    |
| 1029 | LU and LD are active at same time - This fault indicates that<br>both level up and level down inputs are active at the same<br>time.                                                                                   | —                                                                                                    |
| 1030 | Leveling sequence error - The leveling inputs were activated in an invalid sequence.                                                                                                    | _                                                                                                    |
| 1031 | Selector setup error - The selector was not properly setup.                                                                                                    | <ul> <li>Incorrect number of leveling vanes was detected.</li> <li>A bad floor position setup.</li> <li>The selector setup is incomplete.</li> <li>Scanning the hatch too fast.</li> </ul>                        |
| 1032 | False slowdown interrupt - The slowdown interrupt was detected with no active slowdown input.                                                                                                    | _                                                                                                    |
| 1033 | Selector position error - The selector position is out of step<br>with either the encoder, the slowdown, or the BP position.                                                                                           |                                                                                                    |
| 1034 | Expansion card error - The incorrect expansion card type was returned.                                                                                                    | <ul> <li>The wrong type of expansion card was installed.</li> <li>A defective expansion card or cable.</li> <li>An expansion cable was installed backwards.</li> <li>An incorrect expansion card type.</li> </ul> |
| 1040 | Door watchdog closing failure - The DCL input did not activate within the expected time interval.                                                                                                    | <ul> <li>An incorrect D21 and/or D22 adjustment. Door operator<br/>faulted out or failed to provide the limit.</li> </ul>                                                                                         |
| 1041 | Door watchdog opening failure - The DCL input did not activate within the expected time interval.                                                                                                    | An incorrect D21 and/or D22 adjustment. Door operator faulted out or failed to provide the limit.                                                                                                    |
| 1042 | Viscosity Shut Down due to over temperature – OLTO input is<br>(or was at some time) active.                                                                                                    | Reset faults and cycle inspection switch to return car to service once OLTO state is correct.                                                                                                    |
| 1043 | Low Fluid Shutdown - The car did not complete a floor-to-<br>floor run within the low fluid timer (Z44) interval.                                                                                                    |                                                                                                    |
| 1044 | Software error - Both inputs are in the required state to activate and deactivate Fire Service Phase 1 at the same time.                                                                                               |                                                                                                    |
| 1045 | Software error - Both inputs are in the required state to activate and deactivate Fire Service Phase 2 at the same time.                                                                                               |                                                                                                    |
| 1046 | Failed to add I/U to the hardware assignments list - An invalid<br>I/O name was found.                                                                                                    |                                                                                                    |
| 1047 | Calls canceled due to service interruption.                                                                                                    | —                                                                                                    |

### **Diagnostics Section**

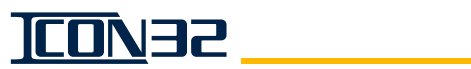

| Code | Description (cont.)                                                                                                    | Possible Causes/Solutions (cont.)                                                                                                    |
|------|----------------------------------------------------------------------------------------------------|----------------------------------------------------------------------------------------------------|
| 1049 | Open door protection failure - The doors failed to open in the allotted time.                                                                                                    | <ul> <li>A defective I/O.</li> <li>A defective door operation.</li> </ul>                                                                                                    |
| 1050 | Close door protection failure - The doors failed to close in the allotted time.                                                                                                    | <ul> <li>A defective I/O.</li> <li>A defective door operation.</li> </ul>                                                                                                    |
| 1051 | O is stuck in the active state.                                                                                                    | <ul><li>A defective I/O.</li><li>A defective door operation.</li></ul>                                                                                                    |
| 1052 | Stuck DCB error - A DCB I/O is stuck in the active state.                                                                                                    | <ul><li>A defective I/O.</li><li>A defective door operation.</li></ul>                                                                                                    |
| 1053 | The Fire Service Phase 1 secondary switch I/O does not match the adjustment.                                                                                                    | <ul> <li>An invalid adjustment F16 for fire service type.</li> <li>An invalid adjustment F15 for the secondary fire service switch type.</li> <li>The I/O provided does not match requirements.</li> </ul>                                                                        |
| 1054 | Down run time has exceeded 5 minutes - The down run request was longer than the time allowed for a full hoistway run in the down direction.                                                                                                    | <ul><li>A defective valve adjustment.</li><li>A defective valve.</li></ul>                                                                                                    |
| 1056 | Floor tables of the encoder counts are not set up when<br>attempting an auto run. When the elevator is not on inspec-<br>tion operation, and the level reference in non-volatile mem-<br>ory for any floor is invalid.                           | <ul> <li>A defective hoistway scan.</li> <li>A defective CPU.</li> <li>A defective CPU battery.</li> <li>Loose battery connections.</li> <li>An improper power unit setup.</li> <li>Improper selector signals.</li> <li>Verify the Position and/or Motion adjustments.</li> </ul> |
| 1057 | The encoder is out of tolerance at the floor level - The car is<br>at floor level, and the encoder position count is different than<br>the floor position count by more than the value in adjustment<br>P20.                                     | A defective encoder.                                                                                                    |
| 1058 | Selector position wrong at limit of travel - The car is at the<br>bottom or top of its travel limit and the selector has deter-<br>mined that the closest floor is not the corresponding bottom<br>or top floor.                                 | —                                                                                                    |
| 1059 | Bad encoder re-calibration - Two consecutive encoder re-cal-<br>ibrations were out of range. The encoder reported a count<br>(while at two consecutive floors) that was different from each<br>floor position count by more than adjustment P20. | A defective encoder.                                                                                                    |
| 1060 | The selector setup was not completed - The selector setup either failed or was terminated before completion.                                                                                                    | <ul><li>Other system fault interrupted the setup.</li><li>A defective CPU.</li><li>A defective selector</li></ul>                                                                                                    |
| 1061 | Selector setup position count table error - The setup has determined that a value for a floor was invalid, and the setup is invalidated.                                                                                                    | <ul><li>A defective selector.</li><li>Wrong number of floors in the job image.</li><li>Wrong job image.</li></ul>                                                                                                    |

| Code | de Description (cont.) Possible Causes/Solutions (cont.)                                                                                                    |                                                                                                    |  |  |  |  |
|------|----------------------------------------------------------------------------------------------------|----------------------------------------------------------------------------------------------------|--|--|--|--|
| 1062 | <ol> <li>Encoder interrupt failure - A car passed a slowdown<br/>point without receiving confirmation from the encoder.</li> <li>Improper normal terminal slowdown magnet<br/>placement.</li> </ol>                                                                                                    | <ul> <li>Possible Causes:</li> <li>A defective encoder.</li> <li>Possible Solutions:</li> <li>Check the slowdown magnets for gaps.</li> <li>Verify the P17 and/or P18 adjustments.</li> <li>The terminal slowdown (NTST input for top, NTSB input for bottom) is reached too early (before the corresponding selector slowdown is reached). See P17 for top, and P18 for bottom.</li> <li>If the NTSB input deactivates (metered logic) at the top terminal, or if the NTST input deactivates (metered logic) at the bottom terminal,</li> <li>A 1086 error is generated,</li> <li>The car will run at slow speed to next stop.</li> <li>Check the slowdown magnets for gaps.</li> </ul> |  |  |  |  |
| 1067 | Viscosity operation has detected activation of both low tem-<br>perature and high temperature sensors at the same time.                                                                                                    | <ul><li>One or both sensors is out of adjustment.</li><li>One or both sensors is defective.</li><li>Input wiring error.</li></ul>                                                                                                    |  |  |  |  |
| 1068 | Dual post jack resync fault.                                                                                                    | See WJR.                                                                                                    |  |  |  |  |
| 1069 | False power failure error - The CPU received a false Non-<br>Maskable Interrupt (NMI), indicating an impending power fail-<br>ure, and the power did not fail.                                                                                                    | <ul> <li>Electrical noise affecting the power fail detection signal and/<br/>or the power supply (check grounding and noise suppres-<br/>sion).</li> <li>Power supply adjustment.</li> <li>Defective power supply.</li> </ul>                                                                                                    |  |  |  |  |
| 1070 | <ul> <li>LVU-LVD error - Neither of the LVU or the LVD leveling sensors were active while the car was within the door zone.</li> <li>Minimum requirements:</li> <li>One sensor active within the door zone.</li> <li>Both sensors active at the floor level.</li> </ul>                                                                                                    | Defective selector sensors.                                                                                                    |  |  |  |  |
| 1073 | Car/Gate door open limit error - A fault has been detected<br>due to the simultaneous activation of the car gate contact<br>and the door open limit.                                                                                                    | <ul> <li>A defective gate contact and/or door open limit.</li> <li>Improper wiring.</li> <li>Defective communication between the CPU Card and the electronic door operator.</li> <li>Defective CPU Card &amp;/or electronic door operator.</li> <li>A defective DOL or CDCF input.</li> </ul>                                                                                                    |  |  |  |  |
| 1074 | Input PRSW Active (Pressure Switch).                                                                                                    | —                                                                                                    |  |  |  |  |
| 1075 | Car stop switch override error - The car stop switch override circuit (controlled by CSTO output) has been detected faulty by its monitoring CSTOM input, and the elevator shuts down.                                                                                                    | <ul> <li>A defective CSTOM input.</li> <li>A defective CSTO output.</li> <li>Improper wiring.</li> </ul>                                                                                                    |  |  |  |  |
| 1076 | Freight door interlock stuck error - The freight door interlock<br>(FDI) has failed to close at the start of a run, or failed to open<br>at the end of a run.                                                                                                    | <ul> <li>A defective interlock.</li> <li>A defective retiring cam.</li> <li>Improper wiring.</li> </ul>                                                                                                    |  |  |  |  |
| 1077 | Loss of encoder pulse train error - While the car was in<br>motion, the encoder motion signal pulse train (furnished by<br>either a tape or rotary encoder) was lost, and the elevator is<br>shut down at a floor.                                                                                                    | <ul><li>A defective rotary encoder.</li><li>Defective tape motion sensors.</li><li>Improper wiring.</li></ul>                                                                                                    |  |  |  |  |
| 1078 | <ul> <li>Low battery error - The 3-volt battery in the CPU Card is either low or dead:</li> <li>This battery is required to ensure retention of job configuration and adjustments.</li> <li>If the job configuration and adjustments are lost, then the job configuration must be uploaded again from IMS.</li> <li>Elevator adjustments may have to be repeated, including scanning the hoistway to learn the floor positions.</li> </ul> | <ul> <li>A dead battery.</li> <li>The battery is missing, or installed backwards.</li> </ul>                                                                                                    |  |  |  |  |

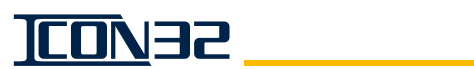

| Code | de Description (cont.) Possible Causes/Solutions (cont.)                                                                                                    |                                                                                                    |  |  |
|------|----------------------------------------------------------------------------------------------------|----------------------------------------------------------------------------------------------------|--|--|
| 1079 | Down run attempted but velocity stayed zero - The position<br>system specified determines the car velocity, and a down run<br>is attempted. If the velocity returned by the position system<br>remains zero, assume that the car has stalled.                                                                                                    | <ul> <li>A defective position system (encoder/selector).</li> <li>A car is bound and not able to move.</li> <li>The position system adjustment does not match the provided hardware.</li> </ul>                                                                                                    |  |  |
| 1080 | Bad group job data - The group software cannot run. Stored non-volatile data has invalid parameters in the group portion.                                                                                                    | <ul> <li>An invalid configuration or adjustment.</li> <li>Corrupted memory: load (generic and job image) software.</li> <li>A bad CPU Card.</li> <li>This error can also be generated by the following information in the group memory:</li> <li>The number of floors = 0, or is greater than the maximum number of floors permitted.</li> <li>The number of cars in the group = 0, or is greater than the maximum number of l/O = 0, or is greater than the maximum number of I/O permitted.</li> <li>Rear operation is specified, but there are no rear openings specified.</li> </ul> |  |  |
| 1081 | Bad initialization of non-volatile memory - This fault can<br>occur if a new section of non-volatile memory is allocated by<br>software, but the memory was not available at that time.<br><b>Note:</b> This fault can also occur when updating software or<br>performing an INIT or INIT ALL. The Remote FAST (if open)<br>will display which section of non-volatile memory failed.                        | <ul> <li>Memory is temporarily unavailable - Reset the CPU.</li> <li>A software error.</li> <li>Corrupted memory: load (generic and job image) software.</li> <li>A bad CPU Card.</li> </ul>                                                                                                    |  |  |
| 1082 | Bad save to non-volatile memory - This fault can occur if a<br>save to non-volatile memory is attempted by software but the<br>memory was not available at that time.<br><b>Note:</b> The Remote FAST (if open) will display which section of<br>non-volatile memory failed.                                                                                                    | <ul> <li>Memory is temporarily unavailable - Reset the CPU.</li> <li>A software error.</li> <li>Corrupted memory: load (generic and job image) software.</li> <li>A bad CPU Card.</li> </ul>                                                                                                    |  |  |
| 1083 | <ul> <li>Bad recall of non-volatile memory - This fault can occur if:</li> <li>A recall from non-volatile memory is attempted by software, but the memory was not available at that time, or</li> <li>If a memory segment is set to an invalid size, or</li> <li>If a variable is set out of its valid range. The Remote FAST (if open) will display which section of non-volatile memory failed.</li> </ul> | <ul> <li>Memory was temporarily unavailable - Reset the CPU.</li> <li>A job image error - Check for incorrect TAG sizes through the WRT Command.</li> <li>A job image error - Check for variables set incorrectly through the GET Command.</li> <li>Corrupted memory: load (generic and job image) software.</li> <li>A bad CPU Card.</li> </ul>                                                                                                    |  |  |
| 1085 | An SPI error has been detected on an CAN node.                                                                                                    | <ul> <li>For car nodes - Use the DCN Command to determine the CN node ID (first failed node displays).</li> <li>Check all wiring and connections at the failing node.</li> <li>Invalid configuration - See the DCN Command and verify that the port numbers are correct.</li> <li>Issue the TECC Command to make sure all of the nodes are configured.</li> <li>A bad CN expansion or expansion card cable.</li> </ul>                                                                                                    |  |  |

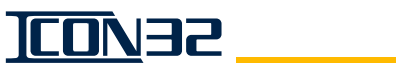

| Code | Description (cont.)                                                                                                    | Possible Causes/Solutions (cont.)                                                                                                    |  |
|------|----------------------------------------------------------------------------------------------------|----------------------------------------------------------------------------------------------------|--|
| 1086 | <ul> <li>Normal terminal slowdown limit failure - This fault is normally caused by a sensor, a CPU input, or magnet failure of NTST, NTSB, TSR1, TSR2.</li> <li>If the car is located at a terminal landing:</li> <li>The CPU inputs for that terminal did not drop out as required to back up normal slowdown. The car is shut down, with a service status of SELECTOR.</li> <li>The CPU inputs for the other terminal are not in the proper state: <ul> <li>A 1086 error is logged, but the car is not shutdown.</li> <li>A 1062 error will be generated (on the very next run away from that terminal) and the car will run at slow speed to the next stop.</li> </ul> </li> </ul> | <ul> <li>An invalid configuration or adjustment of magnets or selector.</li> <li>Corrupted memory: load (generic and job image) software.</li> <li>Bad sensors on TSMC.</li> </ul>                                       |  |
|      | <ul> <li>If the car is located at the bottom terminal:</li> <li>Two consecutive failures of NTSB must occur before the car is shut down, and a 1086 fault is generated with each failure.</li> <li>If the car is located at the top terminal:</li> <li>A single failure of NTST, TSL1, or TSL2 will cause the car to shut down.</li> </ul>                                                                                                    |                                                                                                    |  |
| 1087 | Valve Contact Off Error - This fault occurs when the car has<br>no run request, but the MCD input indicates that the run cir-<br>cuit contacts were active.                                                                                                    | <ul> <li>A failed output device on the IOF Card.</li> <li>A MUTS input has excessive voltage.</li> <li>UTS output on EMS.</li> <li>A defective MCD input.</li> </ul>                                                     |  |
| 1088 | Motor contactor Off - This fault occurs when the car does not have a run request, but the MCE input indicates that the motor contactor was still enabled.                                                                                                    | <ul> <li>A failed output device on the IOF Card.</li> <li>A MUTS input has excessive voltage.</li> <li>UTS output on EMS.</li> <li>A stuck motor contactor auxiliary contact.</li> <li>A defective MCE input.</li> </ul> |  |
| 1089 | The car gate and door locks made, but the door close limit (DCL) was not activated.                                                                                                    | <ul> <li>Faulty gate or locks.</li> <li>Jumpers on the gate or locks.</li> <li>A defective DCL or CDCF input.</li> <li>Improper timing between the DCL6, the Gate Switch, the<br/>Interlock, and the DCL.</li> </ul>     |  |
| 1094 | Hoistway access monitor failure - This fault occurs when INHA and INHAM are in the same state.                                                                                                    | —                                                                                                    |  |
| 1095 | Dynamic Sensor Failure -The car ran to the top landing and one of the dynamic sensors failed to activate.                                                                                                    |                                                                                                    |  |
| 1100 | Door bypass failure - This fault occurs when bypass switches are activated and car does not go on inspection operation.                                                                                                    | <ul><li>A defective I/O (CDBM/HDBM).</li><li>A defective IOF (switch or input).</li></ul>                                                                                                    |  |
| 1101 | The front gate made, and DCL did not activate.                                                                                                    | A defective I/O (CDCF, DCL, or CDCFM).                                                                                                    |  |
| 1102 | The rear gate made, and DCLR did not activate.                                                                                                    | A defective I/O (CDCR, DCLR, or CDCRM.)                                                                                                    |  |
| 1103 | Door communication loss was detected.                                                                                                    | -                                                                                                    |  |
| 1104 | Gate and lock error - The gate and lock circuit opened during a run.                                                                                                    | <ul> <li>The car doors are clipping interlocks.</li> <li>A defective I/O (IF/IR/IB/IT/CF/CR/CT/CB).</li> <li>A defective gate contact.</li> <li>Defective wiring.</li> </ul>                                             |  |
| 1105 | Car door lock error - The car door did not close when DCL was made.                                                                                                    | <ul> <li>A defective I/O (CDCF/CDCR or DCL).</li> <li>A defective car gate contact.</li> <li>Defective wiring.</li> </ul>                                                                                                |  |
| 1107 | Excessive leveling time that exceeds the hysteresis set by adjustment P22                                                                                                    |                                                                                                    |  |
| 1108 | Start retry shutdown - The controller will shutdown after 6 consecutive attempts to start a run.                                                                                                    | _                                                                                                    |  |

DIAGNOSTICS

| Code | Description (cont.)                                                                                                    | Possible Causes/Solutions (cont.)                                                                                                    |  |  |
|------|----------------------------------------------------------------------------------------------------|----------------------------------------------------------------------------------------------------|--|--|
| 1110 | A17/B44 shutdown error - Inspection to reset.                                                                                                    | <ul> <li>An input and its respective monitor indicates a logically<br/>impossible condition or failure; Top and bottom final limits<br/>active at the same time.</li> </ul>            |  |  |
| 1111 | Indicates that the seismic sensor has been activated.                                                                                                    | _                                                                                                    |  |  |
| 1113 | Car service protection is activated                                                                                                    |                                                                                                    |  |  |
| 1110 |                                                                                                    | Possible Causes:                                                                                                    |  |  |
| 1114 | Selector out of service fault - Door zone.                                                                                                    | <ul> <li>Leveling speed too fast.</li> <li>Defective magnet.</li> <li>Defective selector.</li> <li>Possible Solution:</li> <li>REL and cycle the inspection switch to recet</li> </ul> |  |  |
| 1115 | The car failed to run because the door held.                                                                                                    |                                                                                                    |  |  |
| 1116 | Ambient temperature is out of range (-10°C. to 70°C.)                                                                                                    | <ul> <li>Controller too hot or cold as sensed by IOF Card's tempera-<br/>ture sensor.</li> </ul>                                                                                       |  |  |
| 1120 | The left dynamic jack sensor did not activate when it should have.                                                                                                  | <ul><li>Improper left dynamic sensor installation.</li><li>A defective left dynamic sensor.</li></ul>                                                                                  |  |  |
| 1121 | The right dynamic jack sensor did not activate when it should have.                                                                                                 | <ul><li>Improper left dynamic sensor installation.</li><li>A defective left dynamic sensor.</li></ul>                                                                                  |  |  |
| 1122 | The car was already in slowdown when the dynamic jack resynch sensors were activated.<br>Note: Dynamic sensors should activate 12 inches before the slowdown point. | <ul><li>Improper left dynamic sensor installation.</li><li>A defective left dynamic sensor.</li><li>The slowdown distance is too long.</li></ul>                                       |  |  |
| 1123 | Up Run stalled.                                                                                                    | Z44 value exceeded.                                                                                                    |  |  |
| 1124 | Car top inspection Node B CAN communication is offline.                                                                                                    | _                                                                                                    |  |  |
| 1129 | SEL Node A/B data mismatch.                                                                                                    | _                                                                                                    |  |  |
| 1130 | Car top inspection Nodes A/B Data mismatch.                                                                                                    | <ul><li>Noise.</li><li>DPIA Card.</li></ul>                                                                                                    |  |  |
| 1133 | SEL Node A reported a duplicate node.                                                                                                    |                                                                                                    |  |  |
| 1134 | SEL Node B reported a duplicate node.                                                                                                    |                                                                                                    |  |  |
| 1135 | Car top inspection Node A reported a duplicate node.                                                                                                    | DPIA not configured.                                                                                                    |  |  |
| 1136 | Car top inspection Node B reported a duplicate node.                                                                                                    | DPIA not configured.                                                                                                    |  |  |
| 1141 | SEL Node A data error.                                                                                                    | _                                                                                                    |  |  |
| 1142 | SEL Node B data error.                                                                                                    |                                                                                                    |  |  |
| 1143 | Car top inspection Node A data error.                                                                                                    | <ul><li>DPIA Card.</li><li>Car CAN issue.</li><li>Noise.</li></ul>                                                                                                    |  |  |
| 1144 | Car top inspection Node B data error.                                                                                                    | <ul> <li>DPIA Card.</li> <li>Car CAN issue.</li> <li>Noise.</li> </ul>                                                                                                    |  |  |
| 1150 | Up Run stalled due to a command to Run Up, but no encoder pulses were detected with Z44.                                                                            | <ul><li>Check the selector.</li><li>Z44 too short.</li><li>Car not moving.</li></ul>                                                                                                   |  |  |
| 1151 | SEL Node A SPI Loop Error.                                                                                                    | -                                                                                                    |  |  |
| 1152 | SEL Node A CAN communication is offline.                                                                                                    | —                                                                                                    |  |  |
| 1153 | SEL Node B CAN communication is offline.                                                                                                    | —                                                                                                    |  |  |
| 1154 | Car Top Inspection Node A CAN communication is offline.                                                                                                    | <ul><li>DPIA Card.</li><li>Car CAN issue.</li><li>Noise.</li></ul>                                                                                                    |  |  |
| 1155 | DZ Node A CAN communication is offline.                                                                                                    | _                                                                                                    |  |  |
| 1156 | DZ Node B CAN communication is offline.                                                                                                    | —                                                                                                    |  |  |
| 1157 | DZ Node A/B data mismatch.                                                                                                    | —                                                                                                    |  |  |
| 1158 | DZ Node A reported a duplicate node.                                                                                                    | -                                                                                                    |  |  |
| 1159 | DZ Node B reported a duplicate node.                                                                                                    | —                                                                                                    |  |  |
| 1160 | DZ Node A data error.                                                                                                    | -                                                                                                    |  |  |

| Code | Description (cont.)                                                                                                    | Possible Causes/Solutions (cont.)                                                                                          |  |  |
|------|----------------------------------------------------------------------------------------------------|----------------------------------------------------------------------------------------------------|--|--|
| 1161 | DZ Node B data error.                                                                                                    | —                                                                                                    |  |  |
| 1166 | Low Pressure Active On Inspection - INHIBIT DOWN RUN                                                                                                    |                                                                                                    |  |  |
| 1167 | PU #3 - Electronic MCFC Fault                                                                                                    | _                                                                                                    |  |  |
| 1169 | Auxiliary Power Unit Relay Monitor Fault.                                                                                                    | _                                                                                                    |  |  |
| 1170 | Low Pressure Active On Inspection - INHIBIT DOWN RUN                                                                                                    | —                                                                                                    |  |  |
|      | MCD failed to open - A run sequence was started and was                                                                                                    |                                                                                                    |  |  |
| 1501 | waiting for MCD input to go active. The MCD input did not                                                                                                    | —                                                                                                    |  |  |
|      | go active at the start of a run.                                                                                                    |                                                                                                    |  |  |
| 1502 | MCE dropped during run - MCE went active at the start of a                                                                                                    |                                                                                                    |  |  |
| 1302 | run, but during the run, a loss of MCE was detected.                                                                                                    |                                                                                                    |  |  |
| 1520 | The CANBus channel is turned Off.                                                                                                    | —                                                                                                    |  |  |
| 1521 | CAN Channel 1 did not communicate.                                                                                                    | —                                                                                                    |  |  |
| 1522 | CAN Channel 2 did not communicate.                                                                                                    |                                                                                                    |  |  |
| 1523 | CAN Channel 3 did not communicate.                                                                                                    |                                                                                                    |  |  |
| 1524 | Invalid CAN handle.                                                                                                    | —                                                                                                    |  |  |
| 1526 | CAN Channel 1 did not receive a message for 60 sec.                                                                                                    | —                                                                                                    |  |  |
| 1527 | CAN Channel 2 did not receive a message for 60 sec.                                                                                                    | —                                                                                                    |  |  |
| 1528 | CAN Channel 3 did not receive a message for 60 sec.                                                                                                    | —                                                                                                    |  |  |
|      | The controller has not received CAN data from the drive in                                                                                                    |                                                                                                    |  |  |
| 1529 | 0.4 seconds. The safety string opens, stopping all car                                                                                                    | Software error.                                                                                                    |  |  |
|      | motion.                                                                                                    |                                                                                                    |  |  |
|      |                                                                                                    | Use the TFR Command to reset.                                                                                              |  |  |
|      | TSR overspeed detected - The monitoring input for the Fast<br>Valve Solenoid (UFSM) has been seen as active when the<br>selector/car is in a terminal floor zone and on the TSR tape<br>magnet. The TSRCPU output is turned off, stopping all car<br>motion | Cycle operation to inspection and back to automatic. This                                                                  |  |  |
| 1570 |                                                                                                    | fault indicates a timing issue with hardware on the IOF Card.                                                              |  |  |
| 1550 |                                                                                                    | Check all connections and verify ho added relays to sole-                                                                  |  |  |
|      |                                                                                                    | adjusted (not enough slowdown). P17 value too low                                                                          |  |  |
|      |                                                                                                    | Should this continue to hannen replace the IOF Card                                                                        |  |  |
|      |                                                                                                    | Ilse the TER Command to reset                                                                                              |  |  |
|      | Valve input monitor failed - Valve monitoring inputs UFSM.                                                                                                    | <ul> <li>Cycle operation to inspection and back to automatic. This</li> </ul>                                              |  |  |
|      | USSM, DFSM, or DSSM have been detected in the wrong                                                                                                    | fault indicates a timing issue with hardware on the IOF Card.                                                              |  |  |
| 1531 | state (should always match their output counterparts UFS,                                                                                                    | Check all connections and verify no added relays to sole-                                                                  |  |  |
|      | USS, DFS, or DSS). The TSRCPU output is turned off, stop-                                                                                                    | noid outputs. Slowdown magnet length wrong, valve mis-                                                                     |  |  |
|      | ping all car motion.                                                                                                    | adjusted (not enough slowdown), P17 value too low.                                                                         |  |  |
|      |                                                                                                    | Should this continue to happen, replace the IOF Card.                                                                      |  |  |
|      |                                                                                                    | Use the TFR Command to reset.                                                                                              |  |  |
|      | TSR input monitor failed - The TSRM monitoring input does<br>not match the TSR output. The safety string is opened, stop-<br>ping all car motion.                                                                                                    | Cycle operation to inspection and back to automatic. This                                                                  |  |  |
| 1532 |                                                                                                    | fault indicates a timing issue with hardware on the IOF Card.                                                              |  |  |
| 1001 |                                                                                                    | Check all connections and verify no added relays to sole-                                                                  |  |  |
|      |                                                                                                    | noid outputs. Should this continue to happen, replace the                                                                  |  |  |
|      |                                                                                                    | IUF Card.                                                                                                    |  |  |
|      |                                                                                                    | Use the LFR Command to reset.     Cycle energian to inepection and back to systematic.                                     |  |  |
|      | EDCA detected door open outside of door zone. The cafety                                                                                                    | Cycle operation to inspection and back to automatic. This     fault indicates a timing issue with bardware on the IOE Card |  |  |
| 1533 | string opens, stopping all car motion                                                                                                    | Check all connections and verify no added relays to sole.                                                                  |  |  |
|      |                                                                                                    | noid outputs. Should this continue to happen, replace the                                                                  |  |  |
|      |                                                                                                    | IOE Card                                                                                                    |  |  |
|      |                                                                                                    | Use the CLR FLT button to reset.                                                                                           |  |  |
|      |                                                                                                    | Cycle operation to inspection and back to automatic. This                                                                  |  |  |
| 1534 | FPGA detected an active fast valve solenoid (UFS or DFS out-<br>puts energized) when on hoistway access, inspection, or lev-<br>eling -The safety string opens, stopping all car motion.                                                                    | fault indicates a timing issue with hardware on the IOF Card.                                                              |  |  |
|      |                                                                                                    | Check all connections and verify no added relays to sole-                                                                  |  |  |
|      |                                                                                                    | noid outputs. Should this continue to happen, replace the                                                                  |  |  |
|      |                                                                                                    | IOF Card.                                                                                                    |  |  |

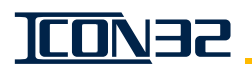

| Code         | Description (cont.)                                                                                                    | Possible Causes/Solutions (cont.)                                                                                                    |
|--------------|----------------------------------------------------------------------------------------------------|----------------------------------------------------------------------------------------------------|
| 1535         | FPGA detected invalid drive state - While on hoistway access<br>or inspection with no inspection Up/Down button active, or<br>while on door bypass with no controller/machine room<br>inspection Up/Down button active, the valve has been<br>detected as energized - The safety string opens, stopping all<br>car motion.        | <ul> <li>Use the CLR FLT button to reset.</li> <li>Cycle operation to inspection and back to automatic. This fault indicates a timing issue with hardware on the IOF Card. Check all connections and verify no added relays to solenoid outputs. Should this continue to happen, replace the IOF Card.</li> </ul>         |
| 1536         | FPGA detected invalid door bypass - The car door bypass or<br>hoistway door bypass monitor inputs have been detected as<br>active when door bypass switches are off, or internal hoist-<br>way access bypass terms are active when the hoistway<br>access switches are off - The safety string opens, stopping<br>all car motion. | <ul> <li>Use the TFR Command to reset.</li> <li>Cycle operation to inspection and back to automatic. This fault indicates a timing issue with hardware on the IOF Card. Check all connections and verify no added relays to solenoid outputs. Should this continue to happen, replace the IOF Card.</li> </ul>            |
| 1537         | FPGA detected invalid door zone bypass - Internal door zone<br>bypass terms have been detected as active when the car is<br>not in the door zone - The safety string opens, stopping all<br>car motion.                                                                                                    | <ul> <li>Use the TFR Command to reset.</li> <li>Cycle operation to inspection and back to automatic. This fault indicates a timing issue with hardware on the IOF Card. Check all connections and verify no added relays to solenoid outputs. Should this continue to happen, replace the IOF Card.</li> </ul>            |
| 1538         | FPGA detected programming jumpers active - When IOF Card<br>jumpers JP2 or JP3 are placed in the 1-2 position to allow<br>CPU programming of the FPGA's, this fault registers and the<br>safety string opens.                                                                                                    | <ul> <li>Remove the jumpers to restore operation.</li> <li>Cycle operation to inspection and back to automatic. This fault indicates a timing issue with hardware on the IOF Card. Check all connections and verify no added relays to solenoid outputs. Should this continue to happen, replace the IOF Card.</li> </ul> |
| 1539         | Safety processor system detected ambient temperature out<br>of range - The ambient temperature sensor on the IOx has<br>reported the controller temperature to be outside the accept-<br>able range for continued operation (5°F to 167°F, or -15 °C to<br>75 °C). The safety string opens, stopping all car motion.              | Resets when the detected temperature returns to the acceptable range.                                                                                                    |
| 1540         | FPGA has opened the safety string via the SAFCPU output.                                                                                                    | Check other existing associated fault codes.                                                                                                    |
| 1541         | Motor starter monitor fault - The IO for starter control has been detected in an invalid state. Either MCC1/MCC1M or MCC2/MCC2M are in unequal states.                                                                                                    | <ul><li>Use the TFR Command to reset.</li><li>Cycle operation to inspection and back to automatic.</li></ul>                                                                                                    |
| 1685         | Invalid CN version.                                                                                                    | Update CN software or replace the CN Card.                                                                                                    |
| 1687         | CN No Poll Response - The inputs are cleared.                                                                                                    | <ul> <li>Possible Cause:</li> <li>CN/HN has a safety critical I/O, and it did not respond to the controller's request. All I/Os on that node are cleared.</li> <li>Possible Solution:</li> <li>Check power and communication to that node.</li> </ul>                                                                     |
| 1689         | Maximum Safety Nodes Exceeded - The car was shutdown.                                                                                                    | <ul> <li>Possible Cause:</li> <li>The job configuration has too many CN ports with safety I/<br/>Os on it.</li> </ul>                                                                                                    |
| 1690         | Invalid CN Configuration - The job configuration has an invalid CN configuration.                                                                                                    | _                                                                                                    |
| 1691         | Invalid message ID on Channel 1.                                                                                                    | -                                                                                                    |
| 1692         | Invalid message ID on Channel 2.                                                                                                    | —                                                                                                    |
| 1693         | Invalid message ID on Channel 3.                                                                                                    | <u> </u>                                                                                                    |
| 1705<br>1707 | End of run test failed circuits.<br>Rear selector vane set but I/O not present - P12>0, but is<br>missing the rear selector input.                                                                                                    |                                                                                                    |
| 1726         | Thread non-responsive.                                                                                                    | <ul><li>Reload generic and job image.</li><li>Replace CPU.</li></ul>                                                                                                    |
| 1850         | Power disturbance detected on P24 volt power supply.                                                                                                    | <ul> <li>Check power supply for proper current rating.</li> <li>Check grounds, etc.</li> </ul>                                                                                                    |

DIAGNOSTICS

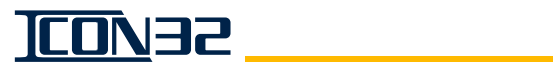

| Code | Description (cont.)                                                                                             | Possible Causes/Solutions (cont.)                                       |  |  |
|------|----------------------------------------------------------------------------------------------------|-------------------------------------------------------------------------|--|--|
|      |                                                                                                    | Possible Cause:                                                         |  |  |
| 1051 | Hardware watchdog has accurred                                                                                  | Noise issue.                                                            |  |  |
| 1001 |                                                                                                    | Possible Solution:                                                      |  |  |
|      |                                                                                                    | <ul> <li>Check grounding to the IOF Card.</li> </ul>                    |  |  |
| 1952 | Power loss interrupt failed (chould never hannen)                                                               | Possible Cause:                                                         |  |  |
| 1052 |                                                                                                    | A hardware or software problem.                                         |  |  |
|      |                                                                                                    | Possible Cause:                                                         |  |  |
| 1853 | Invalid MAC Address - The Ethernet port is disabled                                                             | <ul> <li>Manufacturing did not properly set the MAC address.</li> </ul> |  |  |
| 1000 | invalid FIAO Address - The Efferner port is disabled.                                                           | Possible Solution:                                                      |  |  |
|      |                                                                                                    | Replace the CPUC Card.                                                  |  |  |
|      |                                                                                                    | Magnet placement.                                                       |  |  |
| 1854 | LU/LD stuck error.                                                                                              | Noise on Car CAN.                                                       |  |  |
| 100. |                                                                                                    | Car CAN loading.                                                        |  |  |
|      |                                                                                                    | Failed TSM Card.                                                        |  |  |
|      | Software error - The system attempted to validate an I/O                                                        |                                                                         |  |  |
| 1857 | prior to the I/O database being initialized (should never hap-                                                  | —                                                                       |  |  |
|      | pen).                                                                                                    |                                                                         |  |  |
| 1858 | Gate contact did not close.                                                                                     | -                                                                       |  |  |
|      | Discrete SPI HW failure - A CPU/IOF hardware failure.                                                           | Check F1 on the IOF Card.                                               |  |  |
| 1859 |                                                                                                    | Reload generic and job software.                                        |  |  |
|      |                                                                                                    | Replace the IOF Card.                                                   |  |  |
| 1860 | Inspection node offline.                                                                                        | DPIA communication issue.                                               |  |  |
| 1861 | The power-on self test failed.                                                                                  | -                                                                       |  |  |
| 1000 | An invalid generic software version - The software version                                                      |                                                                         |  |  |
| 1862 | does not match the job number. The car is shutdown until the                                                    | -                                                                       |  |  |
| 1005 | Valid generic software is installed.                                                                            | Deland generic and isk as frage                                         |  |  |
| 1865 | A job file image is missing.                                                                                    | Reload generic and job software.                                        |  |  |
| 1866 | Flash job file image is corrupted.                                                                              | Reload generic and job software.                                        |  |  |
| 1867 | The battery-backed RAM job file is corrupt.                                                                     | Reload generic and job software.                                        |  |  |
| 1868 | DZ1 is stuck active during a run.                                                                               | Check the selector.                                                     |  |  |
| 1869 | DZ2 is stuck active during a run.                                                                               | Check the selector.                                                     |  |  |
| 1870 | Stuck car call detected.                                                                                        | -                                                                       |  |  |
| 1878 | Stuck hall call button detected.                                                                                | —                                                                       |  |  |
| 1920 | Safety processor configuration invalid - At power-up, the CPU<br>Card detects an invalid IOE Card configuration | Use the SPC Command.                                                    |  |  |
|      | Safety processor not online - At power-up, CPU did not                                                          | Communication disruption of the Car CAN Channel                         |  |  |
| 1921 | detect IOF Card safety processor communicating over car<br>CANbus                                               | A defective CPU.                                                        |  |  |
| 1021 |                                                                                                    | A defective IOF Card.                                                   |  |  |
|      | · · · · · ·                                                                                                    | Communication disruption of the Car CAN Channel.                        |  |  |
| 1922 | NTSD processor not online.                                                                                      | A defective IOF Card.                                                   |  |  |
| 1925 | SP I/O mismatch with CPU.                                                                                       | —                                                                       |  |  |
| 1926 | NP I/O mismatch with CPU.                                                                                       | _                                                                       |  |  |
|      |                                                                                                    | Possible Causes:                                                        |  |  |
|      | LUI DM has detected an illegal state based on LUO and LDO                                                       | LD Relays are Bad.                                                      |  |  |
| 1955 |                                                                                                    | Wiring Issue: LUO, LDO, or LULDM I/O Circuits.                          |  |  |
|      | outpute.                                                                                                    | Possible Solutions:                                                     |  |  |
|      |                                                                                                    | Reset through Inspection Operation.                                     |  |  |
| 3001 | A call was lost because a car went out of service.                                                              | —                                                                       |  |  |
| 3003 | The emergency phone detected failure of the phone line.                                                         | —                                                                       |  |  |

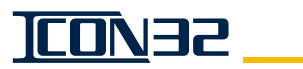

# SP Fault Codes - Safety Processor

| Code | de Description Possible Solutions                               |                                                               |  |  |
|------|-----------------------------------------------------------------|---------------------------------------------------------------|--|--|
| 2701 | Terminal speed reduction device activated – The SP detected     | Check the motor and valves                                    |  |  |
| 2701 | Up Fast active while the TSR1 or TSR2 magnets were active.      | Check the TSR1 and TSR2 magnets                               |  |  |
|      | Excessive HWAC/Inspection speed detected – The SP               | Check the motor and valves.                                   |  |  |
|      | detected Up Fast or Down Fast active while on inspection        | Invalid encoder scaling.                                      |  |  |
| 2702 | operation. The safety processor opens the safety string via the | Invalid contactor monitor inputs.                             |  |  |
|      | SAFSP output.                                                   | Inis condition is latched through a power cycle, and is       |  |  |
|      | Devent from equitors increastion to outprestin detected. The    | only reset through the SFR Command.                           |  |  |
| 2707 | Revent from car top inspection to automatic detected – The      |                                                               |  |  |
| 2703 | inspection without car top inspection run inputs                |                                                               |  |  |
|      | Revert from hypers operation to automatic detected - The        | -                                                             |  |  |
| 2704 | SP detected Up or Down solanoids active while on hypass         | Eailed outputs on the IOE Card                                |  |  |
| 2704 | operation                                                       | Check solenoid output wiring and voltages                     |  |  |
|      | Revert from hoistway access operation to automatic detected -   | Voltage present on outputs with no demand means               |  |  |
| 2705 | The SP detected Up or Down solenoids active while on hoistway   | failed IOE Card output device(s).                             |  |  |
| 2,00 | access operation without hoistway access run inputs.            |                                                               |  |  |
|      | Revert from machine room inspection to automatic detected -     | -                                                             |  |  |
| 2706 | The SP detected Up or Down solenoids active while on machine    |                                                               |  |  |
|      | room inspection without machine room inspection run inputs.     |                                                               |  |  |
|      |                                                                 | Check the car top inspection inputs.                          |  |  |
| 2707 | During car top inspection an invalid I/O was detected.          | Check the car CAN channel.                                    |  |  |
|      |                                                                 | Check the DPIA.                                               |  |  |
| 2708 | During hypass operation an invalid I/O was detected             | Check the car door bypass switch.                             |  |  |
| 2700 | During bypass operation an invalid 1/0 was detected.            | Check the hoistway door bypass switch.                        |  |  |
|      | During hoistway access operation an invalid I/O was detected.   | Check the hoistway access inputs.                             |  |  |
| 2709 |                                                                 | Check the car CAN channel.                                    |  |  |
|      |                                                                 | Check the DPIA.                                               |  |  |
| 2710 | During machine room inspection, an invalid I/O was detected.    | Check the machine room inspection switch.                     |  |  |
|      |                                                                 | Check the machine room inspection buttons.                    |  |  |
| 2711 | Bottom limit override crosscheck failure - The SP detected that | Check BLO.     Check BLOM                                     |  |  |
|      | BLO driu BLOM dre in the same state.                            | Check BLOM.     Delead the generic and ich software           |  |  |
| 2712 | metest outputs were not commanded within three (5) auto-        | Reload the generic and job software.     Poplace the CPU Card |  |  |
|      |                                                                 | Check Pool Time Motion > Show Foults                          |  |  |
| 2713 | Safety string output test failure.                              | Check all wiring/connections to the IOE Card                  |  |  |
| 2715 |                                                                 | Replace the IOE Card                                          |  |  |
|      |                                                                 | IOE Card device failure - Try REL_TER_and cycle INSP to       |  |  |
| 2714 | CHKHA crosscheck failure.                                       | reset. If it returns or is chronic, replace the IOF Card.     |  |  |
|      |                                                                 | Check the car CAN channel.                                    |  |  |
| 2715 | ISMC data message was not received.                             | Check TSMC.                                                   |  |  |
| 0710 |                                                                 | Check the car CAN channel.                                    |  |  |
| 2/16 | Car top data message was not received.                          | Check the DPIA.                                               |  |  |
| 2717 | Top hoistway access data message was not received.              | Check the hall CAN channel                                    |  |  |
| 2718 | Bottom hoistway access data message was not received.           | Check the HN Board                                            |  |  |
| 2710 | A contrupted TSMC Node A CAN message was reactived              | Check Car CAN loading, connections, and cable routing.        |  |  |
| 2/19 | A corrupted ISMC Node A CAN message was received.               | Replace the TSM Card.                                         |  |  |
| 2720 | A corrupted TSMC Node P CAN message was received                | Check Car CAN loading, connections, and cable routing.        |  |  |
| 2720 | A corrupted TSMC Node B CAN message was received.               | Replace the TSM Card.                                         |  |  |
| 2721 | A corrupted car top CAN massage was received                    | Check Car CAN loading, connections, and cable routing.        |  |  |
| 2/21 |                                                                 | Replace the DPIA Card.                                        |  |  |
| 2722 | A corrupted top hoistway access CAN message was received.       | _                                                             |  |  |

This manual shows only the parameters that have an operational relevance to the ICON32. The UIT may have additional parameters available, which should not effect the controller operation.

DIAGNOSTICS

| Code | Description (cont.)                                              | Possible Solutions                                                                                                    |
|------|------------------------------------------------------------------|----------------------------------------------------------------------------------------------------|
| 2723 | A corrupted bottom hoistway access CAN message was               |                                                                                                    |
| 2725 | received.                                                        |                                                                                                    |
| 0704 |                                                                  | Check Car CAN loading, connections and cable routing.                                                                                                    |
| 2724 | A corrupted main CPU CAN message was received.                   | Indicates noise on the Car CAN channel or failing com-                                                                                                    |
| 0805 |                                                                  | munication chip on the CPU.                                                                                                    |
| 2725 | A duplicate TSMC Node was detected.                              | Verify that there is only one ISMC connected.                                                                                                    |
| 2726 | A duplicate car top node was detected.                           | <ul> <li>Verify that there is only one DPIA connected.</li> <li>Perform SPC, then TECC the nodes.</li> </ul>                                                                                                    |
| 2720 | A car CAN channel hus Off failure                                | Check the car CAN termination                                                                                                    |
| 2723 | A hall CAN channel bus Off failure                               | Check the ball CAN termination                                                                                                    |
| 2730 | An input failure was detected                                    |                                                                                                    |
| 2732 | A programming jumper was enabled.                                |                                                                                                    |
| 2702 | A/C peak reference timeout – The SP has lost $A/C$ power, so the |                                                                                                    |
| 2733 | A/C inputs cannot be sampled.                                    | Failed device on the IOF Card.                                                                                                    |
| 2734 | A relevel with FAST solenoid detected.                           | —                                                                                                    |
| 2735 | Car top inspection node crosscheck error.                        | Check DPIA connections.                                                                                                    |
|      |                                                                  | • Failing input/output on the IOF Card - Try RFL, TFR, and                                                                                                    |
| 2738 | TSPCPM lost during output test                                   | cycle INSP to reset.                                                                                                    |
| 2750 |                                                                  | <ul> <li>Verify that the valve solenoid wiring matches the wiring</li> </ul>                                                                                                    |
|      |                                                                  | diagrams.                                                                                                    |
| 2739 | TSMC message was not received at power ON.                       | Check power to the selector. Check Car CAN channel.                                                                                                    |
| 0740 |                                                                  | replace ISMC.                                                                                                    |
| 2740 | Car top inspection message was not received at power UN.         | Check Car CAN loading approximation and performed as the marting approximation of the second as the marting approximation of the second as the marting approximation of the second as the marting approximation of the second as the marting approximation of the second as the marting approximation of the second as the marting approximation of the second as the marting approximation of the second as the marting approximation of the second as the marting approximation of the second as the second as the |
| 2741 | A corrupted TSMC Node A terminal message.                        | <ul> <li>Uneck Car CAN loading, connections, and cable routing.</li> <li>Indicates poice on the Car CAN shannel or failing com</li> </ul>                                                                                                    |
| 2741 |                                                                  | munication chin on the TSMC                                                                                                    |
|      |                                                                  | Check Car CAN loading, connections, and cable routing.                                                                                                    |
| 2742 | A corrupted TSMC Node A version message.                         | <ul> <li>Indicates noise on the Car CAN channel or failing com-</li> </ul>                                                                                                    |
|      |                                                                  | munication chip on the TSMC.                                                                                                    |
| 2743 | A corrupted car top inspection CAN message.                      | Check Car CAN channel and DPIA Card.                                                                                                    |
| 2744 | A corrupted top HWAC CAN message version.                        | —                                                                                                    |
| 2745 | A corrupted bottom HWAC CAN message version.                     | —                                                                                                    |
|      |                                                                  | Check Car CAN loading, connections, and cable routing.                                                                                                    |
| 2746 | TSMC Node A / Node B data crosscheck error.                      | Indicates noise on the Car CAN channel or failing com-                                                                                                    |
|      |                                                                  | munication chip on the TSMC.                                                                                                    |
| 0848 | Selector B CAN communication time out detected.                  | Check Car CAN loading, connections, and cable routing.                                                                                                    |
| 2/4/ |                                                                  | Indicates noise on the Car CAN channel or failing com-                                                                                                    |
| 2749 | Car Tap P CAN communication time out detected                    | Check Car CAN channel and DPIA Card                                                                                                    |
| 2740 |                                                                  | Check Car CAN loading connections, and cable routing                                                                                                    |
| 2756 | Car ton B message timeout                                        | <ul> <li>Indicates noise on the Car CAN channel or failing com-</li> </ul>                                                                                                    |
| 2700 |                                                                  | munication chip on the TSMC.                                                                                                    |
|      |                                                                  | Check Car CAN loading, connections, and cable routing.                                                                                                    |
| 2751 | Duplicate Selector B node detected.                              | Indicates noise on the Car CAN channel or failing com-                                                                                                    |
|      |                                                                  | munication chip on the TSMC.                                                                                                    |
|      |                                                                  | Check Car CAN loading, connections, and cable routing.                                                                                                    |
| 2752 | Duplicate car top B node detected.                               | Indicates noise on the Car CAN channel or failing com-                                                                                                    |
|      |                                                                  | munication chip on the TSMC.                                                                                                    |
| 2756 | Terminal Speed Reduction activated. Safety Processor detected    | Check NTS magnets (polarity and position).                                                                                                    |
|      | overspeed into top terminal landing.                             | Check UFS output and wiring.                                                                                                    |

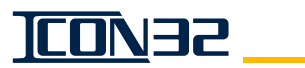

# NP Fault Codes - NTSD Processor

| Code | Description                                   | Possible Solutions                                                                              |
|------|-----------------------------------------------|-------------------------------------------------------------------------------------------------|
| 2801 | The top terminal slowdown was activated – NP  | Check the NTST magnet; P17 adjustment too low.                                                  |
| 2001 | detected NTST active while running Up Fast.   | Check the motor and valves.                                                                     |
|      | The bottom terminal slowdown was activated    | Check the NTSB magnet: P18 adjustment too low                                                   |
| 2802 | – The NP detected NTST active while running   | Check the motor and valves.                                                                     |
|      | Up Fast.                                      |                                                                                                 |
| 0007 | The top terminal stopping was activated – The | Check the NTST magnet; P17 adjustment too low.                                                  |
| 2803 | NP detected DL active and NTST active while   | Check the motor and valves.     Check the DL means the                                          |
|      | running up.                                   | Check the DL magnet.     Check the NTCD means the law                                           |
| 2004 | The NR detected DL active and NTST active     | Check the meter and values                                                                      |
| 2004 | while running Up                              | Check the DL magnet                                                                             |
|      | The test outputs were not commanded within    | Polood the generic and job software                                                             |
| 2805 | three automatic runs                          | Replace the CPU Card                                                                            |
| -    |                                               | REL RRE                                                                                         |
| 2806 | A FAST solenoid output test failure           | <ul> <li>Use a meter to check the UESM input during an Auto Up run. If no VAC</li> </ul>        |
| 2000 |                                               | then use iob diagrams to troubleshoot the output voltage supply.                                |
|      |                                               | Issue an FLT command.                                                                           |
| 2807 | A safety string output test failure.          | Check all wiring/connections to the IOF Card.                                                   |
|      |                                               | Replace the IOF Card.                                                                           |
| 2000 | TCMC data managers Nada Aura astronomicad     | Check the car CAN channel.                                                                      |
| 2808 | ISMC data message Node A was not received.    | Check the TSMC.                                                                                 |
| 2000 | A corrupted TSMC Node A CAN message was       | Check the Car CAN loading, the connections, and the cable routing.                              |
| 2009 | received.                                     | Replace the TSM Card.                                                                           |
| 2010 | A corrupted TSMC Node B CAN message was       | Check the Car CAN loading, the connections, and the cable routing.                              |
| 2010 | received.                                     | Replace the TSM Card.                                                                           |
| 2811 | A corrupted main CPU CAN message was          | Noise on Car CAN channel or failing communication chip on CPU.                                  |
| 2011 | received                                      | Check the Car CAN loading, the connections, and the cable routing.                              |
| 2812 | A duplicate TSMC Node A was detected.         | —                                                                                               |
| 2813 | A car CAN channel bus Off failure.            | <ul> <li>Check Car CAN channel loading, cable routing, shielding, &amp; connections.</li> </ul> |
| 2814 | A programming jumper was enabled.             | —                                                                                               |
| 2815 | A/C peak reference timeout - The NP lost A/C  | Eailed device on the IOE Card                                                                   |
| 2015 | power, so the A/C inputs cannot be sampled.   |                                                                                                 |
| 2816 | A duplicate TSMC Node B was detected.         | —                                                                                               |
| 2817 | A TSMC data message Node B was not            | Check the car CAN channel.                                                                      |
| 2017 | received.                                     | Check the TSMC.                                                                                 |
| 2818 | A TSMC Node A and Node B data mismatched.     | _                                                                                               |
| 2819 | NP failed to configure the IOF FPGA.          | Perform SPC again. If a persistent fault, replace the IOF Card.                                 |
| 2820 | Bottom limit override and running fast.       | Check DFS output and solenoid wiring.                                                           |
| 0001 | TODODM want false shuire fast value tast      | • Failing input/output on IOF Card - Try RFL, TFR, & cycle INSP to reset.                       |
| 2021 | I SRCPM went false during fast valve test.    | Verify that the valve solenoid wiring matches the wiring diagrams.                              |
| າຊາາ | TSRCPM went false during safety string output | • Failing input/output on IOF Card - Try RFL, TFR, & cycle INSP to reset.                       |
| 2022 | test.                                         | <ul> <li>Verify that the valve solenoid wiring matches the wiring diagrams.</li> </ul>          |
|      | Selector message timed out at power ON.       | Check power to the selector.                                                                    |
| 2823 |                                               | Check the Car CAN channel.                                                                      |
|      |                                               | Replace the TSMC.                                                                               |
| 2824 | Selector Node A corrupted version message     | Noise on Car CAN channel or failing communication chip on TSMC.                                 |
|      |                                               | Check Car CAN loading, connections, and cable routing.                                          |
| 2825 | Selector Node B corrupted version message.    | Noise on Car CAN channel or failing communication chip on CPU.                                  |
|      |                                               | <ul> <li>Uneck Car CAN loading, connections, and cable routing.</li> </ul>                      |

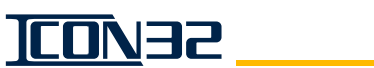

# WPT Diagnostics

|             | WPT Tool |                                                                                                   |  |
|-------------|----------|---------------------------------------------------------------------------------------------------|--|
| Fault Codes | Label    | Description                                                                                       |  |
| 3402/3702   | PS       | Parameter set error                                                                               |  |
| 3403/3703   | EE       | EEPROM writing or reading fault                                                                   |  |
| 3404/3704   | 00       | Overcurrent                                                                                       |  |
| 3405/3705   | RS       | Faulty reference switch                                                                           |  |
| 3406/3706   | IE       | Internal software fault                                                                           |  |
| 3407/3707   | AP       | Fault by position counter, door width > 3.5m                                                      |  |
| 3408/3708   | TS       | Faulty temperature sensor                                                                         |  |
| 3409/3709   | NE       | Encoder not connected                                                                             |  |
| 3410/3710   | CF       | Closing force potentiometer defect                                                                |  |
| 3411/3711   | ME       | Fault by motor or encoder                                                                         |  |
| 3412/3712   | SS       | Standstill fault, door is blocked                                                                 |  |
| 3413/3713   | TH       | Temperature of the electronic or motor too high                                                   |  |
| 3414/3714   | FE       | Set during manual change of coupler movement parameter                                            |  |
| 3415/3715   | ES       | Fault by encoder, signals out of limits                                                           |  |
| 3416/3716   | PI       | Position input (ABSPOS) Invalid                                                                   |  |
| 3418/3718   | BE       | Electrical error during rotor angle detection, no current is flowing (motor not connected)        |  |
| 3419/3719   | BM       | Mechanical error during rotor angle detection; door stalled wrong rotation direction; press LEARN |  |
| 3450/3750   |          | Software timing error only IE is set                                                              |  |
| 3451/3751   |          | Wrong interrupt warning only IE is set                                                            |  |
| 3452/3752   |          | Stack size error only new software start-up                                                       |  |
| 3453/3753   |          | SCI send error only ICE                                                                           |  |
| 3454/3754   |          | Software-watchdog failed only new software start-up                                               |  |
| 3455/3755   |          | Flash cannot be read                                                                              |  |
| 3456/3756   |          | Flash checksum wrong                                                                              |  |
| 3457/3757   |          | Illegal state-machine state                                                                       |  |
| 3458/3758   |          | EEPROM protection error                                                                           |  |
| 3459/3759   |          | RAM protection error                                                                              |  |
| 3464/3764   |          | Learn bits protection error                                                                       |  |
| 3465/3765   |          | mfu.flag.dc_mode bit protection error                                                             |  |
| 3466/3766   |          | Learn bits protection error                                                                       |  |
| 3480/3780   |          | Unknown reset source detected                                                                     |  |
| 3481/3781   |          | Illegal address reset detected                                                                    |  |
| 3482/3782   |          | Watchdog reset detected                                                                           |  |
| 3483/3783   |          | Closing over-speed detected                                                                       |  |
| 3490/3790   |          | Current offset measurement failed                                                                 |  |

# **TROUBLESHOOTING SECTION**

# **TROUBLESHOOTING SECTION**

# Contents

| Controller CAN System Overview             |
|--------------------------------------------|
| Configure the CAN Nodes                    |
| CAN Node Address Assignment 4-4            |
| CAN Channel Resistive Loading Verification |
| Car CAN Channel 2                          |
| Hall CAN Channel 3                         |
| Group CAN Channel Termination              |
| CAN Channel Troubleshooting Guide          |
| Correct an Offline CAN Node                |
| Ping a CN Port                             |
| Troubleshooting I/O Issues                 |
| I/O Reference Table                        |
| Selector I/O Troubleshooting4-14           |
| Troubleshooting Guide                      |
| CE MicroComm Troubleshooting               |
| Motor Data for Siemens Electronic Starter  |
| Transformer Configuration Data             |
| On-Card Diagnostics                        |
| IOF Card (6300AHV001)                      |
| IOF - LED Definitions                      |
| IOF - Shunt Jumper Definitions/Settings    |
| IOF - CON Jumper Definitions/Settings      |
| IOF - Push Buttons and Switches            |
| IOF Fuses                                  |
| IOF Connectors/Wiring                      |
| CPUC Card (6300AHT001) 4-24                |
| CPUC - LED Definitions                     |
| CPUC - Connectors                          |
| CPUC Shunt Jumper Definitions and Settings |
| CPUC Power Supply Tolerances               |
| CPUC Switch Functions                      |
| CAN Node - LED Definitions                 |
| CAN Node Jumpers                           |
| LHV Jumpers                                |
| LZ4/LHV/SZ4-1/SZ4-2 Uards                  |
| UAN SEIECTOF LEDS                          |

This page intentionally left blank.

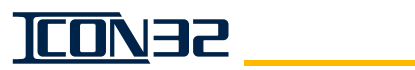

# Controller CAN System Overview

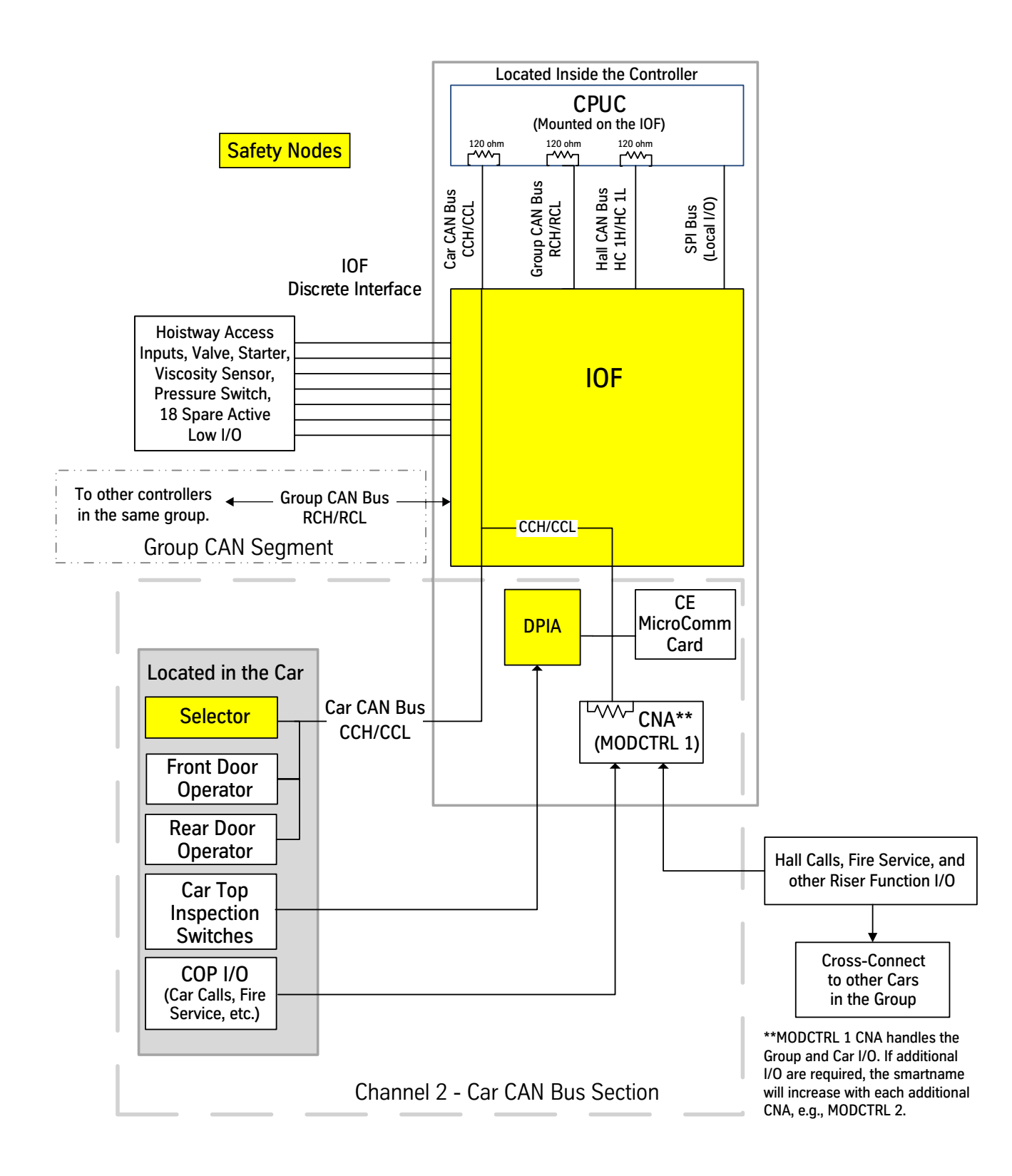

# Configure the CAN Nodes

### CAN Node Address Assignment

- 1. Have some paper and pen/pencil ready to record node information for future use.
- 2. Access the UIT.
- 3. Navigate to **BLOCK SELECT ADJUSTMENTS**, and press **ENTER**.

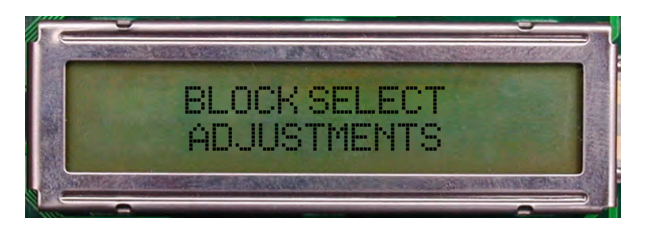

4. Navigate to ADJUST MENU COMMANDS START UP, and press ENTER.

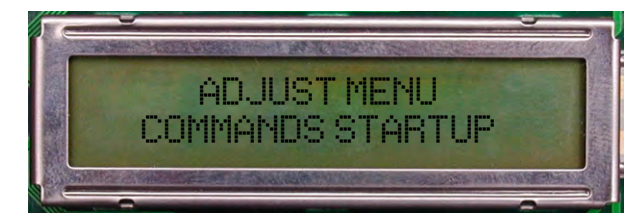

5. After DCN displays, press ENTER.

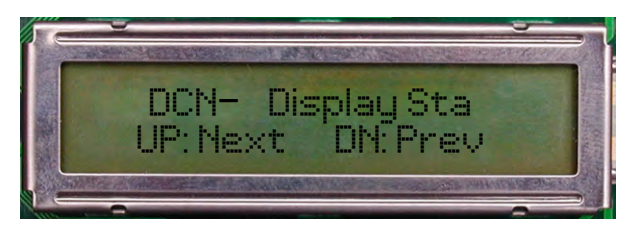

6. **CN Node = 0** displays. Press **UP** or **DOWN** to select the proper CAN Node ID, and press **ENTER**.

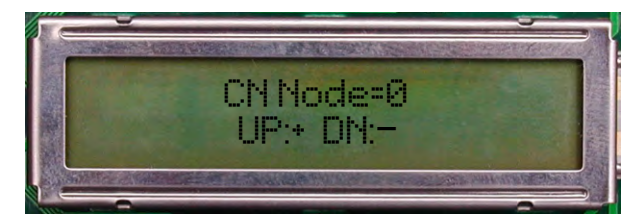

7. When Ping a Port? displays, press DOWN.

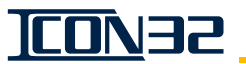

Bottom

Line Display

### CAN Node Address Assignment

(continued)

The CN Node ID (selected from step 6) displays, followed by its SmartName. The DCN information will begin to scroll from left to right on both lines at different rates as follows. Press **UP** or **DOWN** at any point to pause the scrolling.

CN:1 CNAMAIN1--- ONLINE:1 Pcks:86 CH:2 v:32 uP18Fxxxx SP:0 TP:12 Ports: 3, 24, 25, 26, 2, 23, 24, 2, 255, 255, 255,

Top Line Display

| Top Line Display                                                     |                                                                               |  |  |  |  |
|----------------------------------------------------------------------|-------------------------------------------------------------------------------|--|--|--|--|
| CN:                                                                  | The node ID                                                                   |  |  |  |  |
| CNAMAIN1                                                             | SmartName                                                                     |  |  |  |  |
| Online:                                                              | Online status: 0 = Offline, 1 = Online                                        |  |  |  |  |
| Pcks:                                                                | # of received data packets                                                    |  |  |  |  |
| CH:                                                                  | CAN channel from which the node is assigned to communicate: 2 = Car, 3 = Hall |  |  |  |  |
| V:                                                                   | Software version                                                              |  |  |  |  |
| uP18Fxxxx                                                            | microprocessor version for that node                                          |  |  |  |  |
| SP:                                                                  | # of shared ports                                                             |  |  |  |  |
| TP:                                                                  | # of total ports assigned to the node                                         |  |  |  |  |
| Bottom Line Display                                                  |                                                                               |  |  |  |  |
| Port assignments for ports 0 (zero) through 15 = the numbers         |                                                                               |  |  |  |  |
| represent the port number of the I/O map the port is to use, and all |                                                                               |  |  |  |  |
| unused ports for a node receive a port assignment of 255.            |                                                                               |  |  |  |  |
| CNA Cards always have 12 total ports assigned to them.               |                                                                               |  |  |  |  |

8. Record the CN, the SmartName, and the CH information.

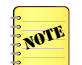

ICON32 Controllers always have MODCTRL1 on CH:2 as node 0 (zero). Additional nodes are optional per job requirements.

- 9. Press ESC.
- 10. Repeat step 6 through step 9 for each node 0-11.
- 11. Verify the addressing jumpers for any CAN Node Card used in the system. See Table 1 on page 4-6.

NOTE

A CAN Node may be CN, CNA, or any future CAN Node Card. The jumper assignments are the same.

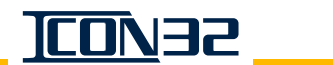

# CAN Node Address Assignment (continued)

| CN Card Node Addressing |     |     |     |     |  |  |
|-------------------------|-----|-----|-----|-----|--|--|
|                         | JP7 | JP6 | JP5 | JP4 |  |  |
| CN Card 0               | Off | Off | Off | Off |  |  |
| CN Card 1               | Off | Off | Off | On  |  |  |
| CN Card 2               | Off | Off | On  | Off |  |  |
| CN Card 3               | Off | Off | On  | On  |  |  |
| CN Card 4               | Off | On  | Off | Off |  |  |
| CN Card 5               | Off | On  | Off | On  |  |  |
| CN Card 6               | Off | On  | On  | Off |  |  |
| CN Card 7               | Off | On  | On  | On  |  |  |
| CN Card 8               | On  | Off | Off | Off |  |  |
| CN Card 9               | On  | Off | Off | On  |  |  |
| CN Card 10              | On  | Off | On  | Off |  |  |
| CN Card 11              | On  | Off | On  | On  |  |  |

Table 1 - CN Card Node Addressing

- 12. Verify that JP14 is ON pins 1-2.
- 13. Verify that JP8 is OFF.
- 14. Confirm that any CAN Node designated "CH:2" is wired to CCH/CCL. See job prints.
- 15. Confirm that any CAN Node designated "CH:3" is wired to HC1H/HC1L. See job prints.
- 16. Remove power from the controller.
- 17. Check resistance between CCH and CCL on the IOF (60 ohms +/-3 ohms is typical).
  - If the resistance is correct, continue this procedure.
  - If the resistance is not correct, go to CAN Channel Resistive Loading Verification on page 4-7.
- 18. If any node has been designated "CH:3," remove power from all controllers currently crossed connected within the group.
- 19. Check resistance between HC1H and HC1L on the IOF (60 ohms +/-3 ohms is typical).
  - If the resistance is correct, continue this procedure.
  - If the resistance is not correct, go to go to CAN Channel Resistive Loading Verification on page 4-7.
- 20. Restore power to any controllers previously de-energized.
- 21. Issue a TECC Command.

Block Select Adjustments > Commands Startup > TECC.

- 22. Issue a DCN Command. Block Select Adjustments > Commands Startup > DCN.
- 23. Verify that all nodes with SmartName previously recorded from step 8 on page 4-5 are reported as being ONLINE:1.

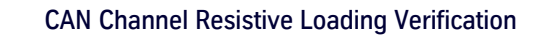

# **CAN Channel Resistive Loading Verification**

After correcting CAN loading, issue a TECC Command to ensure the cards are properly configured.

ICON32

# Car CAN Channel 2

• The CAN Channel Troubleshooting Guide is located on page 4-10.

60 ohms is the optimal loading for CAN communications.

- 1. Position the car so that there is access to the operating panels, and verify that the controller is de-energized.
- 2. Turn OFF, Lockout, and Tagout the mainline disconnect.
- 3. In the COP, verify that a 121 ohm axial leaded resistor is installed across the CCH and CCL rail terminals.
- 4. In the controller, verify that the CPUC Card jumpers CCC and CCT are ON. See Figure 1.
- 5. In the controller, verify that R120 on the MODCTRL1 CNA Card is not installed. The CNA Card is located on the center divider panel.
- 6. For cars with more than one CNA assigned to the Car CAN Channel:
  - a. Verify that the nodes are connected in parallel (daisy-chained).
  - b. Verify that none of the CNA Cards have R120 populated.

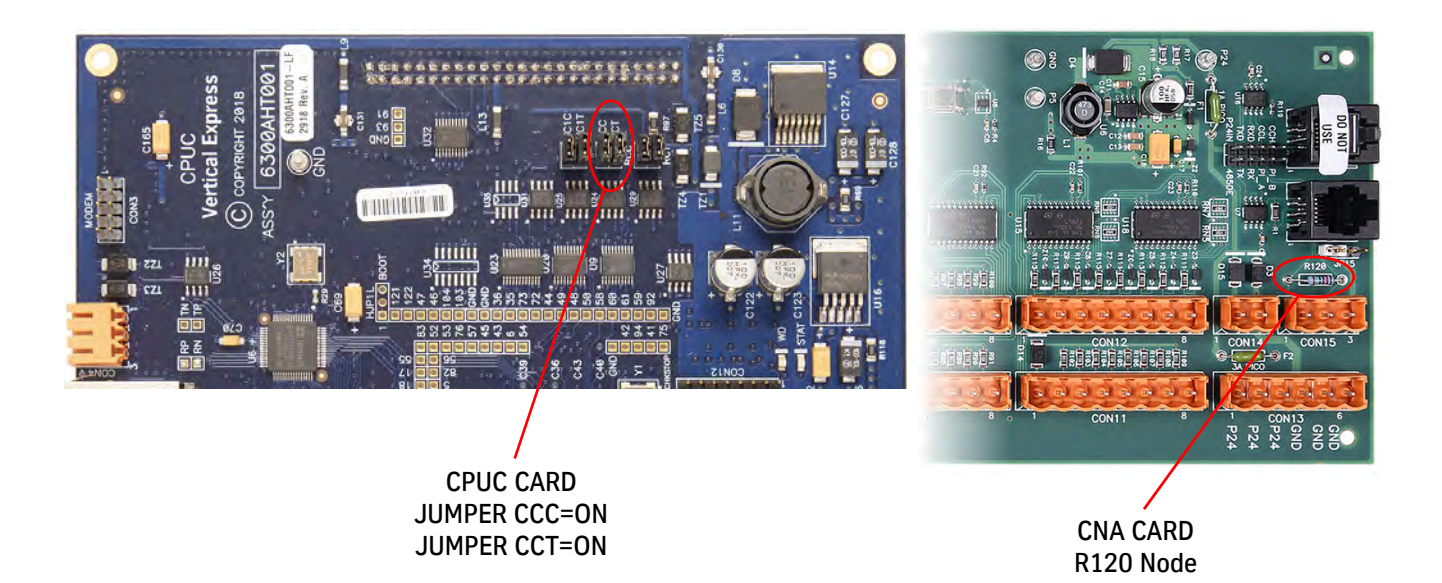

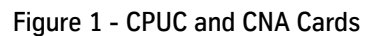

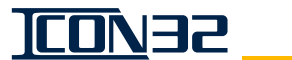

Car CAN Channel 2 (continued)

- 7. On the freight door interface box (or other interface box types):
  - a. Remove R20 and R21 from the CN Card.
  - b. Remove R120 from the CNA Card.

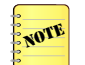

Not all freight door interface boxes use CAN node direct interfacing, some use relays controlled from I/O's located in other components of the control system.

8. With all nodes connected (and power off), measure resistance from any node in the system between CCH and CCL to confirm the resistive load is 60 ohms +/- 3 ohms.

### Hall CAN Channel 3

This section only applies to engineered (custom) jobs where CAN nodes are assigned to the hall channel (CH:3).

Perform this procedure if a Hall CAN channel is used each time a new controller is started up, including grouping the new controller to an already running controller.

- 1. Turn OFF, Lockout, and Tagout the mainline disconnect for all controllers in the group.
- 2. Verify the following configurations. See Figure 2 on page 4-9.
  - a. CPUC jumpers are ON for the first and last controller, based on the physical order of connections in the machine room.
    - HC1C = ON.
    - HC1T = ON.
  - b. CN Card.
    - R20 and R21 installed.
    - JP11 = 1-2.
    - JP12 = 1-2.
  - c. CNA Card.
    - R120 installed.

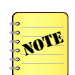

HC1H/HC1L cross-connects on CON40 of the IOF Card should be installed and cross-wired to properly verify loading for the whole group.

- 3. Measure the following resistances to confirm the resistive load is 60 ohms +/- 3 ohms.
  - a. The IOF Card between HC1H and HC1L.
  - b. The lobby panel interface box (or other interface box node) between HC1H and HC1L.

Hall CAN Channel 3 (continued)

- Issue a TECC Command.
   Block Select Adjustments > Commands Startup > TECC.
- Issue a DCN Command.
   Block Select Adjustments > Commands Startup > DCN.
- 6. Verify that all previously recorded nodes with SmartNames are reported as **ONLINE:1**.

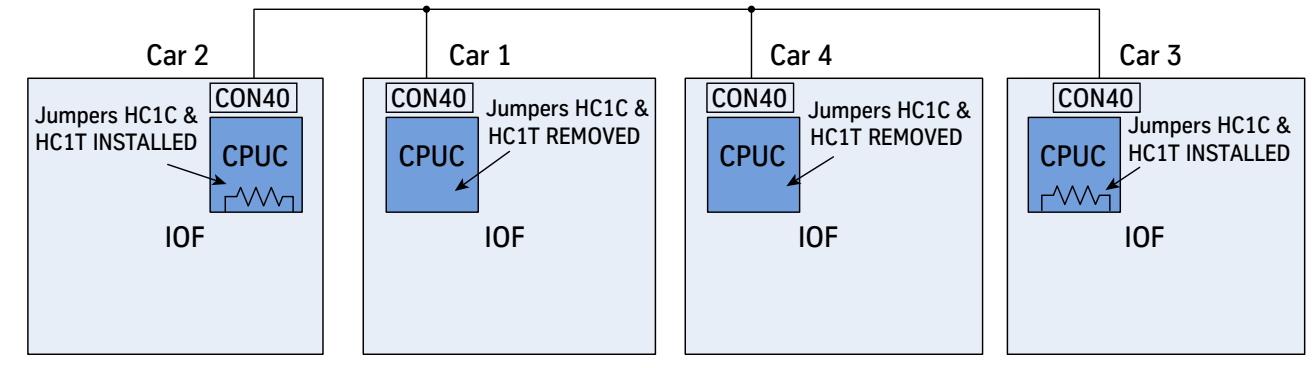

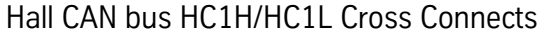

Figure 2 - Hall CAN Termination

### Group CAN Channel Termination

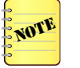

Connect either Ethernet or RCH/RCL for group communications, but not both.

Recommended Installation as a backup for Ethernet group communications:

- 1. Pull and wire the CAN communication.
- 2. Verify the group communication function.
- 3. Leave the RCH/RCL wires disconnected; if left unplugged, then CON40 with other cross-connects would be unplugged from the controller until needed.

### Group CAN Channel (RCH/RCL)

- 1. Cross-connect RCH/RCL between all cars in group. See Figure 3 on page 4-10.
- 2. Enable the terminating resistor on the CPUC for the controllers on each end of the cross-connect.
  - » Install RCT and RCC.
- 3. Disable the terminating resistor on all other CPUC Cards of the remaining (intermediate) controllers in the group.
  - » Remove RCT and RCC.

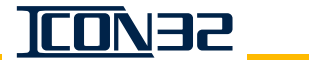

### Group CAN Channel Termination

(continued)

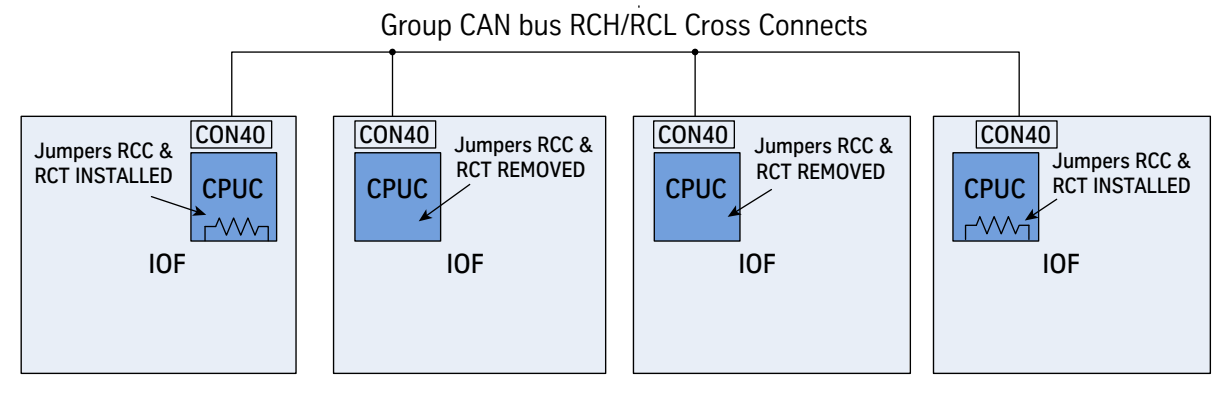

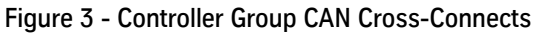

# CAN Channel Troubleshooting Guide

### Car CAN Link (CCH/CCL)

| CCH to CCL         | Indication                                                | Problem                                                                            | Verification                                                                                       |
|--------------------|-----------------------------------------------------------|------------------------------------------------------------------------------------|----------------------------------------------------------------------------------------------------|
|                    | Resistance reads ~60 ohms.                                | N/A                                                                                | N/A                                                                                                |
|                    | Resistance does not read ~60 ohms.                        | Termination jumpers and resistors are set incorrectly.                             | Verify the correct jumper and resistor settings on CPUA and all termination points on the CC link. |
|                    | Resistance is not a divisor of 120 ohms.                  | Wires crossed, wrong value for termination resistors, or shorts to other circuits. | Verify and correct.                                                                                |
| CCH/CCL to<br>SHCC | Indication                                                | Problem                                                                            | Verification                                                                                       |
|                    | Resistance reads Open Circuit.                            | N/A                                                                                | N/A                                                                                                |
|                    | Resistance = measurement<br>between CCH and CCL.          | A short between SHCC and CCH(L).                                                   | Verify and correct.                                                                                |
|                    | Resistance is not the value measured between CCH and CCL. | Shorts to other circuits.                                                          | Verify and correct.                                                                                |

### Hall CAN Link (HC1H/HC1L), only required when there is a node present on CH3

| HC1H to<br>HC1L             | Indication                                                       | Problem                                                                            | Verification                                                                                        |  |
|-----------------------------|------------------------------------------------------------------|------------------------------------------------------------------------------------|----------------------------------------------------------------------------------------------------|--|
|                             | Resistance reads ~60 ohms.                                       | N/A                                                                                | N/A                                                                                                 |  |
|                             | Resistance does not read ~60<br>ohms.                            | Termination jumpers and resistors are set incorrectly.                             | Verify the correct jumper and resistor settings on CPUA and all termination points on the HC1 Link. |  |
|                             | Resistance is not a divisor of 120 ohms.                         | Wires crossed, wrong value for termination resistors, or shorts to other circuits. | Verify and correct.                                                                                 |  |
| HC1H or<br>HC1L<br>to SHHC1 | Indication                                                       | Problem                                                                            | Verification                                                                                        |  |
|                             | Resistance reads Open Circuit.                                   | N/A                                                                                | N/A                                                                                                 |  |
|                             | Resistance = measurement<br>between HC1H and HC1L.               | A short between SHHC1 and HC1H or HC1L.                                            | Verify and correct.                                                                                 |  |
|                             | Resistance is not the value mea-<br>sured between HC1H and HC1L. | Shorts to other circuits.                                                          | Verify and correct.                                                                                 |  |

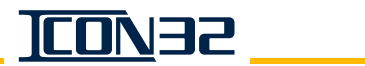

# Correct an Offline CAN Node

- 1. Before performing this procedure, verify the following:
  - a. THY02 Card: SW1-3 = ON.
  - b. Every CAN Node JP14 =1-2.
- 2. Cycle power to the system (if it was necessary to correct a jumper position).

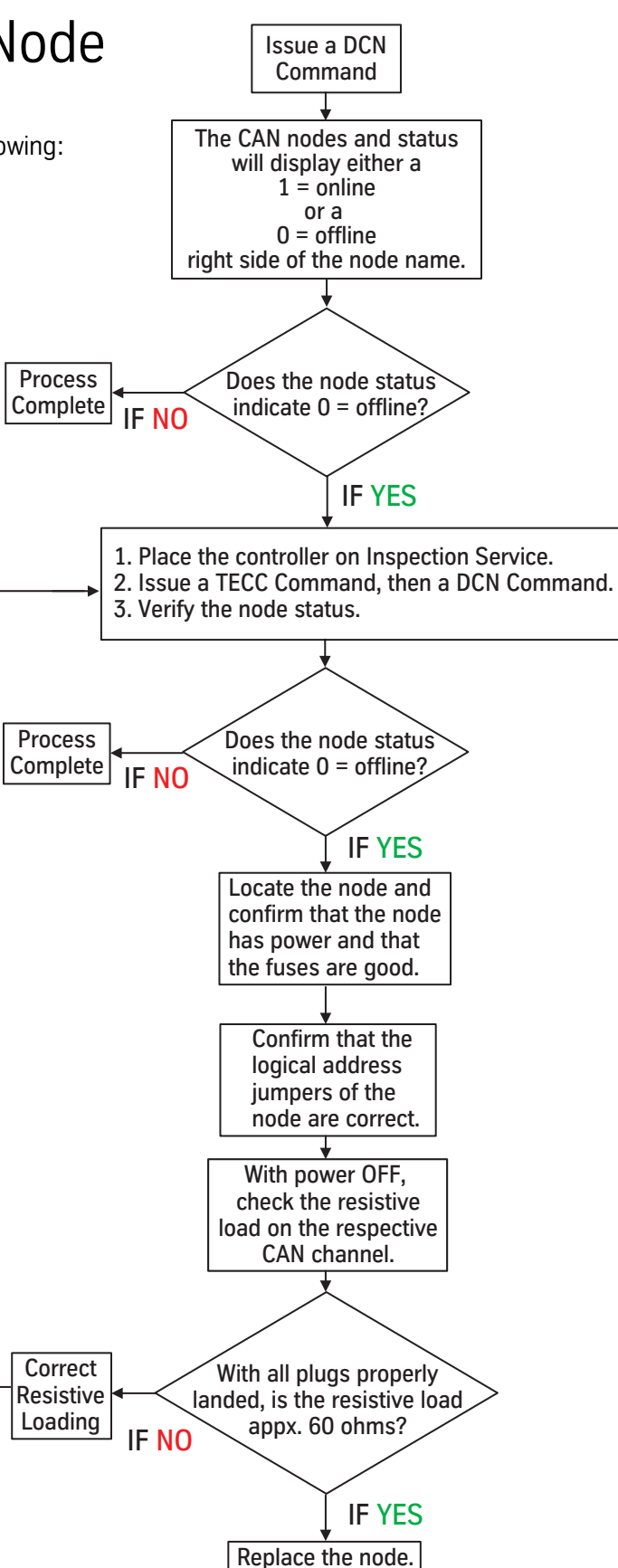

### Ping a CN Port

1. Issue a DCN Command.

Block Select Adjustments > Commands Startup > DCN > ENTER.

- 2. Press UP or DOWN to select the proper CN Node number, press ENTER, and Ping a Port? displays.
- 3. Press UP, and then press UP or DOWN to select the port of interest.
- 4. Press **ENTER**, and the selected CN Card displays. The ping information scrolls across the display. See Figure 4.

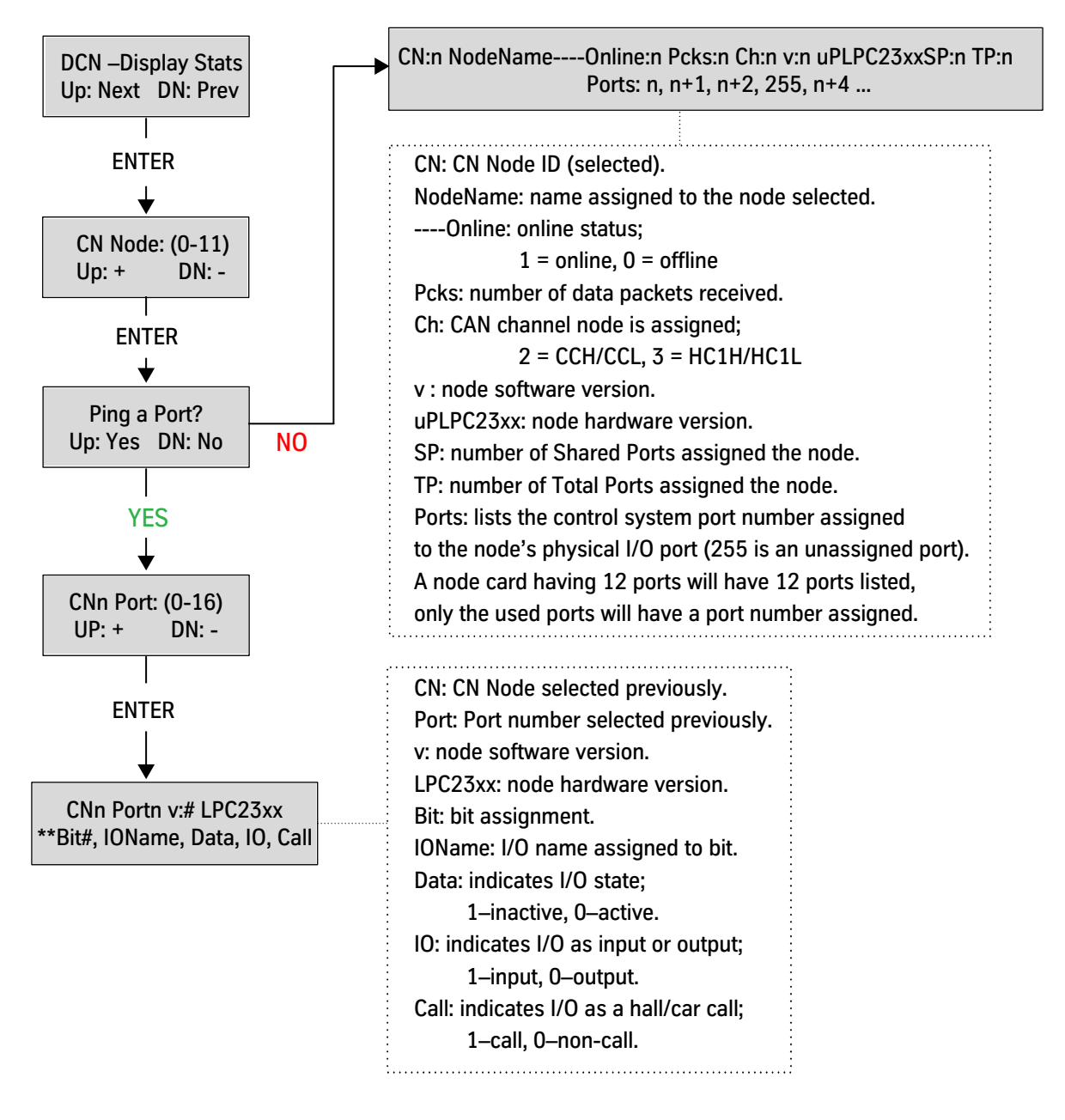

Figure 4 - Ping a CN Port Flowchart
# **Troubleshooting I/O Issues**

## I/O Reference Table

|        | Correct I/O                                  |        | I/O Number |            |            |             |       |        |        |
|--------|----------------------------------------------|--------|------------|------------|------------|-------------|-------|--------|--------|
| Port # | Pattern                                      | 1      | 2          | 3          | 4          | 5           | 6     | 7      | 8      |
| 1      | 01000101                                     | INCN   | INCNM      | INCNU      | INCND      | CDBM        | CDBM2 | HDBM   | HDBM2  |
| 2      | 00000000                                     | BYCST  | BYHA       | BYHAR      | BYHAB      | BYHAT       | BYCDB | BYHDB  | BYDZ   |
| 3      | 11111111                                     | IB     | IT         | IF         | IR         | СВ          | СТ    | CF     | CR     |
| 4      | 11111111                                     | SAFSPM | SAFCPU     | SAFCPM     | SAFE       | TSRCPU      | CDCF  | CDCR   | CST    |
| 5      | 010000                                       | MCC1   | MCC2       | UFS        | USS        | DFS         | DSS   |        |        |
| 6      | 010000                                       | MCC1M  | MCC2M      | UFSM       | USSM       | DFSM        | DSSM  |        |        |
| 7      | 0001-101                                     | MUTS   | MCF        | MCE        | МСД        |             | PRSW  | OLTS   | OLTO   |
| 8      | 100-0100                                     | BLOM   | BLO        | CHKBLO     |            | CHKTSR      | CHKDS | TSRCPM | NTSNPM |
| 9      |                                              | TPDR   | TPDL       | TPSR/TP3SR | TPSL/TPESL |             | DD    |        |        |
| 10     | 00000001                                     | FSM    | FSX        | FSE        | FST        | FSSR        | STBC  | EPW    | EPNP   |
| 11     | 10101010                                     | HATU   | HATUM      | HATD       | HATDM      | HABU        | HABUM | HABD   | HABDM  |
| 15     | 15 Cas Calastan I/O Tranklashe sting Castian |        |            |            |            |             |       |        |        |
| 16     |                                              |        |            |            |            | ing section |       |        |        |
| 17     | 00000101                                     | INCTM  | INCTU      | INCTD      | INCTU2     | INCTD2      | INCT  | INHA   | INHAM  |

| LEGEND                    |  |  |  |
|---------------------------|--|--|--|
| '' = Irrelevant           |  |  |  |
| BOLD = I/O Always Present |  |  |  |
| I/O State = INACTIVE      |  |  |  |
| I/O State = ACTIVE        |  |  |  |
| ITALICIZED = Optional I/O |  |  |  |

Table 2 - I/O Port # and I/O Correct Pattern Ready to Run - Controller Inspection

- NOTE
- SAFE, CDCF, CDCR, CST and all interlock inputs (port 3) must be active with no critical controller faults in order for SAFSPM, SAFCPU, SAFCPM, and TSRCPU to be active.
- Any optional I/O present in the job software must be in the indicated state for the Correct I/O Pattern column.
- MCC2, MCC2M = Only seen on jobs with electronic or Wye-Delta starting.
- MUTS, MCF = Only seen on jobs with electronic starting.
- MCE, MCD = Only seen on jobs with across-the-line (1 contactor) starting.
- PRSW = Only seen on jobs equipped with a low pressure switch.
- OLTS, OLTO = Only seen on jobs equipped with viscosity control thermostats.
- INHA, INHAM = Only seen on jobs with hoistway access.
- Bit Patterns provided are for jobs with electronic starting and hoistway access.
- I/O locations marked with an X are either unassigned or have a signal assigned whose status is unimportant at this point. If required, see job's Car I/O Assignment Sheet.

Troubleshooting I/O Issues (continued)

- 1. Check the controller fault log for applicable faults.
- 2. If Ports 1 10 all display zeros, both the Safety Processor and the NTSD Processor have mismatched I/O with the CPU.
  - a. Check the F1 pico fuse on the IOF Card.
  - b. Reload the controller generic files and the job configuration files. See Upload Software to CPU Cards on page 6-36.
  - c. Configure the Safety Processor. See page 2-8.
  - d. From Startup Wizard, scroll to Clear HN Config? > Config HN/CN > Verify All CN's.
- 3. If the SP and NP I/O mismatch faults still exist, then communication is faulty between the IOF and the CPUC. Replace the IOF or CPUC Cards.

#### Selector I/O Troubleshooting

|       | Dort 15                     | Bit 1 | Bit 2 | Bit 3 | Bit 4 | Bit 5 | Bit 6 | Bit 7 | Bit 8 |
|-------|-----------------------------|-------|-------|-------|-------|-------|-------|-------|-------|
|       | FUIL 15                     | LVU   | LVD   | DZ1   | DZ2   | LVUR* | LVDR* | DZ1R* | DZ2R* |
| ио    | @1                          | 1     | 1     | 1     | 1     | 0     | 0     | 0     | 0     |
| ositi | On Directional Limit Bottom | 1     | 0     | 1     | 1     | 0     | 0     | 0     | 0     |
| ar Pc | @top landing                | 1     | 1     | 1     | 1     | 0     | 0     | 0     | 0     |
| ്     | On Directional Limit Top    | 0     | 1     | 1     | 1     | 0     | 0     | 0     | 0     |
|       |                             | Rit 1 | Rit 2 | Rit 3 | Rit / | Rit 5 | Bit 6 | Bit 7 | Rit 8 |
|       | Port 16                     | TSP1  | TSP2  | NTST  |       |       | v     | v v   |       |
|       |                             | 1311  | 131/2 | 11131 | 11130 |       | ^     | ^     | ^     |
| 5     | @1                          | 0     | 0     | 0     | 1     | 0     | х     | х     | х     |
| ositi | On Directional Limit Bottom | 0     | 0     | 0     | 1     | 1     | Х     | х     | Х     |
| ar Pc | @top landing                | 1     | 1     | 1     | 0     | 0     | х     | х     | Х     |
| ပီ    | On Directional Limit Top    | 1     | 1     | 1     | 0     | 1     | х     | х     | х     |

#### Table 3 - Correct Selector I/O States

- LVUR\*, LVDR\*, DZ1R\*, DZ2R\* are only used for close floors—for that close floor, activate these I/Os instead of LVU, LVD, DZ1, DZ2.
- The I/O states for Bits 5-8 are a copy of the first four bits shown in Port 15 at a close landing; requires P12=1.

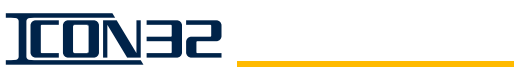

## Troubleshooting Guide

| Problem and<br>Possible Causes                                                                              | Possible Solutions                                                                                                    |
|----------------------------------------------------------------------------------------------------|----------------------------------------------------------------------------------------------------|
| Car will not move from<br>Car Top Inspection<br>Operation with I/O &<br>safety string checkout<br>performed | <ol> <li>Check EPNP. It should be active for normal power. Can prevent Up runs depending on E10 value.</li> <li>Check PRSW. It should be active for normal conditions, and will prevent Down runs.</li> <li>Check OLTO. It should be active for normal conditions, and will prevent UP runs.         <ul> <li>1074 fault is issued for inactive PRSW input.</li> <li>1019 fault is issued after a run attempt with OLTO inactive.</li> </ul> </li> <li>Verify that the appropriate INCTx inputs activate from the inspection button activation.</li> <li>Troubleshoot the inspection station wiring per the job prints.</li> </ol>                                                                                                    |
| Safety Processor (SP)<br>bad LED                                                                            | <ul> <li>The SP monitors the safety critical inputs of the elevator system using safety nodes.</li> <li>The SP monitors inputs for these functions: Door State, Door Bypassing, Inspection Operation (including Hoistway Access), Terminal Speed Reduction, and Speed Limit Enforcement.</li> <li>All of these except Terminal Speed Reduction are also monitored by the CPU and the PLD.</li> <li>In the event a safety node fails, loses communication, or reports an I/O state that disagrees with another monitoring subsystem, the SP BAD illuminates and faults are logged.</li> <li>It is normal for the SP to remove power to the safety string without logging any faults for conditions that are considered normal operation. Example: IF/IR/IT/IB and no DCL = An open car door, SP inhibits a run until door is closed (or bypassed).</li> </ul>                                                                           |
| Safety Processor not configured for the job                                                                 | <ol> <li>Configure the Safety Processor.</li> <li>Clear the faults by navigating to the Real Time Motion screen.         <ul> <li>Press ENTER, and then press ENTER a second time.</li> <li>Press UP and DN until Reset Faults appears in the display window.</li> <li>Press ENTER.</li> <li>Press UP until Show Faults appears in the display window.</li> <li>Determine if the controller has issued any faults.</li> <li>Pay specific attention to the 27xx fault series, as they are Safety Processor Faults. To correct these faults, see the <i>Diagnostics</i> section.</li> </ul> </li> <li>Disconnect IOF CON1, CON11, CON12, and CON40 (if anything is wired to them).         <ul> <li>Is the SP Good LED illuminated?</li> <li>Check and troubleshoot the recorded faults for hoistway access related I/O issues.</li> </ul> </li> </ol>                                                                                   |
| How to locate the<br>I/O of Interest                                                                        | <ol> <li>Use the job prints or the text files.</li> <li>Use the System Port Assignment from the text file or Port/Bit location from job prints.</li> <li>Access Quick Commands &gt; Show I/O? to monitor the I/O.<br/>(Block Select Real Time Motion &gt; ENTER &gt; ENTER &gt; Show I/O?).</li> <li>Press UP or DOWN to select the port of interest. The display will show two ports at the same time. Each row will show: Bit Assignment #, Assigned I/O name followed by the present state of all eight bits for the port. The bit order is 1-8, left to right on the display.<br/>Row 1: 1 INCN 01000101<br/>Row 2: 1 BYCST 00000000</li> <li>This I/O display is in metered logic.</li> <li>This I/O display is "live" and changes when the input changes.</li> <li>Press ENTER to cycle through each bit's I/O name.</li> <li>Press UP or DN to scroll to different ports.</li> <li>Press ESC to exit Quick Commands.</li> </ol> |

| Problem and Possible Causes (cont.)                                                                                                    | Possible Solutions                                                                                                    |
|----------------------------------------------------------------------------------------------------|----------------------------------------------------------------------------------------------------|
| The CAN node failed<br>verification. Most likely<br>the "In Mask" or "Call<br>Mask" has an error<br>caused by unstable<br>communications during<br>the configure process. | <ol> <li>Verify the node LEDs: PWR is ON steady, and STAT is flashing slow.</li> <li>Verify the jumper positions. See CAN Node Address Assignment on page 4-4.</li> <li>If the address jumpers are correct, see Configure the CAN Nodes on page 4-4.<br/>JP14 = position 1-2.<br/>JP8 = OFF.</li> <li>If jumpers were corrected, press RST.</li> <li>Verify that CE MicroComm Card (THY-02) SW1 position 3, is in the ON position.</li> <li>With power removed from the controller, verify 60 ohms +/-3 ohms between CCH/CCL. See the <i>CAN Channel Troubleshooting Guide</i> (if needed).</li> <li>Use the DCN command to ensure that the associated node reports as online</li> <li>Issue a TECCR Command (Block Select Startup Wizard &gt; Clear CN Config).</li> <li>Issue a TECC Command (Block Select Startup Wizard &gt; Config CN).</li> </ol> |
| Jack will not resync                                                                                                    | <ol> <li>Verify if BLO is populated in the I/O map, port 8 bit 2. If not, contact ITS Field Engineering.</li> <li>The following are also required for jobs which have a bottom final limit: BLOM and CHKBLO inputs and a BLO relay.</li> <li>Issue a WJR Command. See when and why the last resync happened.</li> <li>Issue a FJR Command. The car should immediately perform a jack resync.</li> <li>To change the frequency of jack resync, check and adjust the following parameters: 029, 030, 031, 032, and 044.</li> </ol>                                                                                                    |
| Hoistway access not<br>functioning                                                                                                    | <ul> <li>Hoistway Access inputs are not checked for conflicts until Hoistway Access is enabled.</li> <li>Verify these adjustments are set per job conditions: Z38, Z39, O21, O11, and O22.</li> <li>Use job prints to troubleshoot hardware/wiring issues related to Hoistway Access switches.</li> </ul>                                                                                                    |
| SP/NP/PLD not online                                                                                                    | <ol> <li>Disconnect all CAN channels from the IOF Card.</li> <li>Use VER or Status to check reported software versions for each processor.</li> <li>If still v0r0, then if all are v0r0, replace the CPU.</li> <li>If any one processor (SP/NP/PLD) reports a version/revision, replace the IOF Card.</li> </ol>                                                                                                    |
| Controller stuck on<br>Emergency Power<br>Operation                                                                                                    | <ul> <li>The IOF has two inputs, and both inputs have to indicate that Normal Power or Emergency Power Operation are activated.</li> <li>IOF CON18, pin 1 has 120 VAC for normal power.</li> <li>IOE CON39, pin 6 has zero VDC for normal power.</li> <li>Connection issue between trades and CON39 of IOF Card.</li> <li>Bad generator contact for EPNP.</li> <li>If voltages are correct at the IOF Car, a failed IOF Card.</li> </ul>                                                                                                    |

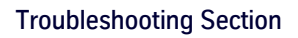

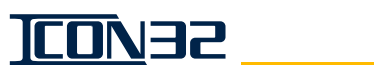

## CE MicroComm Troubleshooting

| Pro    | blem                                                                         | Possible Solutions                                                                                                    |  |  |  |  |
|--------|------------------------------------------------------------------------------|----------------------------------------------------------------------------------------------------|--|--|--|--|
| •<br>• | NC Displays.<br>No LEDs active.<br>Card not active when<br>power is applied. | <ul> <li>Verify that the CAN resistive loading equals 60 ohms.</li> <li>Set 043=9.</li> <li>Startup Wizard &gt; Write to Flash.</li> <li>Cycle power to the controller.</li> </ul>                                                                                                    |  |  |  |  |
|        |                                                                              | The PIs should display the information shown on the THY02 Card display. If not, verify all wiring for the PIs, start at the THY02 MicroComm and work out.                                                                                                    |  |  |  |  |
|        |                                                                              | <ul> <li>Check the power supply on the following; Observe proper polarity.</li> <li>THY02 Card:<br/>+VDC (P24), COM (G24)</li> <li>PI Connectors:<br/>MicroComm1 is CEPI1 = COM (G24).<br/>MicroComm2 is CEPI2 = +VDC (24VDC).<br/>MicroComm3 is CEPI3 = DATA.</li> </ul>                                                                                                    |  |  |  |  |
| PIs    | PIs Do Not Display                                                           | <ul> <li>Place THY02 Card SW1-1 in the ON position.</li> <li>THY02 Card and all Pls should scroll through the test output from the THY02 Card.<br/>The Pls fail to display due to a wiring issue, the Pls are the wrong type, or the Pls are not<br/>MicroComm.<br/>If the THY02 Card fails to display and the Pls fail to display the test sequence, the<br/>THY02 Card is most likely the issue.</li> </ul> |  |  |  |  |
|        |                                                                              | <ul> <li>If PIs have power when the controller's disconnect is turned OFF:</li> <li>The CE MicroComm Card and Hoistway Access switches are fed 24VDC from F-P24HF for grouped controllers having CE PIs.</li> <li>Open the fuse holder F-P24HF to remove 24VDC from the PIs and HA switches.</li> </ul>                                                                                                    |  |  |  |  |

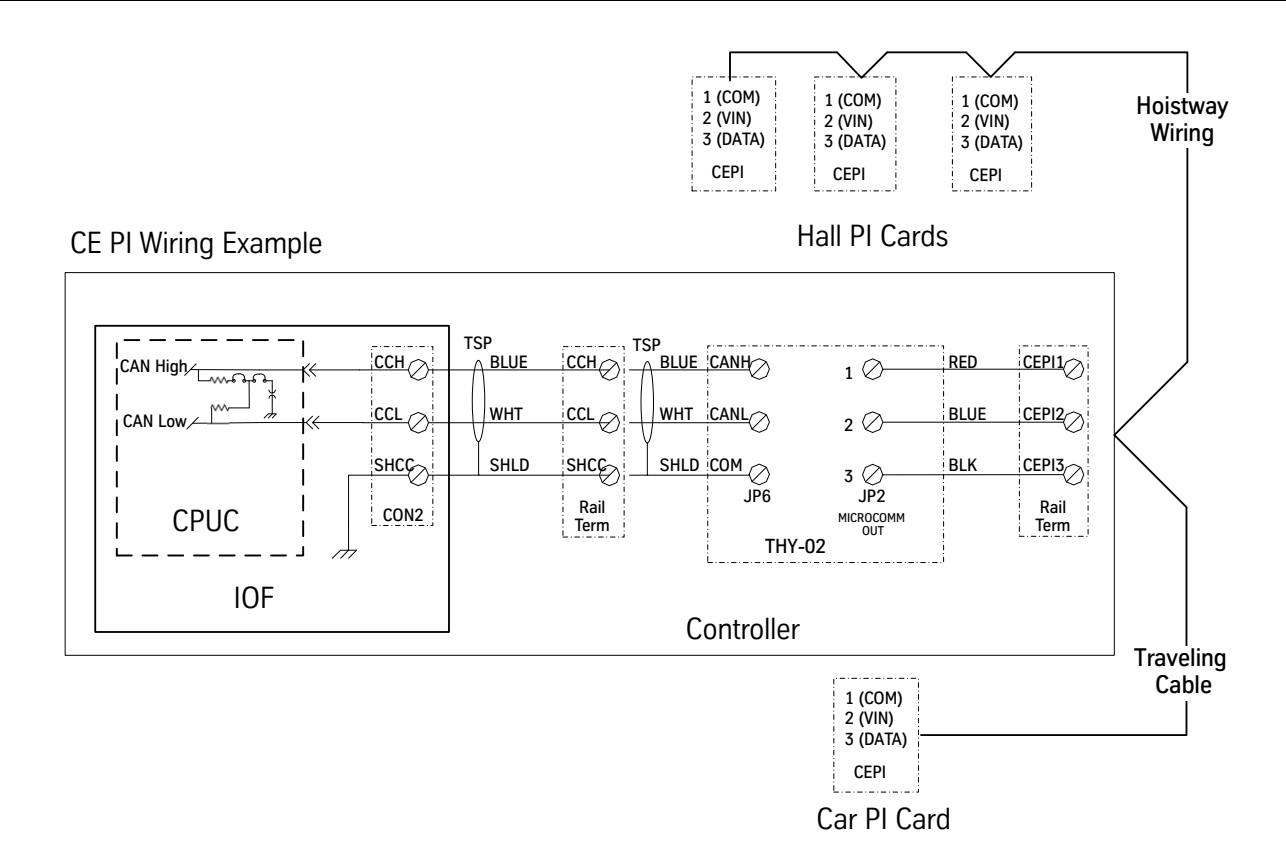

## Motor Data for Siemens Electronic Starter

| Motor<br>HP | Motor<br>Voltage | Nameplt<br>Amps | Wiring<br>Config. | Overload<br>Current<br>Setting | Overload<br>Current<br>Range | Motor<br>HP | Motor<br>Voltage | Nameplt<br>Amps | Wiring<br>Config. | Overload<br>Current<br>Setting | Overload<br>Current<br>Range |
|-------------|------------------|-----------------|-------------------|--------------------------------|------------------------------|-------------|------------------|-----------------|-------------------|--------------------------------|------------------------------|
|             | 200V/208V        | 17.5            | LINE              | 17.5                           | 13-27                        |             | 200V/208V        | 92              | LINE              | 92                             | 67-135                       |
|             | 220V             | 15.9            | LINE              | 15.9                           | 13-27                        |             | 220V             | 84              | LINE              | 84                             | 67-135                       |
|             | 230V             | 15.2            | LINE              | 15.2                           | 13-27                        |             | 230V             | 80              | LINE              | 80                             | 67-135                       |
| 5           | 380V             | 9.2             | LINE              | 9.2                            | 9-18                         | 30          | 380V             | 48              | LINE              | 48                             | 45-90                        |
|             | 415V             | 8.4             | LINE              | 8.4                            | 9-18                         |             | 415V             | 44              | LINE              | 44                             | 45-90                        |
|             | 460V             | 7.6             | LINE              | 7.6                            | 9-18                         |             | 460V             | 40              | LINE              | 40                             | 30-60                        |
|             | 575V             | 6.1             | LINE              | 6.1                            | 5-10                         |             | 575V             | 32              | LINE              | 32                             | 30-60                        |
|             | 200V/208V        | 25              | LINE              | 25                             | 20-40                        |             | 200V/208V        | 120             | PHASE             | 120                            | 67-135                       |
|             | 220V             | 23              | LINE              | 23                             | 20-40                        |             | 220V             | 109             | PHASE             | 109                            | 45-90                        |
|             | 230V             | 22              | LINE              | 22                             | 20-40                        |             | 230V             | 104             | PHASE             | 104                            | 45-90                        |
| 7.5         | 380V             | 13              | LINE              | 13                             | 13-27                        | 40          | 380V             | 63              | LINE              | 63                             | 67-135                       |
|             | 415V             | 12              | LINE              | 12                             | 9-18                         |             | 415V             | 57              | LINE              | 57                             | 45-90                        |
|             | 460V             | 11              | LINE              | 11                             | 9-18                         |             | 460V             | 52              | LINE              | 52                             | 45-90                        |
|             | 575V             | 9               | LINE              | 9                              | 9-18                         |             | 575V             | 41              | LINE              | 41                             | 30-60                        |
|             | 200V/208V        | 32              | LINE              | 32                             | 30-60                        |             | 200V/208V        | 150             | PHASE             | 150                            | 67-135                       |
|             | 220V             | 29              | LINE              | 29                             | 22-45                        |             | 220V             | 136             | PHASE             | 136                            | 67-135                       |
|             | 230V             | 28              | LINE              | 28                             | 22-45                        |             | 230V             | 130             | PHASE             | 130                            | 67-135                       |
| 10          | 380V             | 17              | LINE              | 17                             | 13-27                        | 50          | 380V             | 79              | LINE              | 79                             | 67-135                       |
|             | 415V             | 15              | LINE              | 15                             | 13-27                        |             | 415V             | 72              | LINE              | 72                             | 67-135                       |
|             | 460V             | 14              | LINE              | 14                             | 13-27                        |             | 460V             | 65              | LINE              | 65                             | 67-135                       |
|             | 575V             | 11              | LINE              | 11                             | 9-18                         |             | 575V             | 52              | LINE              | 52                             | 45-90                        |
|             | 200V/208V        | 48              | LINE              | 48                             | 45-90                        |             | 200V/208V        | 177             | PHASE             | 177                            | 90-180                       |
|             | 220V             | 44              | LINE              | 44                             | 45-90                        |             | 220V             | 161             | PHASE             | 161                            | 67-135                       |
|             | 230V             | 42              | LINE              | 42                             | 45-90                        |             | 230V             | 154             | PHASE             | 154                            | 67-135                       |
| 15          | 380V             | 25              | LINE              | 25                             | 20-40                        | 60          | 380V             | 93              | LINE              | 93                             | 67-135                       |
|             | 415V             | 23              | LINE              | 23                             | 20-40                        |             | 415V             | 85              | LINE              | 85                             | 67-135                       |
|             | 460V             | 21              | LINE              | 21                             | 20-40                        |             | 460V             | 77              | LINE              | 77                             | 67-135                       |
|             | 575V             | 17              | LINE              | 17                             | 13-27                        |             | 575V             | 62              | LINE              | 62                             | 45-90                        |
|             | 200V/208V        | 62              | LINE              | 62                             | 45-90                        |             | 200V/208V        | 221             | LINE              | 221                            | 90-180                       |
|             | 220V             | 56              | LINE              | 56                             | 45-90                        |             | 220V             | 201             | LINE              | 201                            | 90-180                       |
|             | 230V             | 54              | LINE              | 54                             | 45-90                        |             | 230V             | 192             | LINE              | 192                            | 90-180                       |
| 20          | 380V             | 33              | LINE              | 33                             | 30-60                        | 75          | 380V             | 116             | LINE              | 116                            | 67-135                       |
|             | 415V             | 30              | LINE              | 30                             | 22-45                        |             | 415V             | 106             | LINE              | 106                            | 45-90                        |
|             | 460V             | 27              | LINE              | 27                             | 20-40                        |             | 460V             | 96              | LINE              | 96                             | 45-90                        |
|             | 575V             | 22              | LINE              | 22                             | 20-40                        |             | 575V             | 77              | LINE              | 77                             | 67-135                       |
|             | 200V/208V        | 78              | LINE              | 78                             | 67-135                       | L           | 1                | 1               | 1                 | 1                              | 1                            |
|             | 220V             | 71              | LINE              | 71                             | 67-135                       |             |                  |                 |                   |                                |                              |
|             | 230V             | 68              | LINE              | 68                             | 67-135                       |             |                  |                 |                   |                                |                              |
| 25          | 380V             | 41              | LINE              | 41                             | 30-60                        |             |                  |                 |                   |                                |                              |
|             | 415V             | 37              | LINE              | 37                             | 30-60                        |             |                  |                 |                   |                                |                              |
|             | 460V             | 34              | LINE              | 34                             | 30-60                        |             |                  |                 |                   |                                |                              |
|             | 575V             | 27              | LINE              | 27                             | 20-40                        |             |                  |                 |                   |                                |                              |

## Transformer Configuration Data

|                          |                           | Primary                              | /                | Secondary |         |               |                                         |  |
|--------------------------|---------------------------|--------------------------------------|------------------|-----------|---------|---------------|-----------------------------------------|--|
| Print No.                | Voltage                   | Connections                          | Configuration    |           | Voltage | Connections   | Configuration                           |  |
| 874DA1                   | 208                       | H1 & H2                              | None             |           | 120     | X1 – X4       | X1—X3, X2—X4                            |  |
| 07/012                   | 240                       | H1 & H4                              | H1 – H3, H2 – H4 |           | 120     | V1 V <i>4</i> | V1 V7 V2 V4                             |  |
| 074DAZ                   | 480                       | H1 & H4                              | H2 – H3          |           | 120     | X1 – X4       | A1—A3, A2—A4                            |  |
| 874DA3*                  | 240                       | H1 & H4                              | H1 – H3, H2 – H4 |           | 120     | X1 – X4       | X1—X3, X2—X4                            |  |
| 871DA1*                  | 380                       | H1 & H2                              | Nono             |           | 120     | ¥1 ¥4         | ¥1 ¥3 ¥2 ¥4                             |  |
| 074DA4                   | 400                       | H1 & H3                              | NONE             |           | 120     | XI - X4       | X1—X3, X2—X4                            |  |
| 87/DA5                   | 416                       | H1 & H4                              | Nono             |           | 120     | ¥1 ¥4         | ¥1 ¥3 ¥2 ¥4                             |  |
| 074DAJ                   | 600                       | H1 & H2                              | NONE             |           | 120     | XI - X4       | X1—XJ, X2—X4                            |  |
| 871DA6**                 | 200                       | H1 & H2                              | Nono             |           | 120     | ¥1 ¥4         | ¥1 ¥3 ¥2 ¥4                             |  |
| 074DA0                   | 220                       | H1 & H3                              | NOTE             |           | 120     | XI - X4       | A1—A3, A2—A4                            |  |
| 874DB1                   | 208                       | H1 & H2                              | None             |           | 120     | X1 – X4       | X1—X3, X2—X4                            |  |
| 87/DB2                   | 240                       | H1 & H4                              | H1 – H3, H2 – H4 |           | 120     | X1 – X4       | X1—X3, X2—X4                            |  |
| 074002                   | 480                       | H1 & H4                              | H2 – H3          |           | 120     | X1 – X4       | X1—X3, X2—X4                            |  |
| 874DB3                   | 600                       | H1 & H2                              | None             |           | 120     | X1 – X4       | X1—X3, X2—X4                            |  |
| 87/DC1*                  | 200                       | H1 & H2                              | Nono             |           | 120     | X1 – X4       | ¥1 ¥3 ¥2 ¥4                             |  |
| 074DC1                   | 220                       | H1 & H3                              | NONE             |           |         |               | X1—X3, X2—X4                            |  |
|                          | 380                       | H1 & H2                              |                  |           | 120     | X1 – X4       |                                         |  |
| 874DC3*                  | 400                       | H1 & H3                              | None             |           |         |               | X1—X3, X2—X4                            |  |
|                          | 415                       | H1 & H4                              |                  |           |         |               |                                         |  |
|                          | 208                       | H1 & H2                              |                  |           |         |               |                                         |  |
| 874DJ1*                  | 208                       | H2 & H3                              | None             |           | 120/240 | X1 – X4       | X1—X3, X2—X4                            |  |
|                          | 575                       | H1 & H4                              |                  |           |         |               |                                         |  |
|                          | 380                       | H1 & H2                              |                  |           | 120/240 |               |                                         |  |
| 874DJ2*                  | 400                       | H3 & H4                              | None             |           |         | X1 – X4       | X1—X3, X2—X4                            |  |
|                          | 415                       | H1 & H4                              |                  |           |         |               |                                         |  |
|                          | 240                       | H1 & H4                              |                  |           | 120/240 | X1 – X4       |                                         |  |
| 874DJ4*                  | 400                       | H1 & H4                              | $H_2 - H_3$      |           |         |               | 1 - 1 - 1 - 1 - 1 - 1 - 1 - 1 - 1 - 1 - |  |
|                          | 480                       | H1 & H4                              | 112 110          |           |         |               | AZ = AJ                                 |  |
| 07/NK1                   | 230                       | H1 & H4                              | H1 – H3, H2 – H4 |           | 120     | V1 V2         | Nono                                    |  |
| 074011                   | 460                       | H1 & H4                              | H2 – H3          |           | 120     | ×1 – ×2       | None                                    |  |
| 87/DI 1                  | 230                       | H1 & H4                              | H1 – H3, H2 – H4 |           | 120     | ¥1 ¥2         | Nono                                    |  |
| 074DLI                   | 460                       | H1 & H4                              | H2 – H3          |           | 120     | X1 - X2       | None                                    |  |
| 874DL2*                  | 208                       | H1 & H2                              | None             |           | 120     | X1 – X3       | None                                    |  |
| 874DL3*                  | 575                       | H1 & H4                              | None             |           | 120     | X1 – X4       | None                                    |  |
| 874DP1                   | 208                       | H4 & H4                              | None             |           | 120/240 | X1 – X4       | X1—X3, X2—X4                            |  |
| 87/0\//1                 | 200                       | H1 & H2                              | Nono             |           | 120     | X1 . X4       | ¥1¥3 ¥2 ¥4                              |  |
| 0740101                  | 220                       | H1 & H3                              | NULLE            |           | 120     | A1 - A4       | A1—A3, A2—A4                            |  |
| * Used for<br>** Used ON | 50 Hz AND<br>LY for 50 Hz | 60 Hz application<br>z applications. | ns.              |           |         |               |                                         |  |

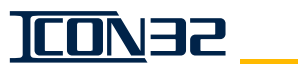

# **On-Card Diagnostics**

IOF Card (6300AHV001)

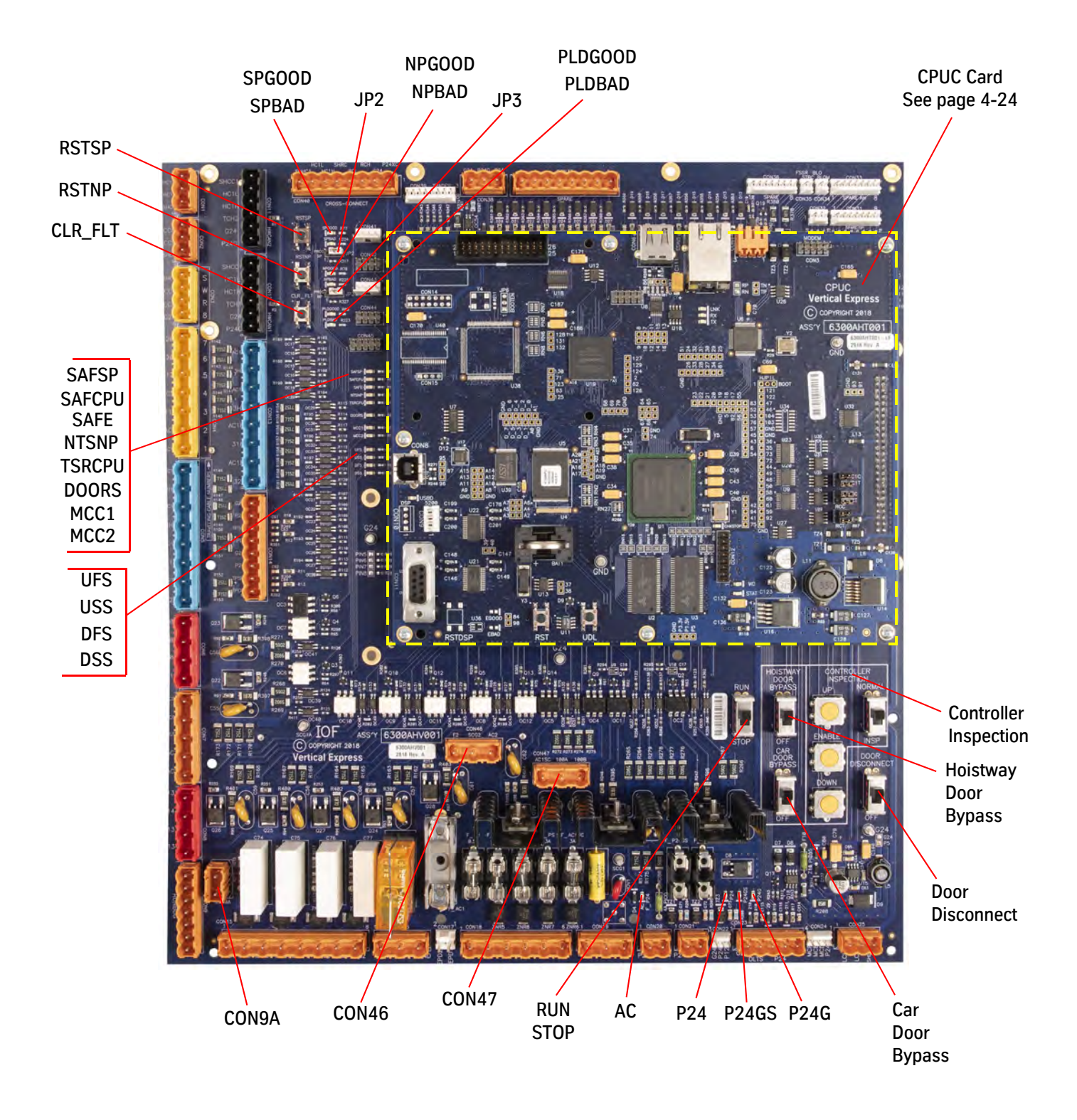

## IOF - LED Definitions

| LED     | Color | Desired<br>Status | Definition                                                                                                    |
|---------|-------|-------------------|----------------------------------------------------------------------------------------------------|
| NPBAD   | Red   | OFF               | ON if the NTSD processor has detected a system critical fault.                                                                                                    |
| NPGOOD* | Green | ON                | ON if the NTSD processor is running with no faults.                                                                                                    |
| SPBAD   | Red   | OFF               | ON if the safety processor has detected a system critical fault.                                                                                                    |
| SPGOOD* | Green | ON                | ON if the safety processor is running with no faults.                                                                                                    |
| PLDBAD  | Red   | OFF               | ON if the PLD has detected a fault.                                                                                                    |
| PLDGOOD | Green | ON                | ON if the PLD is running with no faults.                                                                                                    |
| AC      | Green | ON                | ON if 120VAC present at CON18, relay EPEN energized, and fuses F-EP and F-PS are good.                                                                                                    |
| DOORS   | Green | ON                | All hoistway and car doors are closed,<br>or<br>Open doors are being bypassed due to a car in the door zone, HWAS Operation, or door<br>bypass switch use,<br>or<br>Car doors are open and the end of a run check is active (typically not viewable LED activity<br>due to the speed of that check)                      |
|         |       | OFF               | One or more hoistway and/or car doors are open,<br>or<br>Open doors are not being bypassed by the car being in the door zone, HWAS Operation, or<br>door bypass switch use,<br>or<br>Car doors are open and the end of a run check is not active (typically not viewable LED<br>activity due to the speed of that check) |
| P24     | Green | ON                | ON if 24VDC is present at CON20 and fuse F-P24 is good.                                                                                                    |
| P24G    | Green | ON                | ON if 24VDC is present at CON20 and fuses F-P24GS and F-P24G are good (or if 24VDC is fed by another powered-up car in the group via CON21 cross-connections).                                                                                                    |
| P24GS   | Green | N/A               | Not used.                                                                                                    |
| DFS     | Green | ~                 | ON if the system is trying to energize the DOWN FAST valve solenoid.                                                                                                    |
| DSS     | Green | ~                 | ON if the system is trying to energize the DOWN SLOW valve solenoid.                                                                                                    |
| UFS     | Green | ~                 | ON if the system is trying to energize the UP FAST valve solenoid.                                                                                                    |
| USS     | Green | 2                 | ON if the system is trying to energize the UP SLOW valve solenoid.                                                                                                    |
| MCC1    | Green | ON                | ON if the system is trying to start the pump motor (contactor or electronic starting).                                                                                                    |
| MCC2    | Green | ~                 | ON if the system is trying to start the pump motor (contactor starting) or provide power to the starter (electronic starter).                                                                                                    |
| SAFCPU  | Green | ON                | ON if the CPUC is allowing a complete safety string (SAFCPU output commanded ON). OFF when the CPUC has opened the safety string (SAFCPU output commanded OFF).                                                                                                    |
| SAFSP   | Green | ON                | ON if safety processor is allowing a complete safety string (SAFSP output commanded ON).<br>OFF when the safety processor has opened the safety string (SAFSP output commanded<br>OFF).                                                                                                    |
| SAFE    | Green | ON                | ON if 120VAC from a complete safety string is present at terminal 131 as seen by the CPUC.                                                                                                    |
| NTSNP   | Green | ON                | ON if the NTSD processor is allowing a high speed run (NTSNP output commanded ON).<br>OFF when the NTSD processor is forcing the FAST solenoids off when the selector encoun-<br>ters a terminal slowdown magnet (NTSNP output commanded OFF).                                                                           |
| TSRCPU  | Green | ON                | ON if the CPUC is allowing car movement in a terminal zone (TSRCPU output commanded ON). OFF when the CPUC is forcing all valve solenoids off when the selector encounters a terminal slowdown magnet and other terminal speed reduction efforts have failed to slow down the car (NTSNP output commanded OFF).          |

\*Certain system conditions will let the SP or NP open the safety string, have SPGOOD/NPGOOD LEDs illuminated, and have no faults. Example: Interlock Open (IT,IF, IR, IB, CT, CB, CF, or CR).

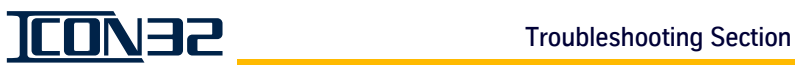

## **IOF - Shunt Jumper Definitions/Settings**

| Name | Purpose                    | Position and Function                                |  |
|------|----------------------------|------------------------------------------------------|--|
| JP2  | Configure Safety Processor | 1-2: Programming Mode (PLD will open safety string). |  |
|      | Configure Safety Frocesson | 2-3: Normal Operation (default)                      |  |
| JP3  | Configure NTSD Processor   | 1-2: Programming Mode (PLD will open safety string). |  |
|      | Configure NTSD Frocessor   | 2-3: Normal Operation (default)                      |  |

#### **IOF - CON Jumper Definitions/Settings**

| Name  | Purpose                      | Position and Function                                                                                   |
|-------|------------------------------|----------------------------------------------------------------------------------------------------|
| CON47 | lump out SAESP and/or SAECPU | 1-2: Jumps out SAFSP.                                                                                   |
|       |                              | 2-3: Jumps out SAFCPU.                                                                                  |
| CON46 | lump out NTSNP and/or TSPCPU | 1-2: Jumps out NTSNP.                                                                                   |
|       |                              | 2-3: Jumps out TSRCPU.                                                                                  |
| CON9A | Temporary Runbug Operation   | 1-2: Allows a complete safety string to the motor and valve when the runbug has been removed from CON9. |

## **IOF - Push Buttons and Switches**

| Name                 | Туре       | Function                                                                 |
|----------------------|------------|--------------------------------------------------------------------------|
| RSTSP                | Pushbutton | Reset Safety Processor (SP).                                             |
| RSTNP                | Pushbutton | Reset NTSD Processor (NP).                                               |
| CLR_FLT              | Pushbutton | Clear Latched PLD Faults.                                                |
| RUN                  | Slide      | Run/Stop - Closes/Opens safety string.                                   |
| HOISTWAY DOOR BYPASS | Slide      | Requests Hoistway Door Bypass ON or OFF.                                 |
| CAR DOOR BYPASS      | Slide      | Requests Car Door Bypass ON or OFF.                                      |
| DOOR DISCONNECT      | Slide      | Requests Door Disconnect ON or OFF.                                      |
| INCN                 | Slide      | Requests Controller Inspection ON or OFF.                                |
| UP                   | Pushbutton | Requests movement in UP direction when INCN is ON and ENABLE is pressed. |
| ENABLE               | Pushbutton | Enables UP/DOWN when INCN is ON.                                         |
| DOWN                 | Pushbutton | Requests movement in DOWN direction when INCN is ON & ENABLE is pressed. |

## **IOF** Fuses

| Fuse    | Current<br>Rating | Function                                                                                       |
|---------|-------------------|------------------------------------------------------------------------------------------------|
| F-EP    | 0.5A              | Feeds 120VAC to the EPEN relay coil.                                                           |
| F-PS    | 3.0A              | Feeds 120VAC to the controller power supplies.                                                 |
| F-AC1A  | 6.0A              | Feeds 120VAC to the car, including door operators and car DC power supply.                     |
| F-AC1B  | 0.5A              | Feeds 120VAC to the hoistway door interlock circuits.                                          |
| F-AC1SC | 3.0A              | Feeds 120VAC to the safety circuit, including Triac outputs.                                   |
| F-P24   | 4.0A              | Feeds 24VDC lower voltage supplies and all 24V I/O in the controller.                          |
| F_P24G  | Variable          | Feeds 24VDC to the hall risers wired to this controller.                                       |
| 1-1240  | valiable          | Variable based on power requirements of risers connected to this controller.                   |
| F-P24GS | N/A               | Not Used.                                                                                      |
| F-AC1 V | Variablo          | Feeds 120VAC from the T1 transformer X1 tap (CON16-1) to the source voltage for the EPEN relay |
|         | Valiable          | and contacts (CON18-1) to feed the system AC power (does not fuse UPS output).                 |
| F-P24L  | 1.0A              | Feeds 24VDC to the CPUC Card.                                                                  |

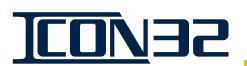

## **IOF Connectors/Wiring**

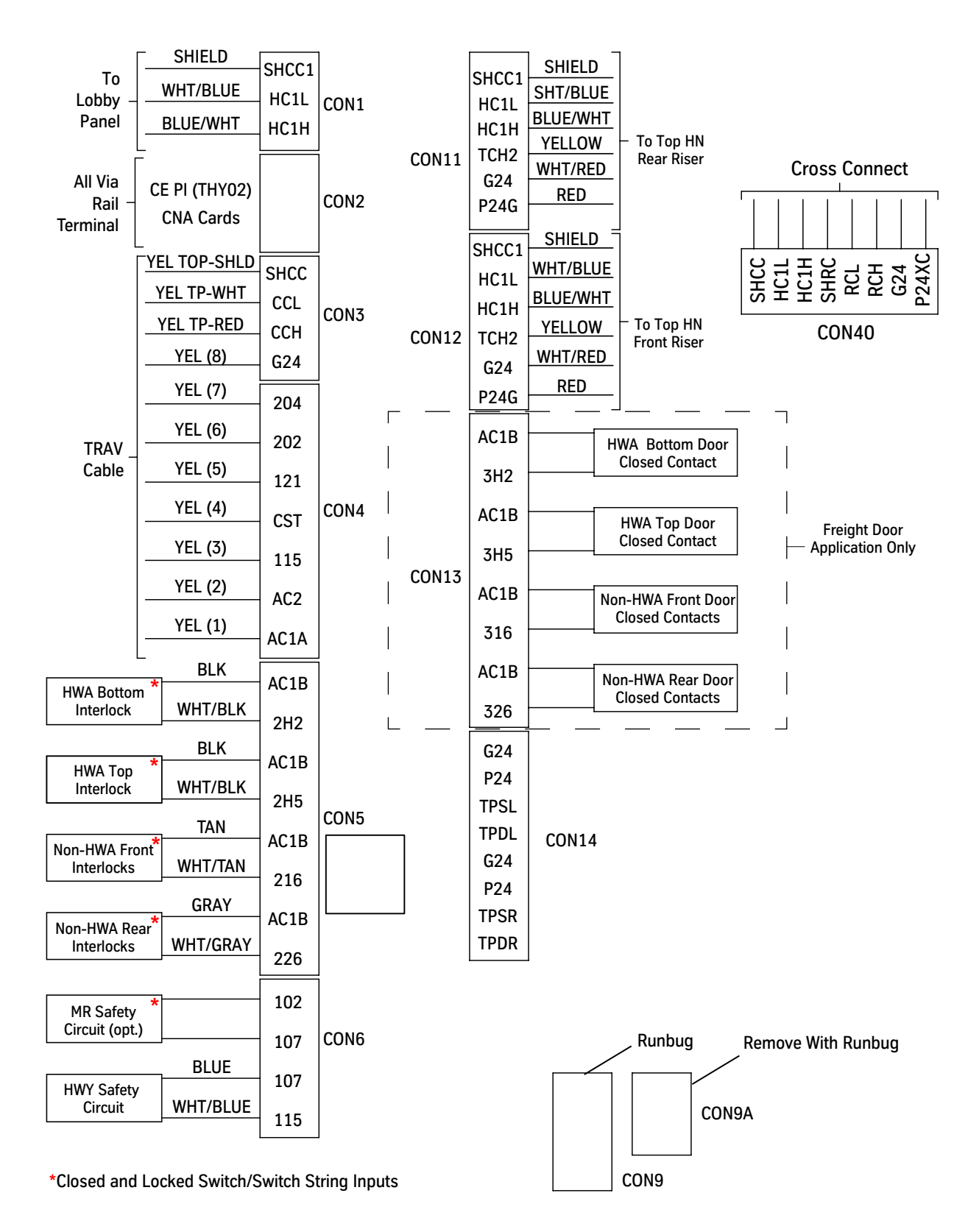

**JCON35** 

## CPUC Card (6300AHT001)

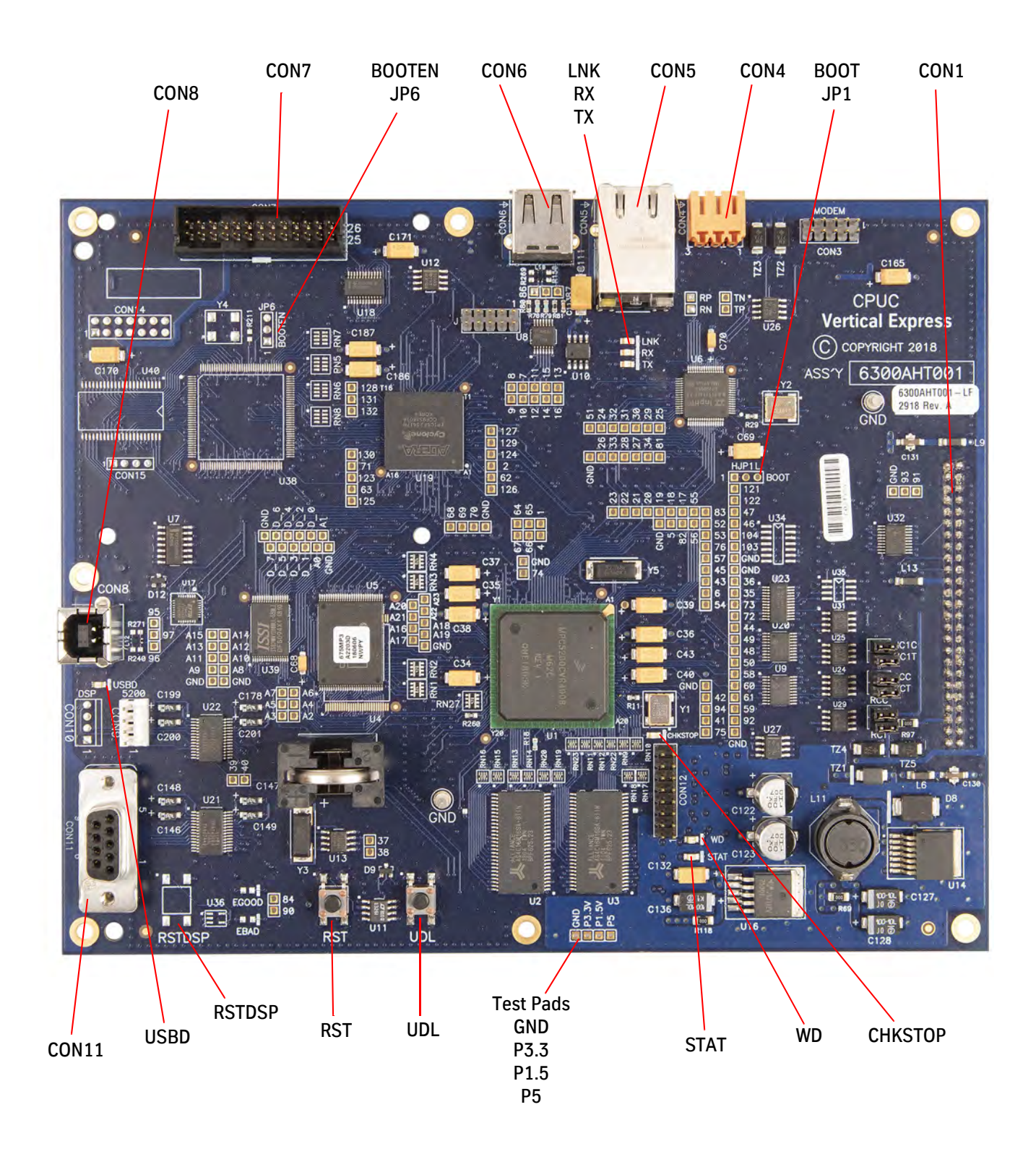

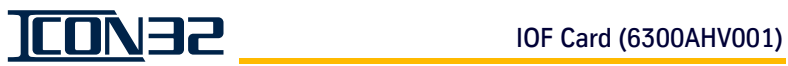

## **CPUC - LED Definitions**

| LED     | LED Name          | Color | LED Flash Rate                     | LED Function                                                                                                |
|---------|-------------------|-------|------------------------------------|----------------------------------------------------------------------------------------------------|
|         |                   |       | ON<br>OFF<br>0 sec. 1 sec. 2 sec.  | LED is OFF in Normal Mode.                                                                                  |
| STAT    | CPU Status        | Red   | ON OFF                             | LED flashes continuously at 100ms rate if no job file is loaded to flash or                                 |
|         |                   |       | OFF<br>OFF<br>0 sec. 1 sec. 2 sec. | a bad reload of data to flash has occurred.                                                                 |
| WD      | Watchdog          | Green | ON<br>OFF<br>0 sec. 1 sec. 2 sec.  | LED flashes at 300ms for 3 intervals<br>if upload successful, then CPU<br>reboots and LED turns ON.         |
| LNK     | Ethernet Link     | Green | ~                                  | LED is ON if power is good, card is<br>not in reset, FPGA is configured, and<br>Watchdog has not timed out. |
| RX      | Ethernet Receive  | Green | Varies depending on activity       | Ethernet Status - Link Good                                                                                 |
| ТХ      | Ethernet Transmit | Green | Varies depending on activity       | LED flashes while Ethernet Link is receiving.                                                               |
| USBD    | USB Device        | Green | Varies depending on activity       | LED flashes during activity on the USB device port.                                                         |
| CHKSTOP | ~                 | Green | Varies depending on activity       | Manufacturing use.                                                                                          |

## **CPUC - Connectors**

| Connector | Name          | Function                                                                                             |
|-----------|---------------|----------------------------------------------------------------------------------------------------|
| CON1      | IOF Interface | Interface connector to IOF Card                                                                      |
| CON4      | 485           | Currently not used                                                                                   |
| CON5      | Ethernet      | Standard RJ45 connector and MDI pin out, used for Inter-Group communication instead of CAN (RCH/RCL) |
| CON6      | USB Host      | Standard USB Type A connector, used for loading software to the CPUC Card                            |
| CON7      | UIT           | User Interface Tool connector                                                                        |
| CON8      | USB Device    | Standard USB Type B connector, used for connecting Owner's IMS via a PC's USB port                   |
| CON11     | RS232 D-Shell | Standard RS232 9 pin D-Shell for connecting Owner's IMS via a PC's serial port                       |

## **CPUC Shunt Jumper Definitions and Settings**

| Name                                                                                                    | Status | Function                                            |  |  |
|----------------------------------------------------------------------------------------------------|--------|-----------------------------------------------------|--|--|
| 222                                                                                                    | On     | Car CAN channel split capacitor enabled.            |  |  |
|                                                                                                    | Off    | Car CAN channel split capacitor disabled.           |  |  |
| ССТ                                                                                                    | On     | Car CAN channel loading resistors enabled.          |  |  |
|                                                                                                    | Off    | Car CAN channel loading resistors disabled.         |  |  |
|                                                                                                    | On     | Hoistway CAN channel split capacitor enabled.       |  |  |
| nere                                                                                                    | Off    | Hoistway CAN channel split capacitor disabled.      |  |  |
| ЦС1Т                                                                                                    | On     | Hoistway CAN channel loading resistors enabled.     |  |  |
| IICII                                                                                                    | Off    | Hoistway CAN channel loading resistors disabled.    |  |  |
| PCC                                                                                                    | On     | Intra-Group CAN channel split capacitor enabled.    |  |  |
| RCC                                                                                                    | Off    | Intra-Group CAN channel split capacitor disabled.   |  |  |
| рст                                                                                                    | On     | Intra-Group CAN channel loading resistors enabled.  |  |  |
| RUI                                                                                                    | Off    | Intra-Group CAN channel loading resistors disabled. |  |  |
|                                                                                                    | 1-2    | Boot High, Recover Operation.                       |  |  |
| BOOT (5F1)                                                                                                    | 2-3    | Boot Low, Normal Operation.                         |  |  |
| If termination is required on any CAN channels, both loading resistor and split capacitor jumpers are to be ON for termination to function properly. If no termination is required, then both jumpers must be removed. |        |                                                     |  |  |

## CPUC Power Supply Tolerances

| Supply Name | Minimum Voltage | Maximum Voltage |
|-------------|-----------------|-----------------|
| P5          | 4.85VDC         | 5.25VDC         |
| P3.3        | 3.20VDC         | 3.46VDC         |
| P1.5        | 1.48VDC         | 1.57VDC         |

## **CPUC Switch Functions**

| Name | Function                             |
|------|--------------------------------------|
| RST  | Resets the CPU on the CPUC Card.     |
| UDL  | Used to put CPU in Upload Operation. |

## CAN Node - LED Definitions

| LED         | Description | Color                              | LED State (1=ON, 0=OFF) | Condition                    | Status                                   |
|-------------|-------------|------------------------------------|-------------------------|------------------------------|------------------------------------------|
| STAT Status |             |                                    | 0 sec. 1 sec. 2 sec.    | Start-up                     | CAN Communication<br>Not Yet Established |
|             | Green       | Repeated<br>0 sec. 3.5 sec. 7 sec. | _                       | Software Running<br>Properly |                                          |
|             |             |                                    | 0 sec. 1 sec. 2 sec.    |                              | CAN Communication<br>Error               |
| D/W/D       | Power       | Green                              | Continuous ON           | Anvtime                      | 5V Supply Operational                    |
| 1 7711      | I OWEI      |                                    | Continuous OFF          | Anytime                      | Bad Fuse/Connection                      |

## CAN Node Jumpers

| CAN Card Node Addressing |     |     |     |     |  |
|--------------------------|-----|-----|-----|-----|--|
|                          | JP7 | JP6 | JP5 | JP4 |  |
| CAN Card 0               | OFF | OFF | OFF | OFF |  |
| CAN Card 1               | OFF | OFF | OFF | ON  |  |
| CAN Card 2               | OFF | OFF | ON  | OFF |  |
| CAN Card 3               | OFF | OFF | ON  | ON  |  |
| CAN Card 4               | OFF | ON  | OFF | OFF |  |
| CAN Card 5               | OFF | ON  | OFF | ON  |  |
| CAN Card 6               | OFF | ON  | ON  | OFF |  |
| CAN Card 7               | OFF | ON  | ON  | ON  |  |
| CAN Card 8               | ON  | OFF | OFF | OFF |  |
| CAN Card 9               | ON  | OFF | OFF | ON  |  |
| CAN Card 10              | ON  | OFF | ON  | OFF |  |
| CAN Card 11              | ON  | OFF | ON  | ON  |  |

| CAN Auxilia      | CAN Auxiliary Jumper Settings |               |                                                                             |  |  |  |
|------------------|-------------------------------|---------------|-----------------------------------------------------------------------------|--|--|--|
| Jumper           | Position                      | Default       | Description                                                                 |  |  |  |
|                  | ON                            | ٨c            | Enables on-card port SPI I/O.                                               |  |  |  |
| JP9              | OFF                           | appropriate   | Disables on-card port SPI I/O.<br>Off-card SPI I/O only.                    |  |  |  |
| JP10             | 1 to 2                        | Not<br>Jumped | Provisional programming jumper.                                             |  |  |  |
| JP11<br>and JP15 | 1 to 2                        | Not           | Connects the CAN communication shield wiring to digital ground reference.   |  |  |  |
|                  | 2 to 3                        | Jumped        | Connects the CAN communication shield wiring to chassis ground reference.   |  |  |  |
| ID12             | 1 to 2                        | Not           | Connects the CAN communication shield wiring bypassing split capacitor.     |  |  |  |
| JP1Z             | 2 to 3                        | Jumped        | Connects the CAN communication shield wiring to split capacitor.            |  |  |  |
| JP13             | 1 to 2                        | Not           | Connects the CAN communication split capacitor to digital ground reference. |  |  |  |
|                  | 2 to 3                        | Jumped        | Connects the CAN communication split capacitor to chassis ground reference. |  |  |  |
| ID1/             | 1 to 2                        | 1 to 2        | Normal operation.                                                           |  |  |  |
| JP14             | 2 to 3                        | 1102          | Programming uploading software.                                             |  |  |  |

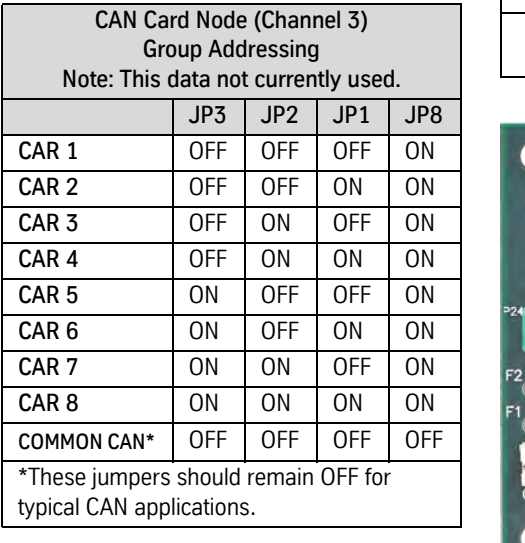

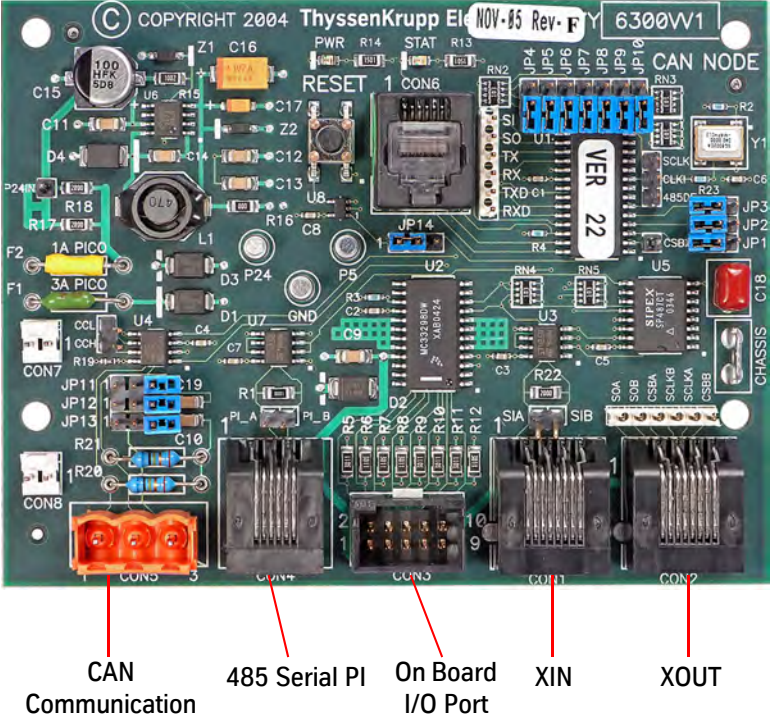

## CAN Jumpers (continued)

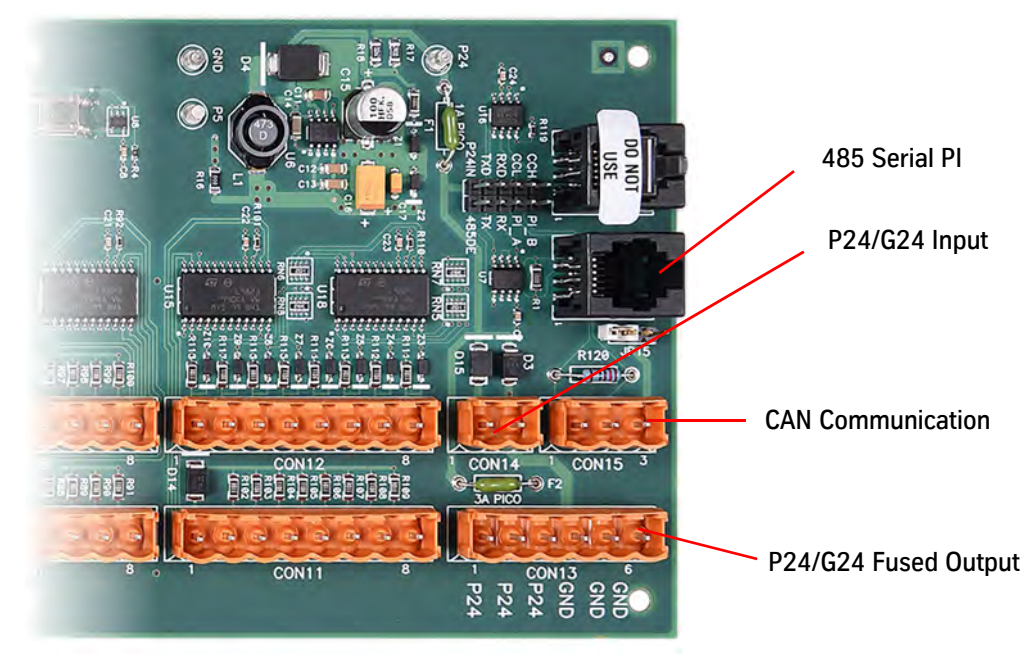

CNA Card (6300AAW)

## LHV Jumpers

| INPUT       |     | Signal<br>Connection |     | Common<br>Connection |     | Connect Input<br>Common To Bus | Cor<br>Input T | nnect<br>o Output |
|-------------|-----|----------------------|-----|----------------------|-----|--------------------------------|----------------|-------------------|
| Port        | Bit | CON                  | Pin | CON                  | Pin | Jumper                         | Jun            | nper              |
|             | 1   |                      | 1   |                      | 1   | JP3-A                          | JP1-A          | I/O#1             |
| 2<br>3<br>4 | 2   | 5 -                  | 3   | 6                    | 3   | JP3-C                          | JP1-B          | I/O#2             |
|             | 3   |                      | 5   |                      | 5   | JP3-E                          | JP1-C          | I/O#3             |
|             | 4   |                      | 7   |                      | 7   | JP3-G                          | JP1-D          | I/O#4             |
| 1           | 5   |                      | 1   |                      | 1   | JP4-A                          | JP2-E          | I/O#5             |
|             | 6   | 3                    | 3   | л                    | 3   | JP4-C                          | JP2-F          | I/O#6             |
|             | 7   |                      | 5   | 4                    | 5   | JP4-E                          | JP2-G          | I/O#7             |
|             | 8   |                      | 7   |                      | 7   | JP4-G                          | JP2-H          | I/O#8             |

| OUTPUT |     | Signal<br>Connection |     | Common<br>Connection |     | Connect Input<br>Common To Bus |
|--------|-----|----------------------|-----|----------------------|-----|--------------------------------|
| Port   | Bit | CON                  | Pin | CON                  | Pin | Jumper                         |
|        | 1   |                      | 2   |                      | 2   | JP3-B                          |
| 0      | 2   | 5                    | 4   | 6                    | 4   | JP3-D                          |
|        | 3   |                      | 6   |                      | 6   | JP3-F                          |
|        | 4   |                      | 8   |                      | 8   | JP3-H                          |
| Z      | 5   | 7                    | 2   | 4                    | 2   | JP4-B                          |
|        | 6   |                      | 4   |                      | 4   | JP4-D                          |
|        | 7   | 5                    | 6   |                      | 6   | JP4-F                          |
|        | 8   |                      | 8   |                      | 8   | JP4-H                          |

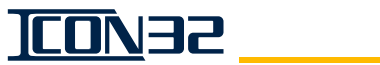

## L24/LHV/S24-1/S24-2 Cards

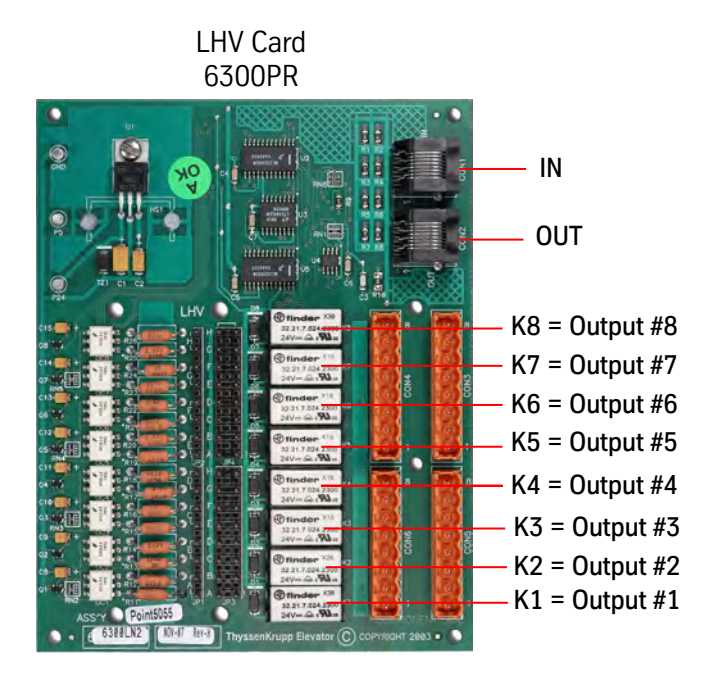

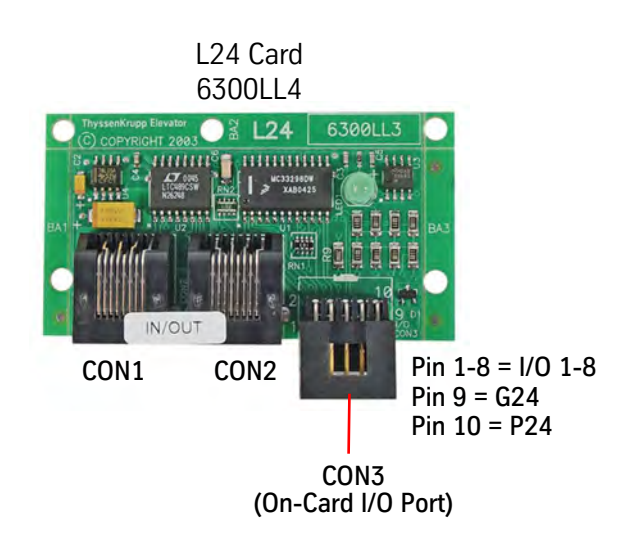

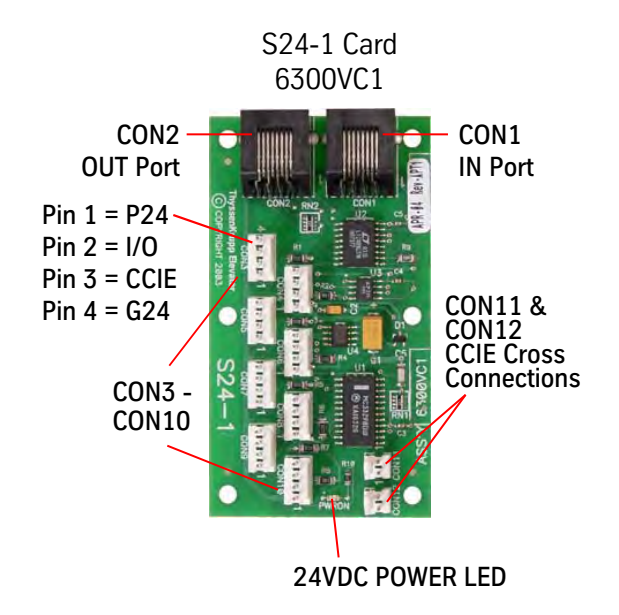

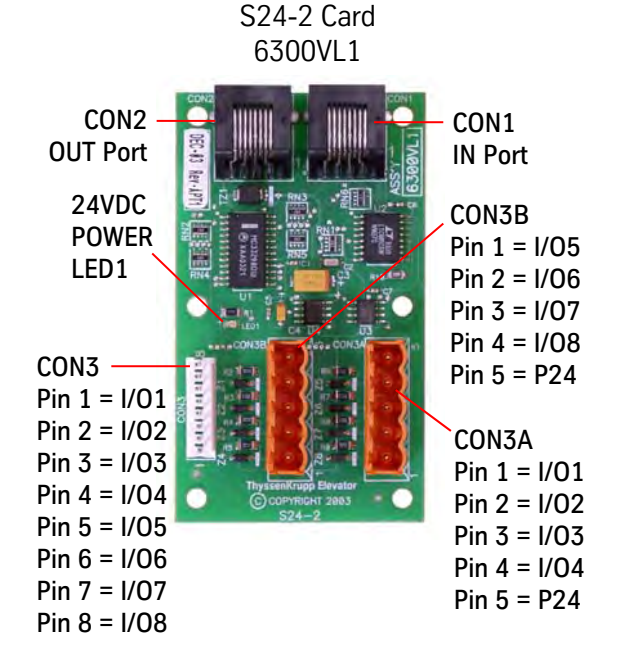

<u>100</u>132

#### **CAN Selector LEDs**

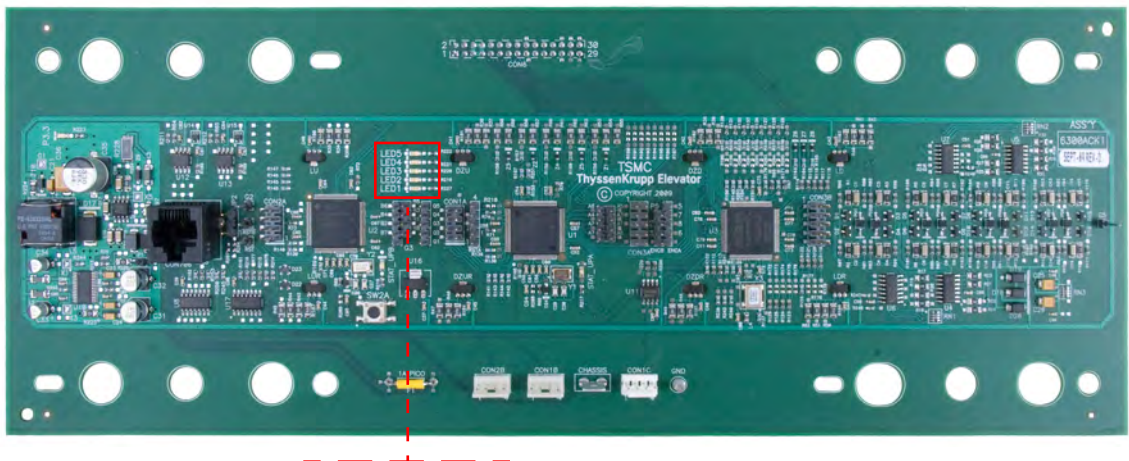

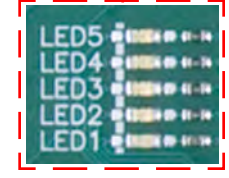

TSMC Card (6300ACK) For LED details, see Table 4.

| LED            | Color                                          | Normal Operation                                                                                                    | Fault Operation                                                                                                    |  |  |  |  |
|----------------|------------------------------------------------|----------------------------------------------------------------------------------------------------|----------------------------------------------------------------------------------------------------|--|--|--|--|
| 1              | Red                                            | OFF                                                                                                    | Blinks 1/4 second ON, 1/4 second OFF                                                                                                    |  |  |  |  |
| 2              | Green                                          | Blinks 1 second ON, 1 second OFF                                                                                            | Displays fault code 1 or 2                                                                                                    |  |  |  |  |
| 3              | Green                                          | Not used, should be OFF                                                                                                    |                                                                                                    |  |  |  |  |
| 4              | Green                                          | Status of encoder phase A, ENCA                                                                                             | Fault Code 2, ON Solid                                                                                                    |  |  |  |  |
| 5              | Green                                          | Status of encoder phase B,<br>ENCB                                                                                          | Fault Code 1, ON Solid                                                                                                    |  |  |  |  |
| Fault<br>Codes | Description                                    | Definition                                                                                                    | Causes                                                                                                    |  |  |  |  |
| 1              | TSMC Main Card<br>ID Error                     | A mismatch between what the<br>internal firmware expects for<br>TSMC Card ID Code and what is<br>detected on the board.     | Problem on the TSMC Card or in the firmware.                                                                                                    |  |  |  |  |
| 2              | TSAC Aux. Card<br>ID Error                     | A mismatch between what the<br>internal firmware expects for the<br>TSAC Card ID code and what is<br>detected on the board. | <ul> <li>The TSAC not connected to the TSMC; TSAC upside down.</li> <li>Problem with the ID code on the TSAC.</li> <li>Problem with the firmware or TSMC circuity.</li> <li>Incorrect auxiliary card.</li> </ul> |  |  |  |  |
| Note: T        | Note: The IR LEDs of the encoder are disabled. |                                                                                                    |                                                                                                    |  |  |  |  |

Table 4 - CAN Selector LEDs

#### **CAN Selector Fuses**

| Fuse | <b>Current Rating</b> | Function                                                                                   |
|------|-----------------------|--------------------------------------------------------------------------------------------|
| F1   | 1.0A                  | Feeds P24 from Selector CAT5 cable to 5.0VDC (P5) & 3.3VDC (P3.3) on-board power supplies. |

#### ARM Processor Status LEDs

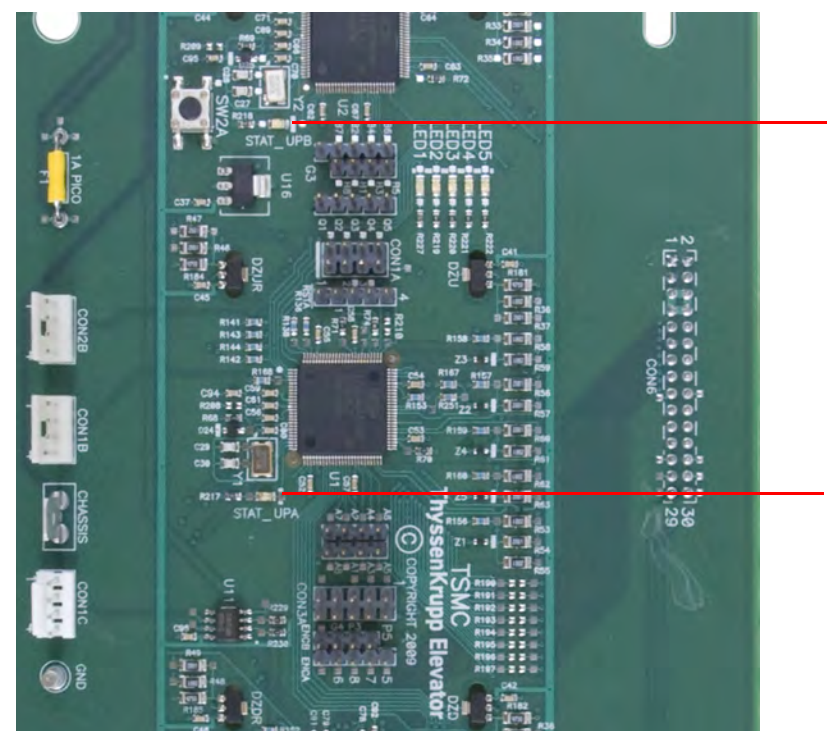

STAT\_UPB - Status LED for the UPB ARM Under normal operation, the processor blinks ON and OFF (4 sec. ON, 4 sec. OFF). If the CAN Bus communication is lost, the LED blinks faster.

<u>\_\_\_\_\_</u>

STAT\_UPA - Status LED for the UPA ARM Under normal operation, the processor blinks ON and OFF (4 sec. ON, 4 sec. OFF). If the CAN bus communication is lost, the LED blinks faster. This page intentionally left blank.

SERVICE INFORMATION SECTION

# SERVICE INFORMATION SECTION

## Contents

| Replacement Parts                                     | 5-3  |
|-------------------------------------------------------|------|
| Controller Assembly (2102BB)                          | 5-3  |
| Power Panels                                          | 5-4  |
| Controller Assembly (2102BB) - Replacement Parts List | 5-6  |
| Freight Door Cabinet Assembly (2104AF)                | 5-8  |
| Manual Freight Door Cabinet Assembly (2104BL)         | 5-9  |
| Fire Service Cabinet (2104AE)                         | 5-11 |
| Selector Assembly (2105AG)                            | 5-12 |
| Replacement Sensors                                   | 5-13 |
| Cards and Fuses                                       |      |
| Replacement Part Numbers                              |      |
| Controller User Interface Tool (UIT)                  | 5-20 |
| Primary Menus                                         | 5-20 |
| Access the UIT                                        | 5-20 |
| UIT Menu Tree                                         | 5-21 |
| CAN Node Configuration via the Startup Wizard         | 5-22 |
| CAN Nodes                                             | 5-22 |
| Command Sequence                                      | 5-23 |
| Card Changing Procedures                              | 5-25 |
| Door Card                                             | 5-25 |
| CAN Node Card                                         | 5-25 |
| L24, S24-1, S24-2, LHV, LHV 4x4 Cards                 | 5-25 |
| TSMC/TSAC Card                                        | 5-26 |
| IOF Card Changing Procedure                           | 5-26 |
| CPU Replacement                                       | 5-29 |
| Software Management                                   |      |
| Software Version Confirmation                         | 5-31 |
| How to Format a USB Flash Drive                       | 5-32 |
| USB Flash Drive Preparation                           | 5-34 |
| Backup the Job Software                               | 5-35 |
| Upload Software to CPU Cards                          | 5-36 |
| Upload Software Troubleshooting                       | 5-37 |
| Software Updates to Safety Node Devices over CAN      | 5-37 |
| Configure the Safety Processor                        | 5-38 |
| Networking                                            | 5-38 |

This page intentionally left blank.

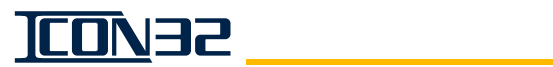

# **Replacement Parts**

## Controller Assembly (2102BB)

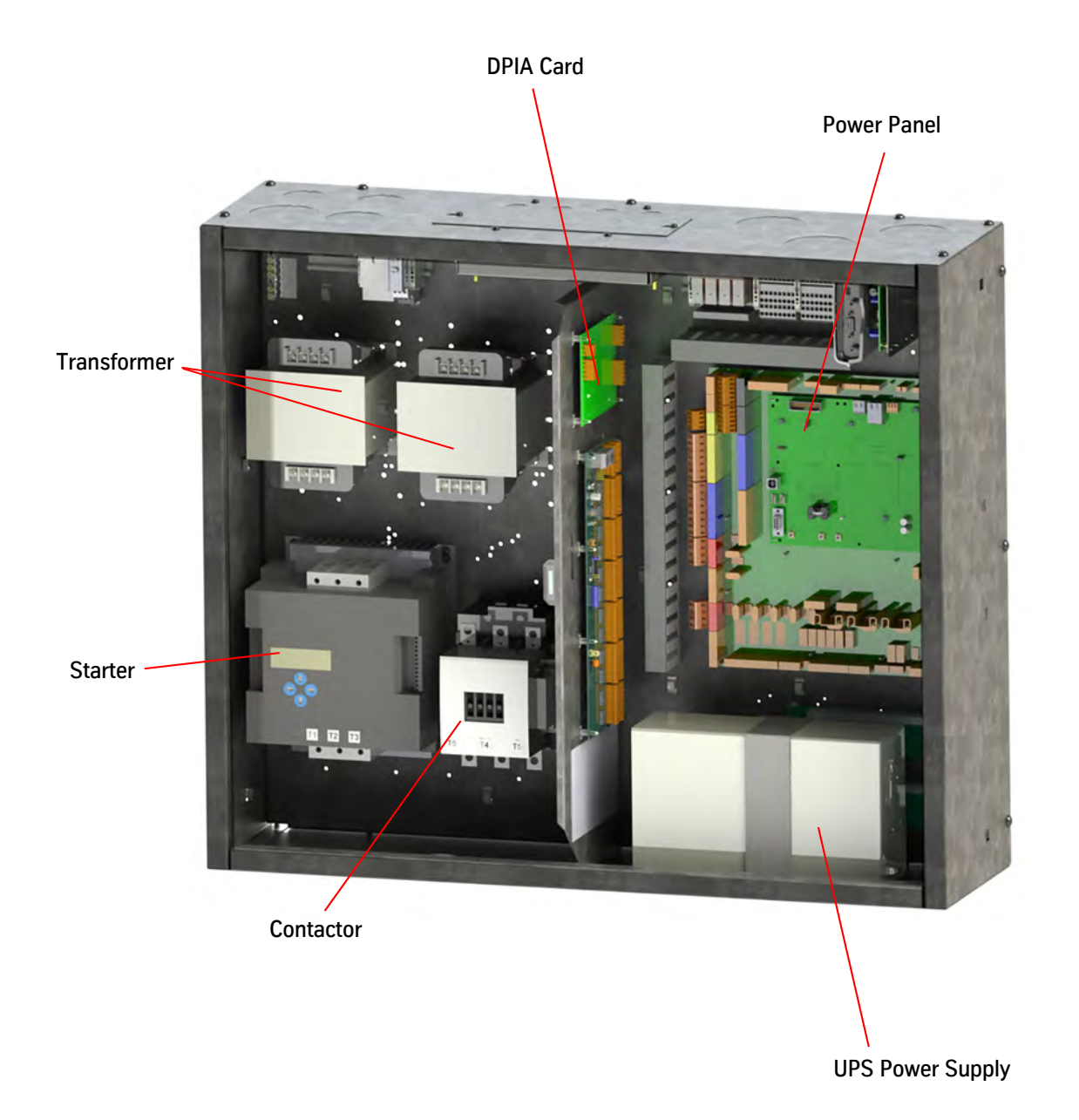

## **Power Panels**

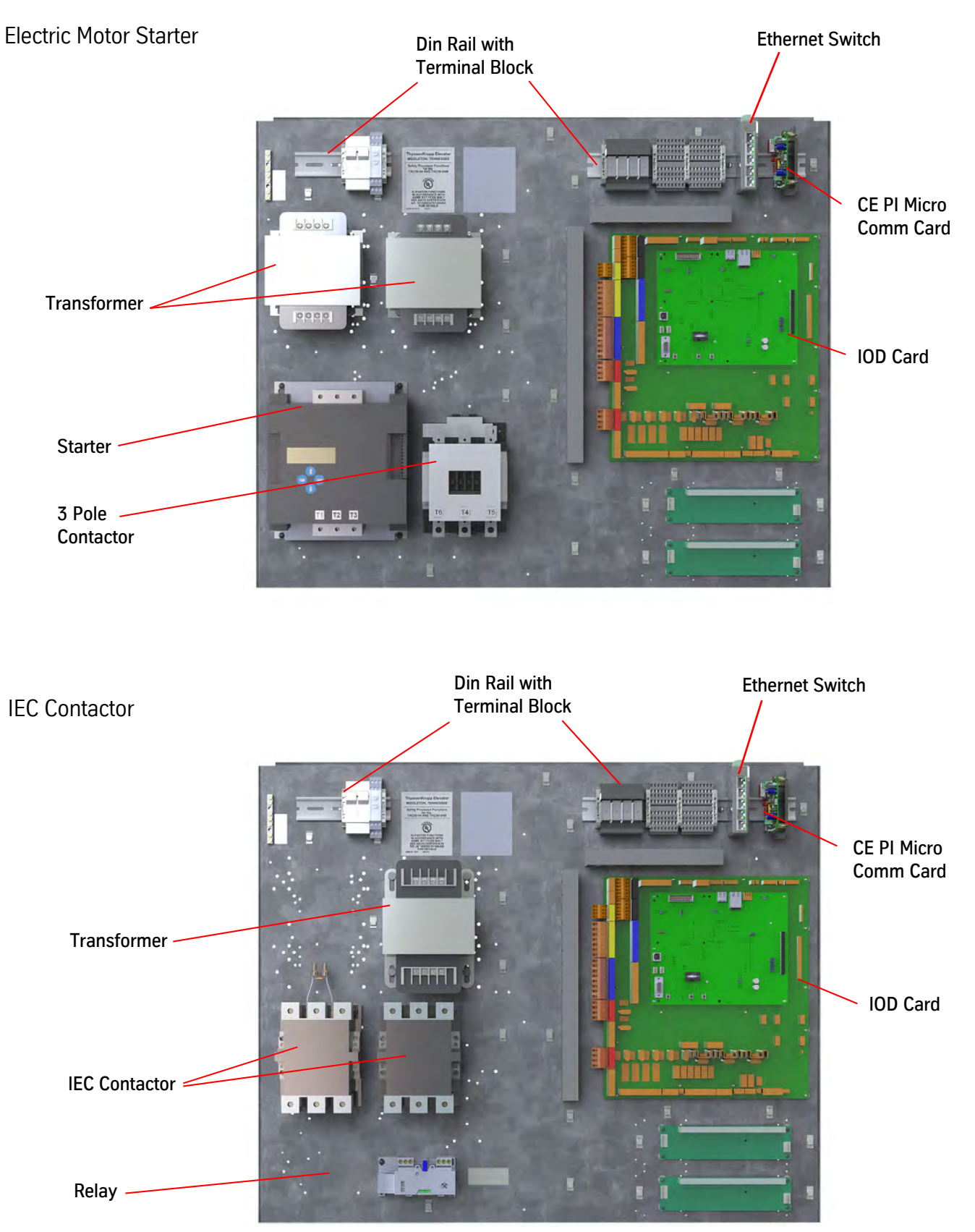

<u>100</u>/135

## Power Panels (continued)

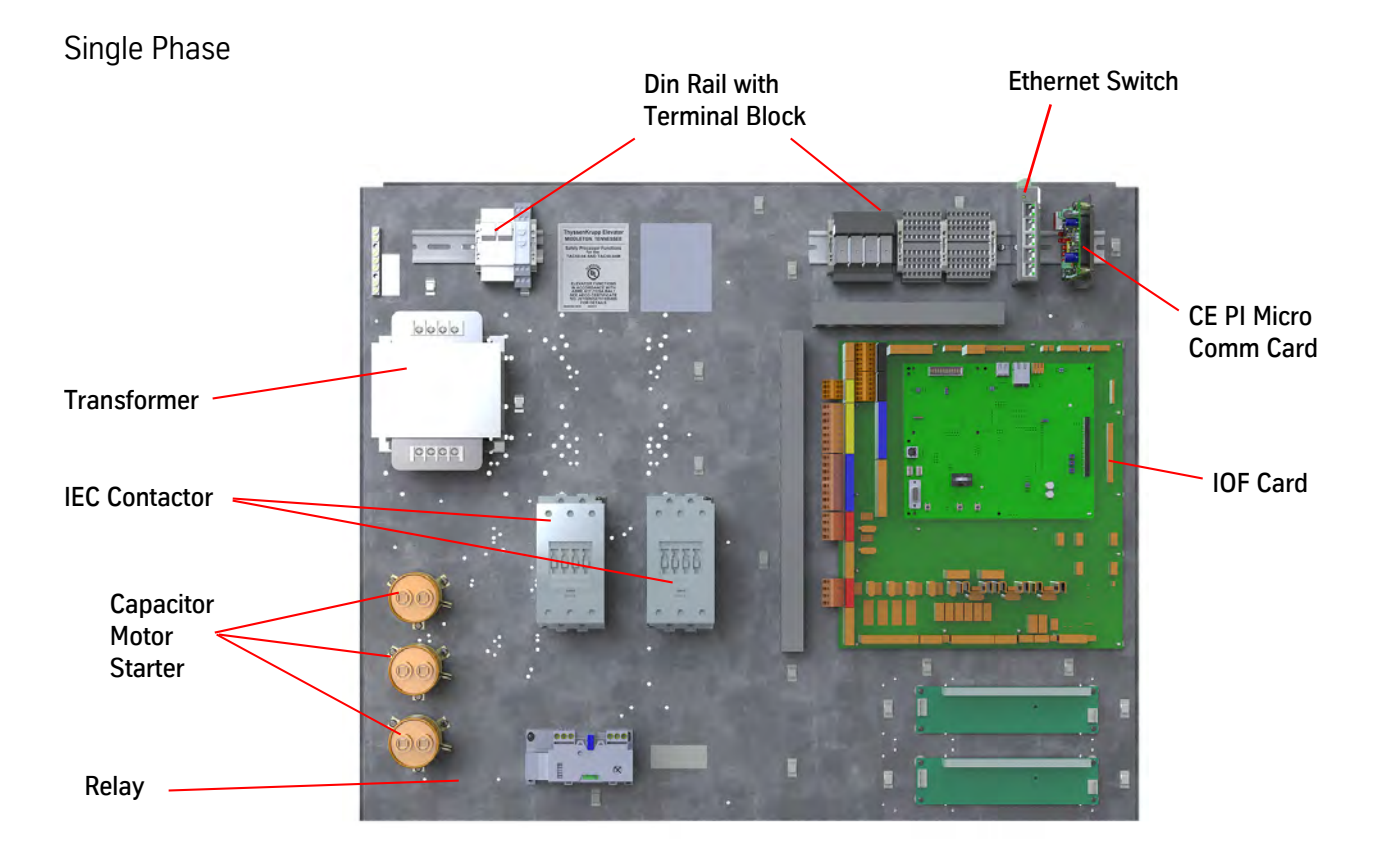

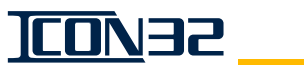

## Controller Assembly (2102BB) - Replacement Parts List

For Replacement Cards, see Cards and Fuses on page 5-14.

| ltem        | Print No. | Description                                               |
|-------------|-----------|-----------------------------------------------------------|
|             | 298BB1    | Relay Contactor, 3NO/1NC, 24VDC                           |
|             | 298AH49   | 3 Pole IEC Contactor, 78A                                 |
| Contactor   | 298AH28   | 3 Pole IEC Contactor, 157A                                |
| CONTACTOR   | 298AH31   | 3 Pole IEC Contactor, 252A                                |
|             | 298AR101  | IEC Contactor                                             |
|             | 298AR104  | IEC Contactor                                             |
|             | 787AF1    | Electronic Starter, 200-460V, 22A                         |
|             | 787AF10   | Electronic Starter, 575V, 157A                            |
|             | 787AF11   | Electronic Starter, 200-460V, 68A                         |
|             | 787AF12   | Electronic Starter, 200-460V, 80A                         |
|             | 787AF13   | Electronic Starter, 575V, 68A                             |
|             | 787AF2    | Electronic Starter, 575V, 22A                             |
| Startar     | 787AF3    | Electronic Starter, 200-460V, 55A                         |
| Starter     | 787AF4    | Electronic Starter, 575V, 55A                             |
|             | 787AF5    | Electronic Starter, 200-460V, 105A                        |
|             | 787AF6    | Electronic Starter, 575V, 105A                            |
|             | 787AF7    | Electronic Starter, 200-460V, 130A                        |
|             | 787AF8    | Electronic Starter, 575V, 130A                            |
|             | 787AF9    | Electronic Starter, 200-460V, 157A                        |
|             | 787AF14   | Electronic Starter, 200-230V, 252A                        |
| Miaa        | 238CF2    | Single Phase Capacitor, 60Uf                              |
| MISC.       | 370AJ13   | P24GS Module                                              |
|             | 412BC1    | Fuseblock DIN Rail, 1 Pole, $\frac{1}{4}$ x $\frac{1}{4}$ |
|             | 412BD1    | Fuseblock DIN Rail, End Plate                             |
|             | 412BE2    | Fuseblock DIN Rail, 600V, 30A, 2 Pole                     |
|             | 412BE3    | Fuseblock DIN Rail, 600V, 30A, 23 Pole                    |
|             | 409BP20   | Fuse Panel, FNQ, 600V, 3A                                 |
|             | 409BP23   | Fuse Panel, FNQ, 600V, 4A                                 |
|             | 409BP24   | Fuse Panel, FNQ, 600V, 5A                                 |
|             | 409BP25   | Fuse Panel, FNQ, 600V, 6A                                 |
|             | 409BP28   | Fuse Panel, FNQ, 600V, 8A                                 |
| Fueshlaek/  | 409BP30   | Fuse Panel, FNQ, 600V, 10A                                |
| Fuse Diock/ | 409BP31   | Fuse Panel, FNQ, 600V, 12A                                |
| Tuse Funct  | 409CR200  | Fuse, 600V, 0.2A                                          |
|             | 409BR5    | Fuse Panel, MDA, 1A                                       |
|             | 409BR7    | Fuse Panel, MDA, 2A                                       |
|             | 409BR9    | Fuse Panel, MDA, 3A                                       |
|             | 409BR10   | Fuse Panel, MDA, 4A                                       |
|             | 409BR11   | Fuse Panel, MDA, 5A                                       |
|             | 409BR12   | Fuse Panel, MDA, 6A                                       |
|             | 409BR13   | Fuse Panel, MDA, 7A                                       |
|             | 409BR14   | Fuse Panel, MDA, 8A                                       |
|             | 409BR15   | Fuse Panel, MDA, 10A                                      |

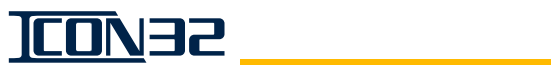

| ltem         | Print No. | Description (cont.)                                                |
|--------------|-----------|--------------------------------------------------------------------|
|              | 690BB10   | Overload Relay, Curovl Series, 5.5-21A                             |
|              | 690BB11   | Overload Relay, Curovl Series, 22-39A                              |
|              | 690BB12   | Overload Relay, Curovl Series 48, 40-51A                           |
|              | 690BB13   | Overload Relay, Curovl Series 48, 52-99A                           |
|              | 690BB14   | Overload Relay, Curovl Series 48, 100-199A                         |
|              | 558AX2    | Ejector Relay                                                      |
| Relays       | 770BK2    | Rail Mount Socket Relay, DPDT                                      |
|              | 690CA3    | DPDT PCB Relay, 6A, 24VDC                                          |
|              | 690CA5    | DPDT PCB Relay, 6A, 110VDC                                         |
|              | 690CJ1    | DPDT RT Series Relay, 115VAC                                       |
|              | 200ALN1   | Michigan 2000 Fire Service Kit                                     |
|              | 804BC2    | Socket Relay Suppressor, Diode DC                                  |
|              | 804BF1    | Relay Contactor Suppressor, Diode DC                               |
|              | 690AJ8    | Reverse Phase Relay, 208-480VAC                                    |
|              | 690AJ7    | Reverse Phase Relay, 575VAC                                        |
|              | 672BW1    | Power Supply, 24VDC, 50W                                           |
| Power        | 672BX1    | Power Supply, 24VDC, 100W                                          |
| Supply       | 672BY1    | Power Supply, 24VDC, 150W                                          |
|              | 672AY3    | Power Supply, UPS, 115VAC, 60Hz, 500VA, 300W                       |
|              | 834CC9    | Terminal Block Rail, 180°, Gray                                    |
|              | 834AN7    | Terminal Block Panel, <sup>5</sup> / <sub>16</sub> "               |
|              | 834CF11   | Terminal Block Rail, End Plate, Black                              |
| Terminal     | 834CG1    | Terminal Block DIN Rail, End Bracket                               |
| Block        | 834DF1    | Terminal Block Rail, 10mm, Green/Yellow with Ground                |
|              | 834CX1    | Terminal Block Rail Partition, Gray                                |
|              | 834DH1    | Terminal Block Rail, 16mm, Green/Yellow with Ground                |
|              | 834AP1    | Terminal Block, Ground Lug                                         |
|              | 874DA1    | Transformer, PR 208V, SEC 115/115V, .5KVA, 1PH, 60Hz               |
|              | 874DA2    | Transformer, PR 240/240V, SEC 115/115V, .5KVA, 1PH, 60Hz           |
|              | 874DA4    | Transformer, PR 380/400/415V, SEC 115/115V, .5KVA, 1PH, 50/60Hz    |
|              | 874DA5    | Transformer, PR 600V, SEC 115/115V, .5KVA, 1PH, 60Hz               |
| Transformara | 874DA6    | Transformer, PR 200/220V, SEC 115/115V, .5KVA, 1PH, 50Hz Only      |
| Transformers | 874DB1    | Transformer, PR 208V, SEC 115/115V, .75KVA, 1PH, 60Hz              |
|              | 874DB2    | Transformer, PR 240/240V, SEC 115/115V, .750KVA, 1PH, 60Hz         |
|              | 874DB3    | Transformer, PR 600V, SEC 115/115V, .750KVA, 1PH, 60Hz             |
|              | 874DC1    | Transformer, PR 200/220V, SEC 115/115V, .750KVA, 1PH, 50/60Hz      |
|              | 874DC3    | Transformer, PR 380/400/415V, SEC 115/115V, .750KVA, 1PH., 50/60Hz |
|              | 200BWN001 | ICON32 Front Inspection Station                                    |
| Mice         | 200BWN002 | ICON32 Rear Inspection Station                                     |
| MISC.        | 200BMR001 | Selection Harness Extension                                        |
|              | 196BMK001 | Bracket Assembly, MicroComm Card                                   |

<u>100</u>135

## Freight Door Cabinet Assembly (2104AF)

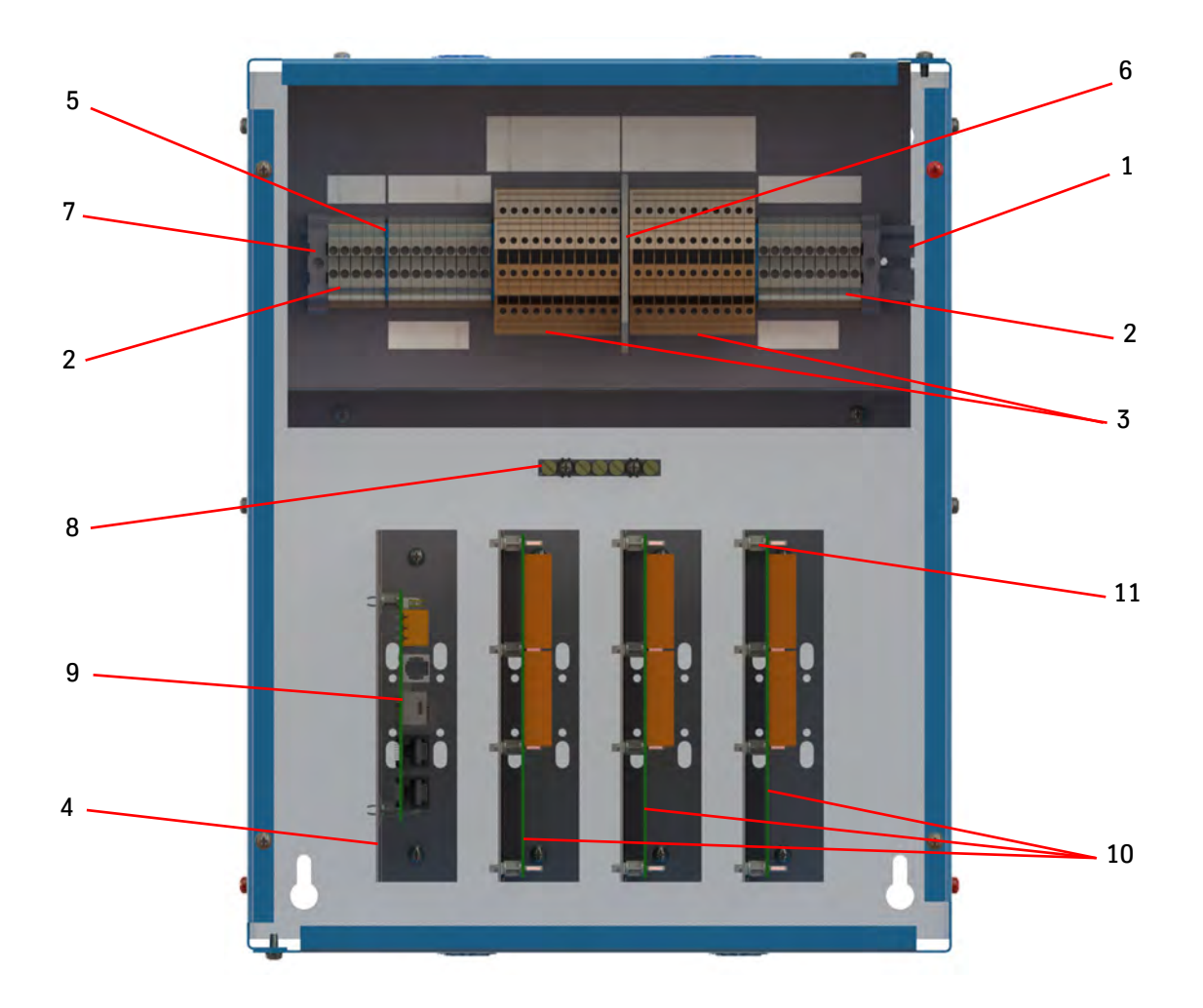

| ITEM | PRINT NO. | DESCRIPTION                                                                                   |
|------|-----------|-----------------------------------------------------------------------------------------------|
| 1    | 684AD14   | DIN Rail, 11" Long                                                                            |
| 2    | 834BX1    | Terminal Block, DIN Rail, 5.2mm Wide                                                          |
| 3    | 834CA1    | Terminal Block, DIN Rail                                                                      |
| 4    | 196YF1    | Terminal Bracket                                                                              |
| 5    | 834AF2    | Terminal Block, DIN Rail End Section                                                          |
| 6    | 834CD1    | Terminal Block, DIN Rail Partition                                                            |
| 7    | 834BW1    | Terminal Block, DIN Rail Clamp                                                                |
| 8    | 834AN5    | Terminal Block, Panel, <sup>5</sup> / <sub>16</sub> ", 5-Position                             |
| 9    | 6300VV1   | CAN Node (CN) Board                                                                           |
| 10   | 6300LN1   | LON High Voltage I/O Board                                                                    |
| 11   | 786BH3    | Standoff, Card, Non-Locking, ${}^{5}\!/_{32}$ " X ${}^{3}\!/_{16}$ " X ${}^{3}\!/_{8}$ " Long |
| 12   | 220DK500  | Cable Assembly, Modular, CAT-5 8-8, 6" Long                                                   |
|      | 220DK1    | Cable Assembly, Modular, CAT-5 8-8, 12" Long                                                  |
| 13   | 200CCN001 | CNA Freight Door Kit                                                                          |

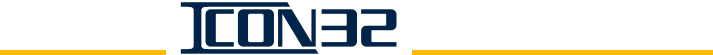

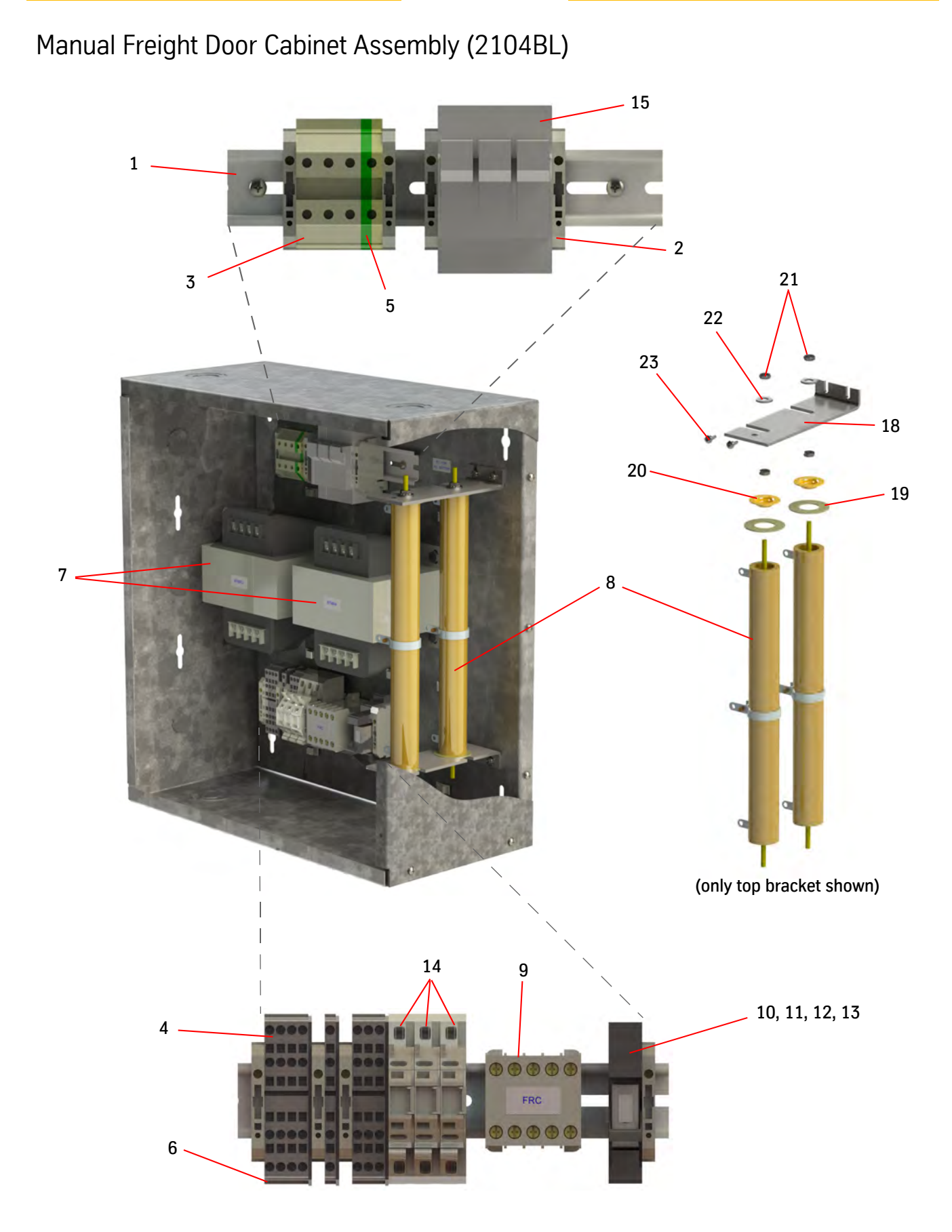

# Manual Freight Door Cabinet Assembly (2104BL) *(continued)*

| ITEM | PRINT NO. | DESCRIPTION                                                       |
|------|-----------|-------------------------------------------------------------------|
| 1    | 684AD9    | DIN Rail, 7 <sup>7</sup> / <sub>16</sub> " Long                   |
| 2    | 834CG1    | Terminal Block, End Bracket                                       |
| 3    | 834DE1    | Terminal Block, 180°, 10 mm Beige, Single Level                   |
| 4    | 834CC9    | Terminal Block, 180°, Gray                                        |
| 5    | 834DF1    | Terminal Block, 180°, 10 mm, Green/Yellow                         |
| 6    | 834CF11   | Terminal Block, End Plate, Black                                  |
| 7    | 874DA1    | Transformer, XFMR, PWR, 1PH, .5 KVA, 208V                         |
|      | 874DA5    | Transformer, XFMR, PWR, 1PH, .5 KVA, 600V                         |
|      | 874DA2    | Transformer, XFMR, PWR, 1PH, .5 KVA, 240/480V                     |
| 8    | 128073    | Adjustable Resistor, 200W, 150 Ohm                                |
| 9    | 298BB1    | Mini Contactor, 3 NO, 1 NC                                        |
| 10   | 804BC2    | TVS Contactor                                                     |
| 11   | 770BK2    | Socket Rail Relay, DPDT                                           |
| 12   | 558AX2    | Lever Relay Extraction Clip                                       |
| 13   | 690CA3    | Power Relay, DPDT, 6A, 24VDC                                      |
| 14   | 412BC1    | Fuse Block,1 Pole, $^{1}\!/_{4}$ " X 1 $^{1}\!/_{4}$ "            |
| 15   | 412BE3    | Fuse Block, 3 Pole, 600V, 30A                                     |
| 16   | 409BR7    | Fuse, MDA 2A, 250V                                                |
|      | 409BP16   | Fuse, FNQ-R, 600V, 2A                                             |
|      | 409BP20   | Fuse, FNQ-R, 600V, 3A                                             |
|      | 409BP23   | Fuse, FNQ-R, 600V, 4A                                             |
| 17   | 221AB1    | Push Mount Cable Tie                                              |
| 18   | 196ACD1   | Resistor Bracket                                                  |
| 19   | 75781     | Mica Insulator Washer, 6017                                       |
| 20   | 75778     | Center Washer, 6003                                               |
| 21   | 701032    | FS, Nut, NHK <sup>3</sup> / <sub>16</sub> " (#10)-24 Z            |
| 22   | 399AX3    | FS, Washer, FWA $^{1}\!/_{4}$ " S (narrow)                        |
| 23   | 101275    | FS, Screw, SPTFS $^{3}$ / $_{16}$ " (#8)-32 X $^{3}$ / $_{8}$ " Z |
| 24   | 200CCN001 | CNA Freight Door Kit                                              |

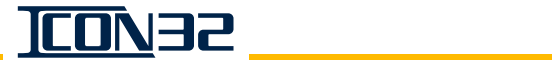

## Fire Service Cabinet (2104AE)

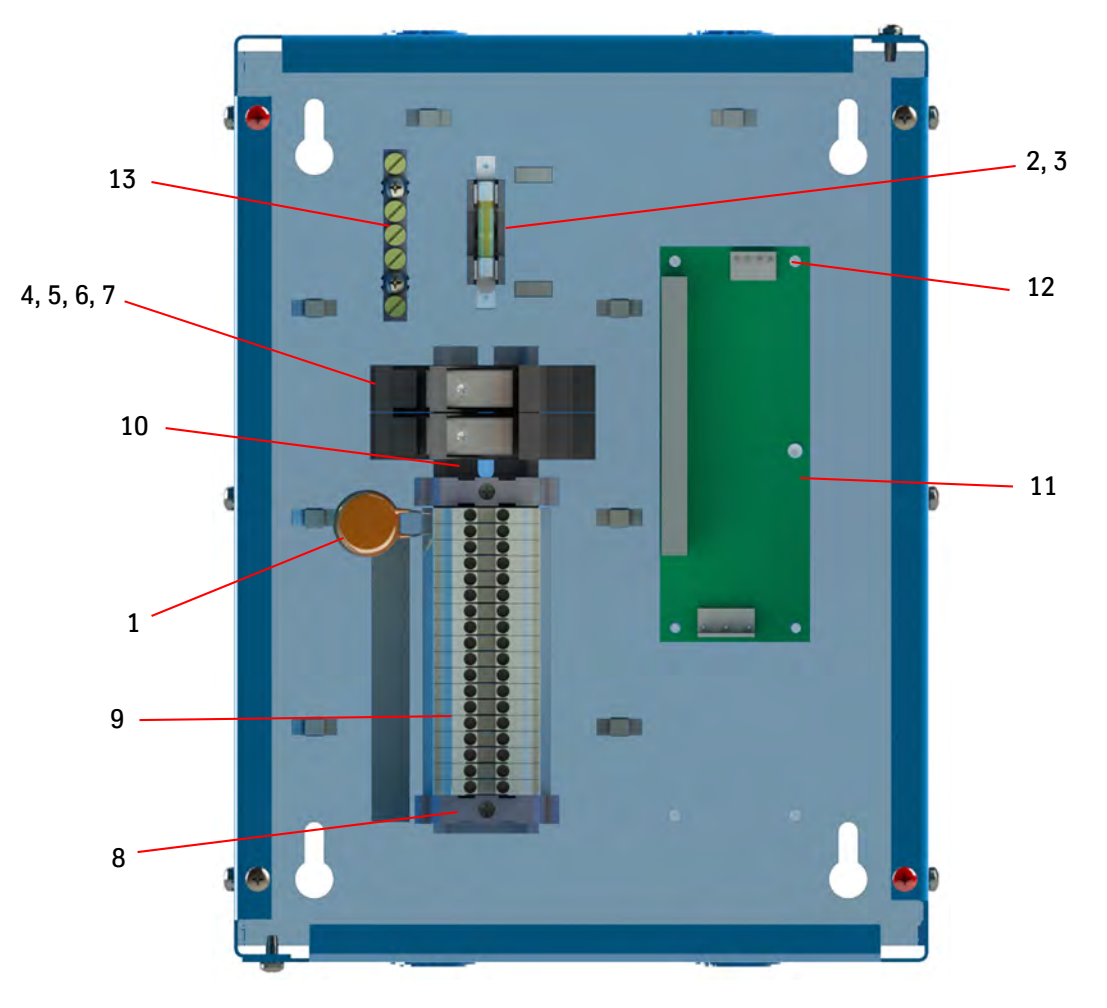

| PRINT NO. | DESCRIPTION                                                                                                    |
|-----------|----------------------------------------------------------------------------------------------------|
| 804BV1    | TVS Assembly, MOV, 890AD1 Tubing                                                                                                    |
| 409BR7    | Fuse Panel, MDA, 250V, 2A                                                                                                    |
| 412AN1    | Fuse Block, 250V, 1 Position                                                                                                    |
| 804BC1    | TVS RC Contactor, 110-230VAC                                                                                                    |
| 690CA3    | Power Relay, DPDT, 6A, 24VDC                                                                                                    |
| 558AX2    | Extraction Lever Relay                                                                                                    |
| 770BK1    | Socket Relay                                                                                                    |
| 834BW1    | Terminal Block, DIN Rail Clamp                                                                                                    |
| 834BX1    | Terminal Block, DIN Rail, 5.2mm Wide                                                                                                    |
| 684AD10   | DIN Rail, 6 <sup>3</sup> / <sub>4</sub> " Long                                                                                                    |
| 672BW1    | Power Supply, 85-132VAC, 24VDC, 2.5A                                                                                                    |
| 786AX6    | PCB Locking Standoff                                                                                                    |
| 834AN5    | Terminal Block, Grounding, 5 Position                                                                                                    |
| 200CCN001 | CNA Freight Door Kit                                                                                                    |
|           | PRINT NO.<br>804BV1<br>409BR7<br>412AN1<br>804BC1<br>690CA3<br>558AX2<br>770BK1<br>834BW1<br>834BW1<br>834BX1<br>684AD10<br>672BW1<br>786AX6<br>834AN5<br>200CCN001 |

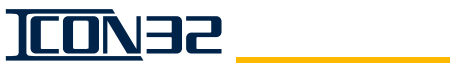

## Selector Assembly (2105AG)

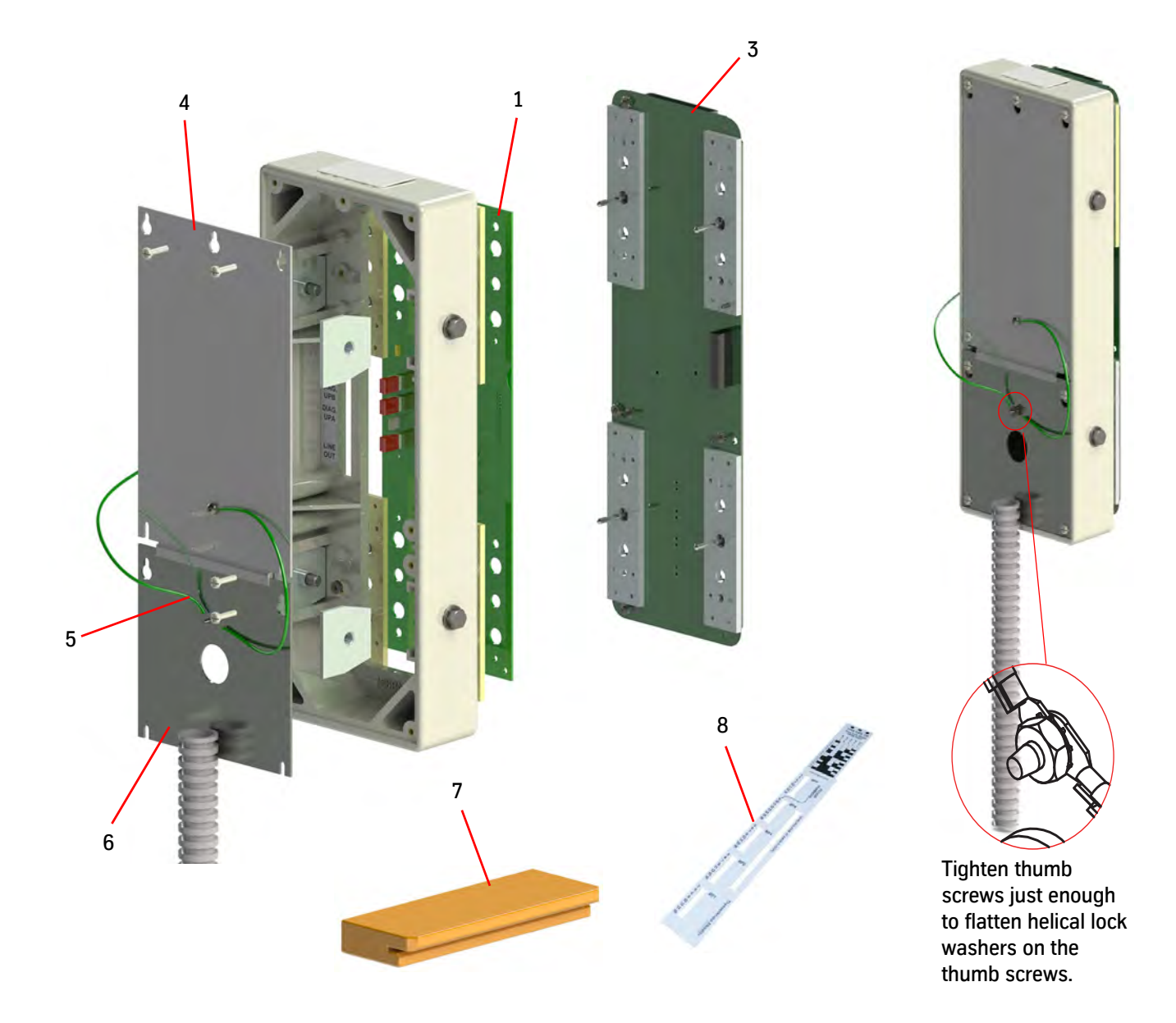

| ITEM | PRINT NO. | DESCRIPTION                                    |  |
|------|-----------|------------------------------------------------|--|
| 1    | 6300ACK1  | Tape Selector Main Sensor Board (TSMC), Canada |  |
|      | 6300ACK2  | Tape Selector Main Sensor Board (TSMC), US     |  |
| 2    | 141549    | Selector Tape Guide (not shown)                |  |
| 3    | 736CE001  | Selector Auxiliary Sensor Assembly, TSAC       |  |
| 4    | 320GX1    | Selector Box Cover                             |  |
| 5    | 900AD60   | 14 Gauge Green Wire Assembly                   |  |
| 6    | 462VC001  | Standard Selector Harness, CAN-BUS             |  |
|      | 462VC002  | Extended Selector Harness, CAN-BUS             |  |
| 7    | 850PE1    | Magnet Alignment Tool                          |  |
| 8    | 814CH1    | Floor Magnet Template                          |  |
|      |           |                                                |  |

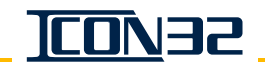

## **Replacement Sensors**

VISCOSITY CONTROL SENSORS

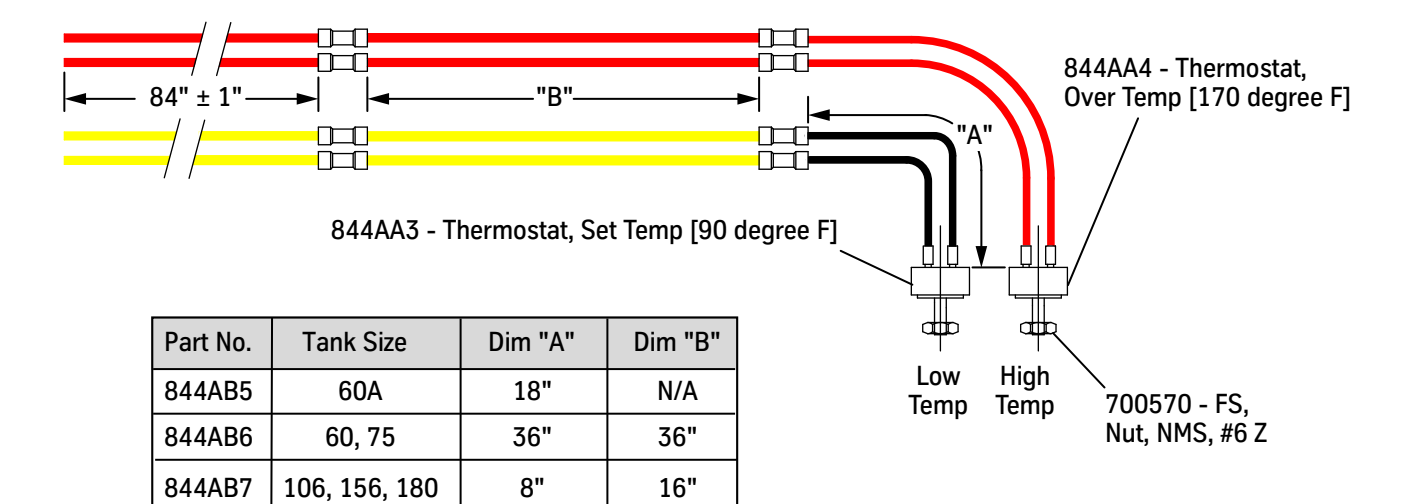

JACK SENSORS

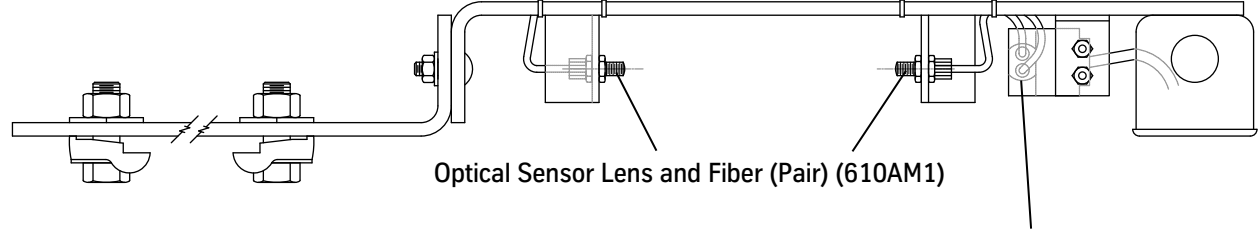

Fiber Optic Optical Sensor (610AN1)

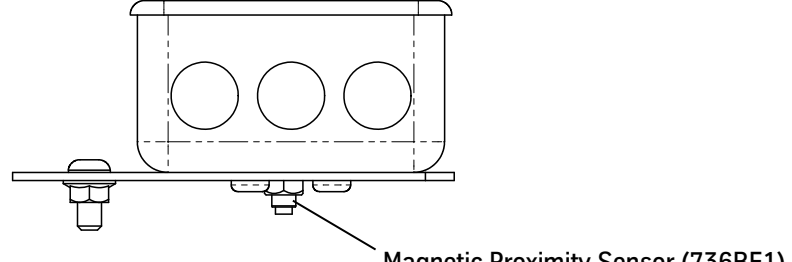

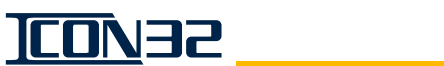

## Cards and Fuses

CN Card (6300VV)

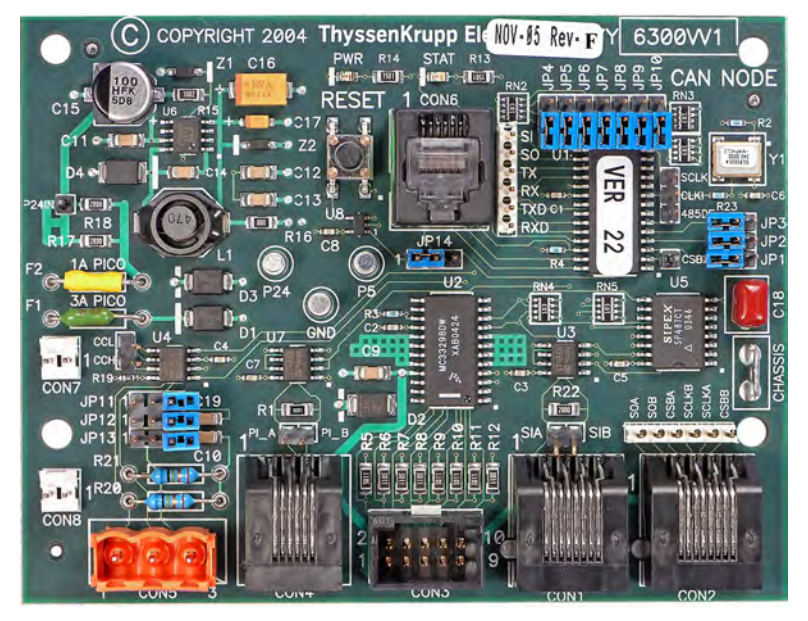

#### CPUC Card (6300AHT)

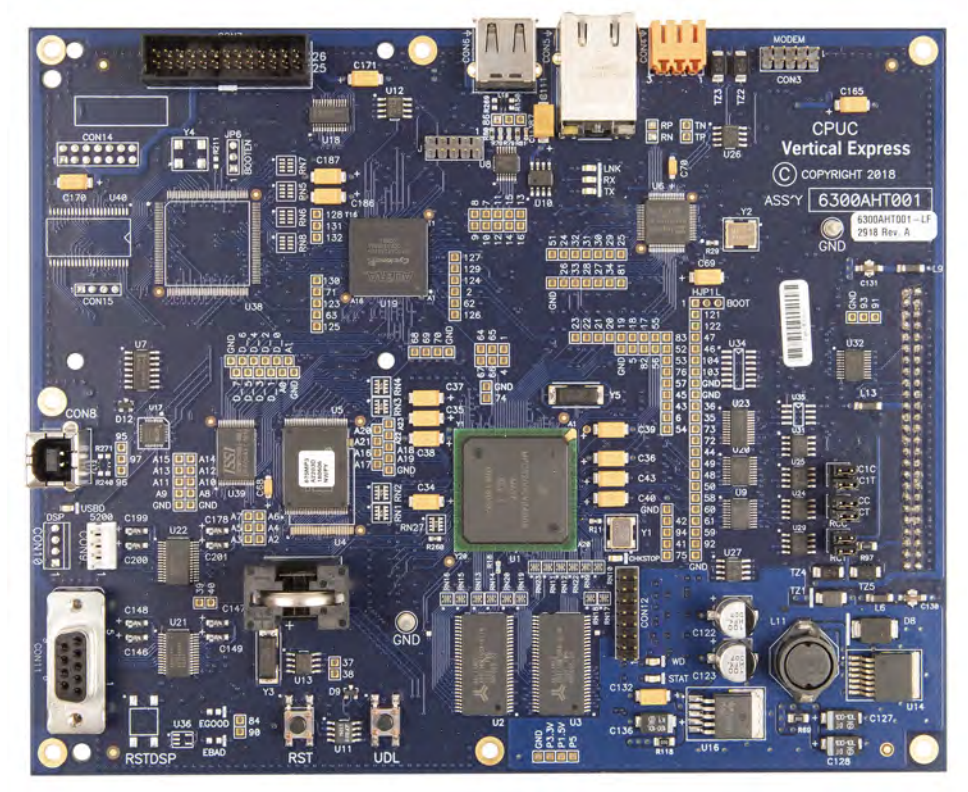

CNA Card (6300AAW)

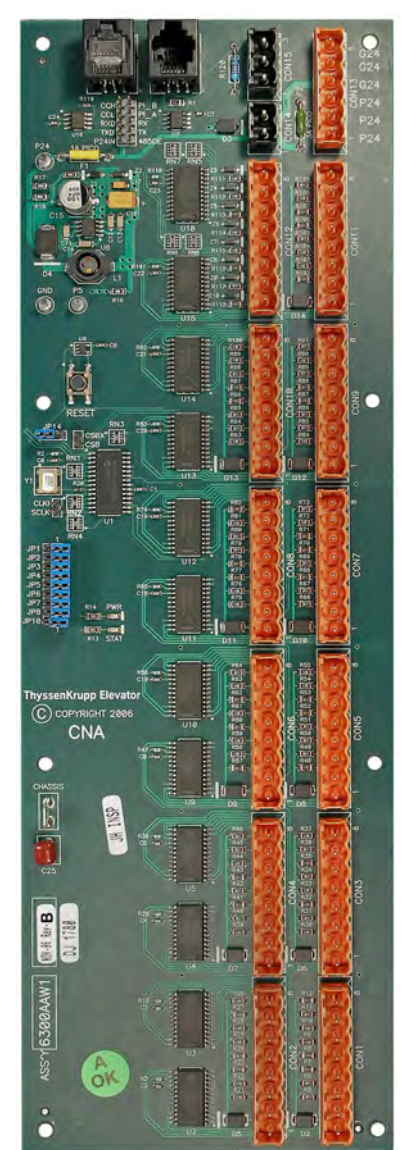
Cards and Fuses (continued)

DPIA Card 6300ADF1

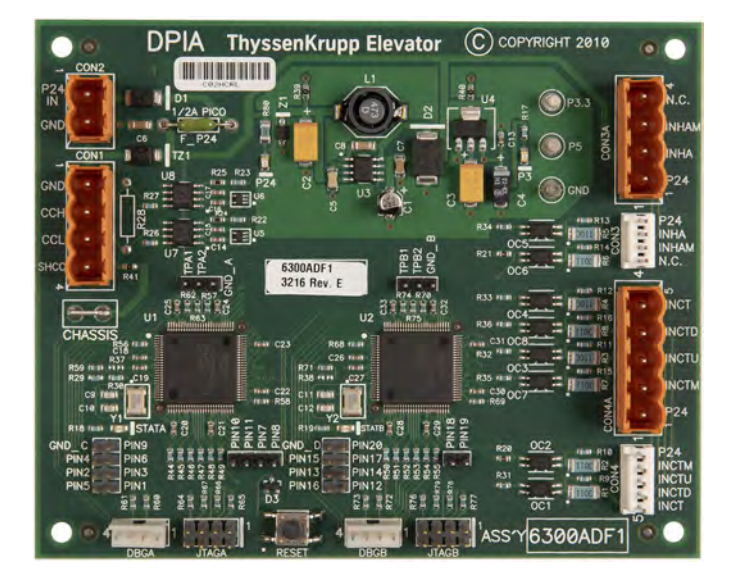

L24 Card (6300LL)

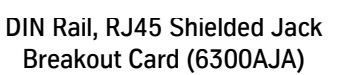

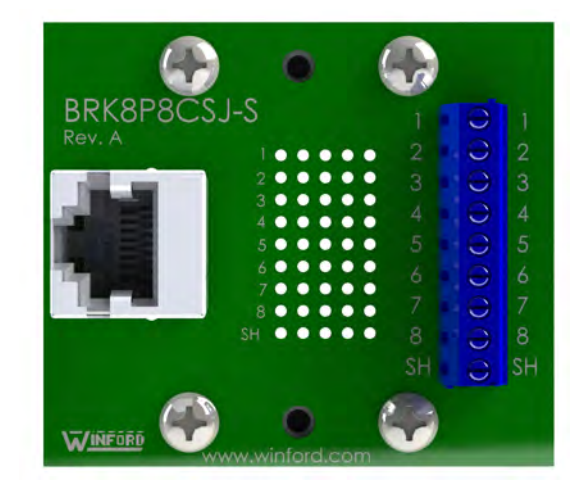

LHV 4X4 Card (6300PR)

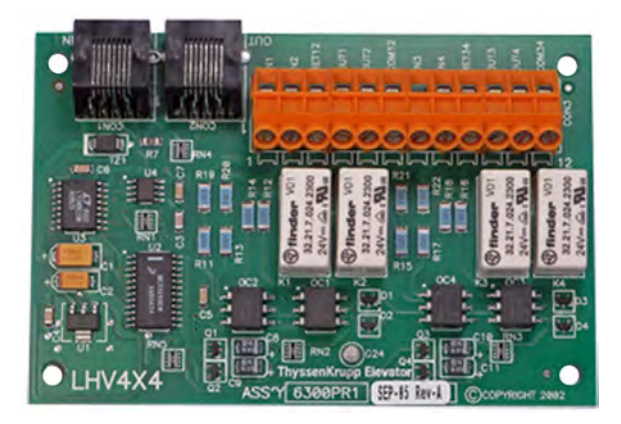

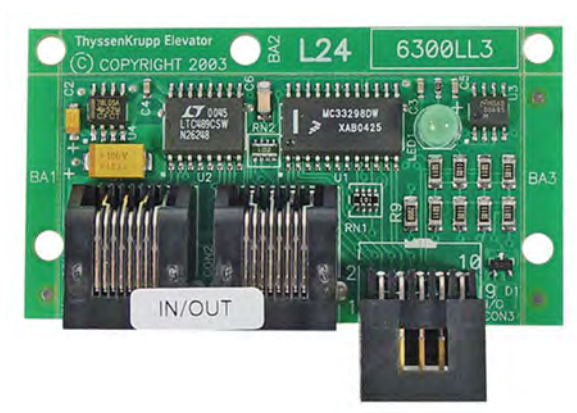

S24-1 Card (6300VC)

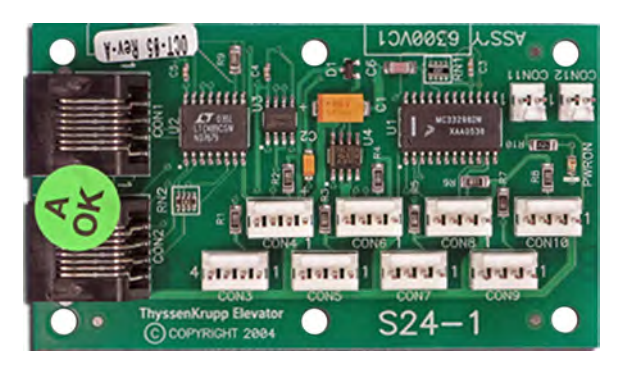

S24-2 Card (6300VL)

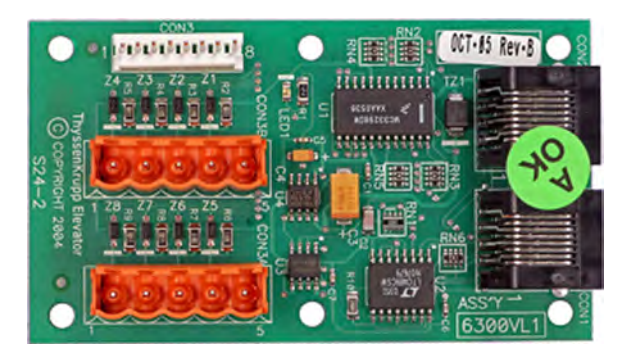

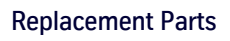

Cards and Fuses (continued)

IOF Card (6300AHV001)

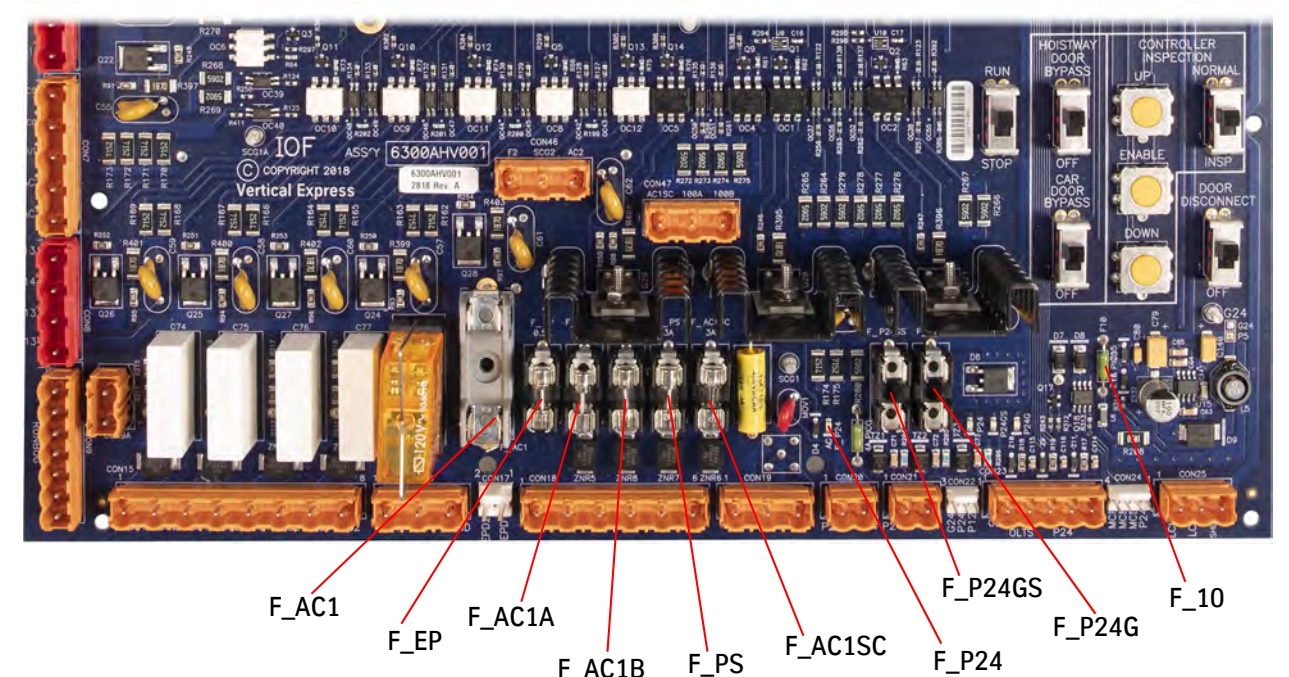

| -               | F_AC1B F_PS                    | F_P24                 |
|-----------------|--------------------------------|-----------------------|
| Print No.       | Description                    | Designator            |
| 409CW3000*      | Fuse Panel 2AG 250V Slow 3.0A  | F_PS, F_P24GS, F_P24G |
| 409CP3000       | Fuse Panel 2AG 350V Fast 3.0A  | F_AC1SC               |
| 409AE7          | Fuse PCB PICO 125V 1A          | F10                   |
| 409AE9          | Fuse PCB PICO 125V 2A          | F_P24                 |
| 409CW500*       | Fuse Panel 2AG 125V Slow 0.50A | F_AC1B, F_EP          |
| 409CW1000*      | Fuse Panel 2AG 250V Slow 1.0A  | F_P24GS, F_P24G       |
| 409CW2000*      | Fuse Panel 2AG 250V Slow 2.0A  | F_P24GS, F_P24G       |
| 409CW4000*      | Fuse Panel 2AG 250V Slow 4.0A  | F_P24GS, F_P24G       |
| 409CW5000*      | Fuse Panel 2AG 250V Slow 5.0A  | F_P24GS, F_P24G       |
| 409CW6000*      | Fuse Panel 2AG 250V Slow 6.0A  | F_P24GS, F_P24G       |
| *Included in 20 | 0BVG1 IOF Fuse Kit             |                       |

#### TSAC Card (6300ACM)

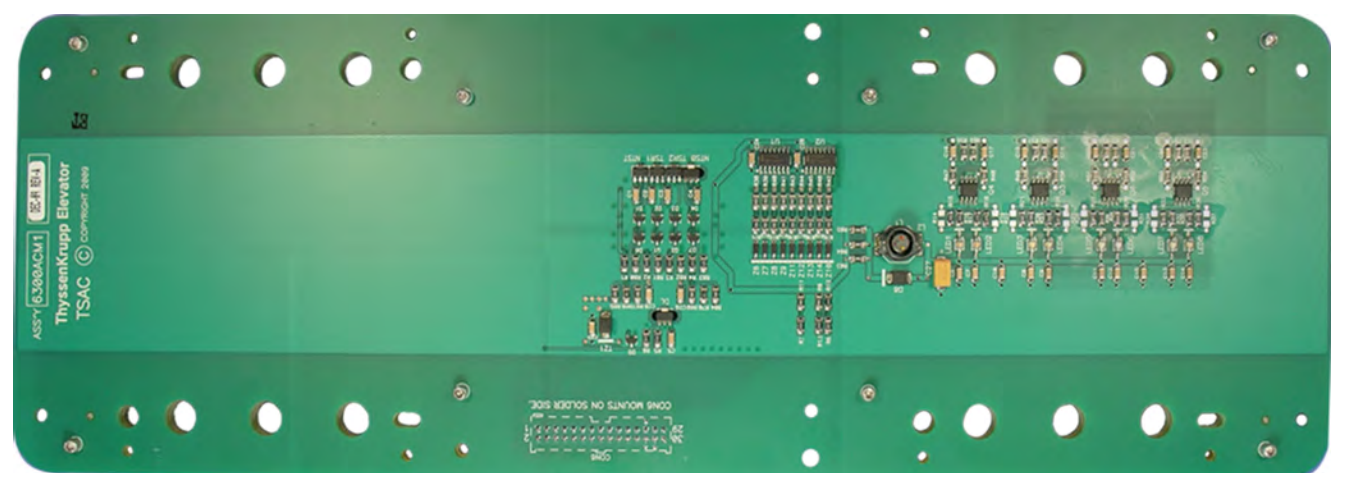

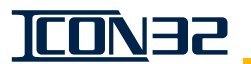

# Cards and Fuses (continued)

LHV Card (6300LN)

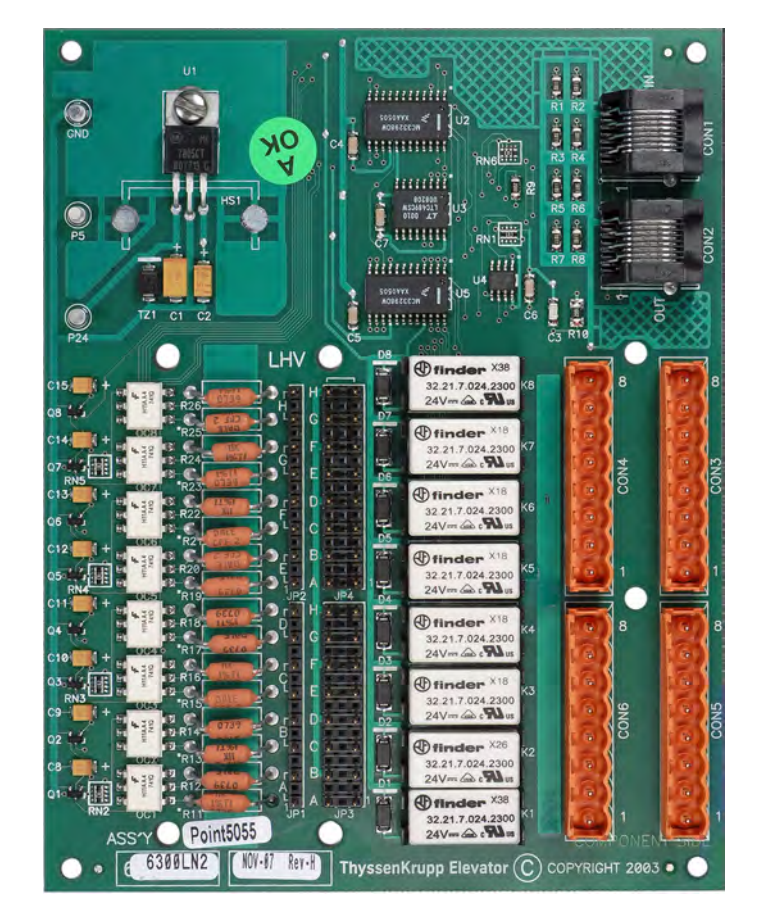

TSMC Card (6300ACK)

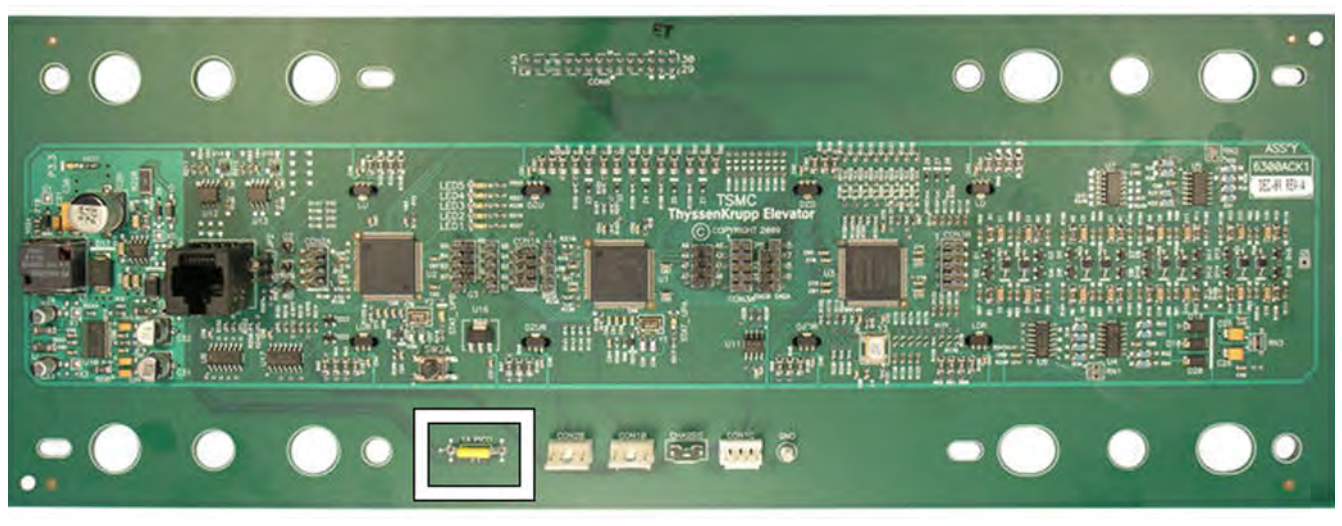

| Print No. | Description      | Designator |
|-----------|------------------|------------|
| 409AE7    | PCB PICO 125V 1A | F1         |

**ICON35** 

# Cards and Fuses (continued)

User Interface Tool (6300PE1) Must be ordered as an Owner's Service Tool (OST).

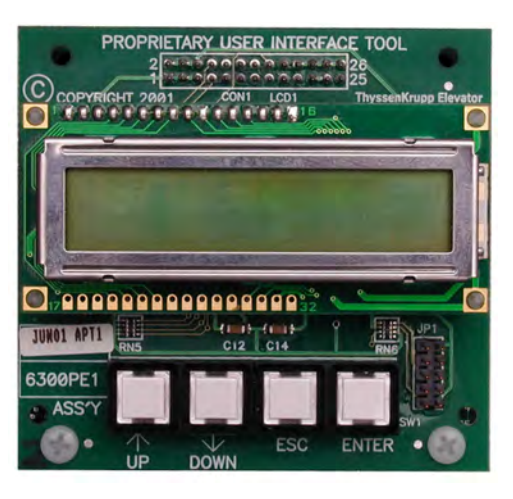

Requirements when replacing an OST (Owner's Service Tool)

- Must use the specific job number when ordering a UIT Card (6300PE1) as a replacement.
- The job specific software is provided on a USB (518BG1) flash drive and ships with the new UIT.
- This replacement part is job specific, requiring engineering involvement, with a scheduled delivery time (not "on the shelf" for immediate delivery).
- After the replacement UIT and software is delivered, the controller must be completely readjusted.

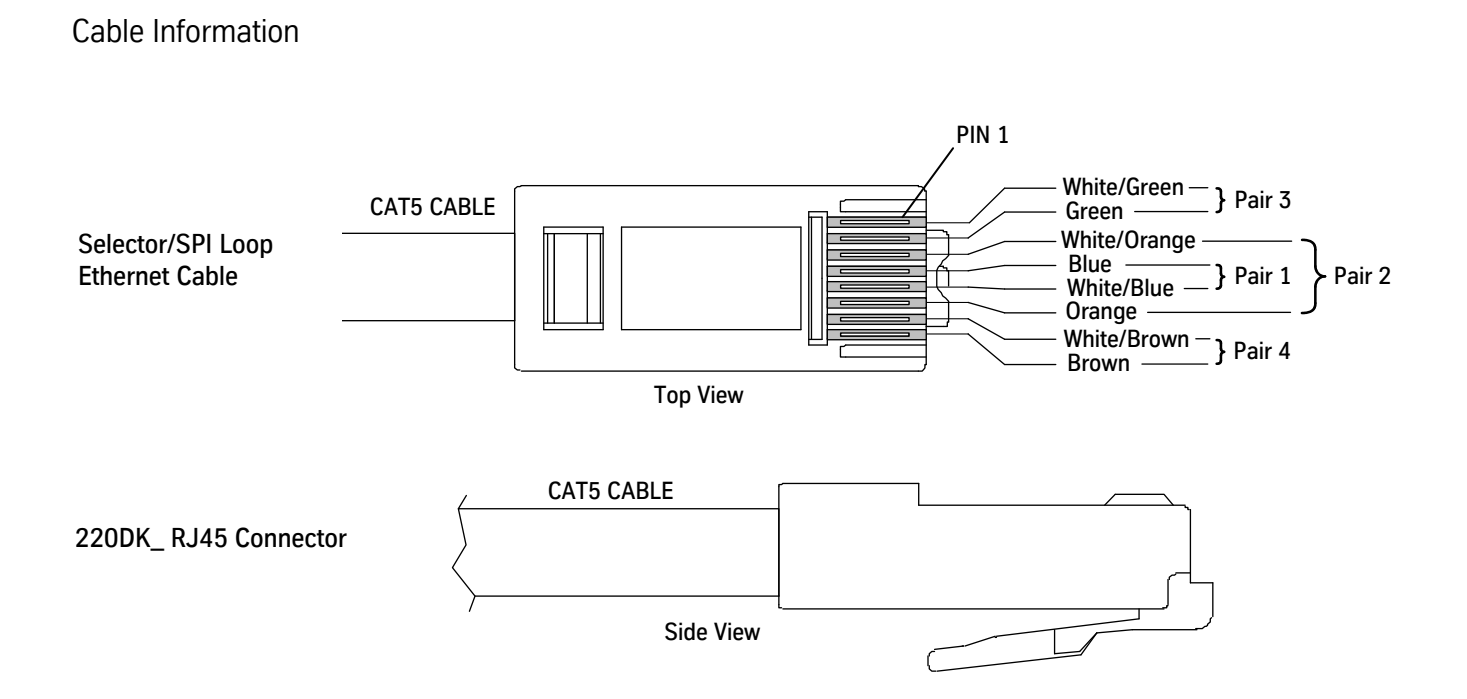

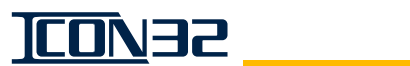

### **Replacement Part Numbers**

| Part No. | Print No. | Description                                                       |
|----------|-----------|-------------------------------------------------------------------|
|          | 200ATR1   | CNA Plug Kit                                                      |
|          | 220CM1    | Cable, 22 Ga., Twisted Shielded Pair                              |
| 9730345  | 412BC1    | DIN Rail Fuseblock, 1 Pole, $\frac{1}{4}$ " x $1^{1}/4$ "         |
|          | 412BD1    | DIN Rail Fuseblock, End Plate                                     |
| 9782618  | 409BR5    | 1A MDA Fuse Panel                                                 |
|          | 462FT5    | Power Supply Wiring Harness, 18 Ga.                               |
|          | 462FV2    | Power Supply Wiring Harness, 20 Ga.                               |
|          | 545AF2    | 2 Position Terminal Jumper                                        |
| 9725638  | 661BA3    | 1 x 3 Terminal Plug/M Connector, 90° 5.08mm                       |
|          | 672BW1    | Power Supply, 50W, 24VDC                                          |
| 9666677  | 834CC9    | Terminal Block Rail, 180°, Gray                                   |
|          | 834CE1    | Terminal Block Rail, 180°, Green/Yellow Ground                    |
|          | 834CF11   | Terminal Block Rail End Plate, Black                              |
|          | 834CG1    | Terminal Block Rail End Bracket                                   |
|          | 900DX1    | 18 Ga. 2-Conductor Twisted Wire Assy. (White/Black Stripe, Black) |
|          | 900DX2    | 18 Ga. 2-Conductor Twisted Wire Assy. (White/Red Stripe, Red)     |
| 9768130  | 76813     | Nylon Standoff                                                    |

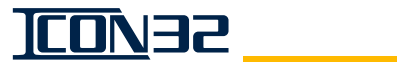

# Controller User Interface Tool (UIT)

The User Interface Tool (UIT) is an embedded diagnostics and service tool that allows a qualified mechanic to commission and troubleshoot an ICON32 Controller.

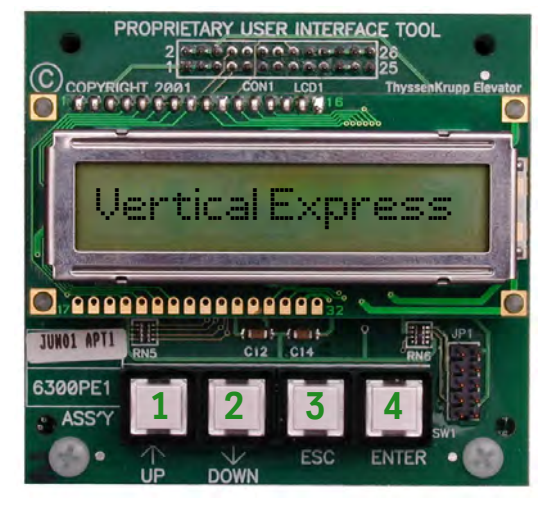

The numbers on the buttons above are for illustration and are not printed on the actual UIT.

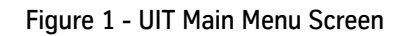

#### **Primary Menus**

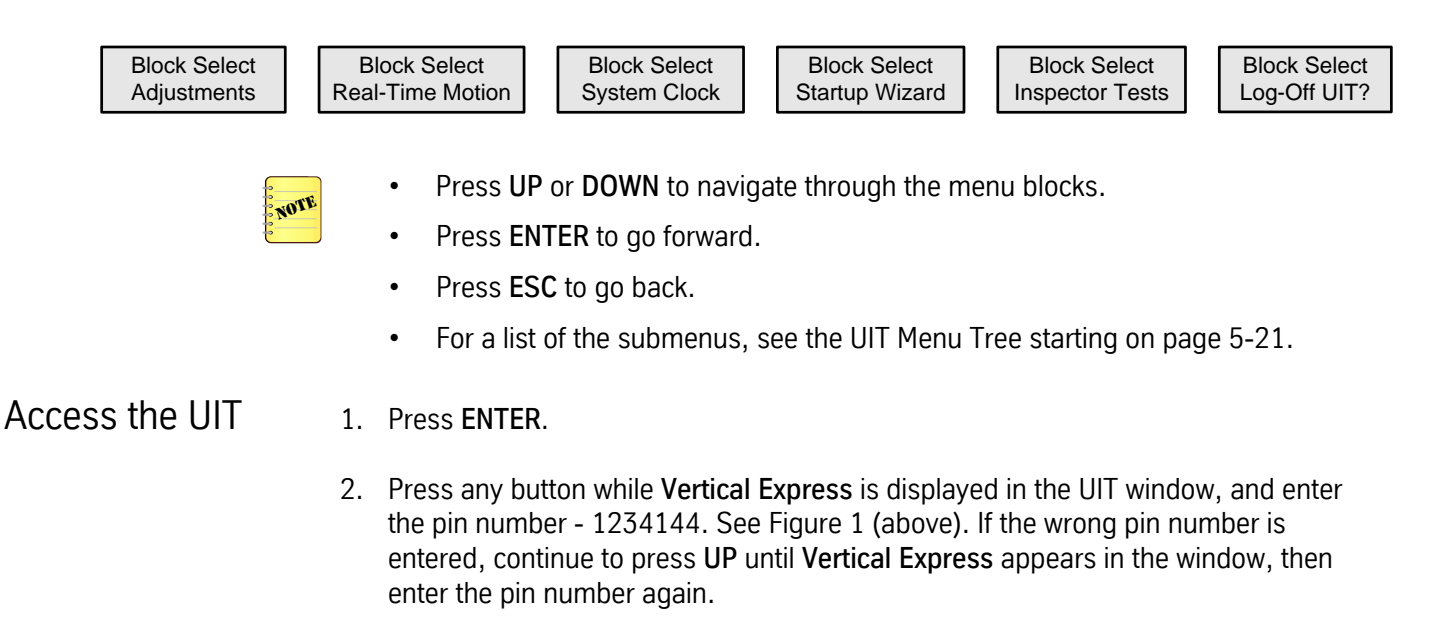

3. Navigate to the desired Block Select Menu, and press ENTER.

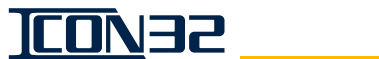

#### **UIT Menu Tree**

PRESS A BUTTON TO BEGIN

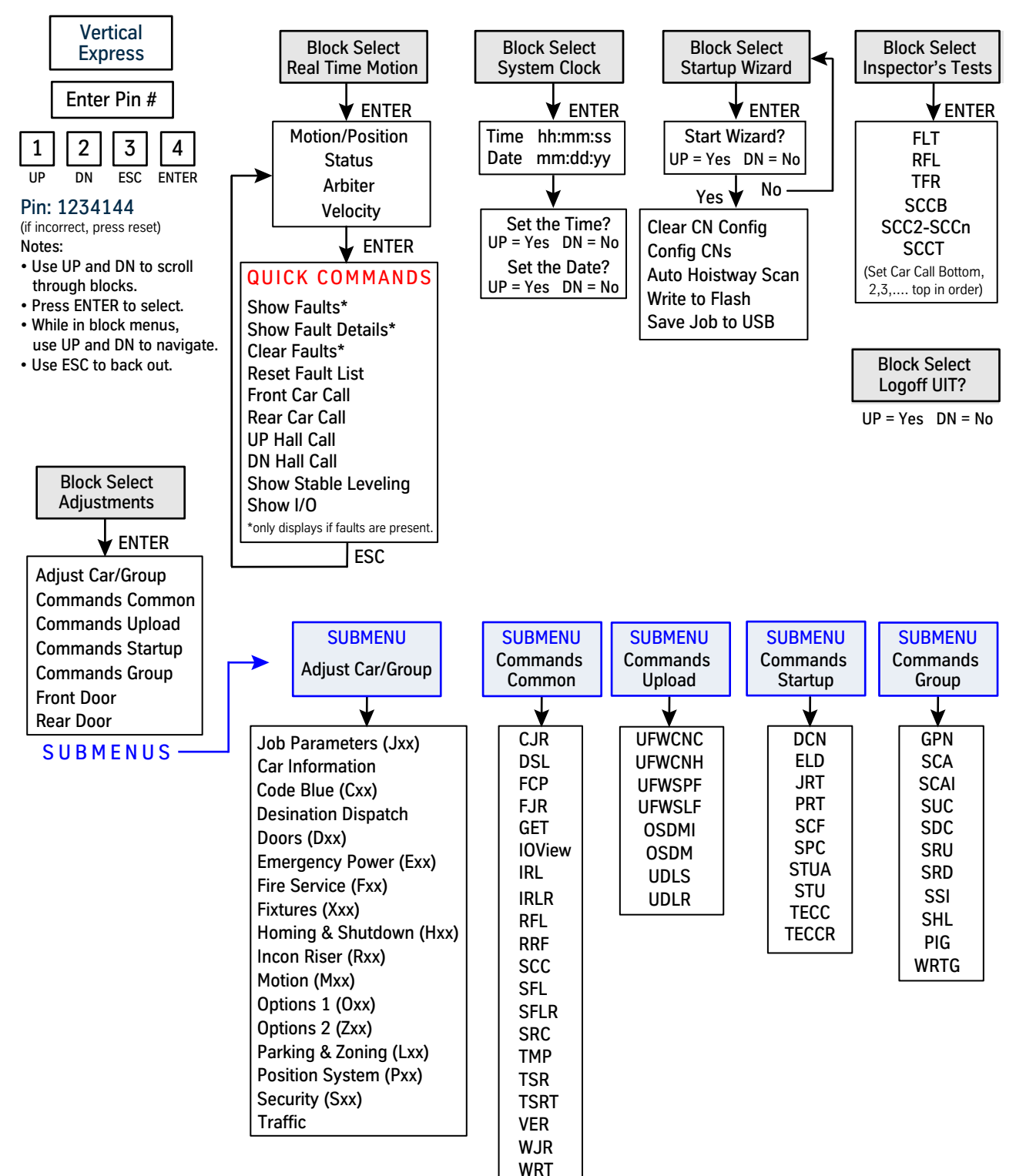

# CAN Node Configuration via the Startup Wizard

The Startup Wizard will setup and configure all CAN nodes, execute a hoistway scan, and save parameter changes.

CAN Nodes Before using the Startup Wizard, the door operator and safety system nodes must be installed and completely wired to the cards (CNA, Selector, DPIA, CNs, etc.). When the correct termination scheme is used, CAN channels 2 (and 3 when required) should measure 60 ohms +/- 3 ohms, with power removed and all connections made.

Configure the CAN System

- 1. Access the UIT.
- 2. Access the Startup Wizard.
  - a. Press UP or DOWN until Block Select Startup Wizard displays, and then press ENTER.
  - b. When Start Wizard? displays, press UP.
- 3. Issue the Teach Command.
  - a. When Teach Front CN? displays,
    - For Front Riser press ENTER, and press ENTER again.
    - No Front Riser press UP.
  - b. When Teach Rear CN? displays,
    - For Rear Riser press ENTER, and press ENTER again.
    - No Rear Riser press UP.
- 4. Configure the CNs.
  - a. When **Config CN** displays, press **ENTER**.
  - b. When Completed Config displays, press ENTER.
- 5. Skip Automatic Hoistway Scan. When Auto Hoistway Scan? displays, press UP.
- 6. Save the parameters.
  - a. When Write to Flash displays, press ENTER.
  - b. When Write Complete displays, press ESC.

#### **Command Sequence**

To properly configure the CAN Nodes, issue these commands in the order written: TECCR, TECC.

TECCR The TECCR Command resets all online CAN nodes' configuration. See Figure 2.

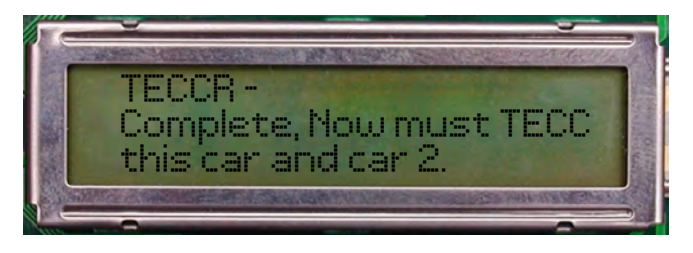

Figure 2 - TECCR Command

TECC The TECC Command configures all online CAN nodes. See Figure 3.

CAN resistive loading will affect the configuration. Before issuing a TECC Command, check the loading for Channel 2 or Channel 3 (if used).

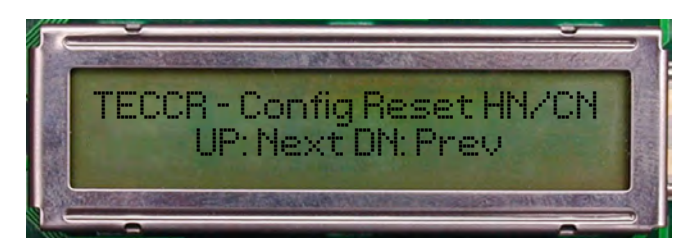

Figure 3 - TECC Command (appears after TECCR > ENTER)

- DCN The DCN Command displays the status of all CN Cards, and has the ability to ping specific ports to verify operation. See Figure 4 on page 5-24.
  - The status of the CAN Node Cards located on either Channel 2 or Channel 3.
  - Specific CN data:
    - Communication status
    - Node ID
    - Number of ports assigned
    - Specific ports assigned

Executing a DCN Command prompts the user to enter specific parameters; the requested data appears in the UIT window. If a line is scrolling, press **UP** to pause the screen, and then press **UP** to resume scrolling.

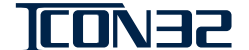

# Command Sequence (continued)

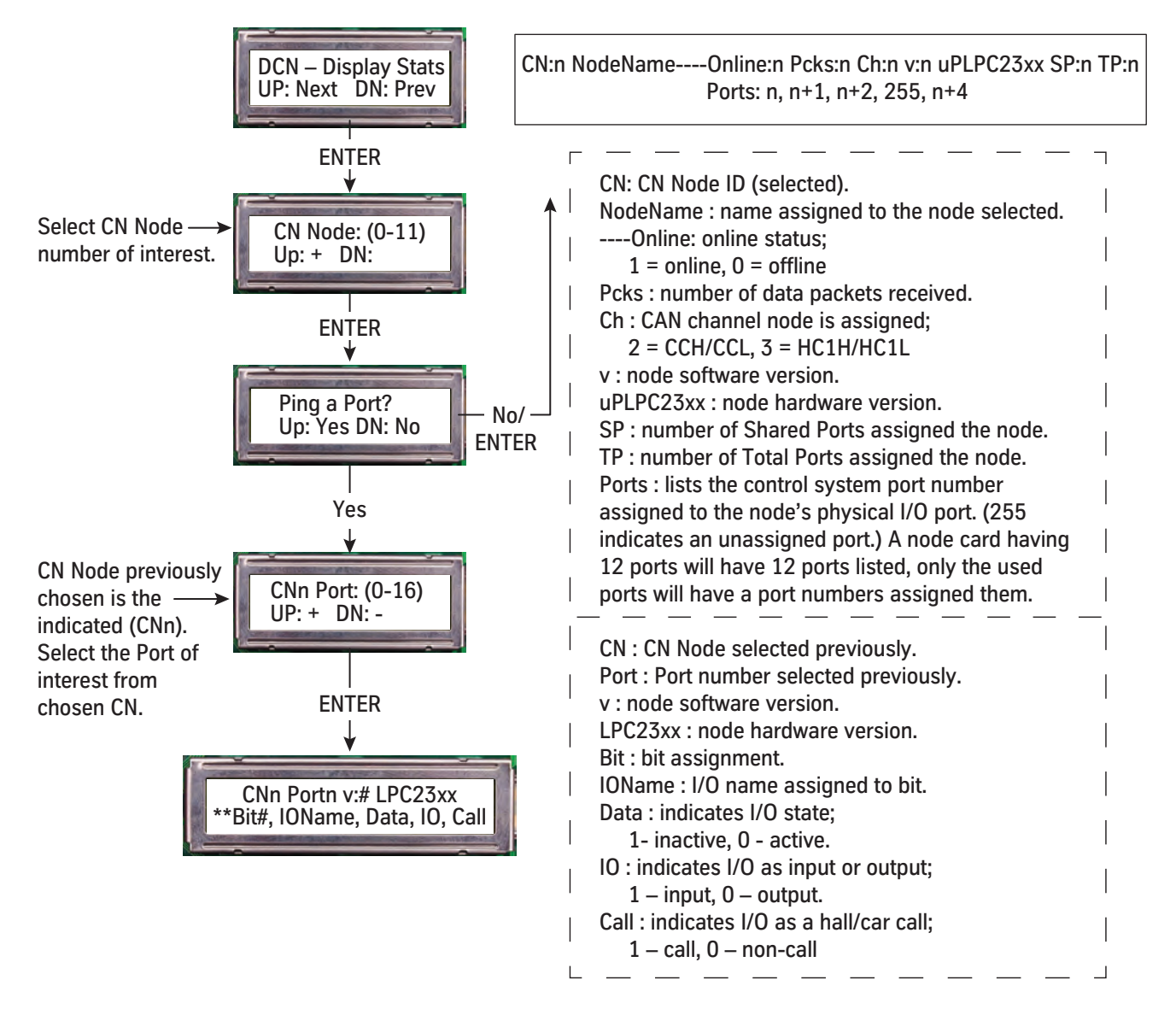

Figure 4 - DCN Command and Menu Tree

# **Card Changing Procedures**

| Door Card          | See | e the appropriate door operator manual.                                                       |
|--------------------|-----|-----------------------------------------------------------------------------------------------|
| CAN Node Card      | 1.  | Remove the car from service.                                                                  |
|                    | 2.  | Turn OFF, Lockout, and Tagout the mainline disconnect.                                        |
|                    | 3.  | Note the connector locations, and then remove all connectors from the old card.               |
|                    | 4.  | Note the jumper positions and socketed resistor configurations, and then remove the old card. |
|                    | 5.  | Place jumpers and resistor configurations in same positions as on the old card.               |
|                    | 6.  | Install the replacement card.                                                                 |
|                    | 7.  | Install all wires and connectors on the new card.                                             |
|                    | 8.  | Turn ON the mainline disconnect.                                                              |
|                    | 9.  | Log into the UIT using the PIN number (1234144).                                              |
|                    | 10. | Navigate to ADJUSTMENTS BLOCK > COMMANDS STARTUP.                                             |
|                    | 11. | Issue a TECC Command.                                                                         |
|                    | 12. | To confirm communication and port assignments, issue a DCN Command.                           |
|                    | 13. | Verify proper operation, and return the car to service.                                       |
| L24, S24-1, S24-2, | LH  | V, LHV 4x4 Cards                                                                              |

These cards have no software and can be used where needed. Ensure that the cables are correctly marked so they may be correctly reconnected after replacing the suspected failed card.

- 1. Remove the car from service.
- 2. Turn OFF, Lockout, and Tagout the mainline disconnect.
- 3. Note locations, and remove all connectors from the I/O Cards.
- 4. Install the replacement card.
- 5. Install all wires and connectors on the new card.
- 6. Turn ON the mainline disconnect.
- 7. Verify proper operation, and return the car to service.

# Card Changing Procedures (continued)

TSMC/TSAC Card 1. Position the car to easily access the car top, if possible.

- 2. Remove the car from service.
- 3. Turn OFF, Lockout, and Tagout the mainline disconnect.
- 4. Access the car top.
- 5. Disassemble the selector. See the Selector Assembly (2105AG) on page 5-12.
- 6. Replace the TSMC/TSAC Card, and reassemble the selector.
- 7. Restore power to the controller.
- 8. Log into the UIT using the PIN number (1234144).
- 9. Navigate to STARTUP WIZARD BLOCK.
- 10. Place the car on Automatic Service.
- 11. Activate the Door Disconnect Switch on the IOF Card.
- 12. Press UP until Auto Hoistway Scan? appears, and then press ENTER.

#### **IOF Card Changing Procedure**

Download Existing Files from the CPUC and Remove Old Cards

- 1. Place the controller on Inspection Operation.
- 2. Insert the manufacturing-supplied USB flash drive into the USB Host Port (CON6 on the existing CPUC Card). Most USB flash drives may be used, if they are properly formatted and have the correct file folder structure. See USB Flash Drive Preparation on page 5-34.

# **CAUTION** Transferring software between the CPUC and USB flash drives requires a few minutes to complete. Resetting the card during this time could result in corrupting the USB and the CPUC.

3. Issue a UDLS Command. This process will backup image and generic software files from the CPUC to the USB flash drive.

Controller UIT: Block Select Adjustments > Commands Upload > UDLS.

- 4. Remove the USB flash drive from the CPUC.
- 5. Turn OFF, Lockout, and Tagout the mainline disconnect.

IOF Card (continued)

| 6. | Disconnect CON40. This process removes the P24XC feed from other controllers     |
|----|----------------------------------------------------------------------------------|
|    | in the group. See Figure 5 on page 5-28 for the remaining steps in this section. |

- 7. Verify that the following LEDs are not illuminated:
  - P24.
  - P24G.
  - P24GS.
  - AC (located in the bottom right half of the IOF).
- 8. Verify that the P24GS PSM (located on the DIN rail above the IOF) is not illuminated.
- 9. Detach all connectors from the IOF and CPUC Cards.
- 10. Remove the CPUC Card from the plastic standoffs of the IOF Card, and place the CPUC Card on a static-free surface.
- 11. Remove the IOF Card from the controller cabinet, and place the IOF Card on a static-free surface.

Transfer and Install New Cards

- 1. Transfer the following items from the old card to the new card.
  - Plastic Standoffs.
  - CON9A.
  - Jumpers JP2 and JP3 (in 2-3 positions).
  - Any fuses including, but not limited to, F-AC1.
    - Use the job prints to verify that all necessary fuses are populated with the correct size and fuse type.
    - F-P24GS on the IOF Card is not used, a PSM is located on the DIN rail above the IOF Card to supply voltage.
- 2. Install the CPUC Card onto the IOF Card. Take care not to bend pins that join the CPUC and the IOF Cards together. The pins are located at CON1, CPUC Card.
- 3. Place the combined cards in the controller cabinet.

5-27

- 4. Replace all connectors except CON40, CON1, CON12, and CON11 on IOF Card.
- 5. Where Ethernet communication is used, leave the Ethernet cable disconnected from CON5 on the CPUC Card.
- 6. Verify that the controller inspection switch is in the INSP position.

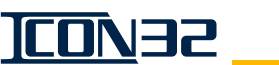

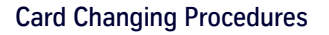

<u>TCO</u>N35

## IOF Card (continued)

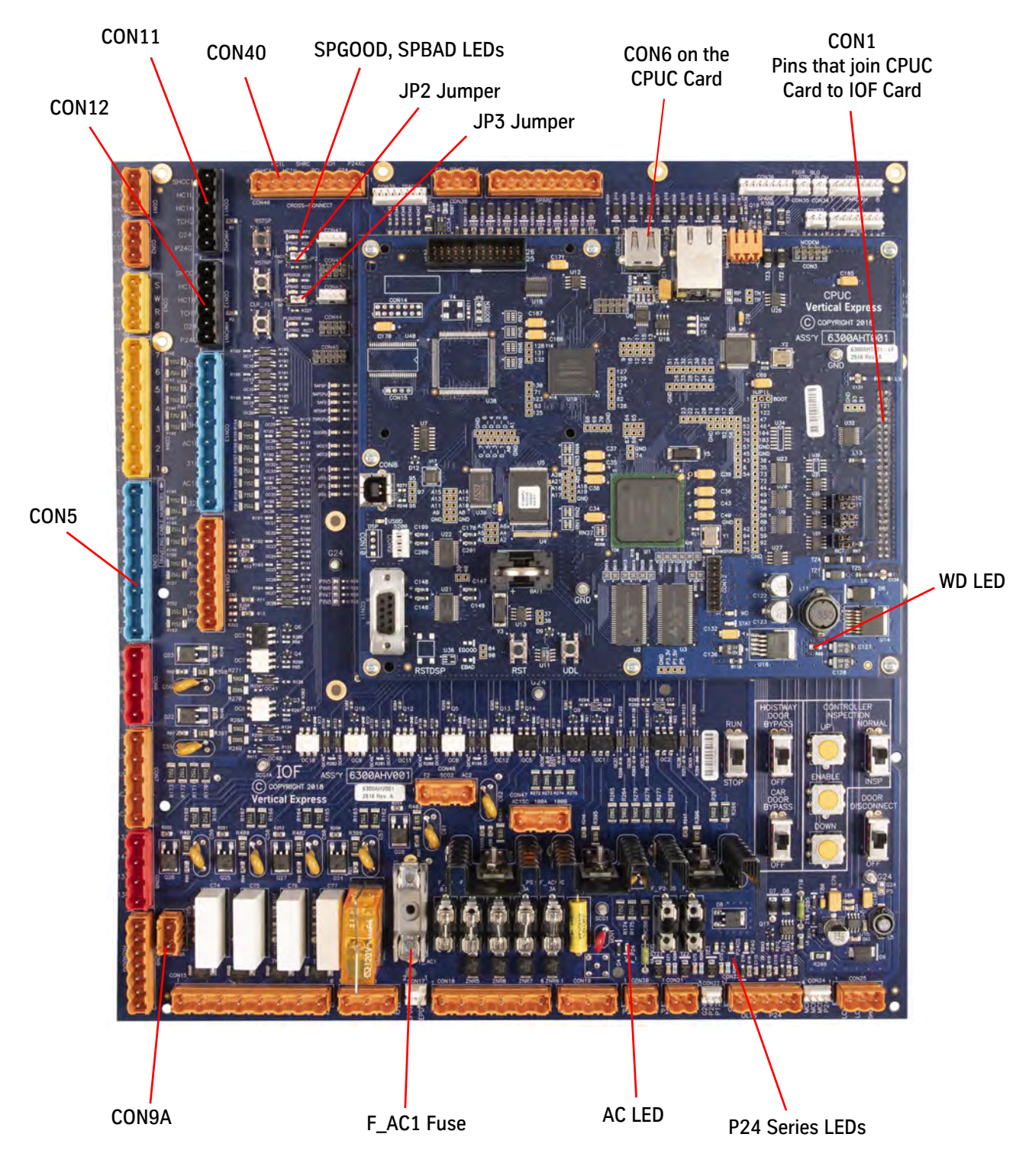

Figure 5 - IOF Card with CPUC Card

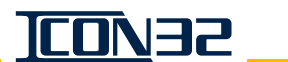

#### **CPU Replacement**

#### Back Up the Job Software

- 1. Place the controller on Inspection Operation.
- 2. Insert the manufacturing-supplied USB flash drive into the USB Host Port (CON6 on the existing CPUC Card). Most USB flash drives may be used, if they are properly formatted and have the correct file folder structure. See USB Flash Drive Preparation on page 5-34.

# **CAUTION** Transferring software between the CPUC and USB flash drives requires a few minutes to complete. Resetting the card during this time could result in corrupting the USB and the CPUC.

 Issue a UDLS Command. This process will backup the generic and job configuration files to the USB flash drive.
 Controller UIT: Block Select Adjustments > Commands Upload > UDLS.

#### Replace the CPUC Card

- 1. Turn OFF, Lockout, and Tagout the mainline disconnect.
- 2. Unplug CON40 from the IOF Card.
- 3. Unplug the Ethernet cable (if used) from CON5 of the CPUC Card.
- 4. Set jumper positions on the replacement CPUC Card to match the faulty CPUC Card.
- 5. Confirm that all LEDs on the IOF Card are not illuminated.
- 6. Carefully uninstall the faulty CPUC Card. Take care not to bend the pins that join the CPUC to the IOF Card, CON1 of the CPUC Card.
- 7. Remove the UIT and standoffs from the faulty CPUC Card.

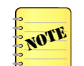

The UIT Card is bound to the specific job configuration (software) for the job. The UIT Card will not permit the adjustment of any other job.

During replacement:

- Do Not Swap UIT Cards between controllers/CPU Cards.
- Remove the UIT Card from the failed CPUC Card.
- 8. Install the UIT and standoffs on the replacement CPUC Card.
- 9. Carefully install the replacement CPUC Card onto the IOF Card. Before applying pressure, ensure that CON1 of the CPUC properly aligns with the IOF Card's mating pins.

CPU Replacement (continued)

- 10. For jobs where the Hall CAN channel is being used, remove CON1, CON12, and CON11 on the IOF Card.
- 11. Where Ethernet communication is used, leave the Ethernet cable disconnected from CON5 on the CPUC Card.
- 12. Use the USB with the job's backup files (from the UDLS earlier), and copy the backup files into the update folder of drive. See USB Flash Drive Preparation on page 5-34.
- 13. Restore the mainline power.
- 14. Install the USB flash drive (used earlier) into CON6 on the CPUC Card.
- 15. Press **RST** on the CPUC Card.
- 16. Release RST.
- 17. Press and hold **UDL** until the STAT LED blinks Morse Code `Z' (two long and two short blinks). When complete, the STAT LED blinks 3 times before CPUC Card resets itself.

NOTE

If the upload takes longer than 15 minutes, or if the STAT LED blinks every 100ms continuously, the upload has failed. Cycle power to the controller and then remove the USB from the CPUC Card. See Upload Software Troubleshooting on page 5-37.

- 18. After the upload is successful, verify that the controller will run from Inspection Operation. Should the car fail to run, troubleshoot fault codes and I/O states to determine the issue. See Troubleshooting I/O Issues on page 4-13.
- 19. Place the door disconnect switch in the Door Disconnect position.
- 20. Place the inspection switch in the Normal position.
- 21. Use Quick Commands, and issue car calls to verify Automatic Operation. This action verifies the hoistway scan. If the car will not run on Automatic Operation, perform a new hoistway scan.

Block Select Real Time Motion > Quick Commands > Front Car Call/Rear Car Call.

- 22. Reconnect CON40, CON1, CON11, and CON12 on the IOF Card.
- 23. Reconnect the Ethernet cable (if used) to CON5 on the CPUC Card.
- 24. Verify group service operation.

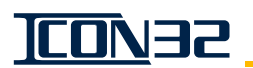

# Software Management

#### Software Version Confirmation

How to determine which versions of software are running in the control system which determine how the control system functions.

- 1. Verify that the Controller Inspection Switch in on INSP.
- 2. Press any button while **Vertical Express** is displayed in the UIT window, and enter the pin number 1234144. See Figure 6.

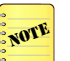

If the wrong pin number is entered, continue to press **UP** until **Vertical Express** appears in the display window, then enter the pin number again.

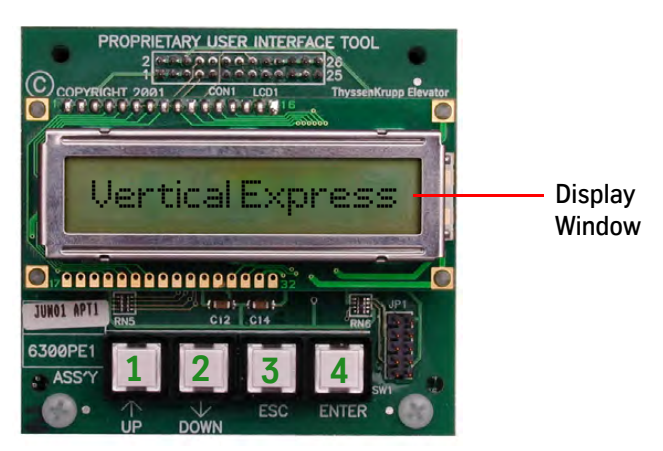

The numbers on the buttons above are for illustration and are not printed on the actual UIT.

Figure 6 - UIT Main Menu Screen

- 3. Issue a VER Command.
  - a. When **BLOCK SELECT ADJUSTMENTS** displays, press **ENTER**.

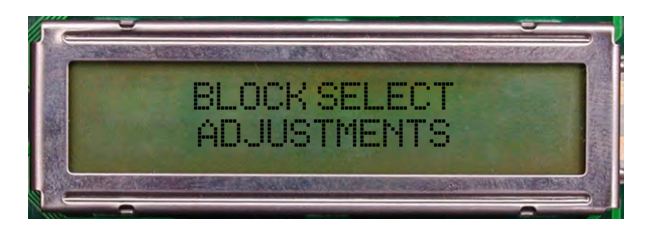

b. Press UP until ADJUST MENU COMMANDS COMMON displays.

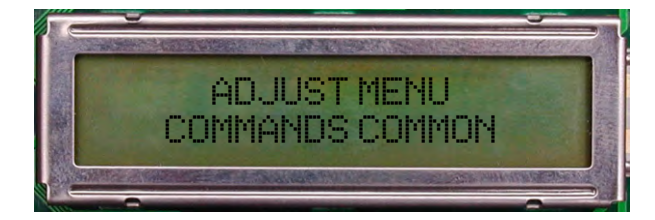

Software Verification Procedure *(continued)* 

c. Press UP until VER displays, press ENTER, and window displays this data:

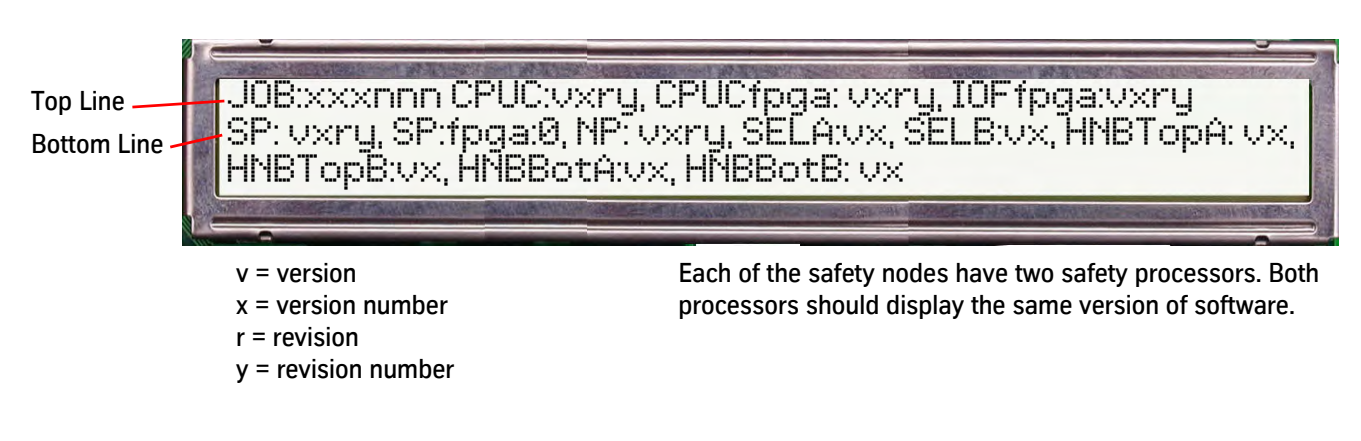

IMPORTANT!

This controller contains software that is under AECO A17.7 Control. When replacing boards or functions involving this controlled software, verify that the replacement or updated software is the same version listed on the 580AMY marker attached to the controller.

4. Fill out the following chart, and note the software version.

| Device    | Definition         | Installed Software Version |
|-----------|--------------------|----------------------------|
| CPUC      | Controller Generic |                            |
| SP        | Safety Processor   |                            |
| NP        | Normal Processor   |                            |
| SELA      | Selector Node A    |                            |
| CWIL/DPIA | DPIA Node A        |                            |

#### How to Format a USB Flash Drive

A USB flash drive is used to load software files into the CPUC, DPIA, Selector, and CAN Node cards (of all types). A manufacturing-supplied USB flash drive ships with each job. The USB has the current version of the job configuration file software and documentation for the job.

- 1. Use Windows Explorer to access the USB flash drive; the recommended USB flash drive is part number 9811126.
- 2. Right-click on the drive, and select Format.
- 3. Determine the size of the USB flash drive, select the appropriate option from the File System drop-down box, and click **Start**. See Figure 7 on page 5-33.
  - If the flash drive is less than 2GB, select the FAT option.
  - If the flash drive is 2GB or larger, select the FAT32 option.

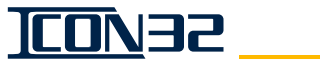

#### How to Format a USB Flash Drive

(continued)

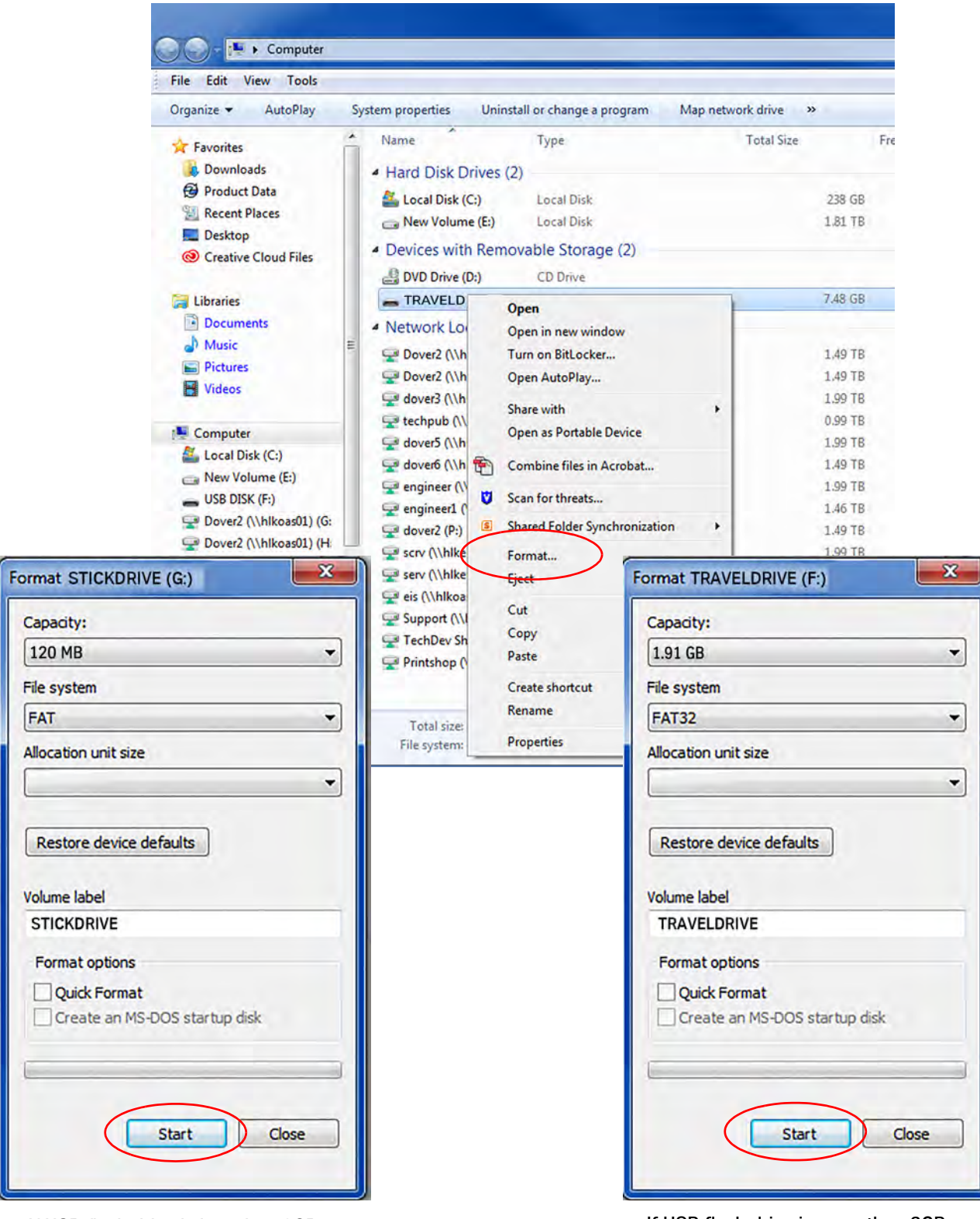

If USB flash drive is less than 2GB

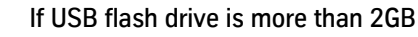

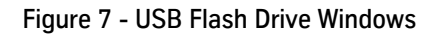

#### **USB Flash Drive Preparation**

Requirement: PC with an available USB port, and a USB flash drive

- 1. At the root of the USB flash drive, create a "tke" folder. When creating folders on the USB flash drive, all folder names must be in lowercase for the CPU to recognize the folder names. See Figure 8.
- 2. Inside the "tke" folder, create two separate folders: "update" and "backup."
- 3. Access the generic file (if required) and place a copy of the generic file into the "\tke\update" folder.
- 4. Create a subfolder in the "\tke\backup" folder for each elevator controller being updated/reloaded.

Helpful Tip: The "\tke\backup" location is a convenient place for quick access to files at a later time.

5. Access the needed software, and place a copy of each elevator's configuration (.cfg) file in the corresponding subfolder of the "backup" folder. The job configuration file name has the elevator job number ("xxxnnn") included in it. See Table 1.

| File Type     | CPUC             |
|---------------|------------------|
| Configuration | jobxxxnnn.cfg    |
| Generic       | icon-cpua.v6r4D_ |

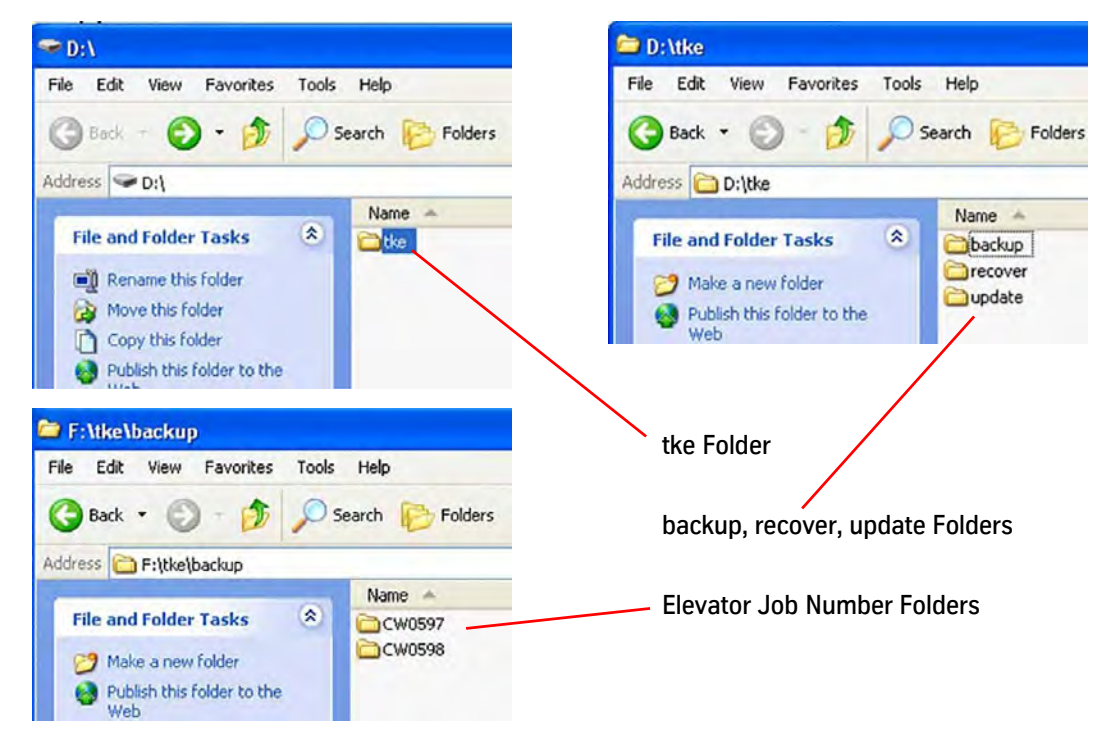

Table 1 - CPUC File Type

Figure 8 - Create Folders for USB Flash Drive

#### USB Flash Drive Preparation

(continued)

- 6. Use Windows Explorer to access the job files placed in the "\tke\backup\" folder and copy the required elevator's "jobxxnnnn.cfg" file to the "\tke\update" folder.
- 7. Use Windows Explorer to verify that the required software files are in the "/tke/ update" folder on the USB flash drive.
- Only one version of generic file is permitted in the folder at a time.
- If multiple job files are placed in the update folder, the STAT LED will continuously flash every 100ms.
  - If multiple generic files are present in the update folder at the time of an update, the CPUC Card could become corrupted, requiring the Recover Utility to be used.
  - The generic and configuration upload may be processed either individually or simultaneously.
  - The CPU uploads the configuration (\_.cfg) file located in the "\tke\update" folder. When the upload completes, the \_.cfg file is deleted from the update folder.
  - The generic file remains in "\tke\update\" folder until manually deleted. This
    is to facilitate updating generic files across a group of controllers using one
    USB flash drive.
  - 9. Remove the USB flash drive from the computer.

#### Backup the Job Software

- 1. Place the controller on Inspection Operation.
- 2. Insert the prepared USB flash drive into the CON6 USB port on the CPUC Card.

# CAUTION

Transferring software between the CPUC and USB flash drives requires a few minutes to complete. Resetting the card during this time could result in corrupting the USB and the CPUC.

- Enter the UDLS Command to copy the "jobxxnnnn.cfg" file and generic file from the CPUC Card to the "\tke\backup\jobnumber" folder on the USB Flash Drive. From UIT: Block Select Adjustments > Commands Upload > UDLS.
- 4. Once the backup is complete, remove the USB flash drive from the CPUC, and return the car to operation.

#### Upload Software to CPU Cards

Recommendations • Before starting any software updates in control system, backup the software.

 For grouped controllers: When updating the master controller, isolate it from the rest of the group by disconnecting IOF CON40, CON1, CON11, and CON12 as well as CPUC CON5. This action will cause the next car to take over the master controller of group operations assignment while software is being loaded. After software is loaded and operation is restored, restore the connectors and cable.

# **CAUTION** Uploading software to the CPU requires a few minutes to complete. Resetting the card during this time could result in corrupting the USB flash drive and damaging the card.

- 1. Place the controller on Inspection Operation.
- 2. Insert the prepared USB flash drive into the CPUC Card, CON6 USB port.
- 3. Press and release **RST**.
- 4. Press and hold **UDL** while the CPU is rebooting.
- 5. Press and hold **UDL** until the STAT LED blinks a Morse Code `Z' (two long and two short blinks). When the upload is complete, the STAT LED blinks 3 times before the CPUC Card resets itself.
- If the upload takes longer than 15 minutes, or if the STAT LED blinks every 100ms continuously, the upload has failed. Cycle power to the controller and then remove the USB from the CPUC Card. See Upload Software Troubleshooting on page 5-37.
  - If the CPU is stuck in Zmodem for longer than 15 minutes, remove power from the card, and remove the USB flash drive.
  - 6. After the upload is successful, issue the following commands from Block Select Adjust > Commands Common: GET, WRT, RFL, and RRF.
  - 7. Cycle from Inspection to Automatic and back to Inspection.
  - 8. Cycle power.
  - Verify that the controller will run from Inspection Operation. Should the car fail to run, troubleshoot fault codes and I/O states to determine the issue. See Troubleshooting I/O Issues on page 4-13.
  - 10. Place the door disconnect switch in the Door Disconnect position.
  - 11. Place the inspection switch in the Normal position.

Upload Software to CPU Cards (continued)

12. Use Quick Commands, and issue car calls to verify Automatic Operation. Hall calls do not function while on Door Disconnect Operation.

Block Select Real Time Motion > Quick Commands > Front Car Call/Rear Car Call.

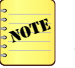

If the job configuration file was a manufacturing file and not a back up copy of an adjusted job (from the UDLS Command), perform a new hoistway scan and adjust for the job (Fire Service, HWA, EP, security, date/time, etc.). See the *Adjustment* section of this manual.

- 13. Place the door disconnect switch in the OFF position.
- 14. Verify that the car and hall buttons function correctly.
- 15. Return the car to service.

#### Upload Software Troubleshooting

- 1. Verify the folder structure and the file location within the folder structure. See USB Flash Drive Preparation on page 5-34.
- 2. Use a different USB flash drive (recommended device: part number 9811126).
- 3. Copy the software files to a different USB drive.
- 4. Format the USB flash drive. Create a new folder structure and copy needed file(s) into the Update folder. See How to Format a USB Flash Drive on page 5-32.
- 5. If the software fails to load again, replace the CPUC Card.

#### Software Updates to Safety Node Devices over CAN

 Move the needed files into the "\tke\update" directory. See Table 2 on page 5-38 for file identification.

See also: USB Flash Drive Preparation on page 5-34.

2. Place the controller on Inspection Operation.

## <u>\_\_\_\_\_</u>\_\_\_

#### Software Updates to Safety Node Devices over CAN

(continued)

- 3. Use the UIT to update the software of the Safety Processor.
  - a. Place JP2 on pins 1-2 beside the RSTSP.
  - b. Use the UIT to issue the following commands:
    - » UFWSPF Command: Adjustments > Commands Upload > UFWSPF.
    - » SPC Command: Adjustments > Commands Startup > SPC.

The UIT will display the upload progress and completion. When finished, the CPUC will report **SP Config Complete**.

- c. Place JP2 on pins 2-3.
- d. Cycle power to the controller.

| Device (via USB flash drive) | Command | File Name |
|------------------------------|---------|-----------|
| Safety Processor             | UFWSPF  | SPH.vXrX  |
| Normal Processor             | UFWNPF  | N/A       |

Table 2 - Software Update File Information

#### Configure the Safety Processor

- 1. Find the Safety Processor (SP) Programming Jumper JP2 (located on the IOF Card next to **RSTSP**).
- 2. Place the SP Programming Jumper on pins 1 and 2.
- 3. From the UIT, press any button while **Vertical Express** is displayed, and enter the pin number 1234144. If the wrong pin number is entered, continue to press **UP** until **Vertical Express** appears in the window, then enter the pin number again.
- 4. From the UIT, access Block Select Adjustments and press ENTER.
- 5. Press UP or DOWN to scroll to Commands > Startup, and press ENTER.
- 6. Press UP or DOWN to scroll to the SPC Command, and press ENTER.
  - The UIT should display SP Config Complete.
  - If the SP Programming Jumper is in the wrong position or the jumper shunt is bad, the UIT will return SP Programming Jumper Not Installed. Correct the jumper, and press ENTER again.
- 7. Place the SP Programming Jumper on pins 2 and 3.
- 8. Press **RST** on the CPUC. Once the controller recovers, repeat the steps to access the Main Menu Screen.

At this point, the Safety Processor is configured and either the SP Good or the SP Bad LED should be illuminated. The SP BAD LED will remain lit until the nodes have been taught and configured.

Networking See Group CAN Channel Termination on page 4-9.

# **REFERENCE SECTION**

# **REFERENCE SECTION**

### Contents

| UIT Menu Tree           | . 5R-3 |
|-------------------------|--------|
| Cable Connections       | . 5R-4 |
| CNA Fixed I/O Charts    | . 5R-7 |
| ICON32 I/O Chart        | . 5R-8 |
| I-2/I-3 Valve Reference | . 5R-9 |

This page intentionally left blank.

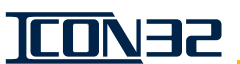

# **UIT Menu Tree**

PRESS A BUTTON TO BEGIN

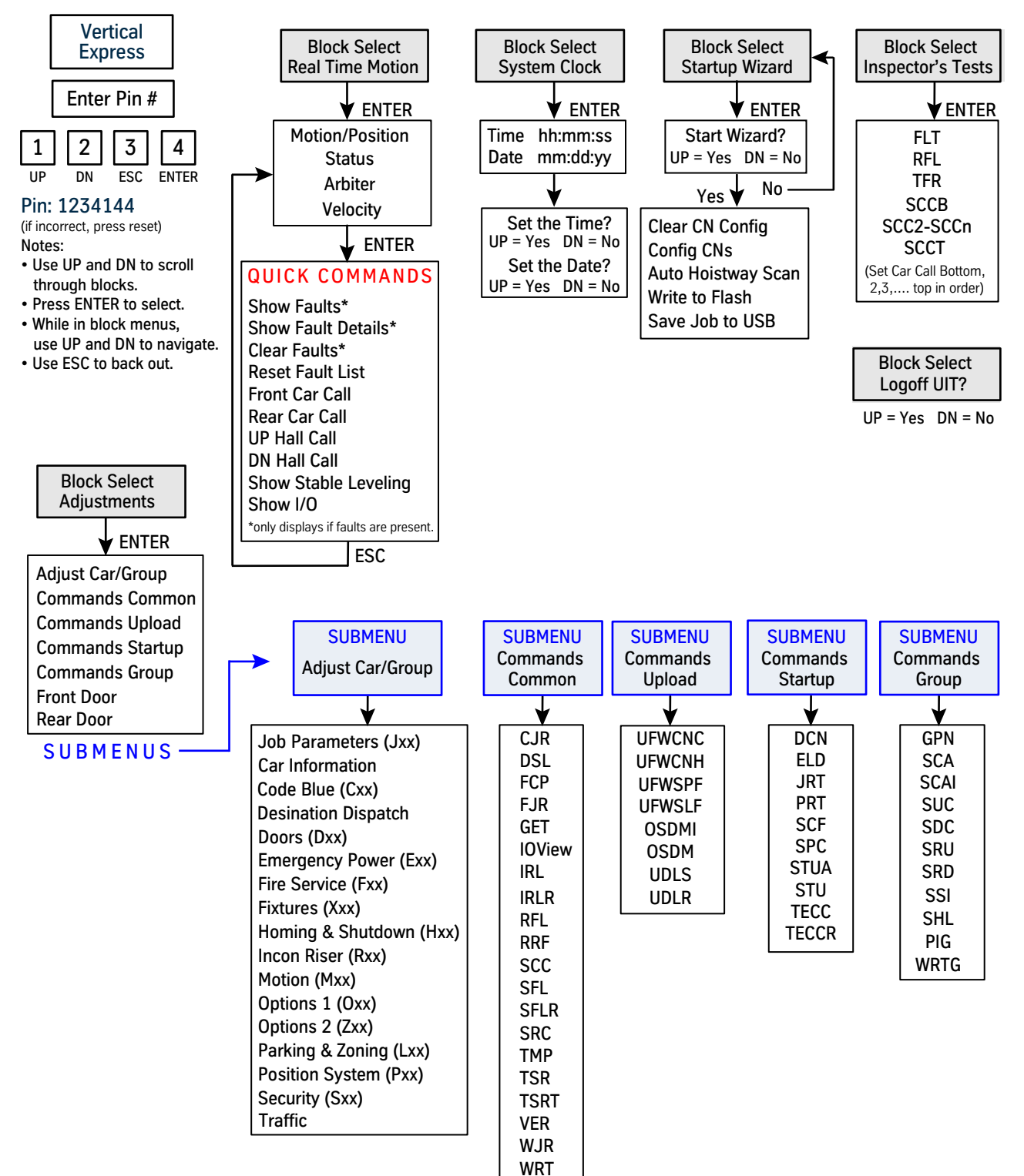

# **Cable Connections**

|                 | FSE ⊘       | 18AWG  | → FSE −                              |           |
|-----------------|-------------|--------|--------------------------------------|-----------|
| Trades          | FSM ⊘—      | 18AWG  |                                      | Trades    |
| Access          | FSX ⊘ —     | 18AWG  | ──⊘ FSX                              | Access    |
| PNL             | EPNP* ⊘——   | 18AWG  | ⊘EPNP*                               | PNL       |
|                 | EPW* ⊘      | 18AWG  | ⊘ EPW*                               |           |
|                 | <br>₽24XC ⊘ | 18AWG  | ⊘ P24XC <sup>_</sup>                 |           |
|                 | G24 ⊘       | 18AWG  | ⊘ G24                                |           |
|                 | RCH ⊘—      |        | → RCH                                |           |
| IOF             | RCL ⊘—      |        | → RCL                                | IOF       |
| CON40           | SHRC ⊘—     |        | → SHRC                               | CON40     |
|                 | HC1H**⊘     |        | ⊘HC1H**                              |           |
|                 | HC1L**⊘     |        | ──────────────────────────────────── |           |
|                 | SHHC1**⊘—   | SHLD   | ⊘SHHC1**_                            |           |
|                 |             | 104000 |                                      |           |
|                 |             | 18AWG  |                                      |           |
|                 | FSH2 Ø      | 18AWG  | ⇒ FSH2                               |           |
| CNIA            | FSH5 Ø      |        | ST SH2                               |           |
| UNA<br>"MODCTRI | " FSH3^ ⊘   |        | → FSH3^                              | "MODCTRI" |
|                 | FSH4^ ⊘──   | 18AWG  | ──⊘ FSH4^                            |           |
|                 | Ux ⊘—       | 18AWG  | ──⊘ Ux                               |           |
|                 | URx ⊘       | 18AWG  | ──⊘ URx                              |           |
|                 | Dx ⊘        | 18AWG  | → Dx                                 |           |
|                 | DRx ⊘       | 18AWG  | ──⊘ DRx _                            |           |
| Contro          | oller "N"   |        | Controlle                            | er "N+1"  |

Notes: Third party equipment may require additional wiring not shown, see manufacturer's document for wiring requirements.

\*Not cross-connected for battery lowering option.

\*\*Only cross-connected when CAN device is connected on CAN Channel 3.

^Only cross-connected when remote Fire Service keyswitch option is provided and I/O are present in job image.

#### Machine Room Cross-Connection Reference

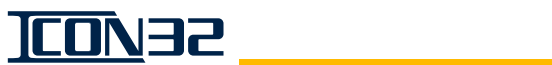

#### **Cable Connections** (continued)

|               | L10 ⊘     | —BLK 14 AWG——  | —⊘ L10 |                           |            |  |
|---------------|-----------|----------------|--------|---------------------------|------------|--|
|               | L20 ⊘     | —WHT 14 AWG —— | —⊘ L20 |                           |            |  |
| Trades        | GND ⊘—    | —GRN 14 AWG —— | –⊘ GND |                           |            |  |
| Access<br>PNI | TEL-R ⊘—  |                |        | –⊘TEL-R                   |            |  |
|               | TEL-T ⊘—— | TSP 20 AWG -   |        | –⊘TEL-T                   |            |  |
|               | Ø×        | Shld           |        |                           |            |  |
|               |           |                |        | –⊘SHCC                    |            |  |
| IOF           | CCL ⊘—    | TSP 20AWG -    |        | -Ø CCL                    |            |  |
| CON3          | ССН ⊘——   | SHLD           |        |                           |            |  |
|               | G24 ⊘     | 18AWG (#8)-    |        | —⊘ G24                    |            |  |
|               | 204 ⊘     |                |        | ⊘ 204                     |            |  |
|               | 202 ⊘—    |                |        | -⊘ 202                    | COP        |  |
|               | 121 ⊘—    |                |        | -⊘ 121                    | Rail Term. |  |
|               | CST ⊘—    |                |        | –⊘ CST                    |            |  |
|               | 115 ⊘     |                |        | -⊘ 115                    |            |  |
|               | AC2 ⊘     |                |        | ⊘ AC2                     |            |  |
|               | AC1A⊘     | 18AWG (#1)-    |        | –⊘AC1A                    |            |  |
|               | <br>3A-2⊘ |                |        | –⊘INHA                    |            |  |
|               | 3A-3⊘—    |                |        | –⊘INHAM                   |            |  |
|               | 4A-2⊘—    |                |        | –⊘INCTM                   |            |  |
| DPIA          | 4A-3⊘—    |                |        | –⊘INCTU                   |            |  |
|               | 4A-4⊘——   |                |        | –⊘INCTD                   |            |  |
|               | 4A-5⊘—    | 18AWG          |        | —⊘ INCT                   |            |  |
|               | <br>      |                |        |                           |            |  |
|               |           | 20AWG          |        |                           |            |  |
|               |           | 20AWG          |        |                           |            |  |
| Controller    |           |                |        | $\rightarrow OPWR1 =$     |            |  |
| Kall Term.    | DPWR2 @   |                |        | $\rightarrow \odot$ DPWR? | Door Op.   |  |
|               | DPWR3 0   |                |        | -00 DPWR3                 | (ii req.)  |  |
|               |           | <b>u</b>       |        | <u> </u>                  |            |  |

Notes: Third party equipment may require additional wiring not shown, see manufacturer's docs for wiring requirements. AC1/AC2 from Trades Panel is for cab lighting.

AC1A/AC2 from IOF is for the elevator control system.

Traveling Cable Connections Reference

| IOF<br>Connecti                                                      | ons                                                |                              |        |                           |        |                                 |        | (                                | CNA                                    | Со                                   | nnec   | tior                                  | าร                                 |         |                                |                 |                        |          |                    |                   |             |                   | Con                                 | troll                  | er R               | lail T                      | erm.                                 |
|----------------------------------------------------------------------|----------------------------------------------------|------------------------------|--------|---------------------------|--------|---------------------------------|--------|----------------------------------|----------------------------------------|--------------------------------------|--------|---------------------------------------|------------------------------------|---------|--------------------------------|-----------------|------------------------|----------|--------------------|-------------------|-------------|-------------------|-------------------------------------|------------------------|--------------------|-----------------------------|--------------------------------------|
| TRDL⊘<br>TP*SR⊘<br>TP*SL⊘                                            |                                                    |                              |        | SOA O                     | HLDn Ø | HLD2 🛇                          | HLD1 Ø | HLUn 🛇                           | HLU2 Ø                                 | HLU1 Ø                               |        | ES110                                 | FSH4 O                             | FSH3    | FSH5 🛇                         | FSH2 Ø          | FSH1 Ø                 | CEPI3    | CEPI2 🛇            | CEPI1 O           | HABDM O     | HABD 🛇            | HABUM O                             | HABU 🛇                 | HATDM O            | HATD 🛇                      |                                      |
| 18AWG<br>18AWG<br>18AWG                                              | 18AWG                                              | 18AWG                        | 18AWG  | 18AWG                     | 18AWG  | 18AWG                           | 18AWG  | 18AWG                            | 18AWG                                  | 18AWG                                | 18AWG  |                                       | 18AWG                              | 18AWG   | 18AWG                          | 18AWG           | 18AWG                  | 20AWG    | 20AWG              | 20AWG             | 18AWG       | 18AWG             | 18AWG                               | 18AWG                  | 18AWG              | 18AWG                       | 18AWG                                |
| ⊘ TPDL<br>⊘ TP*SR<br>⊘ TP*SL                                         | ⇒ ⇔ EPJ                                            | O THLK                       | © FLUX | SOA                       | HLDn   |                                 | HLD1   | ⊖ HLUn                           | O HLU2                                 | HLU1                                 | ⊘ Plx  |                                       | S ESH4                             | SH3     | ──── FSH5                      |                 | ⇒ FSH1                 | ⊘ MCIN-3 | ⊘ MCIN-2           | O MCIN-1          | ⊘ HABDM     | O HABD            | HABUM                               | ⊖ HABU                 | ⊘ HATDM            | HATD                        | ⊖ HATUM                              |
|                                                                      |                                                    |                              |        |                           |        |                                 |        |                                  |                                        |                                      |        |                                       |                                    |         |                                | -7              | ,                      |          | _ (                |                   |             | ω:                | Ŧ                                   |                        |                    | =                           | E                                    |
|                                                                      |                                                    |                              |        |                           |        |                                 |        |                                  |                                        |                                      |        | L                                     | emote                              |         |                                | obby            |                        |          | Con r              | i _ <br>2         |             | ottom             | A Sw.                               |                        |                    | Top                         | >                                    |
| AC1B ⊘<br>326 (CR) ⊘                                                 | CON13 AC1B (CF)                                    | IOF 3H5 (CT) ⊘               | AC1B ⊘ |                           |        | 226 (IR) 🛇                      | AC1B ⊘ | 216 (IF) ⊘                       | CON5 AC1B ⊘-                           | 0F 2H5 (IT) ⊘-                       | AC1B 🛇 | ⊔ 2H2 (IB) ⊘                          | mote AC1B ⊘-                       | C 115 ⊘ |                                | obby CONG 107   |                        |          |                    |                   | DR1⊘        | ottom Dx O        | A Sw. CN. D2 ⊘                      | A Co<br>D1 ⊘           | URx⊘               | Top ectic UR2               | ns UR1⊗                              |
| AC1B Crowner Closed<br>326 (CR) Rear Non-HA                          | CON13 AC1B CON13 AC1B From Closed                  | IOF 3H5 (CT) ⊘ From Closed   | AC1B   | ACIB From Closed          |        | 226 (IR) C Pear Non-HA          | AC1B   | 216 (IF) Cront Non-HA            | CON5 AC1B                              | IOF 2H5 (IT) ⊘ Top HA Landi          |        |                                       | mote AC1B C Econo LIW Class        |         | 107 ⊘From HW Saf               | obby CONG 107 C | From MR Saft           |          | Con. DRx O 18AWG   | DR2©18AWG         | DR1 O 18AWG | ottom Dx O 18AWG  | A Sw. C D2 ⊘ 18AWG                  | A C C D1 ⊘ 18AWG       | URx O 18AWG        | Top UR2 IR2 18AWG           | ∩ c UR1⊘18AWG                        |
| AC1B Crowner Closed Switch string –<br>326 (CR) Rear Non-HA Landings | CON13 AC1B CON 13 AC1B From Closed Switch String – | IDF 3H5 (CT) Closed Switch – | AC1B   | AC18 From Closed Switch – |        | 226 (IR) C Pear Non-HA Landings |        | 216 (IF) C Front Non-HA Landings | CON5 AC1B C From HW Closed & LOCKED St | IOF 2H5 (IT) CONTRACT TOP HA Landing |        | 2H2 (IB) C From HW Closed & LUCKED SW | AC1B ⊘ Error HW Closed & LOCKED S. |         | □ 107 OFFFOR HW Safety Devices |                 | From MR Safety Devices |          | Con. DRx⊘18AWG⊘DRx | DR2 @ 18AWG @ DR2 | DR1 O DR1   | ottom Dx⊘18AWG⊘Dx | A Sw.<br>CN. D2 ⊘ 18AWG ⊘D2<br>stwa | A CC<br>D1 ⊘ 18AWG ⊗D1 | □ URx ⊘ 18AWG OURx | Top UR2 ⊘ 18AWG ⊘UR2 ection | ∩ c<br>DIR1 ⊘ 18AWG ⊘ UR1 ⊘ UR1 0015 |

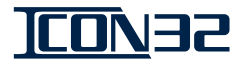

P24HF 🛇 P24G ⊘-

G24 🛇

HATU 🛇

-18AWG--18AWG 18AWG 18AWG

- HATU

Ux⊘

-18AWG

-OUR1 ⊗Ux -⊘U2 -⊘U1

-18AWG -18AWG

-18AWG-

⊘ P24HF

- P24G

Hoistway Connections

HCIE⊘ U1 ⊘ U2 🛇

hoistway (indicator or input). one wire per I/O for optional I/O requires NOTE: Any additional

Connections

Reference

Hoistway Cable

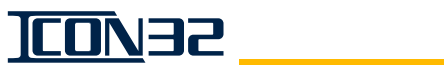

# **CNA Fixed I/O Charts**

#### Notes

Con15 - CAN Channel Con14 - 24VDC power supply Con13 - 24VDC loads (fused)

| Pin No. | CON15 | Pin No. | CON13 |
|---------|-------|---------|-------|
| 1       | SHCC  | 1       | G24   |
| 2       | CCL   | 2       | G24   |
| 3       | ССН   | 3       | G24   |
|         | CON14 | 4       | 24VDC |
| 1       | G24   | 5       | 24VDC |
| 2       | P24G  | 6       | 24VDC |

| Pin No. | CON12 | Pin No. | CON11 |
|---------|-------|---------|-------|
| 1       | SPAH1 | 1       | HLUR1 |
| 2       | SPAH2 | 2       | HLUR2 |
| 3       | SPAH3 | 3       | HLDR2 |
| 4       | SPAH4 | 4       | HLUR3 |
| 5       | SPAH5 | 5       | HLDR3 |
| 6       | SPAH6 | 6       | HLUR4 |
| 7       | SPAH7 | 7       | HLDR4 |
| 8       | SPAH8 | 8       | HLDR5 |

| Pin No. | CON10 | Pin No. | CON9  |
|---------|-------|---------|-------|
| 1       | UR1   | 1       | HLD5  |
| 2       | UR2   | 2       | SOA   |
| 3       | DR2   | 3       | ISC   |
| 4       | UR3   | 4       | SPAL1 |
| 5       | DR3   | 5       | SPAL2 |
| 6       | UR4   | 6       | SPAL3 |
| 7       | DR4   | 7       | SPAL4 |
| 8       | DR5   | 8       | SPAL5 |

| Pin No. | CON8 | Pin No. | CON7 |
|---------|------|---------|------|
| 1       | D5   | 1       | HCIE |
| 2       | HLU1 | 2       | U1   |
| 3       | HLU2 | 3       | U2   |
| 4       | HLD2 | 4       | D2   |
| 5       | HLU3 | 5       | U3   |
| 6       | HLD3 | 6       | D3   |
| 7       | HLU4 | 7       | U4   |
| 8       | HLD4 | 8       | D4   |

| Pin No. | CON6 | Pin No. | CON5 |
|---------|------|---------|------|
| 1       |      | 1       | FSH1 |
| 2       |      | 2       | FSH2 |
| 3       |      | 3       | FSH5 |
| 4       |      | 4       | FS1I |
| 5       |      | 5       | FSH3 |
| 6       |      | 6       | FSH4 |
| 7       |      | 7       |      |
| 8       |      | 8       |      |

| Pin No. | CON4 | Pin No. | CON3 |
|---------|------|---------|------|
| 1       | DOB  | 1       | PI4  |
| 2       | DCB  | 2       | PI5  |
| 3       | DOBR | 3       | BUZ  |
| 4       | DCBR | 4       | CLU  |
| 5       | FSC1 | 5       | CLD  |
| 6       | FSC2 | 6       | CLUR |
| 7       | FSRI | 7       | CLDR |
| 8       | FSCC | 8       | CLFS |

| Pin No. | CON2 | Pin No. | CON1 |
|---------|------|---------|------|
| 1       | CR1  | 1       | CCIE |
| 2       | CR2  | 2       | C1   |
| 3       | CR3  | 3       | C2   |
| 4       | CR4  | 4       | C3   |
| 5       | CR5  | 5       | C4   |
| 6       | PI1  | 6       | C5   |
| 7       | PI2  | 7       | DAU  |
| 8       | PI3  | 8       | DAD  |

# ICON32 I/O Chart

| Port #   | I/O Number |             |               |            |            |           |        |        |
|----------|------------|-------------|---------------|------------|------------|-----------|--------|--------|
| FUIL#    | 1          | 2           | 3             | 4          | 5          | 6         | 7      | 8      |
| 1        | INCN       | INCNM       | INCNU         | INCND      | CDBM       | CDBM2     | HDBM   | HDBM2  |
| 2        | BYCST      | BYHA        | BYHAR         | BYHAB      | BYHAT      | BYCDB     | BYHDB  | BYDZ   |
| 3        | IB         | IT          | IF            | IR         | СВ         | СТ        | CF     | CR     |
| 4        | SAFSPM     | SAFCPU      | SAFCPM        | SAFE       | TSRCPU     | CDCF      | CDCR   | CST    |
| 5        | MCC1       | MCC2        | UFS           | USS        | DFS        | DSS       |        |        |
| 6        | MCC1M      | MCC2M       | UFSM          | USSM       | DFSM       | DSSM      |        |        |
| 7        |            |             |               |            |            | PRSW      | OLTS   | OLTO   |
| 8        |            |             |               |            | CHKTSR     | CHKDS     | TSRCPM | NTSNPM |
| 9        |            |             |               |            |            | DD        |        |        |
| 10       | FSM        | FSX         | FSE           | FST        | FSSR       | STBC      | EPW    | EPNP   |
| 11       | HATU       | HATUM       | HATD          | HATDM      | HABU       | HABUM     | HABD   | HABDM  |
| 12       |            |             |               |            |            |           |        |        |
| 13       | FSBZ       |             |               |            |            |           |        |        |
| 14       |            |             |               |            |            |           |        |        |
| 15       | LVU        | LVD         | DZ1           | DZ2        | LVUR       | LVDR      | DZ1R   | DZ2R   |
| 16       | TSR1       |             |               |            |            |           |        |        |
| 17       | INCTM      | INCTU       | INCTD         | INCTU2     | INCTD2     | INCT      | INHA   | INHAM  |
| 18       |            |             |               |            |            |           |        |        |
| 19       | CCIE       | C1          | C2            |            |            |           |        |        |
| 20       |            |             |               |            |            |           |        |        |
| 21       |            |             | BUZ           |            |            |           |        | CLFS   |
| 22       | DOB        | DCB         |               |            | FSC1       | FSC2      | FSRI   | FSCC   |
| 23       | FSH1       |             |               |            |            |           |        |        |
| 24       |            |             |               |            |            |           |        |        |
| 25       | HCIE       | U1          |               | D2         |            |           |        |        |
| 26       | D5         | HLU1        |               | HLD2       |            |           |        |        |
| 27       |            |             | ISC           |            |            |           |        |        |
| 28       |            |             |               |            |            |           |        |        |
| 29       |            |             |               |            |            |           |        |        |
| 30       |            |             |               |            |            |           |        |        |
| Ports 1- | 18 are IOF | connections | s. Ports 19-3 | 30 are CNA | node 0 (MC | DDCTRL1). |        |        |

# I-2/I-3 Valve Reference

The Slowdown and Floor Approach Chart (below) explains the effects of slowdown point and rate adjustments on car stabilized leveling distances. These adjustments should be referenced as needed, specifically during final valve adjustments or subsequent service calls.

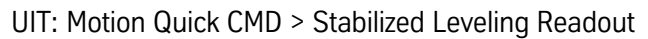

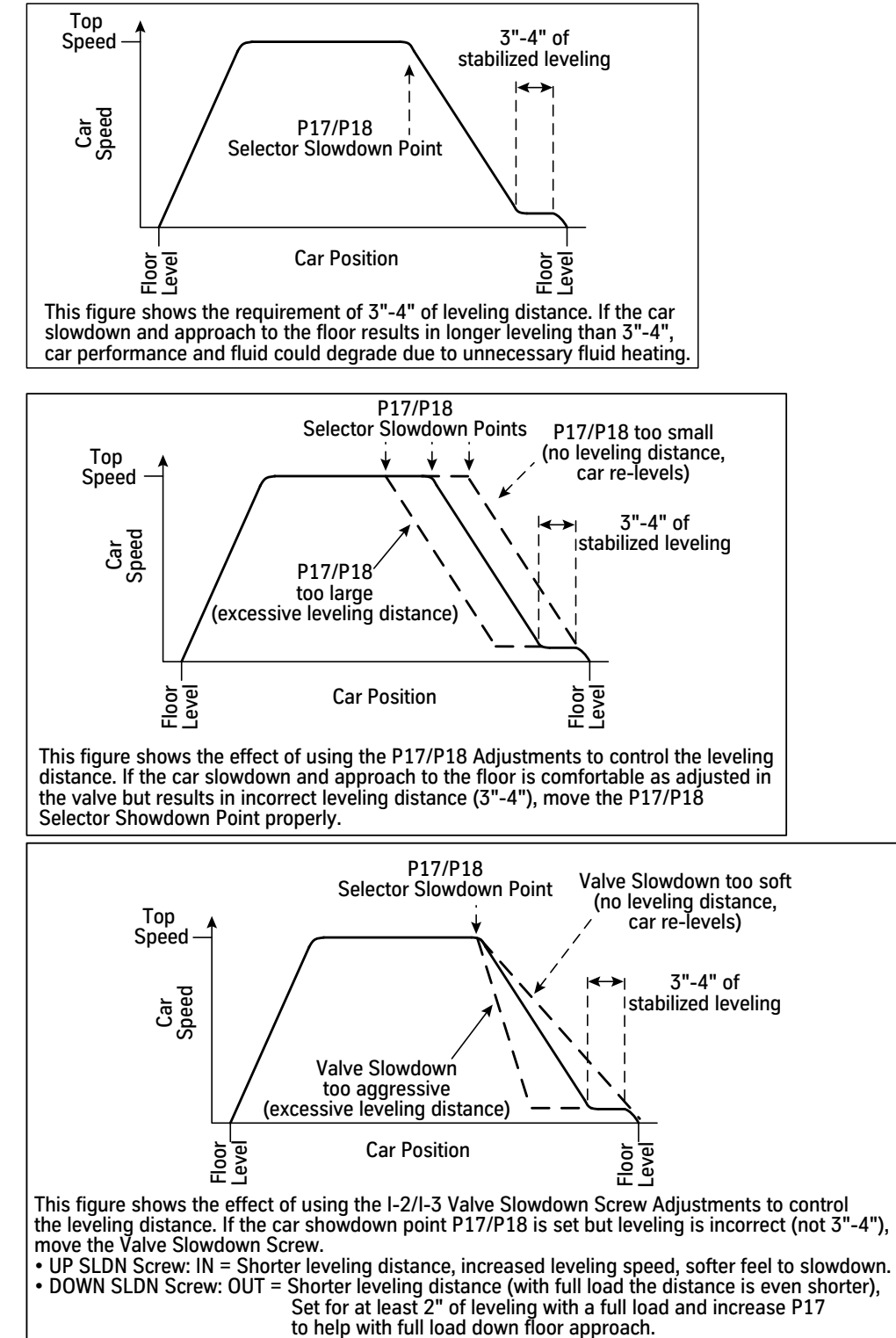

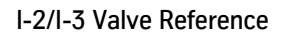

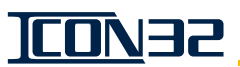

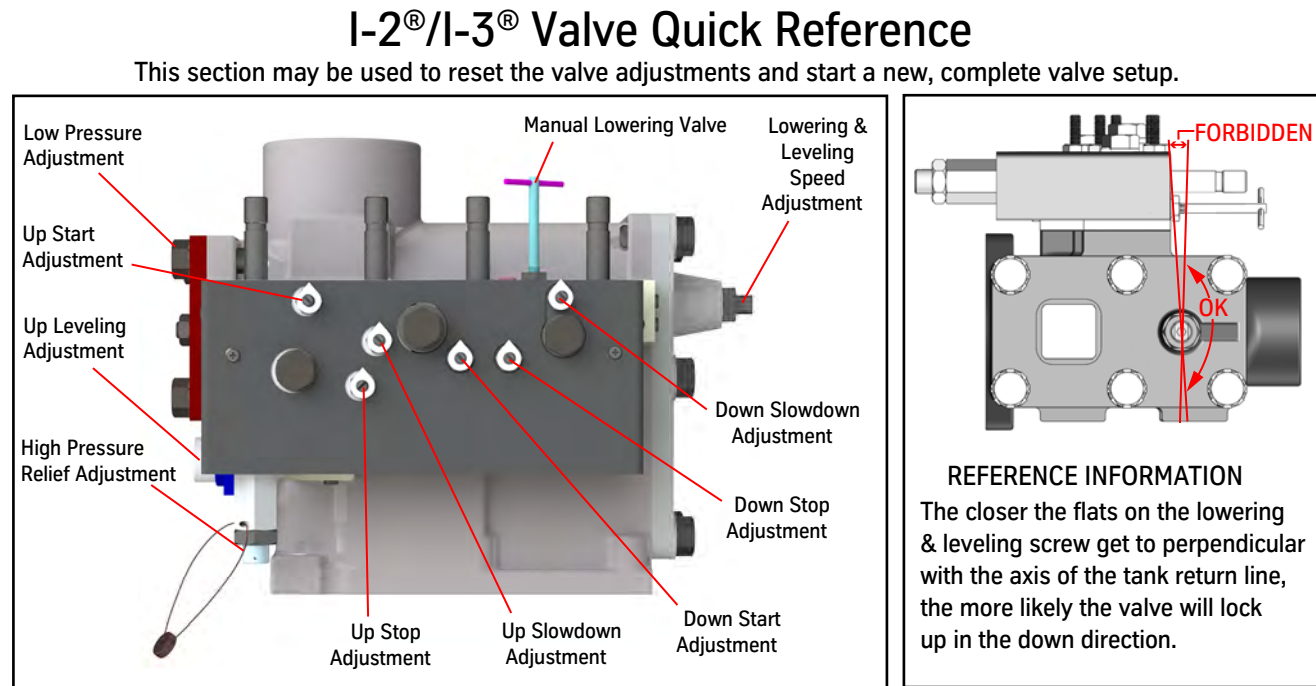

| NOTES                                                                                           | ADJ. NAME              | PRELIMINARY SETTINGS                                                                                          |
|-------------------------------------------------------------------------------------------------|------------------------|----------------------------------------------------------------------------------------------------|
| 1. Make adjustments with the car empty.                                                         | RELIEF                 | Appx. 5⁄8" out                                                                                                |
| <ol> <li>Ensure system has at least 90 PSI static<br/>pressure before adjusting.</li> </ol>     | LOW PRESSURE           | Turn CCW until screw disengages from piston, then CW until resistance is felt, turn CCW an additional 3 turns |
| <ol> <li>Do not adjust the valve unless oil<br/>temperature is between 80° - 110° F.</li> </ol> | UP LEVELING            | Turn CCW until the screw stops, then CW 2 turns                                                               |
| 4. Do not attempt to adjust the Lowering and                                                    | UP STOP                | Turn CW until the screw stops, then CCW 2 turns                                                               |
| Leveling Screw unless the car is moving                                                         | UP SLOWDOWN            | Turn CW until the screw stops, then CCW 4 turns                                                               |
| pressure off the lowering piston, or valve                                                      | UP START               | Turn CW until the screw stops, then CCW 3 turns                                                               |
| damage may result.                                                                              | DOWN START             | Turn CW until the screw stops, then CCW 6 & one-half turns                                                    |
| 5. Leveling speed and zone adjustments are                                                      | DOWN STOP              | Turn CW until the screw stops, then CCW 6 turns                                                               |
| <ul><li>6. After completing final adjustments,</li></ul>                                        | DOWN<br>SLOWDOWN       | Turn CW until screw stops, then CCW 5 & three-eighths turns                                                   |
| bleed the car down slightly with the<br>manual lowering valve to see if it levels               | LOWERING &<br>LEVELING | Turn CW until the screw stops, then CCW 3 turns                                                               |
| adjustments need to be rechecked.                                                               | MANUAL<br>LOWERING     | Turn CW until the screw stops (closed)                                                                        |

| ADJ. NAME       | PRELIMINARY ADJUSTMENTS                                                                                                    |
|-----------------|----------------------------------------------------------------------------------------------------|
| LOW<br>PRESSURE | Make this adjustment before any other! Disconnect both UP solenoids (disconnect CON15 on IOF) and activate the pump (the car should not move at this point). SLOWLY turn the Low Pressure screw CW until the car begins to move, then CCW until it just stops. For 95 GPM pumps and lower, turn CCW an additional one-quarter turn. For over 95 GPM pumps, turn CCW an additional one-half turn. Turn off the pump, tighten lock nut, and reconnect both solenoids. No further adjustment is necessary on Low Pressure. Turning CW closes the regulator piston. |
| RELIEF          | Never operate above 600 PSI! Open Manual Lowering valve slightly, shut off valve to jack line and run the car up on Machine Room Inspection. Turn Relief screw CW to increase pressure, CCW to reduce pressure. Close Manual Lowering valve and recheck pressure, adjust Relief screw as necessary. Stop the run, vent pressure with the Manual Lowering valve, and open the shut off valve.                                                                                                    |
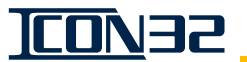

## **Valve Final Adjustments**

This is a quick reference for the I-2/I-3 Valve for use by experienced mechanics. See the I-2/I-3 Valve component manual for procedure and troubleshooting information.

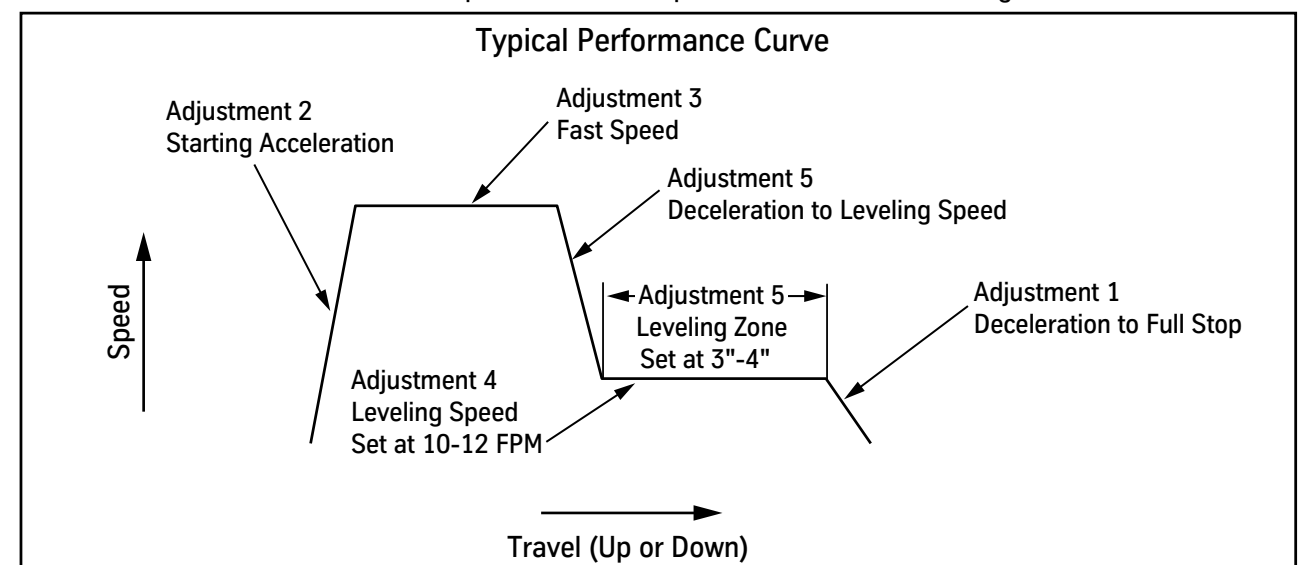

Recommended Adjusting Order: Adjustment 1, 2, 3, 4, 5 on DOWN side, then Adjustment 1, 2, 3, 4, 5 on UP side.

| Adjustment |                         | Effect On Performance                                                  |                                                                        | Notes                                                                                                    |
|------------|-------------------------|------------------------------------------------------------------------|------------------------------------------------------------------------|----------------------------------------------------------------------------------------------------|
| No.        | Name                    | CW                                                                     | CCW                                                                    | Notes                                                                                                    |
| 1          | Down Stop               | Softer stop, firmer start, faster leveling                             | Firmer stop, softer start, slower leveling                             | Set first then leave alone. Affects other Down adjustments.                                                             |
|            | Up Stop                 | Softer stop,<br>firmer start                                           | Firmer stop,<br>softer start                                           | Set before Up Start. Too soft will allow car to overshoot.                                                              |
| 2          | Down Start              | Softer start                                                           | More abrupt start                                                      | Must be more open (CCW) than Down Stop. Increase CCW if full speed cannot be achieved on one-floor run.                 |
|            | Up Start                | Softer start                                                           | More abrupt start                                                      | Must be more open (CCW) than Up Stop. Increase CCW if full speed cannot be achieved on one-floor run.                   |
| 3          | Lowering &<br>Leveling* | Reduce fast<br>lowering speed                                          | Increase fast<br>lowering speed                                        | Adjust in roughly one-half turn increments.                                                                             |
|            | Up Fast                 | N/A                                                                    | N/A                                                                    | No adjustment. Set by pump capacity.                                                                                    |
| 4          | Lowering &<br>Leveling* | Reduce leveling speed                                                  | Increase leveling speed                                                | Adjust in less than one-eighth turn increments. Hold screw to tighten locknut so settings don't change. Very sensitive. |
|            | Up Leveling             | Increase leveling speed,<br>softer slowdown                            | Decrease leveling speed,<br>firmer slowdown                            | May affect UP Slowdown.                                                                                                 |
| 5          | Down<br>Slowdown        | Increase leveling zone,<br>firmer slowdown                             | Decrease leveling zone,<br>softer slowdown                             | Very sensitive. Must find "sweet spot" of about one-eighth turn range to affect adjustment. Affects Down Leveling.      |
|            | Up<br>Slowdown          | Decrease leveling zone,<br>softer slowdown,<br>increase leveling speed | Increase leveling zone,<br>firmer slowdown,<br>decrease leveling speed | Very sensitive. More CCW gives more abrupt slowdown.<br>Affects Up Leveling.                                            |

\* If the valve locks up in the down direction due to the orientation of the flats on the lowering and leveling screw, run the car up and change the orientation of the screw 90° while the car is moving to restore function. This page intentionally left blank.

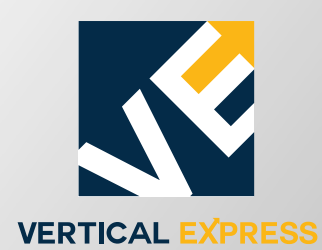

9280 Crestwyn Hills Memphis, TN 38125 Tel: (866) 448-3789 (toll free) Fax: (901) 877-8099 www.verticalxpress.com All illustrations and specifications are based on information in effect at time of publication approval. Vertical Express reserves the right to change specifications or design and to discontinue items without prior notice or obligation. ©2020 Vertical Express